Oracle<sup>®</sup> Enterprise Performance Management System Guide de configuration de la sécurité

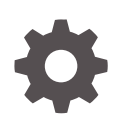

Version 11.2 F28805-22 Décembre 2023

ORACLE

Oracle Enterprise Performance Management System Guide de configuration de la sécurité, Version 11.2

F28805-22

Copyright © 2005, 2023, Oracle et/ou ses affiliés.

Auteur principal : EPM Information Development Team

This software and related documentation are provided under a license agreement containing restrictions on use and disclosure and are protected by intellectual property laws. Except as expressly permitted in your license agreement or allowed by law, you may not use, copy, reproduce, translate, broadcast, modify, license, transmit, distribute, exhibit, perform, publish, or display any part, in any form, or by any means. Reverse engineering, disassembly, or decompilation of this software, unless required by law for interoperability, is prohibited.

The information contained herein is subject to change without notice and is not warranted to be error-free. If you find any errors, please report them to us in writing.

If this is software, software documentation, data (as defined in the Federal Acquisition Regulation), or related documentation that is delivered to the U.S. Government or anyone licensing it on behalf of the U.S. Government, then the following notice is applicable:

U.S. GOVERNMENT END USERS: Oracle programs (including any operating system, integrated software, any programs embedded, installed, or activated on delivered hardware, and modifications of such programs) and Oracle computer documentation or other Oracle data delivered to or accessed by U.S. Government end users are "commercial computer software," "commercial computer software documentation," or "limited rights data" pursuant to the applicable Federal Acquisition Regulation and agency-specific supplemental regulations. As such, the use, reproduction, duplication, release, display, disclosure, modification, preparation of derivative works, and/or adaptation of i) Oracle programs (including any operating system, integrated software, any programs embedded, installed, or activated on delivered hardware, and modifications of such programs), ii) Oracle computer documentation and/or iii) other Oracle data, is subject to the rights and limitations specified in the license contained in the applicable contract. The terms governing the U.S. Government's use of Oracle cloud services are defined by the applicable contract for such services. No other rights are granted to the U.S. Government.

This software or hardware is developed for general use in a variety of information management applications. It is not developed or intended for use in any inherently dangerous applications, including applications that may create a risk of personal injury. If you use this software or hardware in dangerous applications, then you shall be responsible to take all appropriate fail-safe, backup, redundancy, and other measures to ensure its safe use. Oracle Corporation and its affiliates disclaim any liability for any damages caused by use of this software or hardware in dangerous applications.

Oracle<sup>®</sup>, Java, MySQL, and NetSuite are registered trademarks of Oracle and/or its affiliates. Other names may be trademarks of their respective owners.

Intel and Intel Inside are trademarks or registered trademarks of Intel Corporation. All SPARC trademarks are used under license and are trademarks or registered trademarks of SPARC International, Inc. AMD, Epyc, and the AMD logo are trademarks or registered trademarks of Advanced Micro Devices. UNIX is a registered trademark of The Open Group.

This software or hardware and documentation may provide access to or information about content, products, and services from third parties. Oracle Corporation and its affiliates are not responsible for and expressly disclaim all warranties of any kind with respect to third-party content, products, and services unless otherwise set forth in an applicable agreement between you and Oracle. Oracle Corporation and its affiliates will not be responsible for any loss, costs, or damages incurred due to your access to or use of third-party content, products, or services, except as set forth in an applicable agreement between you and Oracle.

For information about Oracle's commitment to accessibility, visit the Oracle Accessibility Program website at http://www.oracle.com/pls/topic/lookup?ctx=acc&id=docacc.

# Table des matières

### Accessibilité de la documentation

Commentaires sur la documentation

### 1 A propos de la sécurité dans EPM System

| A propos d'EPM System                              | 1-1  |
|----------------------------------------------------|------|
| Connaissances préalables requises                  | 1-1  |
| Composants d'infrastructure de sécurité            | 1-2  |
| Authentification utilisateur                       | 1-2  |
| Provisionnement (autorisation basée sur les rôles) | 1-6  |
| Lancement de Shared Services Console               | 1-10 |
|                                                    |      |

### 2 Activation SSL des composants EPM System

| Hypothèses                                                                               | 2-1  |
|------------------------------------------------------------------------------------------|------|
| Sources d'information                                                                    | 2-1  |
| Références d'emplacement                                                                 | 2-2  |
| A propos de l'activation SSL des produits EPM System                                     | 2-2  |
| Scénarios SSL pris en charge                                                             | 2-3  |
| Certificats requis                                                                       | 2-4  |
| Arrêt de SSL dans le programme de déchargement SSL                                       | 2-5  |
| Déploiement SSL complet d'EPM System                                                     | 2-7  |
| Architecture de déploiement                                                              | 2-7  |
| Hypothèses                                                                               | 2-8  |
| Configuration d'EPM System pour le déploiement SSL complet                               | 2-9  |
| Reconfiguration des paramètres communs EPM System                                        | 2-10 |
| Facultatif : installation d'un certificat CA racine pour WebLogic Server                 | 2-12 |
| Installation d'un certificat sur WebLogic Server                                         | 2-12 |
| Configuration de WebLogic Server                                                         | 2-13 |
| Activation de la connexion au serveur HFM avec une base de données Oracle compatible SSL | 2-15 |
|                                                                                          |      |

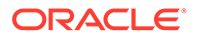

| Procédures Oracle HTTP Server                                            | 2-21 |
|--------------------------------------------------------------------------|------|
| Configuration des composants Web EPM System déployés sur WebLogic Server | 2-25 |
| Mise à jour de la configuration de domaine                               | 2-27 |
| Redémarrage des serveurs et d'EPM System                                 | 2-28 |
| Test du déploiement                                                      | 2-29 |
| Configuration des annuaires des utilisateurs externes compatibles SSL    | 2-29 |
| Arrêt de SSL sur le serveur Web                                          | 2-30 |
| SSL pour Essbase 11.1.2.4                                                | 2-33 |
| Installation et déploiement des composants Essbase                       | 2-35 |
| Utilisation de certificats CA tiers sécurisés pour Essbase               | 2-36 |
| Etablissement d'une connexion SSL par session                            | 2-43 |
| SSL pour Essbase 21c                                                     | 2-44 |
| Installation et déploiement des composants Essbase                       | 2-47 |
| Utilisation de certificats CA tiers sécurisés pour Essbase               | 2-47 |
| Etablissement d'une connexion SSL par session                            | 2-53 |

# 3 Activation de l'authentification unique (SSO) à l'aide des agents de sécurité

| Méthodes d'authentification unique prises en charge                                     | 3-1  |
|-----------------------------------------------------------------------------------------|------|
| Authentification unique à partir d'Oracle Access Manager                                | 3-4  |
| Authentification unique OracleAS                                                        | 3-5  |
| Test du déploiement                                                                     | 3-7  |
| Activation d'OSSO pour EPM System                                                       | 3-7  |
| Protection des produits EPM System pour l'authentification unique                       | 3-11 |
| Authentification unique basée sur un en-tête avec des produits de gestion des identités | 3-16 |
| Configuration d'EPM System pour l'authentification unique basée sur un en-tête avec     |      |
| Oracle Identity Cloud Service                                                           | 3-18 |
| Prérequis et exemples d'URL                                                             | 3-18 |
| Activation de l'authentification basée sur un en-tête pour EPM System                   | 3-19 |
| Ajout d'une application EPM System et d'une passerelle vers Oracle Identity Cloud       |      |
| Service                                                                                 | 3-19 |
| Configuration de la passerelle d'application                                            | 3-25 |
| Configuration de l'annuaire des utilisateurs pour l'autorisation                        | 3-25 |
| Activation de l'authentification unique dans EPM System                                 | 3-25 |
| Mise à jour des paramètres EPM Workspace                                                | 3-26 |
| Authentification unique SiteMinder                                                      | 3-26 |
| Authentification unique Kerberos                                                        | 3-29 |
| Configuration de EPM System pour l'authentification unique                              | 3-44 |
| Options d'authentification unique pour Smart View                                       | 3-45 |

### 4 Configuration des annuaires des utilisateurs

| Annuaires des utilisateurs et sécurité EPM System                                       | 4-1  |
|-----------------------------------------------------------------------------------------|------|
| Opérations associées à la configuration des annuaires des utilisateurs                  | 4-2  |
| Oracle Identity Manager et EPM System                                                   | 4-2  |
| Informations Active Directory                                                           | 4-3  |
| Configuration d'OID, d'Active Directory et d'autres annuaires des utilisateurs LDAP     | 4-4  |
| Configuration des bases de données relationnelles en tant qu'annuaires des utilisateurs | 4-19 |
| Test des connexions de l'annuaire des utilisateurs                                      | 4-22 |
| Modification des paramètres d'annuaire des utilisateurs                                 | 4-23 |
| Suppression des configurations d'annuaires des utilisateurs                             | 4-23 |
| Gestion de l'ordre de recherche de l'annuaire des utilisateurs                          | 4-24 |
| Configuration des options de sécurité                                                   | 4-26 |
| Régénération des clés de cryptage                                                       | 4-29 |
| Utilisation des caractères spéciaux                                                     | 4-31 |

### 5 Utilisation d'un module d'authentification personnalisé

| Présentation                                          | 5-1 |
|-------------------------------------------------------|-----|
| Exemples de cas d'utilisation et limitation           | 5-3 |
| Prérequis                                             | 5-3 |
| Remarques concernant la conception et le codage       | 5-3 |
| Déploiement du module d'authentification personnalisé | 5-9 |

### 6 Consignes générales de sécurité pour EPM System

| Implémentation du protocole SSL                                                | 6-1 |
|--------------------------------------------------------------------------------|-----|
| Modification du mot de passe d'administration                                  | 6-1 |
| Régénération des clés de cryptage                                              | 6-2 |
| Modification des mots de passe de base de données                              | 6-2 |
| Sécurité des cookies                                                           | 6-3 |
| Réduction du délai d'expiration du jeton SSO                                   | 6-4 |
| Vérification des rapports de sécurité                                          | 6-4 |
| Personnalisation du système d'authentification pour une authentification forte | 6-4 |
| Désactivation des utilitaires de débogage d'EPM Workspace                      | 6-4 |
| Modification des pages d'erreur par défaut du serveur Web                      | 6-5 |
| Prise en charge des logiciels tiers                                            | 6-5 |

### A Exemple de code d'authentification personnalisé

| Exemple de code 1 | A-1 |
|-------------------|-----|
| Exemple de code 2 | A-2 |

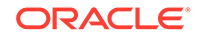

### B Implémentation d'une classe de connexion personnalisée

| Exemple de code de classe de connexion personnalisée | B-1 |
|------------------------------------------------------|-----|
| Déploiement d'une classe de connexion personnalisée  | B-4 |

### C Migration d'utilisateurs et de groupes entre les annuaires des utilisateurs

| Présentation                        | C-1 |
|-------------------------------------|-----|
| Prérequis                           | C-1 |
| Procédure de migration              | C-2 |
| Mises à jour spécifiques du produit | C-5 |

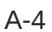

# Accessibilité de la documentation

Pour plus d'informations sur l'engagement d'Oracle pour l'accessibilité de la documentation, visitez le site Web Oracle Accessibility Program, à l'adresse : http://www.oracle.com/pls/topic/lookup?ctx=acc&id=docacc.

### Accès aux services de support Oracle

Les clients Oracle qui ont souscrit un contrat de support ont accès au support électronique via My Oracle Support. Pour plus d'informations, visitez le site http://www.oracle.com/pls/topic/lookup?ctx=acc&id=info ou le site http://www.oracle.com/pls/topic/lookup? ctx=acc&id=trs si vous êtes malentendant.

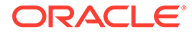

# Commentaires sur la documentation

Pour envoyer des commentaires sur cette documentation, cliquez sur le bouton Commentaires situé en bas de la page de chaque rubrique du centre d'aide Oracle. Vous pouvez également envoyer un courriel à l'adresse epmdoc\_ww@oracle.com.

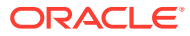

# 1 A propos de la sécurité dans EPM System

### Voir aussi :

- A propos d'EPM System
- Connaissances préalables requises
- Composants d'infrastructure de sécurité
- Authentification utilisateur
- Provisionnement (autorisation basée sur les rôles)
- Lancement de Shared Services Console

# A propos d'EPM System

Les produits Oracle Enterprise Performance Management System constituent un système complet à l'échelle de l'entreprise, qui intègre des suites modulaires d'applications de planification et de gestion financière, ainsi que des fonctionnalités d'informatique décisionnelle permettant l'analyse et la création de rapports. Voici les principaux composants des produits EPM System :

- Oracle Hyperion Foundation Services
- Oracle Essbase
- Oracle Hyperion Financial Management
- Oracle Hyperion Planning

Pour obtenir plus d'informations sur les produits et les composants de chacune de ces familles de produits, reportez-vous au guide *Avant l'installation d'Oracle Hyperion Enterprise Performance Management System*.

# Connaissances préalables requises

Ce guide s'adresse aux administrateurs système chargés de configurer, de sécuriser et de gérer les composants Oracle Enterprise Performance Management System. Les compétences suivantes sont requises :

- Une bonne compréhension de l'infrastructure de sécurité de votre organisation, y compris des éléments suivants :
  - Les serveurs d'annuaire, par exemple, Oracle Internet Directory, Sun Java System Directory Server et Microsoft Active Directory
  - L'utilisation du protocole SSL (Secure Socket Layer) pour sécuriser les canaux de communication
  - Les systèmes de gestion d'accès, par exemple, Oracle Access Manager et SiteMinder
  - L'infrastructure SSO (Single sign-on), par exemple, Kerberos

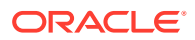

 La connaissance des concepts de sécurité EPM System pertinents pour votre organisation

# Composants d'infrastructure de sécurité

Oracle Enterprise Performance Management System intègre plusieurs composants de sécurité pour garantir la fiabilité de la sécurité des applications. Lorsqu'il est intégré à une infrastructure sécurisée, EPM System offre une suite d'applications hautement sécurisée qui garantit la sécurité de l'accès et des données. Les composants d'infrastructure que vous pouvez utiliser pour sécuriser EPM System incluent les éléments suivants :

- Un système de gestion d'accès facultatif, par exemple, Oracle Access Manager, pour fournir l'accès SSO aux composants EPM System
- Une infrastructure SSO intégrée, par exemple, Kerberos

Vous pouvez utiliser l'authentification Kerberos avec le système de gestion d'accès (SiteMinder) afin de vous assurer que les utilisateurs Windows peuvent se connecter de manière transparente à SiteMinder et aux composants EPM System.

 Le protocole SSL (Secure Socket Layer) pour sécuriser les canaux de communication entre les clients et les composants EPM System

# Authentification utilisateur

L'authentification de l'utilisateur active la fonctionnalité d'authentification unique (SSO) dans les composants Oracle Enterprise Performance Management System en validant les informations de connexion de chaque utilisateur pour déterminer les utilisateurs authentifiés. L'authentification utilisateur, ainsi que l'autorisation propre aux composants, donnent à l'utilisateur un accès aux composants EPM System. Le processus d'autorisation est appelé provisionnement.

#### **Composants d'authentification**

Les sections suivantes décrivent les composants qui prennent en charge l'authentification unique :

- Annuaire natif
- Annuaires des utilisateurs externes

### Annuaire natif

L'annuaire natif désigne la base de données relationnelle qu'Oracle Hyperion Shared Services utilise pour prendre en charge le provisionnement et stocker les données de départ telles que les comptes utilisateur par défaut.

Fonctions de l'annuaire natif :

- Conserver et gérer les comptes utilisateur EPM System par défaut
- Stocker toutes les informations de provisionnement EPM System (relations entre les utilisateurs, les groupes et les rôles)

Oracle Hyperion Shared Services Console permet d'accéder à l'annuaire natif et de le gérer. Reportez-vous à la section "Gestion de l'annuaire natif" du *Guide d'administration de la sécurité utilisateur d'Oracle Enterprise Performance Management System.* 

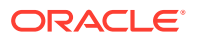

#### Annuaires des utilisateurs externes

Les annuaires des utilisateurs font référence aux systèmes de gestion des identités et des utilisateurs d'entreprise compatibles avec les composants EPM System.

Les composants EPM System sont pris en charge par plusieurs annuaires des utilisateurs, notamment les annuaires des utilisateurs basés sur LDAP, tels qu'Oracle Internet Directory, Sun Java System Directory Server (anciennement SunONE Directory Server) et Microsoft Active Directory. Les bases de données relationnelles sont également prises en charge en tant qu'annuaires des utilisateurs. Les annuaires des utilisateurs autres que l'annuaire natif sont appelés annuaires des utilisateurs externes dans ce document.

Pour obtenir la liste des annuaires des utilisateurs pris en charge, reportez-vous à la *Matrice de certification Oracle Enterprise Performance Management System* publiée sur la page Configurations système prises en charge par Oracle Fusion Middleware sur Oracle Technology Network (OTN).

Shared Services Console vous permet de configurer de nombreux annuaires des utilisateurs externes comme source pour les utilisateurs et les groupes EPM System. Chaque utilisateur EPM System doit disposer d'un compte unique dans un annuaire des utilisateurs configuré. En général, les utilisateurs EPM System sont affectés à des groupes pour faciliter le provisionnement.

#### Authentification unique EPM System par défaut

EPM System prend en charge SSO sur les applications Web EPM System en autorisant les utilisateurs authentifiés d'une application à accéder en toute transparence à d'autres applications sans avoir à entrer de nouveau des informations d'identification. SSO est implémenté par le biais de l'intégration d'un environnement de sécurité commun qui gère le provisionnement et l'authentification des utilisateurs (autorisation basée sur les rôles) pour les composants EPM System.

Le processus SSO par défaut est représenté dans l'illustration suivante.

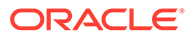

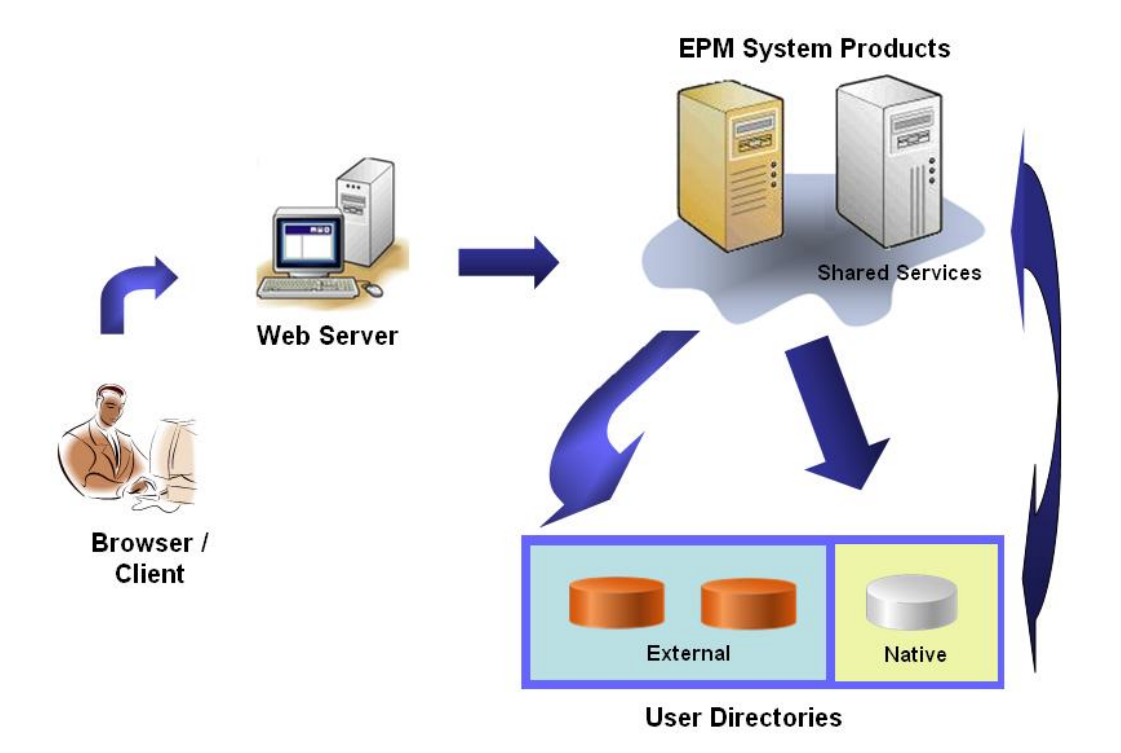

1. A l'aide d'un navigateur, les utilisateurs accèdent à l'écran de connexion à un composant EPM System et saisissent un nom d'utilisateur et un mot de passe.

Le composant EPM System envoie une requête aux annuaires des utilisateurs configurés (y compris l'annuaire natif) pour vérifier les informations d'identification de l'utilisateur. Lorsque le compte utilisateur correspondant est trouvé dans un annuaire des utilisateurs, la recherche s'interrompt et les informations de l'utilisateur sont renvoyées au composant EPM System.

L'accès est refusé si aucun compte utilisateur n'est trouvé dans un annuaire des utilisateurs configuré.

- A l'aide des informations d'utilisateur extraites, le composant EPM System envoie une requête à l'annuaire natif pour obtenir les détails de provisionnement de l'utilisateur.
- 3. Le composant EPM System vérifie la liste de contrôle d'accès (ACL) pour déterminer à quels artefacts d'application l'utilisateur peut accéder.

Dès réception des informations de provisionnement de l'annuaire natif, le composant EPM System devient disponible pour l'utilisateur. A ce stade, SSO est activé pour tous les composants EPM System pour lesquels l'utilisateur est provisionné.

#### Authentification unique à partir de systèmes de gestion d'accès

Afin de sécuriser davantage les composants EPM System, vous pouvez implémenter un système de gestion d'accès pris en charge, comme Oracle Access Manager ou SiteMinder, qui peut fournir des informations d'identification d'utilisateur authentifié aux composants EPM System et contrôler l'accès en fonction de privilèges d'accès prédéfinis.

L'authentification unique à partir d'agents de sécurité est disponible pour les applications Web EPM System uniquement. Dans ce scénario, les composants EPM System utilisent les informations utilisateur fournies par l'agent de sécurité pour

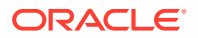

déterminer les autorisations d'accès des utilisateurs. Pour renforcer la sécurité, Oracle recommande que l'accès direct aux serveurs soit bloqué par des pare-feu. Ainsi, toutes les requêtes sont acheminées via un portail d'authentification unique.

L'authentification unique à partir de systèmes de gestion d'accès est prise en charge en acceptant les informations d'identification des utilisateurs authentifiés via un mécanisme d'authentification unique acceptable. Reportez-vous à la section Méthodes d'authentification unique prises en charge. Le système de gestion d'accès authentifie les utilisateurs et transmet le nom de connexion à EPM System. EPM System vérifie le nom de connexion par rapport aux annuaires des utilisateurs configurés.

Reportez-vous aux sections suivantes.

- Authentification unique à partir d'Oracle Access Manager
- Authentification unique OracleAS
- Authentification unique SiteMinder
- Authentification unique Kerberos

Illustration du concept :

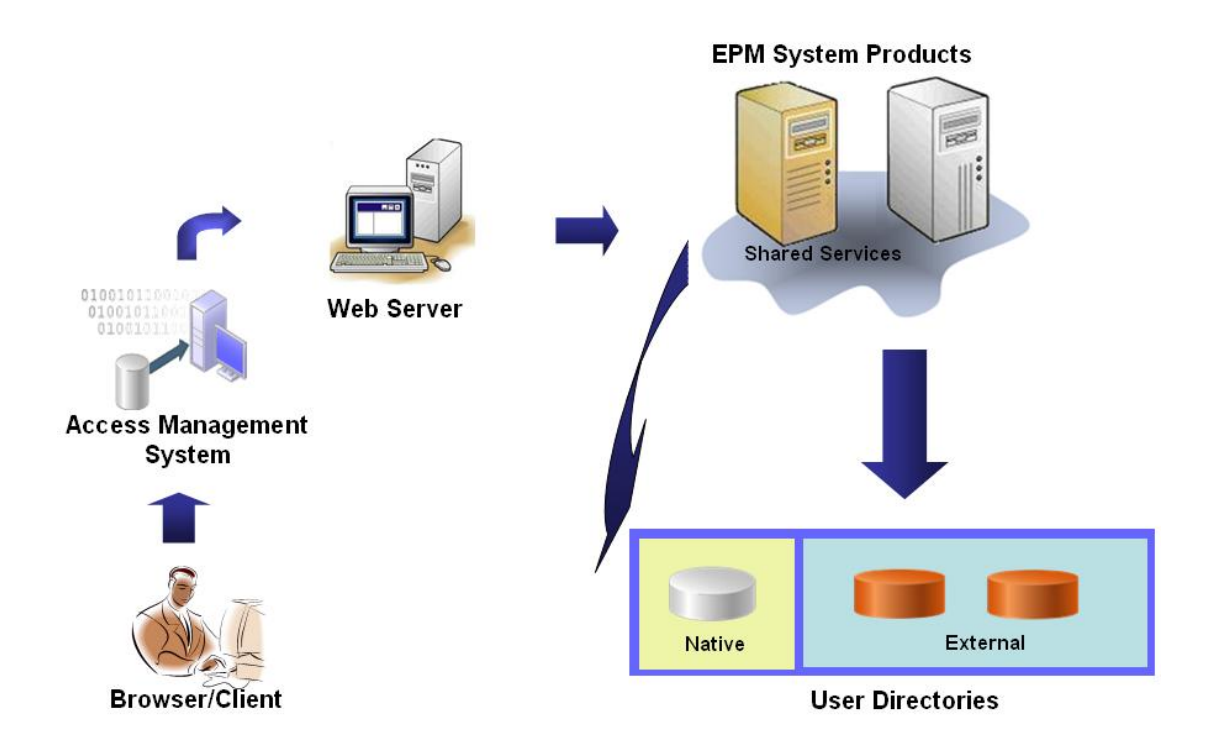

**1.** A l'aide d'un navigateur, les utilisateurs demandent l'accès à une ressource protégée par un système de gestion d'accès, par exemple, Oracle Access Manager ou SiteMinder.

### Remarque :

Les composants EPM System sont définis comme des ressources protégées par le système de gestion d'accès.

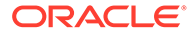

Le système de gestion d'accès intercepte la demande et présente un écran de connexion. Les utilisateurs entrent un nom d'utilisateur et un mot de passe, qui sont validés par rapport aux annuaires des utilisateurs configurés dans le système de gestion d'accès pour vérifier l'authenticité de l'utilisateur. Les composants EPM System sont également configurés pour fonctionner avec ces annuaires des utilisateurs.

Les informations sur l'utilisateur authentifié sont transmises au composant EPM System, qui accepte ces informations comme valides.

Le système de gestion d'accès transmet le nom de connexion de l'utilisateur (valeur Attribut de connexion) au composant EPM System à l'aide d'un mécanisme SSO acceptable. Reportez-vous à la section Méthodes d'authentification unique prises en charge.

- 2. Pour vérifier les informations de connexion, le produit EPM System recherche l'utilisateur dans un annuaire des utilisateurs. Si un compte utilisateur correspondant est trouvé, les informations de l'utilisateur sont renvoyées au composant EPM System. La sécurité d'EPM System définit le jeton SSO qui permet d'activer l'authentification unique dans les composants EPM System.
- A l'aide des informations d'utilisateur extraites, le composant EPM System envoie une requête à l'annuaire natif pour obtenir les détails de provisionnement de l'utilisateur.

Lorsqu'il reçoit les informations sur le provisionnement, le composant EPM System est disponible pour l'utilisateur. L'authentification unique est activée pour tous les produits EPM System pour lesquels l'utilisateur est provisionné.

# Provisionnement (autorisation basée sur les rôles)

La sécurité d'Oracle Enterprise Performance Management System détermine l'accès utilisateur aux applications via le concept de rôles. Les rôles correspondent à des autorisations qui déterminent l'accès utilisateur aux fonctions de l'application. Certains composants EPM System appliquent des listes ACL de niveau objet pour affiner davantage l'accès des utilisateurs à leurs artefacts, tels que les rapports et les membres.

Chaque composant EPM System fournit plusieurs rôles par défaut adaptés aux différents besoins métier. Chaque application appartenant à un composant EPM System hérite de ces rôles. Les rôles prédéfinis des applications enregistrées auprès d'Oracle Hyperion Shared Services sont disponibles dans Oracle Hyperion Shared Services Console. Vous pouvez aussi créer d'autres rôles qui agrègent les rôles par défaut pour répondre aux exigences spécifiques. Ces rôles sont utilisés pour le provisionnement. Le processus d'attribution de rôles spécifiques des applications EPM System et de leurs ressources aux utilisateurs et aux groupes est appelé *provisionnement*.

L'annuaire natif et les annuaires des utilisateurs configurés sont des sources d'informations sur les utilisateurs et les groupes pour le processus de provisionnement. Vous pouvez rechercher et provisionner des utilisateurs et des groupes à partir de tous les annuaires configurés sur Shared Services Console. Vous pouvez également utiliser des rôles agrégés spécifiques de l'application créés dans l'annuaire natif lors du processus de provisionnement.

Présentation illustrée du processus d'autorisation :

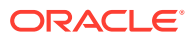

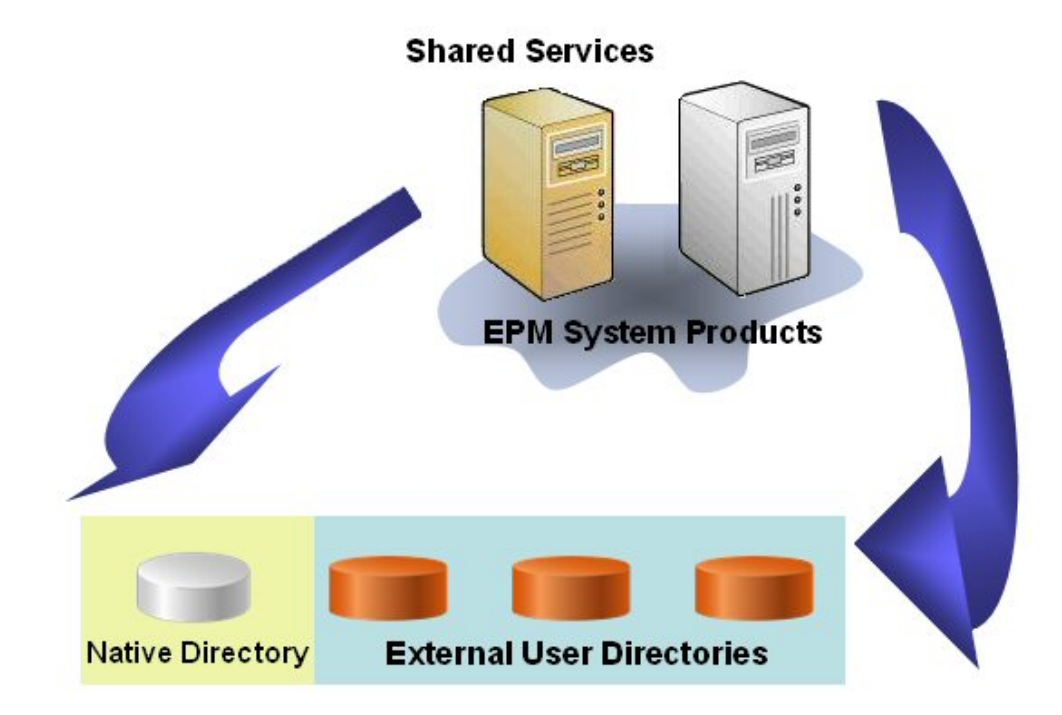

- 1. Une fois l'utilisateur authentifié, le composant EPM System envoie une requête aux annuaires des utilisateurs pour déterminer les groupes de l'utilisateur.
- Le composant EPM System utilise les informations sur l'utilisateur et les groupes pour extraire les données de provisionnement de l'utilisateur à partir de Shared Services. Le composant utilise ces données pour déterminer les ressources auxquelles un utilisateur peut accéder.

Les tâches de provisionnement spécifiques du produit, telles que la configuration du contrôle de l'accès spécifique à un produit, sont effectuées pour chaque produit. Ces données sont combinées avec les données de provisionnement pour déterminer l'accès au produit pour les utilisateurs.

Le provisionnement basé sur les rôles de produits EPM System utilise ces concepts.

#### Roles

Un rôle est une construction (semblable à la liste des contrôles d'accès) qui définit les autorisations d'accès accordées aux utilisateurs et aux groupes pour effectuer les fonctions sur les ressources EPM System. Un rôle est une combinaison de ressources ou de types de ressource (ce à quoi les utilisateurs ont accès, par exemple, un rapport) et d'actions que les utilisateurs peuvent effectuer sur les ressources (par exemple, afficher et modifier).

L'accès aux ressources d'application EPM System est restreint. Les utilisateurs peuvent y accéder uniquement après qu'un rôle doté de privilèges d'accès a été affecté à l'utilisateur ou au groupe auquel appartient l'utilisateur. La restriction de l'accès basée sur les rôles permet aux administrateurs de contrôler et de gérer l'accès à l'application.

#### **Rôles globaux**

Les rôles globaux sont des rôles Shared Services qui couvrent plusieurs produits et permettent d'effectuer certaines tâches dans les produits EPM System. Par exemple, l'administrateur Shared Services peut provisionner les utilisateurs pour toutes les applications EPM System.

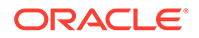

### **Rôles prédéfinis**

Les rôles prédéfinis sont des rôles intégrés dans les produits EPM System. Vous ne pouvez pas les supprimer. Chaque instance d'application appartenant à un produit EPM System hérite de tous les rôles prédéfinis du produit. Ces rôles sont enregistrés avec Shared Services lors de la création de chaque application.

### **Rôles agrégés**

Les rôles agrégés, également nommés rôles personnalisés, agrègent plusieurs rôles prédéfinis d'une application. Un rôle agrégé peut contenir d'autres rôles agrégés. Par exemple, un administrateur ou un gestionnaire de profils Shared Services peut créer un rôle agrégé combinant les rôles Planificateur et Utilisateur de la vue d'une application Oracle Hyperion Planning. L'agrégation des rôles permet de simplifier l'administration des applications possédant des rôles granulaires. Les rôles Shared Services globaux peuvent être inclus dans des rôles agrégés. Vous ne pouvez pas créer un rôle agrégé couvrant plusieurs applications ou produits.

#### Users

Les annuaires des utilisateurs stockent des informations sur les utilisateurs qui ont accès aux produits EPM System. Les processus d'authentification et d'autorisation utilisent les informations d'utilisateur. Vous pouvez créer et gérer des utilisateurs d'annuaire natif uniquement à partir de Shared Services Console.

Les utilisateurs de tous les annuaires configurés sont visibles à partir de Shared Services Console. Des privilèges d'accès peuvent être attribués individuellement à ces utilisateurs pour les applications EPM System enregistrées avec Shared Services. Oracle déconseille le provisionnement d'utilisateurs individuels.

### Administrateur EPM System par défaut

Un compte d'administrateur, avec le nom par défaut admin, est créé dans l'annuaire natif lors du processus de déploiement. Il s'agit du compte EPM System offrant le plus de contrôle et il doit être utilisé uniquement pour configurer un administrateur système, qui est l'expert en informatique chargé de gérer la sécurité et l'environnement EPM System.

Le nom d'utilisateur et le mot de passe de l'administrateur EPM System sont définis lors du déploiement d'Oracle Hyperion Foundation Services. Etant donné que ce compte ne peut pas être soumis à des stratégies de mot de passe de compte d'entreprise, Oracle recommande de le désactiver après la création d'un compte d'administrateur système.

En règle générale, le compte d'administrateur EPM System par défaut est utilisé pour effectuer les tâches suivantes :

- Configurer l'annuaire de l'entreprise en tant qu'annuaire des utilisateurs externe. Reportez-vous à Configuration des annuaires des utilisateurs.
- Créer un compte d'administrateur système en provisionnant un expert en informatique d'entreprise avec le rôle d'administrateur Shared Services. Reportezvous à la section "Provisionnement des utilisateurs et des groupes" dans le *Guide d'administration de la sécurité utilisateur d'Oracle Enterprise Performance Management System*.

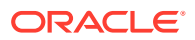

#### Administrateur système

L'administrateur système est généralement un expert en informatique d'entreprise qui dispose de droits d'accès en lecture, en écriture et en exécution sur tous les serveurs d'un déploiement EPM System.

En règle générale, l'administrateur système effectue les tâches suivantes :

- Désactiver le compte d'administrateur EPM System par défaut.
- Créer au moins un administrateur fonctionnel.
- Définir la configuration de la sécurité pour EPM System à l'aide de Shared Services Console.
- Eventuellement, configurer les annuaires des utilisateurs en tant qu'annuaire des utilisateurs externe.
- Surveiller EPM System en exécutant régulièrement l'outil d'analyse de journal.

Les tâches effectuées par l'administrateur fonctionnel sont décrites dans ce guide.

Procédures pour créer un administrateur fonctionnel :

- Configurer l'annuaire de l'entreprise en tant qu'annuaire des utilisateurs externe. Reportez-vous à la section Configuration des annuaires des utilisateurs.
- Provisionnez un utilisateur ou un groupe avec les rôles requis pour créer un administrateur fonctionnel. Reportez-vous à la section "Provisionnement des utilisateurs et des groupes" dans le *Guide d'administration de la sécurité utilisateur d'Oracle Enterprise Performance Management System*.

L'administrateur fonctionnel doit être provisionné avec les rôles suivants :

- Rôle d'administrateur LCM de Shared Services
- Rôle d'administrateur et de gestionnaire de profils de chaque composant EPM System

#### Administrateurs fonctionnels

L'administrateur fonctionnel est un utilisateur d'entreprise qui est un expert EPM System. En général, il est défini dans l'annuaire d'entreprise qui est configuré dans Shared Services en tant qu'annuaire des utilisateurs externe.

L'administrateur fonctionnel exécute des tâches d'administration EPM System comme la création d'autres administrateurs fonctionnels, la configuration de l'administration déléguée, la création et le provisionnement d'applications et d'artefacts, et la configuration de l'audit d'EPM System. Les tâches effectuées par l'administrateur fonctionnel sont décrites dans le *Guide d'administration de la sécurité utilisateur d'Oracle Enterprise Performance Management System*.

#### Groups

Les groupes sont des conteneurs pour les utilisateurs ou les autres groupes. Vous pouvez créer et gérer des groupes d'annuaire natif à partir de Shared Services Console. Les groupes de tous les annuaires d'utilisateurs configurés sont affichés dans Shared Services Console. Vous pouvez provisionner ces groupes afin de donner les autorisations d'accès aux produits EPM System enregistrés auprès de Shared Services.

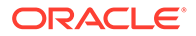

# Lancement de Shared Services Console

Vous utilisez une option de menu dans Oracle Hyperion Enterprise Performance Management Workspace pour accéder à Oracle Hyperion Shared Services Console.

Pour lancer Shared Services Console :

1. Rendez-vous sur :

http://web\_server\_name:port\_number/workspace

Dans l'URL, web\_server\_name indique le nom de l'ordinateur où le serveur Web utilisé par Oracle Hyperion Foundation Services est exécuté, et port\_number indique le port du serveur Web utilisé (par exemple, http://myWebserver:19000/ workspace).

### Remarque :

Si vous accédez à EPM Workspace dans des environnements sécurisés, utilisez https (et non http) comme protocole et le numéro de port du serveur Web sécurisé. Par exemple, utilisez l'URL suivante : https:// myserver:19043/workspace.

2. Cliquez sur Lancer l'application.

### 🖍 Remarque :

Les bloqueurs de fenêtres publicitaires peuvent empêcher l'ouverture d'EPM Workspace.

3. Dans l'écran de **connexion**, entrez votre nom d'utilisateur et votre mot de passe.

Initialement, le seul utilisateur pouvant accéder à Shared Services Console est l'administrateur Oracle Enterprise Performance Management System dont le nom d'utilisateur et le mot de passe ont été fournis au cours du processus de déploiement.

- 4. Cliquez sur Connexion.
- 5. Sélectionnez Naviguer, Administrer, puis Shared Services Console.

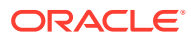

# 2

# Activation SSL des composants EPM System

### Voir aussi :

- Hypothèses
- Sources d'information
- Références d'emplacement
- A propos de l'activation SSL des produits EPM System
- Scénarios SSL pris en charge
- Certificats requis
- Arrêt de SSL dans le programme de déchargement SSL
- Déploiement SSL complet d'EPM System
- Arrêt de SSL sur le serveur Web
- SSL pour Essbase 11.1.2.4
- SSL pour Essbase 21c

# Hypothèses

- Vous avez déterminé la topologie de déploiement et identifié les liens de communication qui doivent être sécurisés à l'aide de SSL.
- Vous avez obtenu les certificats requis d'un CA (Certificate Authority, Autorité de certification), soit d'un CA reconnu ou de vous-même, ou créé des certificats auto-signés. Reportez-vous à Certificats requis.
- Vous connaissez les procédures et les concepts liés à SSL comme l'import de certificats.

Reportez-vous à la section Sources d'information pour obtenir la liste des documents de référence.

# Sources d'information

L'activation SSL d'Oracle Enterprise Performance Management System nécessite que vous prépariez des composants tels que le serveur d'applications, le serveur Web, les bases de données et les annuaires des utilisateurs afin de communiquer à l'aide du protocole SSL. Ce document part du principe que vous connaissez les tâches associées à l'activation SSL de ces composants.

- Oracle WebLogic Server : reportez-vous à la section Configuration du protocole SSL du guide de sécurisation de WebLogic Server.
- Oracle HTTP Server : reportez-vous aux sections suivantes dans le Guide de l'administrateur Oracle HTTP Server :
  - Gestion de la sécurité
  - Enabling SSL for Oracle HTTP Server (activation SSL pour Oracle HTTP Server)

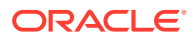

- Annuaires des utilisateurs : reportez-vous à la documentation du fournisseur de l'annuaire des utilisateurs. Liens utiles :
  - Oracle Internet Directory : reportez-vous à Guide de l'administrateur Oracle Internet Directory et
  - Sun Java System Directory Server : reportez-vous à la section Sécurité du serveur d'annuaire du guide d'administration de Sun Java System Directory Server.
  - Active Directory : reportez-vous à la documentation Microsoft.
- Bases de données : reportez-vous à la documentation du fournisseur de bases de données.

# Références d'emplacement

Ce document fait référence aux emplacements de déploiement et d'installation suivants :

- MIDDLEWARE\_HOME se rapporte à l'emplacement des composants Middleware tels qu'Oracle WebLogic Server et, éventuellement, un ou plusieurs répertoires EPM\_ORACLE\_HOME. MIDDLEWARE\_HOME est défini pendant l'installation du produit Oracle Enterprise Performance Management System. Le répertoire MIDDLEWARE\_HOME par défaut est Oracle/Middleware.
- EPM\_ORACLE\_HOME se rapporte au répertoire d'installation contenant les fichiers requis pour prendre en charge les produits EPM System. EPM\_ORACLE\_HOME réside dans MIDDLEWARE\_HOME. L'emplacement par défaut d'EPM\_ORACLE\_HOME est MIDDLEWARE\_HOME/EPMSystem11R1, par exemple, Oracle/Middleware/EPMSystem11R1.

Les produits EPM System sont installés dans le répertoire *EPM\_ORACLE\_HOME*/products, par exemple, Oracle/Middleware/ *EPMSystem11R1/products*.

En outre, pendant la configuration des produits EPM System, certains produits déploient des composants vers *MIDDLEWARE\_HOME*/user\_projects/ epmsystem1, par exemple, Oracle/Middleware/user\_projects/epmsystem1.

 EPM\_ORACLE\_INSTANCE indique un emplacement qui est défini au cours du processus de configuration, lorsque certains produits déploient des composants. L'emplacement par défaut d'EPM\_ORACLE\_INSTANCE est MIDDLEWARE\_HOME/user\_projects/epmsystem1, par exemple, Oracle/ Middleware/user\_projects/epmsystem1.

# A propos de l'activation SSL des produits EPM System

Le processus de déploiement d'Oracle Enterprise Performance Management System déploie automatiquement les produits Oracle EPM System de sorte qu'ils fonctionnent à la fois dans les modes SSL et non SSL.

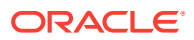

### Remarque :

- EPM System prend en charge SSL sur HTTP et JDBC uniquement. Il ne prend en charge aucun autre protocole, par exemple Thrift et ODBC, pour sécuriser la communication.
- Afin d'éviter la vulnérabilité Poodle (Padding Oracle On Downgraded Legacy Encryption), qui est une attaque visant le protocole SSLv3, vous devez désactiver la prise en charge de SSLv3 sur vos serveurs et sur les navigateurs utilisés pour accéder aux composants EPM System. Reportez-vous à la documentation de vos serveurs et des navigateurs pour plus d'informations sur la désactivation de la prise en charge de SSLv3.
- Il se peut que les serveurs EPM System ne démarrent pas si vous désactivez le mode non SSL après avoir configuré SSL.
   Activez la réplication sécurisée pour tous les serveurs EPM System dans le domaine afin qu'ils démarrent lorsque le mode non SSL est désactivé.

Lorsque vous spécifiez les paramètres communs pour EPM System, vous indiquez si SSL doit être activé pour l'ensemble de la communication entre serveurs dans votre déploiement.

La sélection des paramètres SSL au cours du déploiement ne configure pas automatiquement votre environnement pour SSL. Seul un indicateur s'affiche dans le registre Oracle Hyperion Shared Services pour indiquer que tous les composants EPM System qui font appel au registre Shared Services doivent utiliser le protocole sécurisé (HTTPS) pour la communication entre serveurs. Vous devez effectuer des procédures supplémentaires afin d'activer SSL pour votre environnement. Ces procédures sont abordées dans ce document.

### Remarque :

Le fait de redéployer vos applications efface les paramètres de serveur Web et de serveur d'applications que vous avez spécifiés pour activer SSL.

### 💉 Remarque :

Dans Enterprise Performance Management System version 11.2.x, SSL (Secure Sockets Layer) pour MS SQL Server dans l'utilitaire de création de référentiel (RCU) n'est pas pris en charge.

# Scénarios SSL pris en charge

Les scénarios SSL suivants sont pris en charge :

- Arrêt de SSL dans le programme de déchargement SSL. Reportez-vous à Arrêt de SSL dans le programme de déchargement SSL.
- Déploiement SSL complet. Reportez-vous à Déploiement SSL complet d'EPM System.

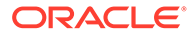

# Certificats requis

La communication SSL utilise des certificats pour établir l'approbation entre les composants. Oracle recommande d'utiliser les certificats émis par des organismes de certification tiers reconnus pour activer SSL pour Oracle Enterprise Performance Management System dans un environnement de production.

### 🖍 Remarque :

EPM System prend en charge l'utilisation de certificats génériques, ce qui permet de sécuriser plusieurs sous-domaines avec un seul certificat SSL. Les certificats génériques permettent de réduire les coûts et le temps de gestion.

Si vous utilisez des certificats génériques pour crypter la communication, vous devez désactiver la vérification de nom d'hôte dans Oracle WebLogic Server.

Vous avez besoin des certificats suivants pour chaque serveur hébergeant des composants EPM System :

Un certificat CA racine

### Remarque :

Vous n'avez pas besoin d'installer un certificat CA racine dans le fichier de clés d'accès Java si vos certificats proviennent d'un organisme de certification tiers reconnu dont le certificat racine est déjà installé dans le fichier de clés d'accès Java.

Des certificats provenant d'organismes de certification tiers reconnus sont préchargés pour Firefox et Internet Explorer. Si vous êtes votre propre organisme de certification, vous devez importer votre certificat CA racine dans le fichier de clés d'accès utilisé par les clients auxquels accèdent ces navigateurs. Si vous êtes votre propre organisme de certification, les clients Web ne peuvent pas établir de liaison SSL avec le serveur si votre certificat CA racine n'est pas disponible pour le navigateur à partir duquel s'effectue l'accès au client.

- Des certificats signés pour chaque serveur Oracle HTTP Server dans votre déploiement
- Un certificat signé pour l'ordinateur hôte WebLogic Server Les serveurs gérés sur cet ordinateur peuvent également utiliser ce certificat.
- Deux certificats pour le programme de déchargement/l'équilibreur de charge SSL. L'un de ces certificats est destiné à la communication externe et l'autre à la communication interne.

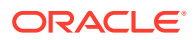

# Arrêt de SSL dans le programme de déchargement SSL

### Architecture de déploiement

Dans ce scénario, SSL est utilisé pour sécuriser le lien de communication entre les clients Oracle Enterprise Performance Management System (par exemple, un navigateur) et un programme de déchargement SSL. Illustration du concept :

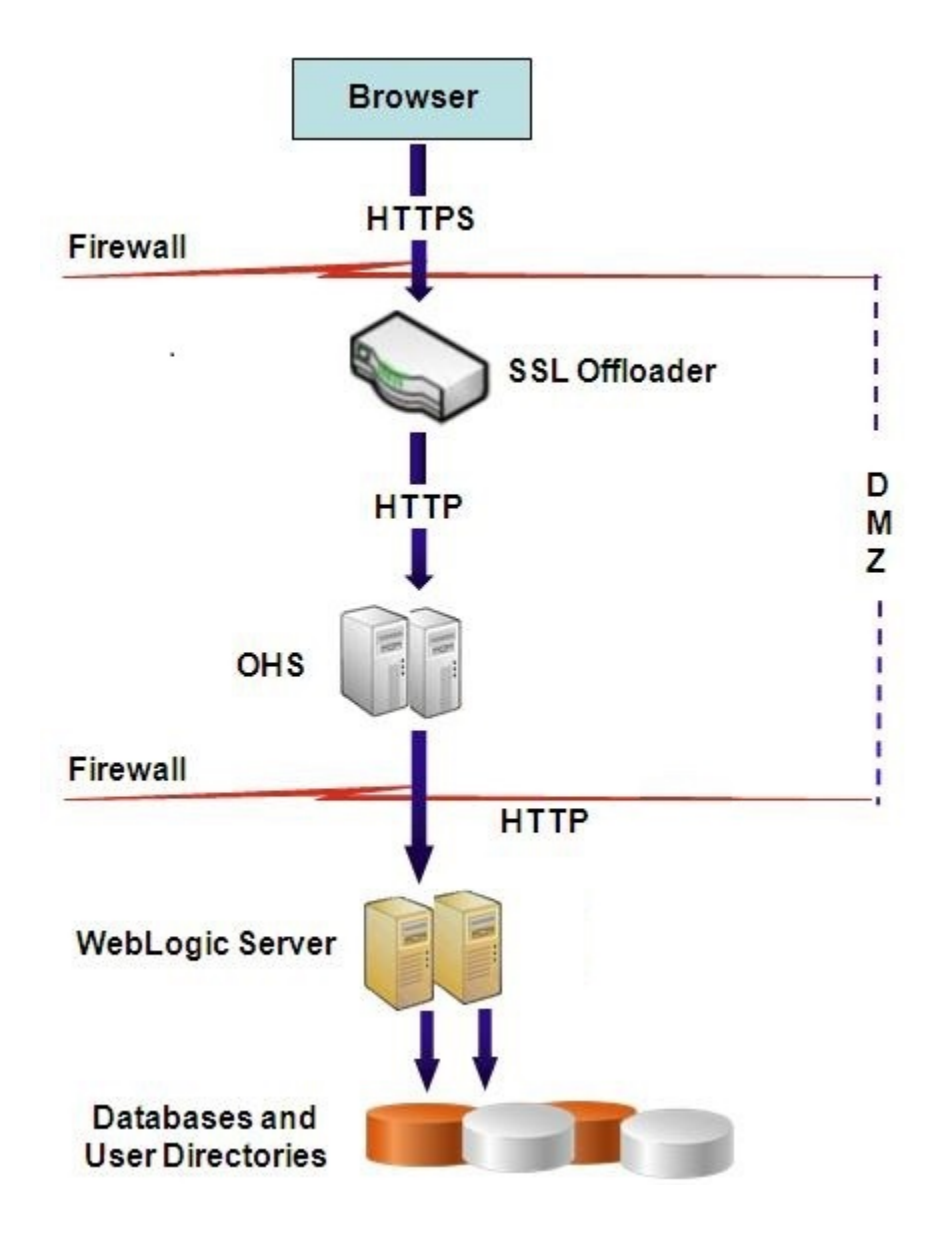

#### **Hypothèses**

### Programme de déchargement SSL et équilibreur de charge

Un programme de déchargement SSL entièrement configuré avec un équilibreur de charge doit être présent dans l'environnement de déploiement.

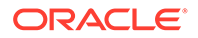

L'équilibreur de charge doit être configuré pour transmettre toutes les demandes reçues par les hôtes virtuels vers les serveurs Oracle HTTP Server.

Lorsque SSL est en cours d'arrêt au niveau d'Oracle HTTP Server (OHS) ou de l'équilibreur de charge, vous devez procéder comme suit :

- Définissez chaque application Web logique sur l'hôte virtuel non SSL de l'équilibreur de charge ou d'Oracle HTTP Server (par exemple, empinternal.myCompany.com:80, où 80 est le port non SSL). Ouvrez l'écran Configuration, puis effectuez les étapes suivantes :
  - 1. Développez la tâche de configuration Hyperion Foundation.
  - 2. Sélectionnez Configurer une adresse logique pour les applications Web.
  - 3. Indiquez le nom d'hôte, le numéro de port non SSL et le numéro de port SSL.
- Définissez l'URL externe sur l'hôte virtuel compatible SSL de l'équilibreur de charge ou d'Oracle HTTP Server (par exemple, empexternal.myCompany.com:443, où 443 est le port SSL). Ouvrez l'écran Configuration, puis effectuez les étapes suivantes :
  - **1**. Développez la tâche de configuration **Hyperion Foundation**.
  - 2. Sélectionnez Configurer les paramètres communs.
  - 3. Sélectionnez Activer le déchargement SSL sous Détails d'URL externe.
  - 4. Indiquez l'hôte d'URL externe et le port d'URL externe.

### Remarque :

Le redéploiement des applications Web ou la reconfiguration du serveur Web à l'aide de **configtool** entraîne le remplacement des paramètres des URL externe et d'application Web logique.

### Hôtes virtuels

L'arrêt de SSL lors de la configuration du programme de déchargement SSL utilise deux alias de serveur, par exemple epm.myCompany.com et empinternal.myCompany.com, sur le programme de déchargement/l'équilibreur de charge SSL, l'un pour la communication externe entre le programme de déchargement et les navigateurs, et l'autre pour la communication interne entre les serveurs EPM System. Assurez-vous que les alias de serveur pointent vers l'adresse IP de la machine et qu'ils peuvent être résolus via DNS.

Un certificat signé permettant de prendre en charge la communication externe entre le programme de déchargement et les navigateurs (via epm.myCompany.com) doit être installé sur l'équilibreur de charge/le programme de déchargement.

#### **Configuration d'EPM System**

Le déploiement par défaut des composants EPM System prend en charge l'arrêt de SSL dans le programme de déchargement SSL. Aucune action supplémentaire n'est nécessaire.

Lors de la configuration d'EPM System, assurez-vous que l'adresse logique pour les applications Web pointe vers l'alias (par exemple, empinternal.myCompany.com) ayant

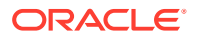

été créé pour la communication interne. Reportez-vous aux sources d'information suivantes pour installer et configurer EPM System :

- Guide d'installation et de configuration d'Oracle Enterprise Performance Management System
- Avant l'installation d'Oracle Hyperion Enterprise Performance Management System
- Guide de résolution des problèmes d'installation et de configuration d'Oracle Enterprise Performance Management System

#### Test du déploiement

Après avoir terminé le processus de déploiement, vérifiez que tout fonctionne en vous connectant à l'URL sécurisée Oracle Hyperion Enterprise Performance Management Workspace :

```
https://virtual host external:SSL PORT/workspace/index.jsp
```

Par exemple, https://epm.myCompany.com:443/workspace/index.jsp, où 443 est le port SSL.

# Déploiement SSL complet d'EPM System

#### Voir aussi :

- Architecture de déploiement
- Hypothèses
- Configuration d'EPM System pour le déploiement SSL complet

### Architecture de déploiement

En mode SSL complet, la communication entre tous les canaux pouvant être sécurisés est sécurisée à l'aide du protocole SSL. Ce scénario de déploiement Oracle Enterprise Performance Management System est le plus sécurisé.

Illustration du concept :

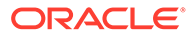

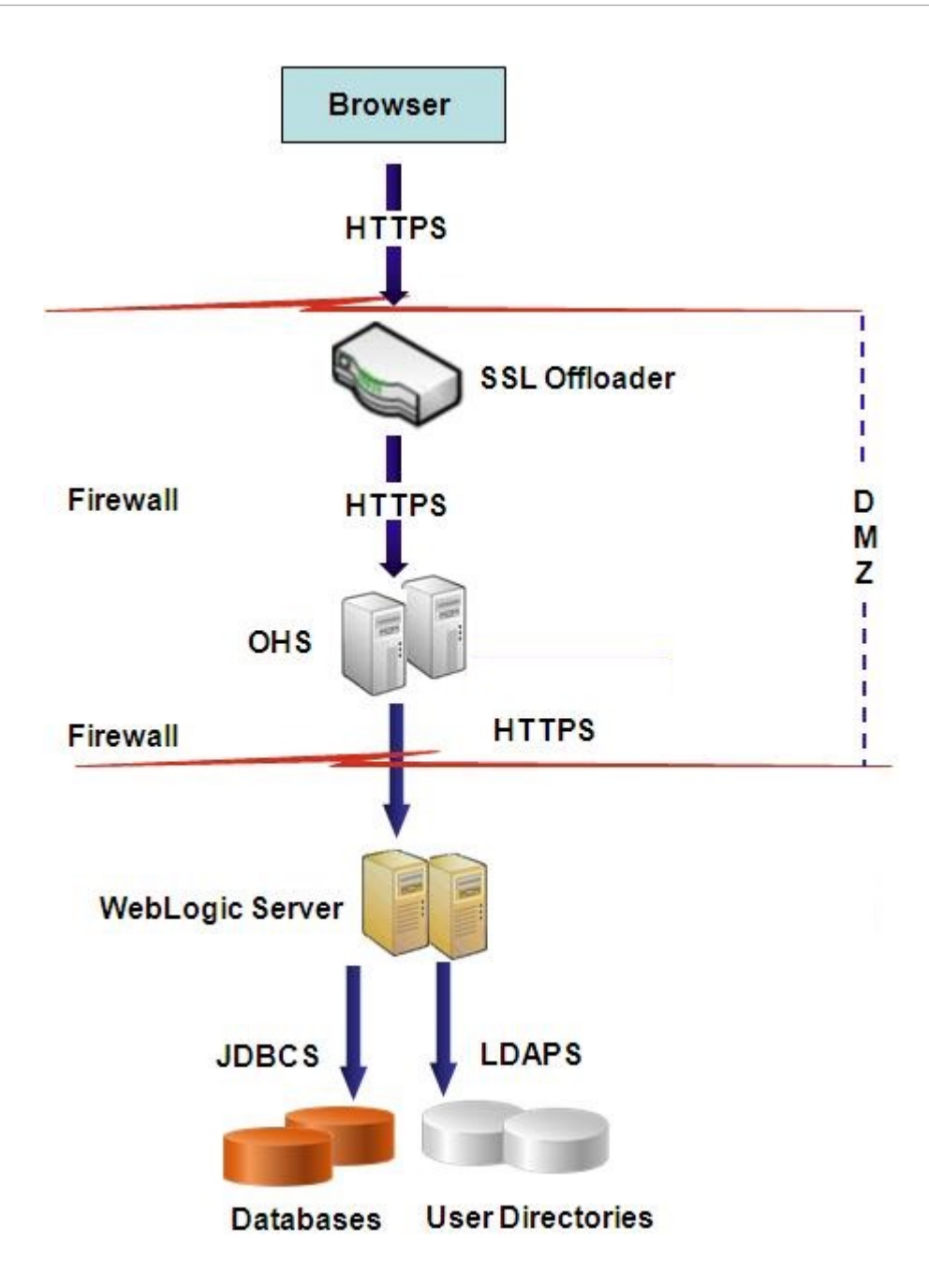

### Hypothèses

### Bases de données

SSL est activé pour les clients et les serveurs de base de données. Reportez-vous à la documentation portant sur votre base de données pour plus d'informations sur l'activation SSL du client et du serveur de base de données.

### **EPM System**

Les composants Oracle Enterprise Performance Management System, y compris Oracle WebLogic Server et Oracle HTTP Server, sont installés et déployés. De plus,

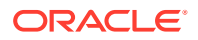

votre environnement EPM System a été testé pour vérifier que tout fonctionne en mode non SSL. Reportez-vous aux sources d'informations suivantes :

- Guide d'installation et de configuration d'Oracle Enterprise Performance Management System
- Avant l'installation d'Oracle Hyperion Enterprise Performance Management System
- Guide de résolution des problèmes d'installation et de configuration d'Oracle Enterprise Performance Management System

Si vous prévoyez d'activer SSL pour les connexions de base de données, vous devez, au cours du processus de configuration, sélectionner le lien **Options avancées** pour chaque écran de configuration de base de données, puis spécifier les paramètres suivants, notamment :

- Sélectionnez Utiliser une connexion sécurisée à la base de données (SSL) et saisissez une URL de base de données sécurisée, par exemple, jdbc:oracle:thin:@(DESCRIPTION=(ADDRESS=(PROTOCOL=TCPS)(HOST=myDBhost)) (PORT=1529)(CONNECT DATA=(SERVICE NAME=myDBhost.myCompany.com)))
- Fichier de clés d'accès sécurisé
- Mot de passe du fichier de clés d'accès sécurisé

Reportez-vous au *Guide d'installation et de configuration d'Oracle Enterprise Performance Management System* pour plus de détails.

#### Programme de déchargement SSL et équilibreur de charge

Un programme de déchargement SSL entièrement configuré avec un équilibreur de charge doit être présent dans l'environnement de déploiement.

La configuration SSL complète utilise deux alias de serveur, par exemple epm.myCompany.com et empinternal.myCompany.com, sur le programme de déchargement SSL. L'un est destiné à la communication externe entre le programme de déchargement et les navigateurs, et l'autre à la communication interne entre les serveurs EPM System. Assurez-vous que les alias de serveur pointent vers l'adresse IP de la machine et qu'ils peuvent être résolus via DNS.

L'équilibreur de charge doit être configuré pour transmettre toutes les demandes reçues par les hôtes virtuels vers les serveurs Oracle HTTP Server.

Les deux certificats signés, l'un pour prendre en charge la communication externe entre le programme de déchargement et les navigateurs (via epm.myCompany.com), et l'autre pour prendre en charge la communication interne (via empinternal.myCompany.com) entre plusieurs applications, doivent être installés sur l'équilibreur de charge/le programme de déchargement. Oracle recommande que ces certificats soient associés aux alias de serveur à des fins d'amélioration de la sécurité et afin que les noms de serveur ne soient pas visibles.

### Configuration d'EPM System pour le déploiement SSL complet

#### Voir aussi :

- Reconfiguration des paramètres communs EPM System
- Facultatif : installation d'un certificat CA racine pour WebLogic Server
- Installation d'un certificat sur WebLogic Server
- Configuration de WebLogic Server

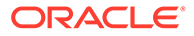

- Activation de la connexion au serveur HFM avec une base de données Oracle compatible SSL
- Procédures Oracle HTTP Server
- Configuration des composants Web EPM System déployés sur WebLogic Server
- Mise à jour de la configuration de domaine
- Redémarrage des serveurs et d'EPM System
- Test du déploiement
- Configuration de l'activation SSL pour les annuaires des utilisateurs externes

### Reconfiguration des paramètres communs EPM System

Au cours de ce processus, vous sélectionnez les paramètres qui forcent les composants Oracle Enterprise Performance Management System à utiliser la communication SSL.

### Remarque :

Si vous activez SSL pour le serveur Web Oracle Hyperion Financial Management : avant de configurer Financial Management, vous devez sécuriser le cookie en modifiant le descripteur de session de HFM WebApp dans weblogic.xml.

- 1. Développez l'archive Web Financial Management à l'aide d'un outil tel que 7-Zip. L'emplacement de weblogic.xml dans l'archive est EPM\_ORACLE\_HOME\products\FinancialManagement\AppServer\Install ableApps\HFMWebApplication.ear\HFMWeb.war\WEB-INF\weblogic.xml.
- 2. Incluez la directive suivante dans le descripteur de session de HFM WebApp dans weblogic.xml: <cookie-secure>true</cookie-secure>
- 3. Enregistrez weblogic.xml.
- 4. Cliquez sur **Oui** lorsque 7 Zip demande si vous souhaitez mettre à jour l'archive.

Pour reconfigurer EPM System pour SSL, procédez comme suit :

- 1. Lancez le Configurateur d'EPM System.
- 2. Dans Sélectionner l'instance Oracle EPM à laquelle la configuration sera appliquée, effectuez les étapes suivantes :
  - a. Dans **Nom de l'instance Oracle EPM**, entrez le nom d'instance que vous avez utilisé lors de la première configuration des composants EPM System.
  - b. Cliquez sur Suivant.
- 3. Dans l'écran Configuration, effectuez les étapes suivantes :
  - a. Effacez la sélection dans Désélectionner tout.
  - **b.** Développez la tâche de configuration **Hyperion Foundation**, puis sélectionnez **Configurer les paramètres communs**.

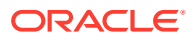

- c. Cliquez sur Suivant.
- 4. Dans Configurer les paramètres communs, effectuez les étapes suivantes :

### Attention :

Assurez-vous que le serveur de messagerie est configuré pour SSL avant de sélectionner les paramètres permettant d'utiliser SSL pour communiquer avec lui.

| ) Oracle Instance       | Configure Common Settings:                        |                                                  |  |
|-------------------------|---------------------------------------------------|--------------------------------------------------|--|
| Configuration           | Create Windows Services for configured components |                                                  |  |
| ) Confirmation          | Run Windows Services as non-local                 | Run Windows Services as non-local system account |  |
| Progress                | User Name:                                        | MYDOMAINepmuser                                  |  |
| ) Summora               | Password:                                         | •••••                                            |  |
| y Sommer y              | Use SSL for Web application server comm           | unication (requires manual configuration)        |  |
|                         | Mail Server (SMTP) Setup:                         |                                                  |  |
|                         | Mail Server Host:                                 |                                                  |  |
|                         | Port                                              | 25                                               |  |
|                         | Administrator's Email Address:                    |                                                  |  |
|                         | Use SSL to communicate with mail serv.            | er                                               |  |
|                         | Use authentication to send email                  |                                                  |  |
|                         | Licer Name                                        |                                                  |  |
| User Name:<br>Password: | Boosteverk                                        |                                                  |  |
|                         | Passwuru                                          |                                                  |  |
|                         | LCM Export Import Location:                       | umyusk wata schimport_export                     |  |
|                         |                                                   |                                                  |  |

- a. Sélectionnez Utiliser le protocole SSL pour les communications du serveur d'applications Web Java (exige une configuration manuelle) pour indiquer qu'EPM System doit utiliser SSL pour la communication.
- b. Facultatif : saisissez les informations adéquates dans Hôte du serveur de messagerie et Port. Vous devez spécifier le port sécurisé utilisé par le serveur de messagerie SMTP pour que la communication SSL soit prise en charge.
- c. Facultatif : sélectionnez Utiliser SSL pour communiquer avec le serveur de messagerie afin que la communication SSL soit prise en charge avec le serveur de messagerie SMTP.
- d. Sélectionnez ou entrez les paramètres nécessaires dans les champs restants.
- e. Cliquez sur Suivant.
- 5. Cliquez sur Suivant dans les écrans suivants du configurateur EPM System.
- 6. Lorsque le processus de déploiement est terminé, l'écran Récapitulatif s'affiche. Cliquez sur **Terminer**.

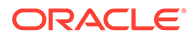

### Facultatif : installation d'un certificat CA racine pour WebLogic Server

Les certificats racine de la plupart des organismes de certification tiers reconnus sont déjà installés dans le fichier de clés d'accès de la JVM. Effectuez les procédures de cette section si vous n'utilisez pas de certificats provenant d'un organisme de certification tiers reconnu (non recommandé). L'emplacement par défaut du fichier de clés d'accès de la JVM est *MIDDLEWARE HOME/jdk/jre/lib/security/cacerts*.

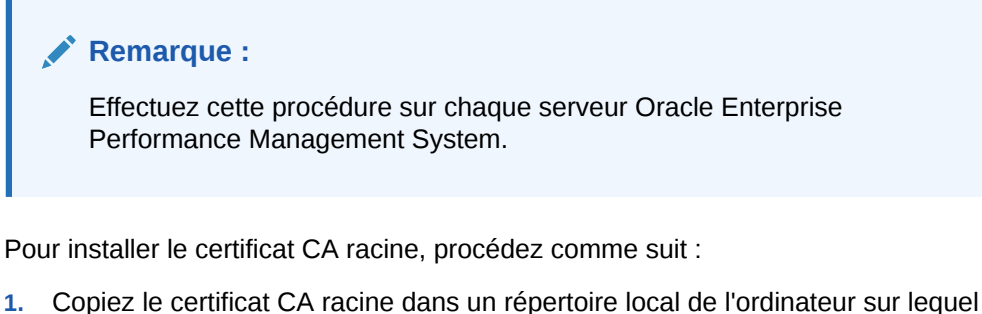

- 1. Copiez le certificat CA racine dans un repertoire local de l'ordinateur sur lequé Oracle WebLogic Server est installé.
- 2. A partir d'une console, changez de répertoire pour passer à *MIDDLEWARE\_HOME/*jdk/jre/bin.
- **3.** Exécutez une commande keytool telle que la suivante afin d'installer le certificat CA racine dans le fichier de clés d'accès de la JVM :

keytool -import -alias ALIAS -file CA\_CERT\_FILE -keystore KEYSTORE storepass KEYSTORE PASSWORD -trustcacerts

Par exemple, vous pouvez utiliser la commande suivante pour ajouter un certificat CAcert.crt stocké dans le répertoire actuel au fichier de clés d'accès de la JVM avec l'alias de certificat Blister dans le fichier de clés d'accès. Le mot de passe example\_pwd est supposé.

```
keytool -import -alias Blister -file CAcert.crt -keystore ../lib/
security/cacerts -storepass example_pwd -trustcacerts
```

### 💉 Remarque :

La commande et l'exemple précédents utilisent une partie de la syntaxe permettant d'importer des certificats à l'aide de keytool. Reportez-vous à la documentation relative à keytool pour obtenir la liste complète des syntaxes d'import.

### Installation d'un certificat sur WebLogic Server

L'installation par défaut d'Oracle WebLogic Server utilise un certificat de démonstration pour prendre en charge SSL. Oracle recommande d'installer un certificat de tiers reconnu pour renforcer la sécurité de votre environnement.

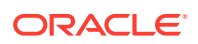

Sur chaque ordinateur qui héberge WebLogic Server, utilisez un outil (par exemple, keytool) pour créer un fichier de clés d'accès personnalisé afin de stocker le certificat signé pour WebLogic Server et les composants Web Oracle Enterprise Performance Management System.

Pour créer un fichier de clés d'accès personnalisé et importer le certificat, procédez comme suit :

- A partir d'une console, changez de répertoire pour passer à MIDDLEWARE\_HOME/jdk/jre/ bin.
- Exécutez une commande keytool telle que la suivante pour créer le fichier de clés d'accès personnalisé (identifié par la directive -keystore dans la commande) dans un répertoire existant :

```
keytool -genkey -dname "cn=myserver, ou=EPM, o=myCompany, c=US" -alias
epm_ssl -keypass password -keystore
C:\oracle\Middleware\EPMSystem11R1\ssl\keystore -storepass password -
validity 365 -keyalg RSA
```

### 🖍 Remarque :

Le nom commun (cn) que vous définissez doit correspondre au nom du serveur. Si vous utilisez un nom de domaine qualifié complet en tant que cn, vous devez l'utiliser lors du déploiement des composants Web.

3. Générez une demande de certificat.

```
keytool -certreq -alias epm_ssl -file C:/certs/epmssl_csr -keypass
password -storetype jks -keystore
C:\oracle\Middleware\EPMSystem11R1\ssl\keystore -storepass password
```

- 4. Obtenez un certificat signé pour l'ordinateur WebLogic Server.
- 5. Importez le certificat signé dans le fichier de clés d'accès :

```
keytool -import -alias epm_ssl -file C:/certs/epmssl_crt -keypass
password -keystore C:\Oracle\Middleware\EPMSystem11R1\ssl\keystore -
storepass password
```

### Configuration de WebLogic Server

Après avoir déployé les composants Web Oracle Enterprise Performance Management System, vous devez les configurer pour la communication SSL.

Pour configurer les composants Web pour SSL, procédez comme suit :

- 1. Démarrez Oracle WebLogic Server en exécutant MIDDLEWARE\_HOME/user\_projects/ domains/EPMSystem/bin/startWebLogic.cmd:
- 2. Lancez la console d'administration WebLogic Server en accédant à l'URL suivante :

http://SERVER NAME:Port/console

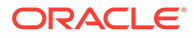

Par exemple, pour accéder à la console WebLogic Server déployée sur le port par défaut sur myServer, vous devez utiliser http://myServer:7001/console.

- Dans l'écran d'accueil, entrez le nom d'utilisateur de l'administrateur WebLogic Server et le mot de passe que vous avez spécifié dans le configurateur EPM System.
- 4. Dans Centre des modifications, cliquez sur Verrouiller et modifier.
- 5. Dans le volet de gauche de la console, développez **Environnement**, puis sélectionnez **Serveurs**.
- 6. Dans l'écran Récapitulatif des serveurs, cliquez sur le nom du serveur pour lequel vous souhaitez activer SSL.

Par exemple, pour activer SSL pour les composants Oracle Hyperion Foundation Services, vous travaillez avec le serveur EPMServer0.

- 7. Désélectionnez Port d'écoute activé pour désactiver le port d'écoute HTTP.
- 8. Assurez-vous que Port d'écoute SSL activé est sélectionné.
- 9. Dans **Port d'écoute SSL**, entrez le port d'écoute SSL sur lequel ce serveur doit écouter les demandes.
- Pour spécifier l'identité et les fichiers de clés d'accès sécurisés à utiliser, sélectionnez Fichiers de clés pour ouvrir l'onglet Fichiers de clés.
- 11. Cliquez sur Modifier.
- 12. Sélectionnez une option :
  - Identité personnalisée et sécurisation personnalisée si vous n'utilisez pas un certificat de serveur provenant d'un organisme de certification tiers reconnu
  - Identité personnalisée et sécurisation Java standard si vous utilisez un certificat de serveur provenant d'un organisme de certification tiers reconnu
- 13. Cliquez sur Enregistrer.
- 14. Dans Fichier de clés d'identité personnalisé, entrez le chemin du fichier de clés d'accès où le certificat WebLogic Server signé est installé.
- 15. Dans Type de fichier de clés d'identité personnalisé, entrez jks.
- 16. Dans Phrase de passe du fichier de clés d'identité personnalisé et Confirmer la phrase de passe du fichier de clés d'identité personnalisé, entrez le mot de passe du fichier de clés d'accès.
- 17. Si vous avez sélectionné Identité personnalisée et sécurisation personnalisée dans Fichiers de clés, procédez comme suit :
  - Dans Fichier de clés sécurisé personnalisé, entrez le chemin du fichier de clés d'accès personnalisé dans lequel le certificat racine de l'organisme de certification ayant signé votre certificat de serveur est disponible.
  - Dans Type de fichier de clés sécurisé personnalisé, entrez jks.
  - Dans Phrase de passe du fichier de clés sécurisé personnalisé et Confirmer la phrase de passe du fichier de clés sécurisé personnalisé, entrez le mot de passe du fichier de clés d'accès.
- **18.** Cliquez sur **Enregistrer**.
- 19. Spécifiez les paramètres SSL :
  - Sélectionnez SSL.

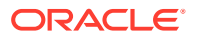

- Dans Alias de clé privée, entrez l'alias que vous avez spécifié lors de l'import du certificat WebLogic Server signé.
- Dans Phrase de passe de la clé privée et Confirmer la phrase de passe de clé privée, entrez le mot de passe à utiliser pour extraire la clé privée.
- Cliquez sur Enregistrer.

### 💉 Remarque :

Si vous utilisez des certificats SHA-2, vous devez sélectionner le paramètre **Utiliser l'implémentation SSL JSSE** pour tout serveur géré qui est utilisé pour prendre en charge EPM System. Le paramètre est disponible dans l'onglet Avancé de la page SSL. Vous devez redémarrer WebLogic Server pour activer cette modification.

- 20. Activez la réplication sécurisée pour le serveur :
  - a. Dans le volet de gauche de la console, développez **Environnement**, puis cliquez sur **Clusters**.
  - **b.** Dans Récapitulatif des clusters, cliquez sur le nom du serveur (par exemple, Foundation Services) pour lequel vous voulez activer la réplication sécurisée.

L'onglet Configuration de l'écran Paramètres correspondant au serveur sélectionné est affiché.

- c. Cliquez sur Réplication pour ouvrir l'onglet Réplication.
- d. Sélectionnez **Réplication sécurisée activée**. Il se peut que vous deviez cliquer sur **Verrouiller et modifier** pour pouvoir sélectionner cette option.
- e. Cliquez sur Enregistrer.
- 21. Effectuez les étapes 6 à 20 pour chaque serveur géré appartenant à cet hôte.
- 22. Activez la réplication sécurisée pour fournir un canal aux appels de réplication pour le cluster.

Reportez-vous au document Oracle Metalink 1319381.1 pour obtenir plus de détails.

- Dans la console d'administration, développez **Environnement**, puis sélectionnez **Clusters**.
- Sélectionnez **Réplication**.
- Dans Réplication, sélectionnez Réplication sécurisée activée.
- Cliquez sur Enregistrer.
- 23. Dans Centre des modifications, cliquez sur Activer les modifications.

# Activation de la connexion au serveur HFM avec une base de données Oracle compatible SSL

La connexion réseau entre la source de données HFM et la base de données Oracle peut être cryptée à l'aide de SSL. Pour que cela fonctionne, le portefeuille Oracle doit être configuré comme indiqué dans la documentation Oracle. Le processus d'écoute TNS doit également être configuré de sorte à écouter sur un nouveau port pour les connexions cryptées SSL. Enfin, vous devez charger les certificats appropriés dans le fichier de clés

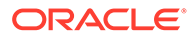

d'accès et le truststore sur les serveurs hébergeant la source de données HFM. Les instructions ci-dessous sont tirées de la documentation Oracle Database.

#### Prérequis

Vérifiez que les prérequis suivants sont satisfaits avant de poursuivre avec les étapes ci-dessous :

- Un serveur de base de données opérationnel.
- Assurez-vous qu'aucun pare-feu local ou réseau ne bloque la communication avec le serveur sur le port sur lequel le processus d'écoute TNS compatible SSL est en cours d'exécution.

Dans les exemples ci-dessous, la version d'Oracle 12c (12.1.0.2) exécutée sur MS Windows Server 2016 a été utilisée. Ces instructions fonctionneront également sur une installation Linux, à condition que les chemins indiqués pour les fichiers de portefeuille soient des chemins de système de fichiers Linux et que les substitutions de variable d'environnement soient correctement modifiées pour l'interpréteur de commandes utilisé sur le serveur de base de données. Les mêmes instructions ont été utilisées sur des instances de développement et de prise en charge 19c.

Les exemples de cette section utilisent des certificats auto-signés mais vous pouvez également utiliser des certificats d'organisme de certification appropriés si vous préférez. Reportez-vous à la documentation Oracle Database pour connaître les étapes exactes à suivre lors de l'installation d'un certificat délivré par un organisme de certification.

### Configuration de la base de données Oracle

Pour configurer la base de données Oracle, suivez les étapes ci-dessous :

1. Créez un portefeuille de connexion automatique sur le serveur de base de données.

### 💉 Remarque :

Ces étapes sont requises uniquement si aucun portefeuille Oracle n'a été créé précédemment. Les étapes suivantes ne sont pas nécessaires si l'outil d'interface utilisateur graphique de portefeuille Oracle est utilisé sur le serveur de base de données.

```
C:\> cd %ORACLE_HOME%
C:\oracledb\12.1.0\home> mkdir wallet
C:\oracledb\12.1.0\home> orapki wallet create -wallet wallet -pwd
password1 -auto_login
```

Vous pouvez ignorer les messages vous invitant à utiliser -auto\_login\_local sur la ligne de commande orapki. Si vous rencontrez une erreur relative à un échec d'authentification SSL, reportez-vous à l'ID de document 2238096.1 pour résoudre le problème.

Vérifiez également les autorisations de sécurité du fichier cwallet.sso (sous le répertoire du portefeuille) et assurez-vous que l'utilisateur du service de processus d'écoute Oracle possède une autorisation en lecture sur ce fichier. Sans

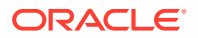

autorisation en lecture, la procédure d'établissement de liaison SSL échouera plus tard. Cette situation arrivera si la base de données Oracle a été installée avec l'utilisateur Oracle suggéré qui n'est pas autorisé à se connecter. Si la base de données Oracle a été installée avec l'utilisateur Oracle, le processus d'écoute TNS doit être exécuté sous un autre utilisateur.

2. Créez un certificat auto-signé et chargez-le dans le portefeuille.

```
C:\oracledb\12.1.0\home> orapki wallet add -wallet wallet -pwd password1 -
dn "CN={FQDN of db server}" -
keysize 1024 -self signed -validity 3650
```

Le mot de passe password1 dans l'exemple ci-dessus doit correspondre au mot de passe indiqué à l'étape 1.

3. Exportez le certificat auto-signé que vous venez de créer.

```
C:\oracledb\12.1.0\home> orapki wallet export -wallet wallet -pwd
password1 -dn "CN={FQDN of db server}"
-cert %COMPUTERNAME%-certificate.crt
```

- 4. Copiez le fichier de certificat Base64 exporté vers les serveurs HFM.
- 5. Configurez les processus d'écoute SQL\*NET et TNS :
  - a. Identifiez un port inutilisé sur le serveur de base de données. L'exemple ci-dessous crée le processus d'écoute sur le port 1522. Le port généralement utilisé pour les connexions SSL est 2484, mais vous pouvez utiliser n'importe quel port disponible. Vous devez vérifier que le port que vous voulez utiliser est disponible sur le serveur de base de données avant de poursuivre et l'ajuster si besoin.
  - b. Mettez à jour SQLNET.ORA. L'élément DIRECTORY de la déclaration WALLET\_LOCATION doit pointer vers le portefeuille créé lors de l'étape 1 ci-dessus.

```
SQLNET.AUTHENTICATION_SERVICES= (TCPS, NTS, BEQ)
NAMES.DIRECTORY_PATH= (TNSNAMES, EZCONNECT)
WALLET_LOCATION=
(SOURCE =
(METHOD = FILE)
(METHOD_DATA =
(DIRECTORY = C:\oracledb\12.1.0\home\wallet)
)
)
SSL CLIENT AUTHENTICATION = FALSE
```

c. Mettez à jour LISTENER.ORA pour définir un nouveau processus d'écoute. Utilisez le port identifié lors de l'*étape 5a* ci-dessus.

```
SID_LIST_LISTENER =
(SID_LIST =
(SID_DESC =
(SID_NAME = CLRExtProc)
(ORACLE_HOME = C:\oracledb\12.1.0\home)
(PROGRAM = extproc)
(ENVS = "EXTPROC_DLLS=ONLY:C:\oracledb\12.1.0\home\bin\oraclr12.dll")
)
```

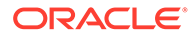

```
)
SSL CLIENT AUTHENTICATION = FALSE
WALLET LOCATION=
(SOURCE =
(METHOD = FILE)
(METHOD DATA =
(DIRECTORY = C:\oracledb\12.1.0\home\wallet)
)
)
LISTENER =
(DESCRIPTION LIST =
(DESCRIPTION =
(ADDRESS = (PROTOCOL = TCP) (HOST = myServer) (PORT = 1521))
)
(DESCRIPTION =
(ADDRESS = (PROTOCOL = TCPS) (HOST = myServer) (PORT = 1522))
)
(DESCRIPTION =
(ADDRESS = (PROTOCOL = IPC) (KEY = EXTPROC1521))
)
ADR BASE LISTENER = C:\oracledb
```

d. Créez une entrée dans TNSNAMES.ORA pour le nouveau port.

```
ORCL_SSL =
(DESCRIPTION =
(ADDRESS = (PROTOCOL = TCPS) (HOST = myServer) (PORT = 1522))
(CONNECT_DATA =
(SERVER = DEDICATED)
(SERVICE_NAME = myServer_service)
)
)
```

Vous devez indiquer le même port que celui identifié à l'*étape 5a* ci-dessus et utilisé à l'*étape 5c*.

e. Redémarrez le processus d'écoute TNS.

```
C:\oracledb\12.1.0\home>lsnrctl stop
C:\oracledb\12.1.0\home>lsnrctl start
```

f. Vérifiez que le nouveau processus d'écoute TNS fonctionne.

```
C:\oracledb\12.1.0\home>tnsping orcl_ssl
TNS Ping Utility for 64-bit Windows: Version 12.1.0.2.0 -
Production on 10-SEP-2019 15:43:22
Copyright (c) 1997, 2014, Oracle. All rights reserved.
Used parameter files:
C:\oracledb\12.1.0\home\network\admin\sqlnet.ora
Used TNSNAMES adapter to resolve the alias
Attempting to contact (DESCRIPTION = (ADDRESS = (PROTOCOL = TCPS)
(HOST = myServer)
(PORT = 1522)) (CONNECT DATA = (SERVER = DEDICATED)
```

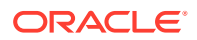
```
(SERVICE_NAME = myServer_service)))
OK (130 msec)
```

Configuration du serveur HFM de sorte à utiliser des connexions de base de données SSL

#### Ajout du certificat de base de données au truststore sur les serveurs HFM

Les étapes suivantes doivent être effectuées sur chaque serveur EPM sur lequel est exécutée la source de données HFM. La variable d'environnement %MW\_HOME% utilisée cidessous est l'emplacement de l'installation Oracle Middleware. Cette variable d'environnement n'est pas créée par défaut lors de l'installation d'EPM et est utilisée ici pour montrer le répertoire parent de cette dernière.

L'emplacement de l'installation EPM est indiqué par la variable d'environnement EMP\_ORACLE\_HOME. L'exemple ci-dessous place le fichier de clés d'accès et le truststore dans un répertoire situé au même emplacement que l'installation EPM. Les fichiers de clés d'accès et de truststore peuvent se trouver n'importe où sur le système de fichiers du serveur HFM.

- 1. Créez un répertoire sous %MW\_HOME% pour stocker le fichier de clés d'accès Java et le truststore PKCS12.
  - a. cd %MW\_HOME%
  - **b.** mkdir certs
- 2. Copiez les certificats CA de fichier de clé d'accès Java à partir du JDK.
  - a. cd %MW\_HOME%\certs
  - b. Copy %MW\_HOME%\jdk1.8.0\_181\jre\lib\security\cacerts testing\_cacerts Il faut copier le fichier de clés d'accès du JDK et l'utiliser à la place du fichier de clés d'accès par défaut du JDK, car si le JDK est mis à niveau et que le précédent JDK est supprimé, les clés et les certificats insérés dans le fichier de clés d'accès par défaut seront perdus.
- 3. Copiez le certificat Base64 vers %MW HOME%\certs.
- 4. Importez le certificat dans le fichier de clés d'accès Java testing cacerts.
  - a. Par exemple, keytool -importcert -file bur00cbb-certificate.crt -keystore testing cacerts -alias "myserver".
    - i. Vous devrez indiquer le mot de passe du fichier de clés d'accès.
    - ii. Vous devez remplacer "myserver" par le nom de domaine qualifié complet du serveur de base de données.
  - b. Lorsque vous êtes invité à indiquer si le certificat doit être sécurisé, spécifiez y.
- 5. Créez le truststore au format PKCS12 à partir du fichier de clés d'accès Java du JDK. Par exemple :

```
keytool -importkeystore -srckeystore testing_cacerts -srcstoretype JKS -
deststoretype PKCS12 -destkeystore testing cacerts.pfx
```

## Mise à jour des connexions JDBC HFM pour utiliser SSL

- 1. Reconfigurez la connexion JDBC de base de données HFM pour utiliser SSL.
  - a. Lancez l'outil de configuration EPM.

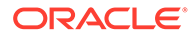

- i. Sélectionnez les noeuds **Configurer la base de données** et **Déployer** vers le serveur d'applications sous le noeud Financial Management.
- ii. Cliquez sur Suivant.
- iii. Effectuez chacune des étapes suivantes pour la connexion JDBC HFM :
  - i. Saisissez le port SSL, le nom du service, le nom d'utilisateur et le mot de passe pour la connexion dans les colonnes correspondantes.
  - ii. Cliquez sur (+) pour ouvrir les options de base de données avancées.
  - iii. Cochez la case Utiliser des connexions sécurisées.
  - iv. Saisissez l'emplacement du fichier de clés d'accès Java créé lors de l'étape 2.
  - v. Cliquez sur Appliquer.
  - vi. Cliquez sur (+) pour ouvrir les options de base de données avancées.
  - vii. Cliquez sur **Modifier l'URL JDBC et l'utiliser**. Aucune modification ne doit être apportée à l'URL JDBC affichée.
  - viii. Cliquez sur Appliquer.
  - ix. Cliquez sur Suivant.
- b. Effectuez les étapes restantes pour déployer l'application HFM telles que décrites dans la documentation EPM.
- Ouvrez une fenêtre de commande ou un interpréteur de commandes pour mettre à jour manuellement le registre EPM de sorte que la connexion ODBC utilisée par la source de données puisse être compatible SSL. Exécutez chaque commande répertoriée ci-dessous :

```
epmsys_registry.bat addproperty FINANCIAL_MANAGEMENT_PRODUCT/
DATABASE_CONN/@ODBC_TRUSTSTORE "C:
\Oracle\Middleware\certs\testing_cacerts.pfx"
epmsys_registry.bat addencryptedproperty
FINANCIAL_MANAGEMENT_PRODUCT/DATABASE_CONN
/@ODBC_TRUSTSTOREPASSWORD <truststorepassword>
epmsys_registry.bat addproperty FINANCIAL_MANAGEMENT_PRODUCT/
DATABASE_CONN
/@ODBC_VALIDATESERVERCERTIFICATE false
```

Dans les exemples ci-dessus, le chemin C:\Oracle\Middleware correspond à la valeur de %MW HOME% dans les étapes 1, 2 et 3.

La propriété FINANCIAL\_MANAGEMENT\_PRODUCT/DATABASE\_CONN/ @ODBC\_VALIDATESERVERCERTIFICATE ne doit être définie sur False que si un certificat auto-signé est utilisé. La valeur de FINANCIAL\_MANAGEMENT\_PRODUCT/ DATABASE\_CONN/@ODBC\_TRUSTSTOREPASSWORD doit être le mot de passe du fichier de clés d'accès Java d'origine copié à l'étape 2.

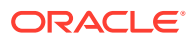

# Mise à jour de l'entrée de noms TNS utilisée par HFM

Modifiez TNSNAMES.ORA pour créer une entrée et renommez l'ancienne entrée. L'exemple suivant montre un fichier TNSNAMES.ORA mis à jour sur le serveur HFM auquel les modifications nécessaires ont été appliquées. Ces modifications ont été apportées car HFM recherche et utilise une entrée de noms TNS nommée HFMTNS. Le protocole et le port de cette entrée doivent être modifiés pour que XFMDataSource fonctionne correctement.

```
HFMTNS UNENC =
(DESCRIPTION =
(ADDRESS LIST =
(ADDRESS = (PROTOCOL = TCP) (HOST = myserver) (PORT = 1521))
)
(CONNECT DATA =
(SERVICE NAME = myserver service)
(SERVER = DEDICATED)
)
)
HFMTNS =
(DESCRIPTION =
(ADDRESS LIST =
(ADDRESS = (PROTOCOL = TCPS) (HOST = myserver) (PORT = 1522))
)
(CONNECT DATA =
(SERVICE NAME = myserver service)
(SERVER = DEDICATED)
)
)
```

L'entrée d'origine HFMTNS a été renommée en HFMTNS\_UNENC. La nouvelle entrée HFMTNS a été réalisée en copiant l'entrée HFMTNS\_UNENC et en la renommant HFMTNS. Le protocole a ensuite été mis à jour sur TCPS et le port a été remplacé par 1522. Le port indiqué doit être le même que celui indiqué dans le fichier TNS LISTENER.ORA.

# Procédures Oracle HTTP Server

## Création d'un portefeuille et installation d'un certificat pour Oracle HTTP Server

Un portefeuille par défaut est automatiquement installé avec Oracle HTTP Server. Vous devez configurer un véritable portefeuille pour chaque serveur Oracle HTTP dans votre déploiement

**Remarque :** à compter de la version 11.2.x, Oracle Wallet Manager n'est pas installé avec Oracle HTTP Server. Oracle Wallet Manager est installé uniquement si vous installez le client Oracle Database. Vous devez utiliser le gestionnaire de portefeuille disponible avec le client Database pour créer le portefeuille et importer le certificat. Si vous configurez Oracle HTTP Server pour SSL, veillez à toujours installer le client Oracle Database 64 bits dans le cadre de l'installation de vos produits EPM System.

Pour créer et installer le certificat Oracle HTTP Server, procédez comme suit :

1. Sur chaque ordinateur hébergeant Oracle HTTP Server, lancez Wallet Manager.

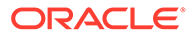

Sélectionnez Démarrer, Tous les programmes, Oracle-OHxxxxxx, puis Outils de gestion intégrés et Wallet Manager.

xxxxx est le numéro d'instance Oracle HTTP Server.

- 2. Créez un portefeuille vide.
  - a. Dans Oracle Wallet Manager, sélectionnez **Portefeuille**, puis **Nouveau**.
  - b. Cliquez sur Oui pour créer un répertoire de portefeuille par défaut ou sur Non pour créer le fichier de portefeuille à l'emplacement de votre choix.
  - c. Dans l'écran Nouveau portefeuille, dans Mot de passe de portefeuille et Confirmer le mot de passe, entrez le mot de passe que vous voulez utiliser.
  - d. Cliquez sur OK.
  - e. Dans la boîte de dialogue de confirmation, cliquez sur Non.
- 3. Facultatif : si vous n'utilisez pas un organisme de certification connu d'Oracle HTTP Server, importez le certificat CA racine dans le portefeuille.
  - a. Dans Oracle Wallet Manager, cliquez avec le bouton droit de la souris sur **Certificats sécurisés** et sélectionnez **Importer un certificat sécurisé**.
  - b. Recherchez et sélectionnez le certificat CA racine.
  - c. Sélectionnez Ouvrir.
- 4. Créez une demande de certificat.
  - a. Dans Oracle Wallet Manager, cliquez avec le bouton droit de la souris sur **Certificat : [vide]** et sélectionnez **Ajouter une demande de certificat**.
  - b. Dans Créer une demande de certificat, entrez les informations requises.

Pour le nom commun, entrez l'alias de serveur qualifié complet, par exemple, epm.myCompany.com OU epminternal.myCompany.com, disponibles dans le fichier hosts de votre système.

- c. Cliquez sur OK.
- d. Dans la boîte de dialogue de confirmation, cliquez sur OK.
- e. Cliquez avec le bouton droit de la souris sur la demande de certificat que vous avez créée, puis sélectionnez **Exporter une demande de certificat**.
- f. Spécifiez un nom pour le fichier de demande de certificat.
- 5. A l'aide des fichiers de demande de certificat, obtenez les certificats signés auprès de l'organisme de certification.
- 6. Importez les certificats signés.
  - a. Dans Oracle Wallet Manager, cliquez avec le bouton droit de la souris sur la demande de certificat utilisée pour obtenir le certificat signé, puis sélectionnez Importer un certificat utilisateur.
  - Dans Importer un certificat, cliquez sur OK pour importer le certificat à partir d'un fichier.
  - c. Dans Importer un certificat, sélectionnez le fichier de certificat, puis cliquez sur **Ouvrir**.
- 7. Enregistrez le portefeuille à un emplacement qui vous convient, par exemple, EPM\_ORACLE\_INSTANCE/httpConfig/ohs/config/OHS/ohs\_component/ keystores/epmsystem.

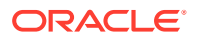

8. Sélectionnez **Portefeuille**, puis **Connexion automatique** pour activer la connexion automatique.

Configuration d'un portefeuille Oracle à l'aide d'ORAPKI (sous Linux)

Pour configurer un portefeuille Oracle à l'aide de la ligne de commande ORAPKI, procédez comme suit :

1. Créez un dossier pour votre portefeuille :

\$ mkdir /MIDDLEWARE HOME/oracle common/wallet

2. Ajoutez l'emplacement de l'utilitaire orapki à votre chemin :

\$ export PATH=\$PATH:\$MIDDLEWARE HOME/oracle common/bin

3. Créez un portefeuille pour stocker votre certificat :

```
>$ MIDDLEWARE_HOME/oracle_common/bin/orapki wallet create -wallet
[wallet location] -auto login
```

Cette commande vous invite à entrer à deux reprises un mot de passe de portefeuille si aucun mot de passe n'a été spécifié sur la ligne de commande. Elle crée un portefeuille à l'emplacement indiqué pour -wallet.

4. Générez une demande de signature de certificat et ajoutez-la à votre portefeuille :

```
$ MIDDLEWARE_HOME/oracle_common/bin/orapki wallet add -wallet
[wallet_location] -dn 'CN=<CommonName>,OU=<OrganizationUnit>,
O=<Company>, L=<Location>, ST=<State>, C=<Country>' -keysize 512|1024|
2048|4096 -pwd [Wallet Password]
```

5. Ajoutez les certificats racine et intermédiaire au fichier de clés d'accès sécurisé :

```
$ MIDDLEWARE_HOME/oracle_common/bin/orapki wallet add -wallet
[wallet_location] -trusted_cert -cert [certificate_location] [-pwd]
```

6. Utilisez votre organisme de certification pour signer la demande de signature de certificat. Pour exporter la demande de certificat à partir d'un portefeuille Oracle, utilisez la commande suivante :

\$ MIDDLEWARE\_HOME/oracle\_common/bin/orapki wallet export -wallet [wallet\_location] -dn 'CN=<CommonName>,OU=<OrganizationUnit>, O=<Company>, L=<Location>, ST=<State>, C=<Country>' -request [certificate request filename] [-pwd]

7. Importez la demande de signature de certificat signée dans le portefeuille :

```
$ MIDDLEWARE_HOME/oracle_common/bin/orapki wallet add -wallet
[wallet_location] -user_cert -cert [certificate_location] [-pwd]
```

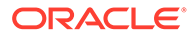

8. Pour afficher le contenu du portefeuille, utilisez la commande suivante :

```
$ MIDDLEWARE_HOME/oracle_common/bin/orapki wallet display -wallet
[wallet location] [-pwd]
```

## Activation SSL d'Oracle HTTP Server

Après avoir reconfiguré le serveur Web sur chaque ordinateur hébergeant Oracle HTTP Server, mettez à jour le fichier de configuration d'Oracle HTTP Server en remplaçant l'emplacement du portefeuille par défaut par l'emplacement du portefeuille que vous avez créé.

Pour configurer Oracle HTTP Server pour SSL, procédez comme suit :

- Reconfigurez le serveur Web sur chaque ordinateur hôte Oracle HTTP Server dans votre déploiement.
- 2. Démarrez le configurateur EPM System pour l'instance.
- 3. Dans l'écran de sélection des tâches de configuration, effectuez les tâches suivantes, puis cliquez sur **Suivant**.
  - a. Effacez la sélection dans Désélectionner tout.
  - b. Développez le groupe de tâches Hyperion Foundation, puis sélectionnez Configurer le serveur Web.
- 4. Dans Configurer le serveur Web, cliquez sur Suivant.
- 5. Dans Confirmation, cliquez sur Suivant.
- 6. Dans Récapitulatif, cliquez sur Terminer.
- 7. A l'aide d'un éditeur de texte, ouvrez EPM\_ORACLE\_INSTANCE/ httpConfig/ohs/config/fmwconfig/components/OHS/ohs component/ssl.conf.
- 8. Assurez-vous que le port SSL que vous utilisez est répertorié sous OHS Listen port de la manière suivante :

Si vous utilisez 19443 en tant que port de communication SSL, vous devez obtenir les entrées suivantes :

Listen 19443

- 9. Définissez la valeur de paramètre SSLSessionCache sur none.
- **10.** Mettez à jour les paramètres de configuration de chaque serveur Oracle HTTP Server dans votre déploiement.
  - a. A l'aide d'un éditeur de texte, ouvrez EPM\_ORACLE\_INSTANCE/ httpConfig//ohs/config/fmwconfig/components/OHS/ohs\_component/ ssl.conf.
  - b. Recherchez la directive SSLWallet et modifiez sa valeur de sorte qu'elle pointe vers le portefeuille dans lequel vous avez installé le certificat. Si vous avez créé le portefeuille dans EPM\_ORACLE\_INSTANCEhttpConfig/ohs/

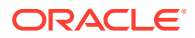

 $\label{eq:config} \verb|OHS/ohs\_component/keystores/epmsystem, il se peut que votre directive \\ \verb|SSLWallet soit la suivante : \\ \end{tabular}$ 

SSLWallet "\${ORACLE\_INSTANCE}/config/\${COMPONENT\_TYPE}/\$
{COMPONENT\_NAME}/keystores/epmsystem"

- c. Enregistrez et fermez ssl.conf.
- 11. Mettez à jour mod\_wl\_ohs.conf sur chaque serveur Oracle HTTP Server dans votre déploiement.
  - a. A l'aide d'un éditeur de texte, ouvrez EPM\_ORACLE\_INSTANCE/httpConfig//ohs/ config/fmwconfig/components/OHS/ohs component/mod wl ohs.conf.
  - **b.** Assurez-vous que la directive WLSSLWallet pointe vers le portefeuille Oracle dans lequel le certificat SSL est stocké.

WLSSLWallet MIDDLEWARE HOME/ohs/bin/wallets/myWallet

Par exemple, C:/Oracle/Middleware/ohs/bin/wallets/myWallet

c. Définissez la valeur de SecureProxy sur ON.

SecureProxy ON

d. Assurez-vous que les définitions LocationMatch pour les composants Oracle Enterprise Performance Management System déployés sont semblables à l'exemple Oracle Hyperion Shared Services suivant, qui suppose l'existence d'un cluster Oracle WebLogic Server (sur myserver1 et myserver2 à l'aide du port SSL 28443):

```
<LocationMatch /interop/>
SetHandler weblogic-handler
pathTrim /
WeblogicCluster myServer1:28443,myServer2:28443
WLProxySSL ON
</LocationMatch>
```

e. Enregistrez et fermez mod\_wl\_ohs.conf.

# Configuration des composants Web EPM System déployés sur WebLogic Server

Après avoir déployé les composants Web Oracle Enterprise Performance Management System, vous devez les configurer pour la communication SSL.

Pour configurer les composants Web pour SSL, procédez comme suit :

- Démarrez Oracle WebLogic Server en exécutant un fichier stocké dans EPM ORACLE INSTANCE/domains/EPMSystem/bin/startWebLogic.cmd:
- 2. Lancez la console d'administration WebLogic Server en accédant à l'URL suivante :

http://SERVER NAME:Port/console

Par exemple, pour accéder à la console WebLogic Server déployée sur le port par défaut sur myServer, vous devez utiliser http://myServer:7001/console.

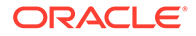

- 3. Dans l'écran d'accueil, entrez le nom d'utilisateur et le mot de passe pour accéder à EPMSystem. Vous spécifiez le nom d'utilisateur et le mot de passe dans le configurateur EPM System au cours du processus de configuration.
- 4. Dans Centre des modifications, cliquez sur Verrouiller et modifier.
- 5. Dans le volet de gauche de la console, développez **Environnement**, puis sélectionnez **Serveurs**.
- 6. Dans l'écran Récapitulatif des serveurs, cliquez sur le nom du serveur pour lequel vous souhaitez activer SSL.

Par exemple, si vous avez installé tous les composants Oracle Hyperion Foundation Services, vous pouvez activer SSL pour les serveurs suivants :

- CalcManager
- FoundationServices
- 7. Désélectionnez Port d'écoute activé pour désactiver le port d'écoute HTTP.
- 8. Assurez-vous que Port d'écoute SSL activé est sélectionné.
- 9. Dans Port d'écoute SSL, entrez le port d'écoute SSL WebLogic Server.
- 10. Spécifiez l'identité et les fichiers de clés d'accès sécurisés à utiliser.
  - Sélectionnez Fichiers de clés pour ouvrir l'onglet Fichiers de clés.
  - Dans Fichiers de clés, sélectionnez une option :
  - a. Sélectionnez Fichiers de clés pour ouvrir l'onglet Fichiers de clés.
  - b. Dans Fichiers de clés, sélectionnez une option :
    - Identité personnalisée et sécurisation personnalisée si vous n'utilisez pas un certificat de serveur provenant d'un organisme de certification tiers reconnu
    - Identité personnalisée et sécurisation Java standard si vous utilisez un certificat de serveur provenant d'un organisme de certification tiers reconnu
  - c. Dans Fichier de clés d'identité personnalisé, entrez le chemin du fichier de clés d'accès où le certificat WebLogic Server signé est installé.
  - d. Dans Type de fichier de clés d'identité personnalisé, entrez jks.
  - e. Dans Phrase de passe du fichier de clés d'identité personnalisé et Confirmer la phrase de passe du fichier de clés d'identité personnalisé, entrez le mot de passe du fichier de clés d'accès.
  - f. Si vous avez sélectionné **Identité personnalisée et sécurisation** personnalisée dans Fichiers de clés, procédez comme suit :
    - Dans Fichier de clés sécurisé personnalisé, entrez le chemin du fichier de clés d'accès personnalisé dans lequel le certificat racine de l'organisme de certification ayant signé votre certificat de serveur est disponible.
    - Dans Type de fichier de clés sécurisé personnalisé, entrez jks.
    - Dans Phrase de passe du fichier de clés sécurisé personnalisé et Confirmer la phrase de passe du fichier de clés sécurisé personnalisé, entrez le mot de passe du fichier de clés d'accès.
  - g. Cliquez sur Enregistrer.

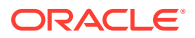

- **11.** Spécifiez les paramètres SSL.
  - Sélectionnez SSL.
  - Dans Alias de clé privée, entrez l'alias que vous avez spécifié lors de l'import du certificat WebLogic Server signé.
  - Dans Phrase de passe de la clé privée et Confirmer la phrase de passe de clé privée, entrez le mot de passe à utiliser pour extraire la clé privée.
  - Application Web Oracle Hyperion Provider Services uniquement : si vous utilisez des certificats génériques pour crypter la communication entre WebLogic Server et les autres composants de serveur EPM System, désactivez la vérification de nom d'hôte pour l'application Web Provider Services.
    - Sélectionnez Avancé.
    - Dans Vérification du nom d'hôte, sélectionnez Aucun.
  - Cliquez sur Enregistrer.
- 12. Dans Centre des modifications, cliquez sur Activer les modifications.

# Mise à jour de la configuration de domaine

Ce processus met à jour la configuration de domaine. Avant de démarrer cette procédure, créez une sauvegarde complète de votre déploiement. Oracle vous recommande de tester cette procédure sur un déploiement de test avant d'apporter toute modification à un déploiement de production.

Pour mettre à jour la configuration de domaine, procédez comme suit :

- 1. Accédez au répertoire MIDDLEWARE\_HOME/oracle\_common/bin : cd MIDDLEWARE HOME/oracle common/bin
- Définissez ORACLE\_HOME, WL\_HOME et JAVA\_HOME. set ORACLE HOME= /Oracle/Middleware

set WL HOME= /Oracle/Middleware/wlserver

set JAVA\_HOME= /Oracle/Middleware/jdk

- 3. Dans la console WebLogic, activez le port HTTP pour le serveur d'administration.
- 4. Créez un fichier de clés d'accès à l'aide d'une commande telle que celle-ci : libovdconfig.bat -host HOSTNAME -port 7001 -userName USERNAME -domainPath %MWH%\user projects\domains\EPMSystem -createKeystore

Dans cette commande, remplacez *HOSTNAME* par le nom d'hôte du serveur WebLogic et *USERNAME* par le nom d'utilisateur de l'administrateur. Vérifiez que la sortie indique que le fichier de clés d'accès OVD a bien été créé.

5. Exportez le certificat SSL à partir du serveur d'administration.

# Note:

Cette étape concerne uniquement le serveur LDAP imbriqué (authentificateur par défaut). Pour les autres serveurs LDAP, le certificat doit être exporté à l'aide des commandes propres à LDAP appropriées. Le format du fichier de certificat doit être le suivant : **X.509 codé en base 64** 

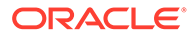

- a. Dans Internet Explorer, accédez à la console d'administration WebLogic en vous connectant à l'adresse https://HOSTNAME:7002/console
- b. Cliquez sur Afficher le certificat, puis sur Détails, et sélectionnez Copier vers un fichier pour exporter le certificat SSL.
- c. Enregistrez le certificat au format X.509 codé en base 64 dans un répertoire local, par exemple, C:\certificate\slc17rby.cer.
- d. Déplacez le certificat vers le serveur.
- 6. A l'aide de la commande keytool, importez le certificat dans le fichier de clés d'accès créé à l'étape 4. Utilisez une commande semblable à celle ci-dessous, qui part du principe que JAVA\_HOME (de même que l'exécutable keytool) se trouve dans le chemin :

```
export PATH=$JAVA HOME/bin:$PATH
```

```
keytool -importcert -keystore
DOMAIN_HOME\config\fmwconfig\ovd\default\keystores/adapters.jks -
storepass PASSWORD -alias wcp_ssl -file CERTIFICATE_PATH -noprompt, par
exemple:
```

```
keytool -importcert -keystore %MWH%
\user_projects\domains\EPMSystem\config\fmwconfig\ovd\default\keystore
s/adapters.jks -storepass examplePWD -alias wcp_ssl -file
C:\certificate\slc17rby.cer -noprompt
```

# Note:

- Le mot de passe employé dans cette commande doit correspondre à celui utilisé lors de la génération du fichier de clés d'accès à l'étape 4.
- CERTIFICATE\_PATH correspond à l'emplacement et au nom du certificat.
- L'alias est un alias de votre choix.

Une fois le certificat importé, la commande keytool affiche le message suivant : Certificat ajouté au fichier de clés.

- Dans la console WebLogic, activez le port SSL pour le serveur d'administration en plus du port HTTP.
- 8. Redémarrez le serveur d'administration WebLogic et les serveurs gérés.
- Connectez-vous à Oracle Hyperion Enterprise Performance Management Workspace via une connexion sécurisée afin de vérifier que tout fonctionne correctement.

# Redémarrage des serveurs et d'EPM System

Redémarrez tous les serveurs dans le déploiement, puis démarrez Oracle Enterprise Performance Management System sur chaque serveur.

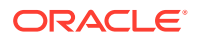

# Test du déploiement

Après avoir terminé le déploiement SSL, vérifiez que tout fonctionne.

Pour tester votre déploiement, procédez comme suit :

**1.** A l'aide d'un navigateur, accédez à l'URL sécurisée Oracle Hyperion Enterprise Performance Management Workspace :

Si vous avez utilisé epm.myCompany.com comme alias de serveur pour la communication externe et 4443 comme port SSL, l'URL EPM Workspace est la suivante :

https://epm.myCompany.com:4443/workspace/index.jsp

- 2. Dans l'écran de connexion, entrez un nom d'utilisateur et un mot de passe.
- 3. Cliquez sur Connexion.
- 4. Vérifiez que vous pouvez accéder de manière sécurisée aux composants Oracle Enterprise Performance Management System déployés.

# Configuration des annuaires des utilisateurs externes compatibles SSL

## Hypothèses

- Les annuaires des utilisateurs externes que vous prévoyez de configurer dans Oracle Hyperion Shared Services Console sont compatibles SSL.
- Si vous n'avez pas utilisé un certificat provenant d'un organisme de certification tiers reconnu pour l'activation SSL de l'annuaire des utilisateurs, vous disposez d'une copie du certificat racine de l'organisme de certification ayant signé le certificat de serveur.

## Import du certificat CA racine

Si vous n'avez pas utilisé un certificat provenant d'un organisme de certification tiers reconnu pour l'activation SSL de l'annuaire des utilisateurs, vous devez importer le certificat racine de l'organisme de certification ayant signé le certificat de serveur dans les fichiers de clés d'accès suivants :

# Remarque :

Pendant le déploiement de l'application, WebLogic ajoute la directive – Djavax.net.ssl.trustStore pointant vers DemoTrust.jks dans setDomainEnv.sh ou setDomainEnv.cmd. Enlevez -Djavax.net.ssl.trustStore de setDomainEnv.sh ou de setDomainEnv.cmd si vous n'utilisez pas le certificat WebLogic par défaut.

Utilisez un outil tel que keytool pour importer le certificat CA racine.

Tous les serveurs Oracle Enterprise Performance Management System :

Fichier de clés d'accès de la JVM : MIDDLEWARE HOME/jdk/jre/lib/security/cacerts

 Le fichier de clés d'accès utilisé par la JVM sur chaque ordinateur hôte de composant EPM System. Par défaut, les composants EPM System utilisent le fichier de clés d'accès suivant :

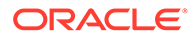

```
MIDDLEWARE HOME/jdk/jre/lib/security/cacerts
```

#### Configuration des annuaires des utilisateurs externes

Vous configurez les annuaires des utilisateurs à l'aide de Shared Services Console. Lors de la configuration des annuaires des utilisateurs, vous devez sélectionner l'option Protocole SSL activé qui indique à la sécurité EPM System d'utiliser le protocole sécurisé pour communiquer avec l'annuaire des utilisateurs. Vous pouvez activer SSL pour une connexion entre la sécurité EPM System et les annuaires des utilisateurs compatibles LDAP, par exemple, Oracle Internet Directory et Microsoft Active Directory.

Reportez-vous à la section "Configuration des annuaires des utilisateurs" du *Guide d'administration de la sécurité utilisateur d'Oracle Enterprise Performance Management System.* 

# Arrêt de SSL sur le serveur Web

## Architecture de déploiement

Dans ce scénario, SSL est utilisé pour sécuriser le lien de communication entre les clients Oracle Enterprise Performance Management System (par exemple, un navigateur) et Oracle HTTP Server. Illustration du concept :

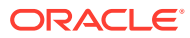

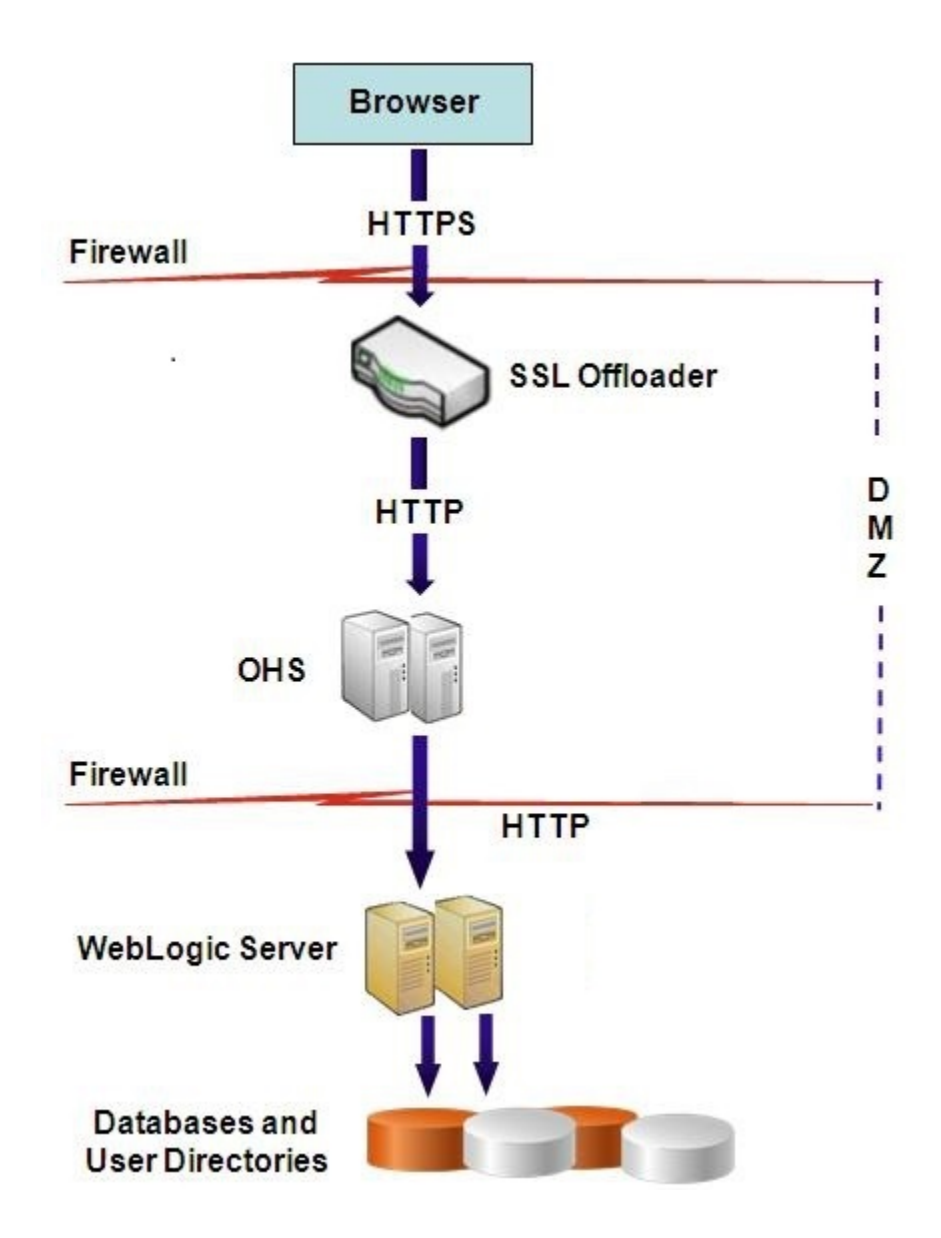

## **Hypothèses**

Cette configuration utilise deux alias de serveur, par exemple <code>epm.myCompany.com</code> et <code>empinternal.myCompany.com</code>, sur le serveur Web, l'un pour la communication externe entre le serveur Web et les navigateurs, et l'autre pour la communication interne entre les serveurs EPM System. Assurez-vous que les alias de serveur pointent vers l'adresse IP de la machine et qu'ils peuvent être résolus via DNS.

Un certificat signé permettant de prendre en charge la communication externe avec les navigateurs (par exemple, via epm.myCompany.com) doit être installé sur le serveur Web (là où est défini l'hôte virtuel prenant en charge la communication externe sécurisée). L'hôte virtuel doit arrêter SSL et transmettre les demandes HTTP à Oracle HTTP Server.

Lorsque SSL est en cours d'arrêt au niveau d'Oracle HTTP Server (OHS) ou de l'équilibreur de charge, vous devez procéder comme suit :

 Définissez chaque application Web logique sur l'hôte virtuel non SSL de l'équilibreur de charge ou d'Oracle HTTP Server (par exemple, empinternal.myCompany.com:80, où 80 est le port non SSL). Ouvrez l'écran Configuration, puis effectuez les étapes suivantes :

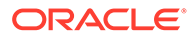

- 1. Développez la tâche de configuration Hyperion Foundation.
- 2. Sélectionnez Configurer une adresse logique pour les applications Web.
- 3. Indiquez le nom d'hôte, le numéro de port non SSL et le numéro de port SSL.
- Définissez l'URL externe sur l'hôte virtuel compatible SSL de l'équilibreur de charge ou d'Oracle HTTP Server (par exemple, empexternal.myCompany.com:443, où 443 est le port SSL). Ouvrez l'écran Configuration, puis effectuez les étapes suivantes :
  - **1**. Développez la tâche de configuration **Hyperion Foundation**.
  - 2. Sélectionnez Configurer les paramètres communs.
  - 3. Sélectionnez Activer le déchargement SSL sous Détails d'URL externe.
  - 4. Indiquez l'hôte d'URL externe et le port d'URL externe.

# Remarque :

Le redéploiement des applications Web ou la reconfiguration du serveur Web à l'aide de **configtool** entraîne le remplacement des paramètres des URL externe et d'application Web logique.

## Configuration d'EPM System

Le déploiement par défaut des composants EPM System prend en charge l'arrêt de SSL sur le serveur Web. Aucune action supplémentaire n'est nécessaire.

Lors de la configuration d'EPM System, assurez-vous que les applications Web logiques pointent vers l'hôte virtuel (par exemple, empinternal.myCompany.com) ayant été créé pour la communication interne. Reportez-vous aux sources d'information suivantes pour installer et configurer EPM System :

- Guide d'installation et de configuration d'Oracle Enterprise Performance
  Management System
- Avant l'installation d'Oracle Hyperion Enterprise Performance Management System

## Test du déploiement

Après avoir terminé le processus de déploiement, vérifiez que tout fonctionne en vous connectant à l'URL sécurisée Oracle Hyperion Enterprise Performance Management Workspace :

https://virtual host external:SSL PORT/workspace/index.jsp

Par exemple, https://epm.myCompany.com:443/workspace/index.jsp, où 443 est le port SSL.

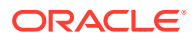

# SSL pour Essbase 11.1.2.4

#### Présentation

Cette section explique les procédures de remplacement des certificats par défaut qui sont utilisés pour sécuriser la communication entre une instance Oracle Essbase et des composants tels que MaxL, le serveur Oracle Essbase Administration Services, le serveur Oracle Essbase Studio, Oracle Hyperion Provider Services, Oracle Hyperion Foundation Services, Oracle Hyperion Planning, Oracle Hyperion Financial Management et Oracle Hyperion Shared Services Registry.

#### Déploiement par défaut

Essbase peut être déployé pour fonctionner en mode SSL et non SSL. L'agent Essbase écoute sur un port non sécurisé, mais il peut aussi être configuré pour écouter sur un port sécurisé. Toutes les connexions accédant au port sécurisé sont traitées comme des connexions SSL. Si un client se connecte à l'agent Essbase sur le port non SSL, la connexion est traitée comme une connexion non SSL. Les composants peuvent établir des connexions simultanées non SSL et SSL à un agent Essbase.

Vous pouvez contrôler le mode SSL par session en spécifiant le protocole sécurisé et le port lorsque vous vous connectez. Reportez-vous à Etablissement d'une connexion SSL par session.

Si SSL est activé, toutes les communications au sein d'une instance Essbase sont cryptées pour assurer la sécurité des données.

Les déploiements par défaut de composants Essbase en mode sécurisé font appel à des certificats auto-signés pour activer la communication SSL, principalement à des fins de test. Oracle recommande d'utiliser les certificats émis par des organismes de certification tiers reconnus pour activer SSL pour Essbase dans des environnements de production.

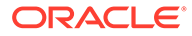

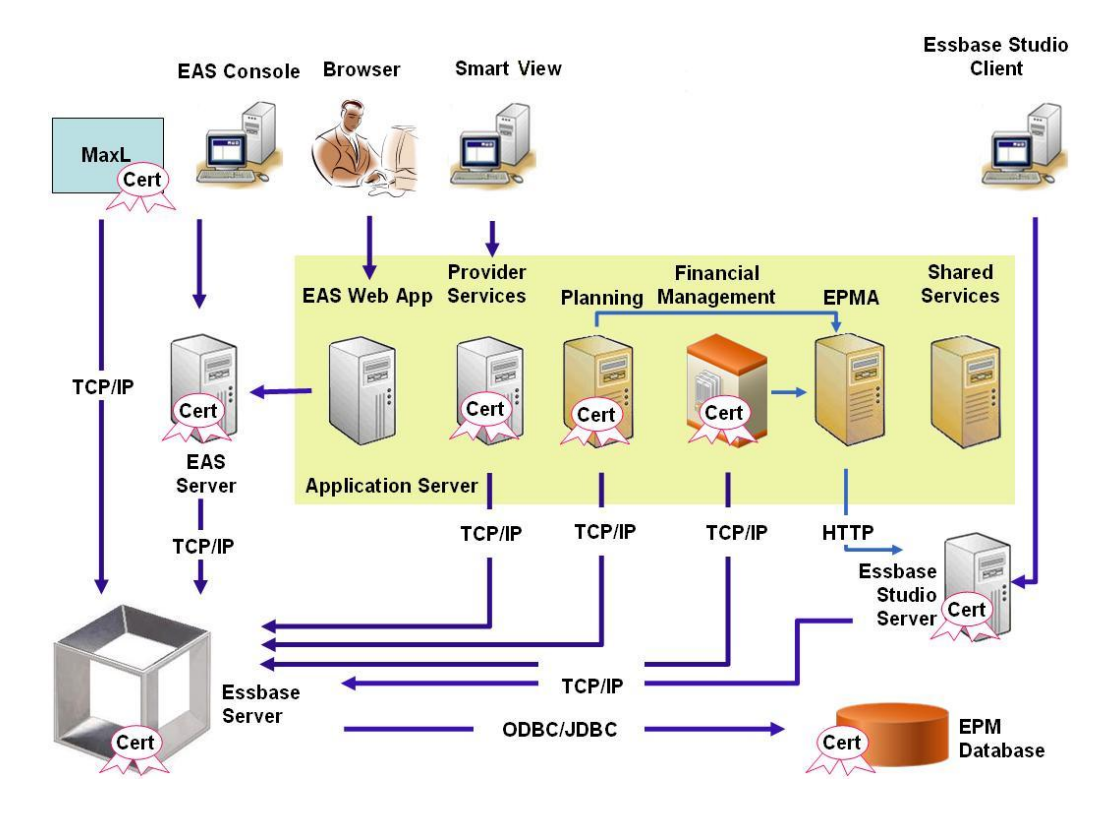

En règle générale, un portefeuille Oracle stocke le certificat qui active la communication SSL avec les clients utilisant le client en temps réel Essbase et un fichier de clés d'accès Java stocke le certificat qui active la communication SSL avec les composants utilisant JAPI pour la communication. Pour établir la communication SSL, les outils et les clients Essbase stockent le certificat racine de l'organisme de certification ayant signé les certificats de l'agent et du serveur Essbase. Reportez-vous à la section Certificats requis et leur emplacement.

#### Certificats requis et leur emplacement

Oracle recommande d'utiliser les certificats émis par des organismes de certification tiers reconnus pour activer SSL pour Essbase dans un environnement de production. Vous pouvez utiliser les certificats auto-signés par défaut à des fins de test.

# 🖍 Remarque :

Essbase prend en charge l'utilisation de certificats génériques, ce qui permet de sécuriser plusieurs sous-domaines avec un seul certificat SSL. Les certificats génériques permettent de réduire les coûts et le temps de gestion.

Les certificats génériques ne peuvent pas être utilisés si la vérification de nom d'hôte est activée.

Vous avez besoin des certificats suivants :

Un certificat CA racine

Les composants qui utilisent le client en temps réel Essbase pour établir une connexion à Essbase nécessitent que le certificat CA racine soit stocké dans un portefeuille Oracle. Les composants qui utilisent JAPI pour établir une connexion

ORACLE

nécessitent que le certificat CA racine soit stocké dans un fichier de clés d'accès Java. Les certificats requis et leur emplacement sont indiqués dans le tableau suivant.

# Remarque :

Il se peut que vous n'ayez pas besoin d'installer un certificat CA racine si vos certificats proviennent d'un organisme de certification tiers reconnu dont le certificat racine est déjà installé dans le portefeuille Oracle.

Un certificat signé pour le serveur Essbase et l'agent Essbase

| Composant <sup>1</sup>                                             | Fichier de clés<br>d'accès                                                        | Certificat <sup>2</sup>                                                                                   |
|--------------------------------------------------------------------|-----------------------------------------------------------------------------------|----------------------------------------------------------------------------------------------------|
| MaxL                                                               | Portefeuille Oracle                                                               | Certificat CA racine                                                                                      |
| Serveur Administration Services                                    | Portefeuille Oracle                                                               | Certificat CA racine                                                                                      |
| Provider Services                                                  | Portefeuille Oracle                                                               | Certificat CA racine                                                                                      |
| Base de données Oracle Enterprise<br>Performance Management System | Portefeuille Oracle                                                               | Certificat CA racine                                                                                      |
| Serveur Essbase Studio                                             | Fichier de clés d'accès<br>Java                                                   | Certificat CA racine                                                                                      |
| Planning                                                           | <ul> <li>Portefeuille Oracle</li> <li>Fichier de clés<br/>d'accès Java</li> </ul> | Certificat CA racine                                                                                      |
| Financial Management                                               | Fichier de clés d'accès<br>Java                                                   | Certificat CA racine                                                                                      |
| Essbase (serveur et agent) <sup>3</sup>                            | <ul> <li>Portefeuille Oracle</li> <li>Fichier de clés<br/>d'accès Java</li> </ul> | <ul> <li>Certificat CA racine</li> <li>Certificat signé pour le<br/>serveur et l'agent Essbase</li> </ul> |
| Référentiel Oracle Hyperion Shared<br>Services                     |                                                                                   |                                                                                                    |

 Tableau 2-1
 Certificats requis et leur emplacement

<sup>1</sup> Vous n'avez besoin que d'une seule instance du fichier de clés d'accès pour prendre en charge plusieurs composants utilisant un fichier de clés d'accès similaire.

<sup>2</sup> Plusieurs composants peuvent utiliser un certificat racine installé dans un fichier de clés d'accès.

<sup>3</sup> Les certificats doivent être installés dans le portefeuille Oracle par défaut et dans le fichier de clés d'accès Java.

# Installation et déploiement des composants Essbase

Le processus de configuration vous permet de sélectionner un port d'agent sécurisé (par défaut, il s'agit du port 6423) que vous pouvez modifier lors de la configuration d'Oracle Essbase. Par défaut, le processus de déploiement installe les certificats auto-signés requis pour créer un déploiement sécurisé fonctionnel à des fins de test.

Le programme d'installation d'EPM System installe un portefeuille Oracle et un certificat autosigné dans *ARBOR\_PATH* sur l'ordinateur qui héberge l'instance Essbase si Oracle HTTP Server est installé. Dans les déploiements d'hôte unique, tous les composants Essbase partagent ce certificat.

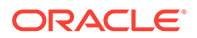

# Utilisation de certificats CA tiers sécurisés pour Essbase

#### Création de demandes de certificats et obtention de certificats

Générez une demande de certificat afin d'obtenir un certificat pour le serveur qui héberge le serveur Oracle Essbase et l'agent Essbase. Une demande de certificat contient des informations cryptées propres à votre nom distinctif (DN). Vous pouvez soumettre une demande de certificat à une autorité signataire pour obtenir un certificat SSL.

Pour créer une demande de certificat, utilisez un outil tel que keytool ou Oracle Wallet Manager. Pour plus d'informations sur la création d'une demande de certificat, reportez-vous à la documentation de l'outil en question.

Pour créer une demande certificat avec keytool, utilisez une commande semblable à la suivante :

```
keytool -certreq -alias essbase_ssl -file C:/certs/essabse_server_csr -
keypass password -storetype jks -keystore
C:\oracle\Middleware\EPMSystem11R1\Essbase_ssl\keystore -storepass
password
```

## Obtention et installation d'un certificat CA racine

Le certificat CA racine vérifie la validité du certificat utilisé pour prendre en charge SSL. Il contient la clé publique avec laquelle la clé privée utilisée pour signer le certificat est mise en correspondance pour vérifier le certificat. Vous pouvez obtenir le certificat CA racine auprès de l'autorité de certification qui a signé vos certificat SSL.

Installez le certificat racine de l'autorité de certification qui a signé le certificat du serveur Essbase sur les clients qui se connectent au serveur ou à l'agent Essbase. Vérifiez que le certificat racine est installé dans le fichier de clés approprié pour le client. Reportez-vous à la section Certificats requis et leur emplacement.

# 🖍 Remarque :

Plusieurs composants peuvent utiliser un certificat CA racine installé sur un ordinateur serveur.

## **Portefeuille Oracle**

Reportez-vous à Certificats requis et leur emplacement pour obtenir la liste des composants qui requièrent le certificat CA racine dans Oracle Wallet. Vous pouvez créer un portefeuille ou installer le certificat dans le portefeuille de démo où le certificat auto-signé par défaut est installé.

Reportez-vous à la documentation d'Oracle Wallet Manager pour connaître le détail des procédures de création de portefeuille et d'import de certificat CA racine.

#### Fichier de clés d'accès Java

Reportez-vous à Certificats requis et leur emplacement pour obtenir la liste des composants qui requièrent le certificat CA racine dans un fichier de clés Java. Vous

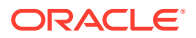

pouvez ajouter le certificat dans le fichier de clés où est installé le certificat auto-signé par défaut ou créer un fichier de clés pour y stocker le certificat.

# Remarque :

Les certificats CA racine de nombreuses autorités de certification tierces reconnues sont déjà installés dans le fichier de clés Java.

Reportez-vous à la documentation de l'outil que vous utilisez pour obtenir des instructions détaillées. Pour importer un certificat racine avec keytool, utilisez une commande semblable à la suivante :

```
keytool -import -alias blister_CA -file c:/certs/CA.crt -keypass
password -trustcacerts -keystore
C:\Oracle\Middleware\EPMSystem11R1\Essbase_ssl
\keystore -storepass password
```

#### Installation de certificats signés

Vous installez les certificats SSL signés sur le serveur qui héberge le serveur Essbase et l'agent Essbase. Pour les composants qui utilisent Essbase RTC (API C) pour établir une connexion au serveur ou à l'agent Essbase, le certificat doit être stocké dans Oracle Wallet avec le certificat CA racine. Pour les composants qui utilisent JAPI pour établir une connexion au serveur ou à l'agent Essbase, le certificat CA racine et le certificat SSL signé doivent être stockés dans un fichier de clés Java. Pour connaître le détail des procédures, consultez ces sources d'information :

- Documentation Oracle Wallet Manager
- Documentation ou aide en ligne de l'outil (par exemple, keytool, qui sert à importer le certificat)

Pour importer un certificat avec keytool, utilisez une commande semblable à la suivante :

```
keytool -import -alias essbase_ssl -file C:/certs/essbase_ssl_crt -keypass
password -keystore
C:\Oracle\Middleware\EPMSystem11R1\Essbase ssl\keystore -storepass password
```

#### Mise à jour des valeurs de registre de serveur Essbase

#### Windows

- 1. Dans une invite de commande, changez de répertoire pour passer à *EPM ORACLE INSTANCE*/epmsystem1/bin.
- 2. Exécutez les commandes suivantes pour mettre à jour le registre Windows : epmsys\_registry.bat updateproperty "#<Object ID>/@EnableSecureMode" true

epmsys\_registry.bat updateproperty "#<Object ID>/@EnableClearMode" false

Veillez à remplacer <Object ID> par l'ID de composant de serveur Essbase, qui est disponible dans le rapport de registre généré à la fin du processus de configuration du serveur Essbase.

Linux

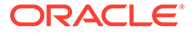

- 1. Dans une console, changez de répertoire pour passer à *EPM\_ORACLE\_INSTANCE/* epmsystem1/bin.
- 2. Exécutez les commandes suivantes pour mettre à jour le registre : epmsys\_registry.sh updateproperty "#<Object ID>/@EnableSecureMode" true

epmsys\_registry.sh updateproperty "#<Object ID>/@EnableClearMode"
false

Veillez à remplacer <Object ID> par l'ID de composant de serveur Essbase, qui est disponible dans le rapport de registre généré à la fin du processus de configuration du serveur Essbase.

#### Mise à jour des paramètres SSL Essbase

Afin de personnaliser les paramètres SSL des clients et du serveur Essbase, indiquez des valeurs pour les éléments suivants dans essbase.cfg.

- Paramètre permettant d'activer le mode sécurisé
- Paramètre permettant d'activer le mode d'effacement
- Mode privilégié pour communiquer avec les clients (utilisé uniquement par les clients)
- Port sécurisé
- Mécanismes de cryptage
- Chemin d'Oracle Wallet

# Remarque :

Dans le fichier essbase.cfg, veillez à bien inclure tous les paramètres obligatoires, en particulier EnableSecureMode et AgentSecurePort, et à définir leur valeur.

Pour mettre à jour le fichier essbase.cfg, procédez comme suit :

- Copiez le portefeuille Oracle contenant les certificats pour le serveur Essbase vers *EPM\_ORACLE\_INSTANCE*/EssbaseServer/essbaseserver1/bin/wallet.
   Il s'agit de l'unique emplacement Oracle Wallet acceptable pour le serveur Essbase.
- 2. A l'aide d'un éditeur de texte, ouvrez *EPM\_ORACLE\_INSTANCE*/EssbaseServer/ essbaseserver1/bin/essbase.cfg.
- 3. Entrez les paramètres nécessaires. Les paramètres Essbase par défaut sont implicites. Si vous devez modifier le comportement par défaut, ajoutez les paramètres du comportement personnalisé dans le fichier essbase.cfg. Par exemple, EnableClearMode est appliqué par défaut, ce qui permet au serveur Essbase de communiquer sur un canal non crypté. Pour empêcher le serveur Essbase de communiquer sur un canal non crypté, vous devez indiquer EnableClearMode FALSE dans le fichier essbase.cfg. Reportez-vous au tableau suivant.

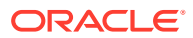

| Paramètre                        | Description <sup>1</sup>                                                                                                    |
|----------------------------------|----------------------------------------------------------------------------------------------------|
| EnableClearMode <sup>2</sup>     | Permet la communication non cryptée entre les<br>applications Essbase et l'agent Essbase. Si cette propriété<br>est définie sur FALSE, Essbase ne traite que les demandes<br>SSL.<br><b>Valeur par défaut :</b> EnableClearMode TRUE                                                                                                    |
|                                  | <b>Exemple:</b> EnableClearMode FALSE                                                                                                    |
| EnableSecureMode                 | Active la communication cryptée SSL entre les clients<br>Essbase et l'agent Essbase. Cette propriété doit être définie<br>sur TRUE pour prendre en charge SSL.<br><b>Valeur par défaut :</b> FALSE                                                                                                    |
|                                  | Exemple: EnableSecureMode TRUE                                                                                                    |
| SSLCipherSuites                  | Liste des mécanismes de cryptage, par ordre de<br>préférence, à utiliser pour la communication SSL. L'agent<br>Essbase utilise l'un de ces mécanismes de cryptage pour la<br>communication SSL. Le premier mécanisme de cryptage<br>de la liste reçoit la priorité la plus élevée lorsque l'agent<br>choisit un mécanisme.<br><b>Valeur par défaut :</b> SSL_RSA_WITH_RC4_128_MD5              |
|                                  | <b>Exemple:</b> SSLCipherSuites<br>SSL_RSA_WITH_AES_256_CBC_SHA256,SSL_RSA_WITH_AES<br>_256_GCM_SHA384                                                                                                    |
| APSRESOLVER                      | <pre>URL d'Oracle Hyperion Provider Services. Si vous utilisez plusieurs serveurs Provider Services, séparez chaque URL à l'aide d'un point-virgule. Exemple : APSRESOLVER https:// exampleAPShost1: PORT/aps;https:// exampleAPShost2: PORT/aps</pre>                                                                                                    |
| AgentSecurePort                  | Port sécurisé sur lequel écoute l'agent.                                                                                                    |
|                                  | Valeur par défaut : 6423                                                                                                    |
|                                  | Exemple: AgentSecurePort 16001                                                                                                    |
| WalletPath                       | Emplacement d'Oracle Wallet (moins de 1 024 caractères)<br>qui contient le certificat CA racine et le certificat signé.<br><b>Valeur par défaut :</b> <i>ARBORPATH</i> /bin/wallet                                                                                                    |
|                                  | <pre>Exemple:WalletPath/usr/local/wallet</pre>                                                                                                    |
| ClientPreferredMode <sup>3</sup> | Mode (SECURE ou CLEAR) de la session client. Si la<br>propriété est définie sur SECURE, le mode SSL est utilisé<br>pour toutes les sessions.<br>Si la propriété est définie sur CLEAR, le choix du transport<br>dépend de la présence du mot-clé de transport sécurisé<br>dans la demande de connexion du client. Reportez-vous à<br>la section Etablissement d'une connexion SSL par session. |
|                                  | Valeur par défaut : CLEAR                                                                                                    |
|                                  | Exemple: ClientPreferredMode SECURE                                                                                                    |

| Tableau 2-2 Parametres SSL ESSDase | Tableau 2-2 | Paramètres SSL Essbase |
|------------------------------------|-------------|------------------------|
|------------------------------------|-------------|------------------------|

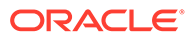

| Tableau 2-2 | (suite | ) Paramètres SSL | Essbase |
|-------------|--------|------------------|---------|
|-------------|--------|------------------|---------|

| Paramètre | Description <sup>1</sup> |
|-----------|--------------------------|
|           |                          |

<sup>1</sup> La valeur par défaut est appliquée si ces propriétés ne sont pas disponibles dans essbase.cfg.

<sup>2</sup> Essbase cesse de fonctionner si EnableClearMode et EnableSecureMode sont définis sur FALSE.

<sup>3</sup> Les clients utilisent ce paramètre pour déterminer s'ils doivent établir une connexion sécurisée ou non sécurisée à Essbase.

4. Enregistrez et fermez essbase.cfg.

# Mise à jour des noeuds Essbase distribués pour SSL

💉 Remarque :

Cette section s'applique uniquement au déploiement distribué d'Essbase.

Assurez-vous que le dossier de portefeuille (par exemple, WalletPath/usr/local/ wallet) contenant le certificat CA racine et le certificat signé se trouve à l'emplacement requis sur chaque noeud distribué.

- 1. Copiez le dossier de portefeuille vers les emplacements suivants dans chaque noeud distribué :
  - EPM\_ORACLE\_HOME/common/EssbaseRTC/11.1.2.0/bin
  - EPM ORACLE HOME/common/EssbaseRTC-64/11.1.2.0/bin
- 2. Copiez le dossier de portefeuille vers les emplacements suivants, le cas échéant, dans chaque noeud distribué :
  - EPM ORACLE HOME/products/Essbase/EssbaseServer/bin
  - EPM ORACLE HOME/products/Essbase/EssbaseServer-32/bin
  - EPM ORACLE INSTANCE/EssbaseServer/essbaseserver1/bin
- 3. Copiez EPM\_ORACLE\_INSTANCE/EssbaseServer/essbaseserver1/bin/essbase.cfg vers les emplacements suivants sur chaque noeud distribué :
  - EPM ORACLE HOME/common/EssbaseRTC/11.1.2.0/bin
  - EPM ORACLE HOME/common/EssbaseRTC-64/11.1.2.0/bin
- 4. Copiez *EPM\_ORACLE\_INSTANCE*/EssbaseServer/essbaseserver1/bin/essbase.cfg vers les emplacements suivants, le cas échant, sur chaque noeud distribué :
  - EPM ORACLE HOME/products/Essbase/EssbaseServer/bin
  - *EPM\_ORACLE\_HOME*/products/Essbase/EssbaseServer-32/bin
  - EPM ORACLE INSTANCE/EssbaseServer/essbaseserver1/bin
- 5. Copiez le dossier de portefeuille vers les emplacements d'installation client Essbase suivants sur chaque noeud distribué :
  - EPM ORACLE HOME/products/Essbase/EssbaseClient/bin

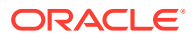

- EPM ORACLE HOME/products/Essbase/EssbaseClient-32/bin
- 6. Copiez *EPM\_ORACLE\_INSTANCE*/EssbaseServer/essbaseserver1/bin/essbase.cfg vers les emplacements d'installation client Essbase suivants sur chaque noeud distribué :
  - EPM ORACLE HOME/products/Essbase/EssbaseClient/bin
  - EPM ORACLE HOME/products/Essbase/EssbaseClient-32/bin
- 7. Ajoutez les propriétés suivantes au fichier essbase.properties :
  - essbase.ssleverywhere=true
  - olap.server.ssl.alwaysSecure=true
  - APSRESOLVER=http[s]://host:httpsPort/aps Veillez à remplacer cette valeur par l'URL appropriée.

Vous devez mettre à jour le fichier <code>essbase.properties</code> aux emplacements suivants, le cas échéant, dans chaque noeud distribué :

- EPM ORACLE HOME/common/EssbaseJavaAPI/11.2.0/bin/essbase.properties
- EPM ORACLE HOME/products/Essbase/aps/bin/essbase.properties
- EPM ORACLE INSTANCE/aps/bin/essbase.properties
- 8. Copiez EPM\_ORACLE\_HOME/products/Essbase/aps/bin/essbase.properties vers le répertoire EPM\_ORACLE\_HOME/products/Essbase/eas, si disponible, sur chaque noeud distribué :
- 9. Pour Oracle Hyperion Planning uniquement. Ajoutez les trois propriétés suivantes au fichier essbase.properties :
  - essbase.ssleverywhere=true
  - olap.server.ssl.alwaysSecure=true
  - APSRESOLVER=APS\_URL
     Remplacez APS\_URL par l'URL Provider Servic

Remplacez *APS\_URL* par l'URL Provider Services. Si vous utilisez plusieurs serveurs Provider Services, séparez chaque URL à l'aide d'un point-virgule. Par exemple, https://exampleAPShost1:*PORT*/aps;https://exampleAPShost2:*PORT*/aps.

Vous devez mettre à jour le fichier essbase.properties aux emplacements suivants dans chaque noeud distribué :

- EPM\_ORACLE\_HOME/products/Planning/config/essbase.properties
- EPM ORACLE HOME/products/Planning/lib/essbase.properties
- 10. Pour Oracle Hyperion Financial Reporting uniquement. Ajoutez les trois propriétés suivantes au fichier EPM\_ORACLE\_HOME/products/financialreporting/bin/ EssbaseJAPI/bin/essbase.properties :
  - essbase.ssleverywhere=true
  - olap.server.ssl.alwaysSecure=true
  - APSRESOLVER=APS\_URL
     Remplacez APS\_URL par l'URL Provider Services. Si vous utilisez plusieurs serveurs
     Provider Services, séparez chaque URL à l'aide d'un point-virgule. Par exemple, https://exampleAPShost1: PORT/aps; https://exampleAPShost2: PORT/aps.

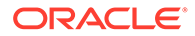

# 🖍 Remarque :

Dans les environnements entièrement SSL, Financial Reporting nécessite le nom du cluster Essbase pour établir une connexion. Les connexions échouent si le nom d'hôte est utilisé.

#### 11. a. Définissez les variables d'environnement :

- Windows : créez une variable système nommée API DISABLE PEER VERIFICATION et définissez sa valeur sur 1.
- Linux : ajoutez la directive API\_DISABLE\_PEER\_VERIFICATION=1 dans setCustomParamsPlanning.sh.
- b. Ajoutez la directive API\_DISABLE\_PEER\_VERIFICATION=1 dans EPM\_ORACLE\_INSTANCE/EssbaseServer/essbaseserver1/bin/ setEssbaseenv.bat OU EPM\_ORACLE\_INSTANCE/EssbaseServer/ essbaseserver1/bin/setEssbaseenv.sh.

Définissez des variables d'environnement :

#### Personnalisation des propriétés SSL des clients JAPI

Plusieurs propriétés par défaut sont prédéfinies pour les composants Essbase basés sur JAPI. Il est possible de passer outre ces propriétés par défaut en incluant des propriétés dans le fichier essbase.properties.

# Remarque :

Seules quelques-unes des propriétés SSL identifiées dans le tableau suivant sont externalisées dans essbase.properties. Vous devez ajouter les propriétés qui ne sont pas externalisées.

Pour mettre à jour les propriétés SSL des clients JAPI, procédez comme suit :

- A l'aide d'un éditeur de texte, ouvrez EPM\_ORACLE\_HOME/common/EssbaseJavaAPI/ 11.1.2.0/bin/essbase.properties.
- Mettez à jour les propriétés selon vos besoins. Reportez-vous au tableau suivant pour obtenir une description des propriétés client JAPI personnalisables. Si la propriété souhaitée ne figure pas dans le fichier essbase.properties, ajoutez-la.

## Tableau 2-3 Propriétés SSL par défaut pour les clients JAPI

| Propriété                    | Description                                                                                                    |
|------------------------------|----------------------------------------------------------------------------------------------------|
| olap.server.ssl.alwaysSecure | Définit le mode que les clients doivent<br>utiliser pour toutes les instances Essbase.<br>Remplacez la valeur de cette propriété<br>par true pour appliquer le mode SSL.<br><b>Valeur par défaut :</b> false |

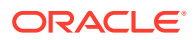

| Propriété                         | Description                                                                                                    |
|-----------------------------------|----------------------------------------------------------------------------------------------------|
| olap.server.ssl.securityHandler   | Nom de package pour le traitement du<br>protocole. Vous pouvez modifier cette<br>valeur afin d'indiquer un autre<br>gestionnaire.<br><b>Valeur par défaut :</b><br>java.protocol.handler.pkgs                                                                                                    |
| olap.server.ssl.securityProvider  | Oracle utilise l'implémentation de<br>protocole SSL Sun. Vous pouvez modifier<br>cette valeur afin d'indiquer un autre<br>fournisseur.<br>Valeur par défaut :<br>com.sun.net.ssl.internal.www.proto<br>col                                                                                                    |
| olap.server.ssl.supportedCiphers  | Liste de cryptages supplémentaires,<br>séparés par des virgules, à activer pour<br>une communication sécurisée. Vous ne<br>devez indiquer que des cryptages pris en<br>charge par Essbase.<br>Exemple :<br>SSL_RSA_WITH_AES_256_CBC_SHA256, SS<br>L_RSA_WITH_AES_256_GCM_SHA384                                                                                                    |
| olap.server.ssl.trustManagerClass | Classe TrustManager à utiliser pour<br>valider le certificat SSL, en vérifiant la<br>signature et la date d'expiration du<br>certificat.<br>Par défaut, cette propriété n'applique pas<br>toutes les vérifications.<br>Pour ignorer les vérifications, définissez<br>la valeur de ce paramètre sur<br>com.essbase.services.olap.security<br>.EssDefaultTrustManager, qui est la<br>classe TrustManager par défaut<br>permettant le succès de toutes les<br>validations. |
|                                   | Pour mettre en oeuvre une classe<br>TrustManager personnalisée, indiquez<br>un nom de classe qualifié complet pour<br>la classe TrustManager qui implémente<br>l'interface                                                                                                    |
|                                   | Exemple :                                                                                                    |
|                                   | com.essbase.services.olap.security<br>.EssDefaultTrustManager                                                                                                    |

#### Tableau 2-3 (suite) Propriétés SSL par défaut pour les clients JAPI

3. Enregistrez et fermez essbase.properties.

4. Redémarrez tous les composants Essbase.

# Etablissement d'une connexion SSL par session

Les composants Oracle Essbase (par exemple, MaxL) peuvent contrôler le protocole SSL au niveau de la session en se connectant à l'agent Essbase à l'aide du mot-clé de transport

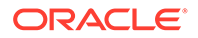

secure. Par exemple, vous pouvez établir une connexion sécurisée entre MaxL et l'agent Essbase en exécutant l'une des commandes suivantes à partir d'une console MaxL :

login admin example\_password on hostA:PORT:secure

login admin example password on hostA:secure

Le contrôle par session est prioritaire sur les paramètres de configuration spécifiés dans essbase.cfg. Si aucun mot-clé de transport n'est spécifié, les clients Essbase utilisent la valeur définie pour ClientPreferredMode afin de déterminer si une connexion sécurisée avec Essbase doit être lancée. Si le paramètre ClientPreferredMode n'est pas défini pour être sécurisé, la communication s'effectue sur un canal non sécurisé.

# SSL pour Essbase 21c

#### Présentation

Cette section explique les procédures de remplacement des certificats par défaut qui sont utilisés pour sécuriser la communication entre une instance Oracle Essbase et des composants tels que MaxL, le serveur Oracle Essbase Administration Services, Oracle Hyperion Provider Services, Oracle Hyperion Foundation Services, Oracle Hyperion Planning, Oracle Hyperion Financial Management et Oracle Hyperion Shared Services Registry.

# 🖍 Remarque :

Essbase Administration Services (EAS) Lite n'utilise pas le port SSL du serveur HTTP (par exemple, 443) configuré à l'aide du configurateur EPM. L'URL sécurisée dans le fichier <code>easconsole.jnlp</code> est définie par défaut sur le port non SSL (80).

Solution de contournement : remplacez le port non SSL par défaut dans l'URL sécurisée identifiée dans easconsole.jnlp par l'URL sécurisée mise à jour :

URL sécurisée par défaut : https://myserver:SECURE\_PORT/easconsole/ console.html. Par exemple : https://myserver:80/easconsole/ console.html.

URL sécurisée mise à jour : https://myserver:SECURE\_PORT/easconsole/ console.html. Par exemple : https://myserver:443/easconsole/ console.html.

Pour plus d'informations, reportez-vous à l'article My Oracle Support (MOS) : SSL Port Not Included In easconsole.jnlp of the EAS Web Console (ID de document 1926558.1).

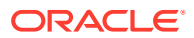

#### Déploiement par défaut

Essbase peut être déployé pour fonctionner en mode SSL et non SSL. L'agent Essbase écoute sur un port non sécurisé, mais il peut aussi être configuré pour écouter sur un port sécurisé. Toutes les connexions accédant au port sécurisé sont traitées comme des connexions SSL. Si un client se connecte à l'agent Essbase sur le port non SSL, la connexion est traitée comme une connexion non SSL. Les composants peuvent établir des connexions simultanées non SSL et SSL à un agent Essbase.

Vous pouvez contrôler le mode SSL par session en spécifiant le protocole sécurisé et le port lorsque vous vous connectez. Reportez-vous à Etablissement d'une connexion SSL par session.

Si SSL est activé, toutes les communications au sein d'une instance Essbase sont cryptées pour assurer la sécurité des données.

Les déploiements par défaut de composants Essbase en mode sécurisé font appel à des certificats auto-signés pour activer la communication SSL, principalement à des fins de test. Oracle recommande d'utiliser les certificats émis par des organismes de certification tiers reconnus pour activer SSL pour Essbase dans des environnements de production.

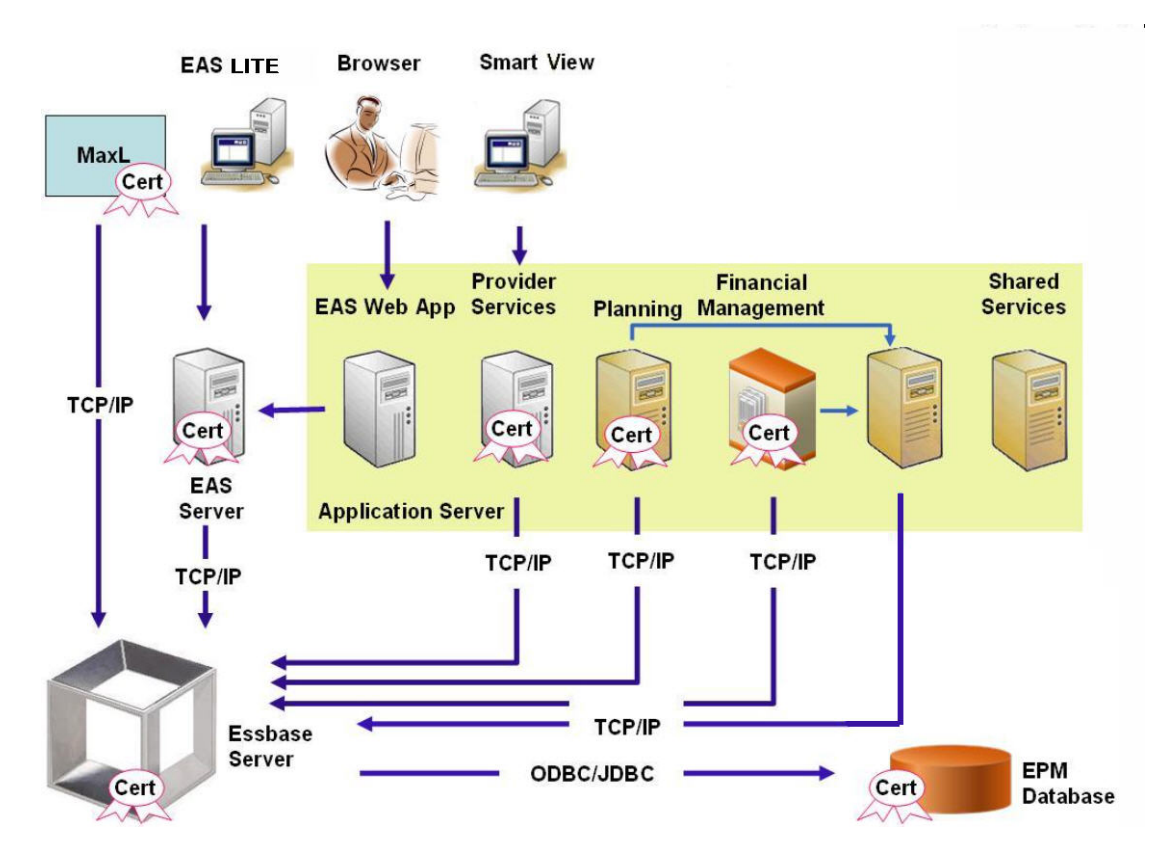

En règle générale, un portefeuille Oracle stocke le certificat qui active la communication SSL avec les clients utilisant le client en temps réel Essbase et un fichier de clés d'accès Java stocke le certificat qui active la communication SSL avec les composants utilisant JAPI pour la communication. Pour établir la communication SSL, les outils et les clients Essbase stockent le certificat racine de l'organisme de certification ayant signé les certificats de l'agent et du serveur Essbase.

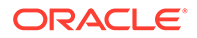

# Certificats requis et leur emplacement

Oracle recommande d'utiliser les certificats émis par des organismes de certification tiers reconnus pour activer SSL pour Essbase dans un environnement de production. Vous pouvez utiliser les certificats auto-signés par défaut à des fins de test.

# Remarque :

Essbase prend en charge l'utilisation de certificats génériques, ce qui permet de sécuriser plusieurs sous-domaines avec un seul certificat SSL. Les certificats génériques permettent de réduire les coûts et le temps de gestion.

Les certificats génériques ne peuvent pas être utilisés si la vérification de nom d'hôte est activée.

Vous avez besoin des certificats suivants :

• Un certificat CA racine

Les composants qui utilisent le client en temps réel Essbase pour établir une connexion à Essbase nécessitent que le certificat CA racine soit stocké dans un portefeuille Oracle. Les composants qui utilisent JAPI pour établir une connexion nécessitent que le certificat CA racine soit stocké dans un fichier de clés d'accès Java. Les certificats requis et leur emplacement sont indiqués dans le tableau suivant.

# 🖍 Remarque :

Il se peut que vous n'ayez pas besoin d'installer un certificat CA racine si vos certificats proviennent d'un organisme de certification tiers reconnu dont le certificat racine est déjà installé dans le portefeuille Oracle.

• Un certificat signé pour le serveur Essbase et l'agent Essbase

# Tableau 2-4 Certificats requis et leur emplacement

| Composant <sup>1</sup>                                             | Fichier de clés d'accès                                                      | Certificat <sup>2</sup>                                                                                   |
|--------------------------------------------------------------------|------------------------------------------------------------------------------|----------------------------------------------------------------------------------------------------|
| MaxL                                                               | Portefeuille Oracle                                                          | Certificat CA racine                                                                                      |
| Serveur Administration Services                                    | Portefeuille Oracle                                                          | Certificat CA racine                                                                                      |
| Provider Services                                                  | Portefeuille Oracle                                                          | Certificat CA racine                                                                                      |
| Base de données Oracle Enterprise<br>Performance Management System | Portefeuille Oracle                                                          | Certificat CA racine                                                                                      |
| Planning                                                           | <ul><li> Portefeuille Oracle</li><li> Fichier de clés d'accès Java</li></ul> | Certificat CA racine                                                                                      |
| Financial Management                                               | Fichier de clés d'accès Java                                                 | Certificat CA racine                                                                                      |
| Essbase (serveur et agent) <sup>3</sup>                            | <ul><li> Portefeuille Oracle</li><li> Fichier de clés d'accès Java</li></ul> | <ul> <li>Certificat CA racine</li> <li>Certificat signé pour le<br/>serveur et l'agent Essbase</li> </ul> |
| Référentiel Oracle Hyperion<br>Shared Services                     |                                                                              |                                                                                                    |

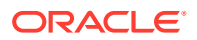

## Tableau 2-4 (suite) Certificats requis et leur emplacement

| Composant <sup>1</sup>                                                                                               | Fichier de clés d'accès | Certificat <sup>2</sup> |
|----------------------------------------------------------------------------------------------------|-------------------------|-------------------------|
| <sup>1</sup> Vous n'avez besoin que d'une seule instance du fichier de clés d'accès pour prendre en charge plusieurs |                         |                         |
| composants utilisant un fichier de clés d'accès similaire.                                                           |                         |                         |

<sup>2</sup> Plusieurs composants peuvent utiliser un certificat racine installé dans un fichier de clés d'accès.

<sup>3</sup> Les certificats doivent être installés dans le portefeuille Oracle par défaut et dans le fichier de clés d'accès Java.

# Installation et déploiement des composants Essbase

Le processus de configuration vous permet de sélectionner un port d'agent sécurisé (par défaut, il s'agit du port 6423) que vous pouvez modifier lors de la configuration d'Oracle Essbase. Par défaut, le processus de déploiement installe les certificats auto-signés requis pour créer un déploiement sécurisé fonctionnel à des fins de test.

Le programme d'installation d'EPM System installe un portefeuille Oracle et un certificat autosigné dans *ARBOR\_PATH* sur l'ordinateur qui héberge l'instance Essbase si Oracle HTTP Server est installé. Dans les déploiements d'hôte unique, tous les composants Essbase partagent ce certificat.

# Utilisation de certificats CA tiers sécurisés pour Essbase

# Création de demandes de certificats et obtention de certificats

Générez une demande de certificat afin d'obtenir un certificat pour le serveur qui héberge le serveur Oracle Essbase et l'agent Essbase. Une demande de certificat contient des informations cryptées propres au nom commun (CN=) de votre serveur. Vous pouvez soumettre une demande de certificat à une autorité signataire pour obtenir un certificat SSL.

Pour créer une demande de certificat, utilisez un outil tel que keytool ou Oracle Wallet Manager. Pour plus d'informations sur la création d'une demande de certificat, reportez-vous à la documentation de l'outil en question.

## Exemples avec keytool :

Créez un fichier de clés d'accès Java et générez une clé privée :

```
keytool.exe -genkey -dname "cn=myserver, ou=EPM, o=Oracle, c=US"
-alias essbase_ssl -keypass password -keystore
C:\oracle\Middleware\EPMSystem11R1\ssl\EPM.JKS -storepass password
-validity 365 -keyalg RSA -keysize 2048 -sigalg SHA256withRSA -noprompt
```

## Générez une demande de certificat:

```
keytool -certreq -alias essbase_ssl -file
C:\oracle\Middleware\EPMSystem11R1\ssl\essabse_server.csr -keypass password
-keystore C:\oracle\Middleware\EPMSystem11R1\ssl\EPM.JKS -storepass password
```

Exportez la clé privée (vous aurez besoin de l'utilitaire openssl pour effectuer ces étapes) :

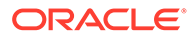

- 1. openssl.exe pkcs12 -in C:\oracle\Middleware\EPMSystem11R1\ssl\EPM.JKS
  -passin pass:password -legacy -nocerts -out
  c:\Apache24\ssl\Apache24.key -passout pass:password
- Signez la nouvelle demande de certificat générée à l'aide de votre autorité de certification et copiez-la dans le fichier suivant : C:\oracle\Middleware\EPMSystem11R1\ssl\essbase.cer.

#### Obtention et installation d'un certificat CA racine

Le certificat CA racine vérifie la validité du certificat utilisé pour prendre en charge SSL. Il contient la clé publique avec laquelle la clé privée utilisée pour signer le certificat est mise en correspondance pour vérifier le certificat. Vous pouvez obtenir le certificat CA racine auprès de l'autorité de certification qui a signé vos certificats SSL.

Installez le certificat racine de l'autorité de certification qui a signé le certificat du serveur Essbase sur les clients qui se connectent au serveur ou à l'agent Essbase. Vérifiez que le certificat racine est installé dans le fichier de clés approprié pour le client. Reportez-vous à la section Certificats requis et leur emplacement.

# 🖍 Remarque :

Plusieurs composants peuvent utiliser un certificat CA racine installé sur un ordinateur serveur.

#### Installation de certificats signés par une autorité de certification

Pour installer des certificats signés par une autorité de certification, reportez-vous aux sections suivantes :

- Configuration de connexion TLS WebLogic pour Essbase
- Mise à jour de certificats TLS

Mettez à jour le fichier tls.properties sous

```
%EPM_HOME%\essbase\bin\tls_tools.properties:
certCA=c:\\ssl\\ca.crt;c:\\ssl\\intermediate.crt;c:\\ssl\
\essbase.key;c:\\ssl\\essbase.cer;
```

## Où :

```
C:\ssl\ca.crt - root CA certificate.
C:\ssl\intermediate.crt - intermediate CA certificate.
C:\ssl\essbase.key - your private key generated in the previous step.
C:\ssl\essbase.cer - your server's signed certificate issued by your
CA.
```

Exécutez les commandes suivantes pour mettre à jour le serveur Essbase avec les nouveaux certificats :

```
set ORACLE_HOME=c:\OracleSSL
set EPM_HOME=%ORACLE_HOME%
set WL_HOME=%ORACLE_HOME%\wlserver
```

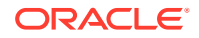

```
set JAVA_HOME=%ORACLE_HOME%\jdk
set DOMAIN_HOME=%ORACLE_HOME%\user_projects\domains\essbase_domain
%EPM_HOME%\essbase\bin\tls_tools.properties:
%ORACLE_HOME%\\jdk\bin\java.exe -Xmx256m -jar %ORACLE_HOME%
\essbase\lib\tlsTools.jar %EPM HOME%\essbase\bin\tls tools.properties
```

#### Mise à jour des paramètres SSL Essbase

Afin de personnaliser les paramètres SSL des clients et du serveur Essbase, indiquez des valeurs pour les éléments suivants dans essbase.cfg.

- Paramètre permettant d'activer le mode sécurisé
- Paramètre permettant d'activer le mode d'effacement
- Mode privilégié pour communiquer avec les clients (utilisé uniquement par les clients)
- Port sécurisé
- Mécanismes de cryptage
- Chemin d'Oracle Wallet

# Remarque :

Dans le fichier essbase.cfg, veillez à bien inclure tous les paramètres obligatoires, en particulier EnableSecureMode et AgentSecurePort, et à définir leur valeur.

Pour mettre à jour essbase.cfg dans l'emplacement ci-dessous, procédez comme suit :

ESSBASE DOMAIN HOME\config\fmwconfig\essconfig\essbase

 Entrez les paramètres nécessaires. Les paramètres Essbase par défaut sont implicites. Si vous devez modifier le comportement par défaut, ajoutez les paramètres du comportement personnalisé dans le fichier essbase.cfg. Par exemple, EnableClearMode est appliqué par défaut, ce qui permet au serveur Essbase de communiquer sur un canal non crypté. Pour empêcher le serveur Essbase de communiquer sur un canal non crypté, vous devez indiquer EnableClearMode FALSE dans le fichier essbase.cfg. Reportez-vous au tableau suivant:

| Paramètre                    | Description <sup>1</sup>                                                                                                    |
|------------------------------|----------------------------------------------------------------------------------------------------|
| EnableClearMode <sup>2</sup> | Permet la communication non cryptée entre les<br>applications Essbase et l'agent Essbase. Si cette propriété<br>est définie sur FALSE, Essbase ne traite que les demandes<br>SSL.<br><b>Valeur par défaut :</b> EnableClearMode TRUE |
|                              | <b>Exemple:</b> EnableClearMode FALSE                                                                                                    |

| Tableau 2-5 F | Paramètres S | SL Essbase |
|---------------|--------------|------------|
|---------------|--------------|------------|

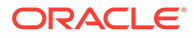

| Paramètre                                                                                | Description <sup>1</sup>                                                                                                    |
|------------------------------------------------------------------------------------------|----------------------------------------------------------------------------------------------------|
| EnableSecureMode                                                                         | Active la communication cryptée SSL entre les clients<br>Essbase et l'agent Essbase. Cette propriété doit être définie<br>sur TRUE pour prendre en charge SSL.<br><b>Valeur par défaut :</b> FALSE                                                                                                    |
|                                                                                          | Exemple:EnableSecureMode TRUE                                                                                                    |
| SSLCipherSuites                                                                          | Liste des mécanismes de cryptage, par ordre de<br>préférence, à utiliser pour la communication SSL. L'agent<br>Essbase utilise l'un de ces mécanismes de cryptage pour la<br>communication SSL. Le premier mécanisme de cryptage<br>de la liste reçoit la priorité la plus élevée lorsque l'agent<br>choisit un mécanisme.<br><b>Valeur par défaut :</b> SSL_RSA_WITH_RC4_128_MD5              |
|                                                                                          | <b>Exemple:</b> SSLCipherSuites<br>SSL_RSA_WITH_AES_256_CBC_SHA256,SSL_RSA_WITH_AES<br>_256_GCM_SHA384                                                                                                    |
| APSRESOLVER                                                                              | <pre>URL d'Oracle Hyperion Provider Services. Si vous utilisez plusieurs serveurs Provider Services, séparez chaque URL à l'aide d'un point-virgule. Exemple : https://exampleAPShost1:PORT/ essbase; https://exampleAPShost2:PORT/essbase</pre>                                                                                                    |
| AgentSecurePort                                                                          | Port sécurisé sur lequel écoute l'agent.                                                                                                    |
|                                                                                          | Valeur par défaut : 6423                                                                                                    |
|                                                                                          | Exemple: AgentSecurePort 16001                                                                                                    |
| WalletPath                                                                               | Emplacement d'Oracle Wallet (moins de 1 024 caractères)<br>qui contient le certificat CA racine et le certificat signé.<br>Valeur par défaut : <i>ARBORPATH/bin/wallet</i>                                                                                                    |
|                                                                                          | <b>Exemple:</b> WalletPath/usr/local/wallet                                                                                                    |
| ClientPreferredMode <sup>3</sup>                                                         | Mode (SECURE ou CLEAR) de la session client. Si la<br>propriété est définie sur SECURE, le mode SSL est utilisé<br>pour toutes les sessions.<br>Si la propriété est définie sur CLEAR, le choix du transport<br>dépend de la présence du mot-clé de transport sécurisé<br>dans la demande de connexion du client. Reportez-vous à<br>la section Etablissement d'une connexion SSL par session. |
|                                                                                          | Valeur par défaut : CLEAR                                                                                                    |
|                                                                                          | Exemple: ClientPreferredMode SECURE                                                                                                    |
| • <sup>1</sup> La valeur par défaut es essbase.cfg.                                      | t appliquée si ces propriétés ne sont pas disponibles dans                                                                                                    |
| • <sup>2</sup> Essbase cesse de foncti<br>sur FALSE.                                     | onner si EnableClearMode et EnableSecureMode sont définis                                                                                                    |
| <ul> <li><sup>3</sup> Les clients utilisent ce j<br/>sécurisée ou non sécuris</li> </ul> | paramètre pour déterminer s'ils doivent établir une connexion<br>ée à Esshase                                                                                                    |

# Tableau 2-5 (suite) Paramètres SSL Essbase

2. Enregistrez et fermez essbase.cfg.

Mise à jour des noeuds Essbase distribués pour SSL

# Remarque :

Cette section s'applique uniquement au déploiement distribué d'Essbase.

Assurez-vous que le dossier de portefeuille (par exemple, WalletPath/usr/local/wallet) contenant le certificat CA racine et le certificat signé se trouve à l'emplacement requis sur chaque noeud distribué.

1. Importez tous les nouveaux certificats d'autorité de certification à l'aide d'outils TLS.

Pour plus d'informations, reportez-vous aux sections suivantes :

- Configuration de connexion TLS WebLogic pour Essbase
- Mise à jour de certificats TLS
- 2. Accédez à l'emplacement source ESSBASE\_DOMAIN\_HOME\config\fmwconfig\essconfig\essbase et modifiez les propriétés suivantes dans le fichier essbase.properties :
  - essbase.ssleverywhere=true
  - olap.server.ssl.alwaysSecure=true
  - APSRESOLVER=APS\_URL Remplacez APS\_URL par l'URL Provider Services. Si vous utilisez plusieurs serveurs Provider Services, séparez chaque URL par un point-virgule.

```
https://exampleAPShost1:PORT/essbase;https://exampleAPShost2:PORT/
essbase.
```

3. Copiez les dossiers Wallet et Walletssl, ainsi que les fichiers essbase.cfg et essbase.properties dans les chemins de destination ci-après.

| Chemins de destination                                              | Wallet | Wallet<br>ssl | essba<br>se.cfg | essbase<br>properti<br>es |
|---------------------------------------------------------------------|--------|---------------|-----------------|---------------------------|
| EPM_ORACLE_HOME\common\EssbaseRTC-21C\11.1.2.0\<br>bin              | Oui    | Oui           | Oui             | Oui                       |
| EPM_ORACLE_HOME\common\EssbaseJavaAPI-21C\11.1.<br>2.0\bin          | Oui    | Oui           | Oui             | Oui                       |
| ESSBASE_DOMAIN_HOME\config\fmwconfig\essconfig\<br>aps              | Oui    | Oui           | Oui             | Oui                       |
| ESSBASE_DOMAIN_HOME\config\fmwconfig\essconfig\<br>essbase          | Oui    | Oui           | Oui             | Oui                       |
| MIDDLEWARE_HOME\essbase\products\Essbase\templa<br>te_files\essbase | Oui    | Oui           | Oui             | Oui                       |

# Tableau 2-6 Chemins de destination

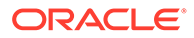

| Chemins de destination                                                                                                    | Wallet | Wallet<br>ssl | essba<br>se.cfg | essbase<br>properti<br>es |
|----------------------------------------------------------------------------------------------------|--------|---------------|-----------------|---------------------------|
| MIDDLEWARE_HOME\essbase\products\Essbase\Essbas<br>eServer\bin                                                                                                    | Oui    | Oui           | Oui             | Oui                       |
| MIDDLEWARE_HOME\essbase\products\Essbase\aps\bi                                                                                                    | Oui    | Oui           | Oui             | Oui                       |
| MIDDLEWARE_HOME\essbase\products\Essbase\eas                                                                                                    | Oui    | Oui           | Oui             | Oui                       |
| MIDDLEWARE_HOME\essbase\common\EssbaseJavaAPI\b<br>in                                                                                                    | Oui    | Oui           | Oui             | Oui                       |
| Uniquement pour Oracle Hyperion Financial<br>Reporting<br>EPM_ORACLE_HOME/products/<br>financialreporting/bin/EssbaseJAPI/bin/<br>Remarque : dans les environnements entièrement SSL,<br>Financial Reporting nécessite le nom du cluster Essbase<br>nour établir une connexion. Les connexions échouent si |        | Oui           | Oui             | Oui                       |
| le nom d'hôte est utilisé.                                                                                                    |        |               |                 |                           |
| Uniquement pour Oracle Hyperion Planning<br>EPM_ORACLE_HOME/products/Planning/config/<br>EPM_ORACLE_HOME/products/Planning/lib/                                                                                                    | Oui    | Oui           | Oui             | Oui                       |
|                                                                                                    | 1      | I             | I               | L                         |

# Tableau 2-6 (suite) Chemins de destination

- 4. Définissez les variables d'environnement :
  - Windows : créez une variable système nommée API DISABLE PEER VERIFICATION et définissez sa valeur sur 1.
  - Linux : ajoutez la directive API\_DISABLE\_PEER\_VERIFICATION=1 dans setCustomParamsPlanning.sh.

## Personnalisation des propriétés SSL des clients JAPI

Plusieurs propriétés par défaut sont prédéfinies pour les composants Essbase basés sur JAPI. Il est possible de passer outre ces propriétés par défaut en incluant des propriétés dans le fichier essbase.properties.

# Remarque :

Seules quelques-unes des propriétés SSL identifiées dans le tableau suivant sont externalisées dans essbase.properties. Vous devez ajouter les propriétés qui ne sont pas externalisées.

Pour mettre à jour les propriétés SSL des clients JAPI, procédez comme suit :

- 1. A l'aide d'un éditeur de texte, ouvrez EPM\_ORACLE\_HOME/common/ EssbaseJavaAPI-21C/11.2.0/bin/essbase.properties.
- 2. Mettez à jour les propriétés selon vos besoins. Reportez-vous au tableau suivant pour obtenir une description des propriétés client JAPI personnalisables.

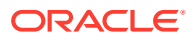

Si la propriété souhaitée ne figure pas dans le fichier essbase.properties, ajoutez-la.

| Propriété                             | Description                                                                                                    |
|---------------------------------------|----------------------------------------------------------------------------------------------------|
| olap.server.ssl.alwaysSec<br>ure      | Définit le mode que les clients doivent utiliser pour toutes<br>les instances Essbase. Remplacez la valeur de cette<br>propriété par true pour appliquer le mode SSL.<br><b>Valeur par défaut :</b> false                                                                                                    |
| olap.server.ssl.securityH<br>andler   | Nom de package pour le traitement du protocole. Vous<br>pouvez modifier cette valeur afin d'indiquer un autre<br>gestionnaire.<br><b>Valeur par défaut :</b> java.protocol.handler.pkgs                                                                                                    |
| olap.server.ssl.securityP<br>rovider  | Oracle utilise l'implémentation de protocole SSL Sun. Vous<br>pouvez modifier cette valeur afin d'indiquer un autre<br>fournisseur.<br>Valeur par défaut :<br>com.sun.net.ssl.internal.www.protocol                                                                                                    |
| olap.server.ssl.supported<br>Ciphers  | Liste de cryptages supplémentaires, séparés par des<br>virgules, à activer pour une communication sécurisée.<br>Vous ne devez indiquer que des cryptages pris en charge<br>par Essbase.<br><b>Exemple :</b><br>SSL_RSA_WITH_AES_256_CBC_SHA256,SSL_RSA_WITH_AES<br>_256_GCM_SHA384                                                                                                    |
| olap.server.ssl.trustMana<br>gerClass | Classe TrustManager à utiliser pour valider le certificat<br>SSL, en vérifiant la signature et la date d'expiration du<br>certificat.<br>Par défaut, cette propriété n'applique pas toutes les<br>vérifications.<br>Pour ignorer les vérifications, définissez la valeur de ce<br>paramètre sur<br>com.essbase.services.olap.security.EssDefaultTru<br>stManager, qui est la classe TrustManager par défaut<br>permettant le succès de toutes les validations.<br>Pour mettre en oeuvre une classe TrustManager<br>personnalisée, indiquez un nom de classe qualifié complet<br>pour la classe TrustManager. |
|                                       | <b>Exemple:</b><br>com.essbase.services.olap.security.EssDefaultTru<br>stManager                                                                                                    |

Tableau 2-7 Propriétés SSL par défaut pour les clients JAPI

3. Enregistrez et fermez essbase.properties.

4. Redémarrez tous les composants Essbase.

# Etablissement d'une connexion SSL par session

Les composants Oracle Essbase (par exemple, MaxL) peuvent contrôler le protocole SSL au niveau de la session en se connectant à l'agent Essbase à l'aide du mot-clé de transport

secure. Par exemple, vous pouvez établir une connexion sécurisée entre MaxL et l'agent Essbase en exécutant l'une des commandes suivantes à partir d'une console MaxL :

login admin example password on hostA:PORT:secure

login admin example password on hostA:secure

Le contrôle par session est prioritaire sur les paramètres de configuration spécifiés dans essbase.cfg. Si aucun mot-clé de transport n'est spécifié, les clients Essbase utilisent la valeur définie pour ClientPreferredMode afin de déterminer si une connexion sécurisée avec Essbase doit être lancée. Si le paramètre ClientPreferredMode n'est pas défini pour être sécurisé, la communication s'effectue sur un canal non sécurisé.

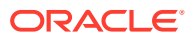
# Activation de l'authentification unique (SSO) à l'aide des agents de sécurité

### Voir aussi :

- Méthodes d'authentification unique prises en charge
- Authentification unique à partir d'Oracle Access Manager
- Authentification unique OracleAS
- Protection des produits EPM System pour l'authentification unique
- Authentification unique basée sur un en-tête avec des produits de gestion des identités
- Configuration d'EPM System pour l'authentification unique basée sur un en-tête avec Oracle Identity Cloud Service
- Authentification unique SiteMinder
- Authentification unique Kerberos
- Configuration de EPM System pour l'authentification unique
- Options d'authentification unique pour Smart View

# Méthodes d'authentification unique prises en charge

L'authentification unique (SSO) exige que la solution de gestion des identités Web transfère le nom de connexion des utilisateurs authentifiés aux produits Oracle Enterprise Performance Management System. Vous pouvez utiliser les méthodes standard EPM System suivantes pour intégrer EPM System à des solutions SSO sur le Web commerciales et personnalisées.

- En-tête HTTP
- Classe de connexion personnalisée
- En-tête d'autorisation HTTP
- Obtenir les utilisateurs à distance à partir d'une requête HTTP
- Authentification basée sur un en-tête avec des produits de gestion des identités

### Attention :

Par mesure de sécurité, Oracle recommande d'implémenter l'authentification des certificats client (SSL bidirectionnel) entre le serveur Web et le serveur d'applications si votre organisation utilise des méthodes dans lesquelles l'identité de l'utilisateur est véhiculée dans l'en-tête pour la propagation d'identité.

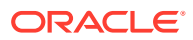

### **En-tête HTTP**

Si Oracle Single Sign-on (OSSO), SiteMinder ou Oracle Access Manager est votre solution de gestion des identités Web, la sécurité d'EPM System sélectionne automatiquement un en-tête HTTP personnalisé afin de transmettre le nom de connexion des utilisateurs authentifiés aux composants EPM System.

Le nom de connexion de l'utilisateur d'un produit EPM System est déterminé par la valeur Attribut de connexion spécifiée au moment de la configuration des annuaires des utilisateurs dans Oracle Hyperion Shared Services. Reportez-vous à la section "Configuration d'OID, d'Active Directory et d'autres annuaires des utilisateurs LDAP" du *Guide d'administration de la sécurité utilisateur d'Oracle Enterprise Performance Management System* pour obtenir une brève description de la valeur Attribut de connexion.

L'en-tête HTTP doit contenir la valeur de l'attribut défini dans Attribut de connexion. Par exemple, si la valeur Attribut de connexion est uid, l'en-tête HTTP doit comporter la valeur de l'attribut uid.

Pour plus d'informations sur la définition et l'affectation d'en-têtes HTTP personnalisés, reportez-vous à la documentation relative à votre solution de gestion des identités Web.

La sécurité d'EPM System analyse l'en-tête HTTP et valide le nom de connexion qu'il contient par rapport aux annuaires des utilisateurs configurés dans Shared Services.

### Classe de connexion personnalisée

Lorsqu'un utilisateur se connecte, la solution de gestion des identités Web l'authentifie à l'aide du serveur d'annuaires et encapsule les informations d'identification de l'utilisateur authentifié dans un mécanisme SSO afin d'activer l'authentification unique avec des systèmes en aval. Si la solution de gestion des identités Web utilise un mécanisme non pris en charge par les produits EPM System ou si la valeur Attribut de connexion n'est pas disponible dans le mécanisme SSO, utilisez une classe de connexion personnalisée pour dériver la valeur Attribut de connexion et la transmettre aux produits EPM System.

Une classe de connexion personnalisée permet l'intégration d'EPM System aux agents de sécurité qui utilisent l'authentification basée sur le certificat X509. L'utilisation de ce mécanisme d'authentification requiert l'implémentation d'API Shared Services standard pour définir l'interface SSO entre les composants EPM System et la solution de gestion des identités Web. La classe de connexion personnalisée doit transmettre la valeur Attribut de connexion aux produits EPM System. Reportez-vous à la section "Configuration d'OID, d'Active Directory et d'autres annuaires des utilisateurs LDAP" du *Guide d'administration de la sécurité utilisateur d'Oracle Enterprise Performance Management System* pour obtenir une brève description de la valeur Attribut de connexion. Pour obtenir un exemple de code et consulter les étapes d'implémentation, reportez-vous à la section Implémentation d'une classe de connexion personnalisée.

Pour utiliser une classe de connexion personnalisée (dont le nom par défaut est com.hyperion.css.sso.agent.X509CertificateSecurityAgentImpl), une implémentation de l'interface com.hyperion.css.CSSSecurityAgentIF doit être disponible dans le classpath. CSSSecurityAgentIF définit la méthode d'extraction du nom et du mot de passe de l'utilisateur (facultatif). Si l'interface renvoie un mot de passe NULL, l'authentification de sécurité traite le fournisseur comme étant sécurisé et

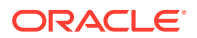

vérifie l'existence de l'utilisateur dans les fournisseurs configurés. Si elle renvoie une valeur non NULL pour le mot de passe, EPM System tente d'authentifier la demande à l'aide du nom et du mot de passe de l'utilisateur renvoyés par cette implémentation.

CSSSecurityAgentIF comprend deux méthodes : getUserName et getPassword.

#### Méthode getUserName

Cette méthode renvoie le nom de l'utilisateur pour l'authentification.

Le paramètre req identifie la requête HTTP qui contient les informations utilisées pour déterminer le nom de l'utilisateur. Le paramètre res n'est pas utilisé (prédéfini pour la compatibilité ascendante).

### Méthode getPassword

Cette méthode renvoie un mot de passe en texte clair pour l'authentification. L'extraction du mot de passe est facultative.

Le paramètre req identifie la requête HTTP qui contient les informations utilisées pour déterminer le mot de passe. Le paramètre res n'est pas utilisé (prédéfini pour la compatibilité ascendante).

### En-tête d'autorisation HTTP

La sécurité d'EPM System prend en charge l'utilisation d'un en-tête d'autorisation HTTP pour transmettre la valeur Attribut de connexion aux produits EPM System à partir de solutions de gestion des identités Web. Les produits EPM System analysent l'en-tête d'autorisation pour extraire le nom de connexion de l'utilisateur.

### Obtenir les utilisateurs à distance à partir d'une requête HTTP

La sécurité d'EPM System prend en charge l'utilisation d'une demande HTTP pour transmettre la valeur Attribut de connexion aux produits EPM System à partir de solutions de gestion des identités Web. Utilisez cette méthode SSO si la solution de gestion des identités Web transmet une demande HTTP contenant la valeur Attribut de connexion, qui est définie à l'aide de la fonction setRemoteUser.

#### Authentification basée sur un en-tête avec des produits de gestion des identités

EPM System prend en charge tous les produits de gestion des identités, comme Oracle Identity Cloud Service, Microsoft Azure AD et Okta, qui prennent en charge l'authentification basée sur un en-tête. Le workflow conceptuel est le suivant :

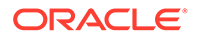

- Une application de passerelle faisant office de proxy inverse protège les composants EPM System en limitant l'accès au réseau non authentifié.
- L'application de passerelle intercepte les demandes HTTP(S) aux composants EPM System et vérifie que le produit de gestion des identités authentifie les utilisateurs avant de transmettre les demandes aux composants EPM System.
- Lors du transfert des demandes aux composants EPM System, l'application de passerelle propage l'identité de l'utilisateur authentifié au composant EPM System via des demandes d'en-tête HTTP.

Pour prendre en charge ce scénario d'authentification, EPM System doit être configuré pour fonctionner avec l'identité de l'utilisateur authentifié propagée via les demandes d'en-tête HTTP(S).

## Authentification unique à partir d'Oracle Access Manager

Oracle Enterprise Performance Management System s'intègre à Oracle Access Manager en acceptant un en-tête HTTP personnalisé (nom par défaut : HYPLOGIN) qui contient la valeur d'attribut de connexion. L'attribut de connexion est défini lorsque vous configurez un annuaire des utilisateurs externe dans Oracle Hyperion Shared Services. Reportez-vous à la section "Configuration d'OID, d'Active Directory et d'autres annuaires des utilisateurs LDAP" du *Guide d'administration de la sécurité utilisateur d'Oracle Enterprise Performance Management System* pour obtenir une brève description de la valeur Attribut de connexion.

Vous pouvez utiliser n'importe quel nom d'en-tête fournissant la valeur de l'attribut de connexion à EPM System. Vous utilisez le nom d'en-tête lors de la configuration de Shared Services pour SSO à partir d'Oracle Access Manager.

EPM System utilise la valeur de l'attribut de connexion pour authentifier l'utilisateur par rapport à un annuaire des utilisateurs configuré (dans ce cas, l'annuaire des utilisateurs par rapport auquel Oracle Access Manager authentifie les utilisateurs), puis génère un jeton SSO EPM qui active SSO dans EPM System. Les informations de provisionnement de l'utilisateur sont vérifiées dans l'annuaire natif afin d'accorder une autorisation à l'utilisateur pour les ressources EPM System.

### Remarque :

La console Oracle Essbase Administration Services, qui est un client lourd, ne prend pas en charge SSO à partir d'Oracle Access Manager.

Les informations relatives à la configuration d'Oracle Access Manager et à la réalisation de tâches telles que la configuration de l'en-tête HTTP et des domaines de stratégie sont disponibles dans la documentation Oracle Access Manager. Ce guide suppose que le déploiement d'Oracle Access Manager est fonctionnel lorsque vous avez effectué les tâches suivantes :

- Vous avez configuré les domaines de stratégie requis pour les composants EPM System.
- Vous avez configuré un en-tête HTTP pour transmettre la valeur d'attribut de connexion à EPM System.

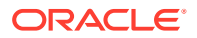

- Vous avez protégé les ressources EPM System répertoriées dans la section Ressources à protéger. Les demandes d'accès aux ressources protégées font l'objet d'un mécanisme de question/réponse de vérification avec Oracle Access Manager.
- Vous avez déprotégé les ressources EPM System répertoriées dans la section Ressources à déprotéger. Les demandes d'accès aux ressources non protégées font l'objet d'un mécanisme de question/réponse de vérification avec Oracle Access Manager.

Pour configurer EPM System pour SSO à partir d'Oracle Access Manager, procédez comme suit :

 Ajoutez l'annuaire des utilisateurs qu'Oracle Access Manager utilise pour authentifier les utilisateurs en tant qu'annuaire des utilisateurs externe dans EPM System. Reportezvous à la section "Configuration d'OID, d'Active Directory et d'autres annuaires des utilisateurs LDAP" du Guide d'administration de la sécurité utilisateur d'Oracle Enterprise Performance Management System.

### Remarque :

Assurez-vous que la case à cocher **Sécurisé** dans l'écran Informations de connexion est sélectionnée pour indiquer que l'annuaire des utilisateurs est une source SSO fiable.

2. Configurez EPM System pour SSO. Reportez-vous à la section Configuration de EPM System pour l'authentification unique.

Sélectionnez Oracle Access Manager dans la liste **Fournisseur ou agent d'authentification unique**. Si l'en-tête HTTP d'Oracle Access Manager utilise un nom différent de HYPLOGIN, entrez le nom de l'en-tête personnalisé dans la zone de texte en regard de la liste **Mécanisme SSO**.

- 3. Oracle Data Relationship Management uniquement :
  - a. Configurez Data Relationship Management pour l'authentification Shared Services.
  - b. Activez SSO dans la console Data Relationship Management.

Reportez-vous à la documentation Data Relationship Management pour obtenir des informations détaillées.

## Authentification unique OracleAS

La solution OracleAS Single Sign-on (OSSO) fournit un accès SSO aux applications Web en utilisant Oracle Internet Directory (OID) comme annuaire des utilisateurs. Les utilisateurs emploient un nom d'utilisateur et un mot de passe définis dans OID pour se connecter aux produits Oracle Enterprise Performance Management System.

Flux de processus

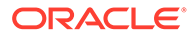

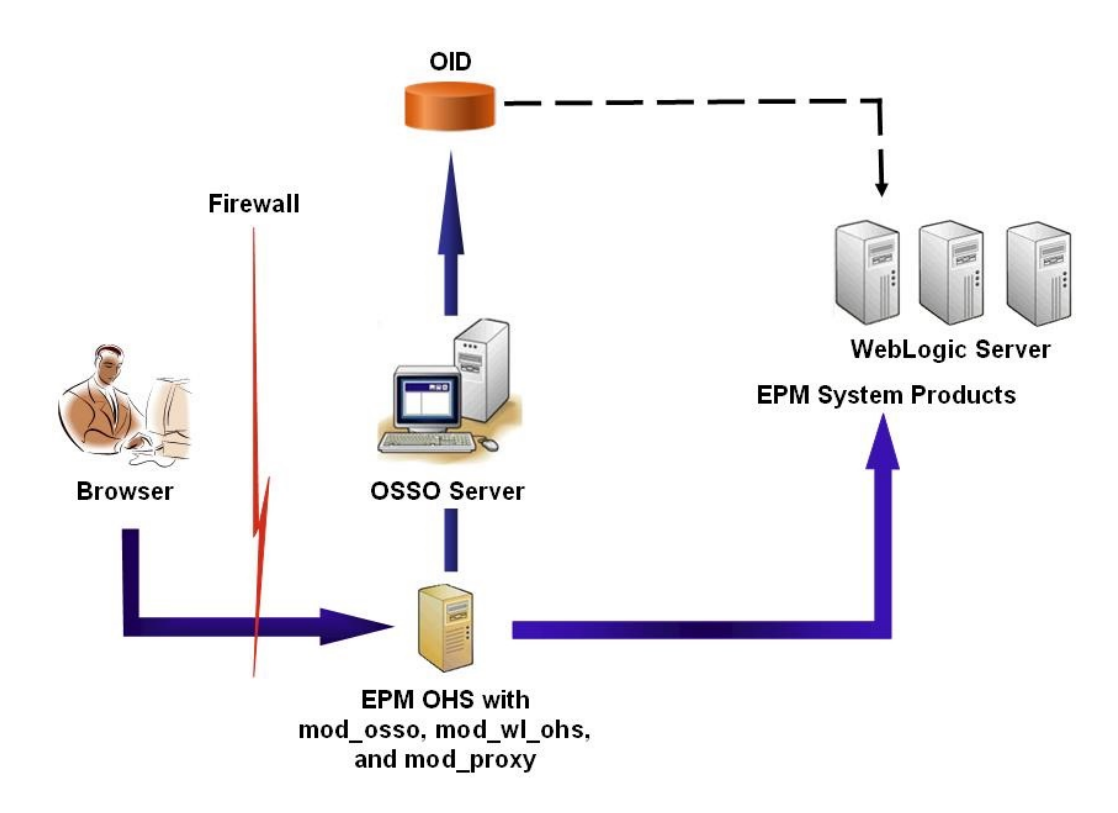

Le processus OSSO :

- A l'aide d'une URL EPM System, par exemple, http:// OSSO\_OHS\_Server\_NAME:OSSO\_OHS\_Server\_PORT/interop/index.jsp, les utilisateurs accèdent à un composant EPM System qui est défini en tant qu'application protégée OSSO.
- 2. Etant donné que l'URL est protégée via OSSO, mod\_osso, déployé sur Oracle HTTP Server, intercepte la demande. A l'aide de mod\_osso, Oracle HTTP Server recherche un cookie valide. Si aucun cookie valide n'est disponible dans la demande, Oracle HTTP Server redirige les utilisateurs vers le serveur OSSO, qui invite les utilisateurs à fournir des informations d'identification qu'il authentifie par rapport à OID.
- 3. Le serveur OSSO crée l'élément obSSOCookie et redonne le contrôle au module mod\_osso sur le serveur Oracle HTTP Server qui définit l'élément obSSOCookie dans le navigateur. Il redirige également la demande vers la ressource EPM System via mod\_wl\_ohs (Oracle WebLogic Server). Avant de transmettre la demande à une ressource EPM System, Oracle HTTP Server définit l'en-tête Proxy-Remote-User, que la sécurité d'EPM System utilise pour activer SSO.
- 4. Le composant EPM System vérifie que l'utilisateur dont l'identité a été extraite de Proxy-Remote-User est présent dans OID. Pour que le processus fonctionne, l'annuaire OID configuré avec le serveur OSSO doit être configuré en tant qu'annuaire des utilisateurs externes dans Oracle Hyperion Shared Services.

### Prérequis

**1.** Une infrastructure Oracle Application Server entièrement fonctionnelle.

Pour établir une infrastructure Oracle Application Server, installez et configurez l'infrastructure d'Oracle Identity Management 10.1.4. Assurez-vous qu'OSSO est

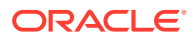

activé. L'installation de l'infrastructure d'Oracle Identity Management Infrastructure 10.1.4 inclut les composants suivants afin de prendre en charge OSSO.

- Un serveur OSSO Oracle 10g
- OID, que le serveur OSSO utilise pour valider les informations d'identification. Reportez-vous aux guides suivants :
  - Guide d'installation d'Oracle Fusion Middleware pour Oracle Identity Management
  - Guide de l'administrateur Oracle Fusion Middleware pour Oracle Internet Directory
- Oracle HTTP Server en tant que serveur frontal pour le serveur OSSO. Cette installation inclut l'élément mod\_osso, qui vous permet de définir des applications partenaires pour OSSO.

### **Remarque** :

Cette instance Oracle HTTP Server fait partie de l'infrastructure OSSO. Elle n'est pas directement utilisée pour la configuration d'OSSO pour les composants EPM System.

Pendant le processus d'installation, assurez-vous que mod\_osso est enregistré auprès du serveur OSSO en tant qu'application partenaire.

 Un déploiement EPM System entièrement fonctionnel. Lorsque vous configurez le serveur Web pour les composants EPM System, le configurateur EPM System configure mod\_wl\_ohs.conf sur Oracle HTTP Server pour agir en tant que proxy sur les demandes à WebLogic Server.

### Test du déploiement

Après avoir terminé le déploiement SSL, vérifiez que tout fonctionne.

Pour tester votre déploiement, procédez comme suit :

1. A l'aide d'un navigateur, accédez à l'URL sécurisée Oracle Hyperion Enterprise Performance Management Workspace :

Si vous avez utilisé epm.myCompany.com comme alias de serveur pour la communication externe et 4443 comme port SSL, l'URL EPM Workspace est la suivante :

https://epm.myCompany.com:4443/workspace/index.jsp

- 2. Dans l'écran de connexion, entrez un nom d'utilisateur et un mot de passe.
- 3. Cliquez sur Connexion.
- 4. Vérifiez que vous pouvez accéder de manière sécurisée aux composants Oracle Enterprise Performance Management System déployés.

## Activation d'OSSO pour EPM System

Cette section part du principe que vous avez déjà complètement configuré l'infrastructure OSSO. Reportez-vous au *Guide de l'administrateur d'Oracle Application Server*.

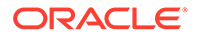

### Inscription du serveur Web EPM System en tant qu'application partenaire

L'outil d'inscription SSO Oracle Identity Manager (ssoreg.sh ou ssoreg.bat) sert à inscrire le serveur Web Oracle Enterprise Performance Management System en tant qu'application partenaire sur l'instance Oracle HTTP Server qui fait office de serveur frontal avec le serveur OSSO.

Exécutez cette procédure sur le serveur hébergeant l'instance Oracle HTTP Server qui fait office de serveur frontal avec le serveur OSSO. Ce processus génère et stocke un fichier osso.conf brouillé à l'emplacement de votre choix.

Pour inscrire le serveur Web EPM System en tant qu'application partenaire, procédez comme suit :

- Ouvrez une console sur le serveur hébergeant l'instance Oracle HTTP Server qui fait office de serveur frontal avec le serveur OSSO et accédez au répertoire ORACLE\_HOME/sso/bin d'Oracle HTTP Server, par exemple C:/OraHome\_1/sso/bin (Windows).
- 2. Exécutez une commande semblable à la suivante avec l'option -remote midtier :

```
ssoreg.bat -site_name epm.myCompany.com
-mod_osso_url http://epm.myCompany.com:19400
-config_mod_osso TRUE
-update_mode CREATE
-remote_midtier
-config_file C:\OraHome_1\myFiles\osso.conf
```

Le texte ci-dessous explique les paramètres utilisés dans cette commande. Dans cette description, le terme d'application partenaire désigne l'instance Oracle HTTP Server utilisée comme serveur Web EPM System.

- -site\_name identifie le site Web de l'application partenaire (par exemple, epm.myCompany.com).
- -mod\_osso\_url indique l'URL de l'application partenaire, au format PROTOCOL://HOST\_NAME:PORT. Il s'agit de l'URL à laquelle le serveur Web EPM System accepte les demandes client entrantes (par exemple, http:// epm.myCompany.com:19000).
- -config\_mod\_osso indique si l'application partenaire utilise mod\_osso. Vous devez inclure le paramètre config\_mod\_osso pour générer osso.conf.
- -update\_mode indique le mode de mise à jour. Utilisez la valeur par défaut CREATE pour générer un nouvel enregistrement.
- -remote\_midtier indique que l'application partenaire mod\_osso est à un niveau intermédiaire distant. Utilisez cette option lorsque l'application partenaire est à un autre emplacement *ORACLE HOME* que le serveur OSSO.
- -virtualhost indique que l'URL de l'application partenaire est un hôte virtuel. Utilisez ce paramètre uniquement si vous avez recours à un hôte virtuel. Si vous inscrivez une URL d'application partenaire liée à un hôte virtuel, vous devez définir l'hôte virtuel dans httpd.conf. Reportez-vous à Facultatif : définition de l'hôte virtuel.

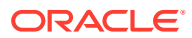

 -config\_file indique le chemin de l'emplacement où le fichier osso.conf doit être généré.

Facultatif : définition de l'hôte virtuel

Si vous avez utilisé une URL d'hôte virtuel lors de l'inscription de l'application partenaire, vous devez définir l'hôte virtuel en mettant à jour le fichier httpd.conf sur l'instance Oracle HTTP Server utilisée comme serveur Web EPM System.

Pour définir un hôte virtuel, procédez comme suit :

- A l'aide d'un éditeur de texte, ouvrez EPM\_ORACLE\_INSTANCE/httpConfig/ohs/ config/OHS/ohs component/httpd.conf.
- Ajoutez une définition semblable à celle ci-dessous. Cette définition suppose que le serveur Web est exécuté sur le serveur virtuel epm.myCompany.com sur le port epm.myCompany.com:19400. Modifiez les paramètres selon les besoins.

#### Création du fichier mod osso.conf

Créez le fichier mod\_osso.conf sur l'instance Oracle HTTP Server qui fait office de serveur frontal avec le serveur Web EPM System.

Pour créer le fichier mod osso.conf, procédez comme suit :

- 1. Créez un fichier à l'aide d'un éditeur de texte.
- 2. Copiez le contenu suivant dans le fichier et modifiez-le en fonction de l'environnement.

```
LoadModule osso_module C:/Oracle/Middleware/ohs/ohs/modules/mod_osso.so
<IfModule mod_osso.c>
    OssoIpCheck off
    OssoIdleTimeout off
    OssoSecureCookies off
    OssoConfigFile C:/Oracle/Middleware/user_projects/epmsystem1/
httpConfig/
    ohs/config/OHS/ohs component/osso/osso.conf
```

3. Dans la définition <IfModule mod\_osso.c, incluez des définitions d'emplacement semblables à celles ci-dessous pour identifier chaque ressource que vous voulez protéger avec OSSO.

```
<Location /interop/>
    require valid user
    AuthType Osso
    </Location>
</IfModule>
```

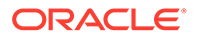

4. Enregistrez le fichier sous le nom mod osso.conf.

### Déplacement du fichier osso.conf

Le processus d'inscription du serveur Web EPM System en tant qu'application partenaire (voir Inscription du serveur Web EPM System en tant qu'application partenaire) crée un fichier osso.conf brouillé à l'emplacement identifié par la directive -config file.

Pour déplacer le fichier osso.conf, procédez comme suit :

- Localisez le fichier osso.conf créé lors de l'inscription du serveur Web EPM System en tant qu'application partenaire (voir Inscription du serveur Web EPM System en tant qu'application partenaire).
- Copiez le fichier osso.conf dans le répertoire (sur l'instance Oracle HTTP Server qui fait office de serveur frontal avec le serveur OSSO) identifié par la propriété OssoConifgFile définie dans mod\_osso.conf (voir Création du fichier mod\_osso.conf).

### Configuration d'EPM System pour OSSO

Configurez l'instance OID intégrée à la solution OSSO en tant qu'annuaire des utilisateurs externe dans EPM System, puis activez l'authentification unique.

Pour configurer EPM System pour OSSO, procédez comme suit :

- 1. Configurez l'instance OID utilisée par la solution OSSO comme annuaire des utilisateurs externe. Reportez-vous à la section "Configuration d'OID, d'Active Directory et d'autres annuaires des utilisateurs LDAP" du *Guide d'administration de la sécurité utilisateur d'Oracle Enterprise Performance Management System*.
- 2. Activez l'authentification unique dans EPM System. Configuration de EPM System pour l'authentification unique

### 💉 Remarque :

Pour configurer OSSO en tant que solution de gestion des identités, vous devez choisir Autre dans Fournisseur ou agent d'authentification unique, En-tête HTTP personnalisé dans Mécanisme SSO, puis saisir le nom de l'en-tête HTTP personnalisé, Proxy-Remote-User.

- 3. Provisionnez au moins un utilisateur OID comme administrateur Oracle Hyperion Shared Services.
- 4. Redémarrez les produits EPM System et les applications personnalisées qui utilisent les API de sécurité Shared Services.

### **Remarque** :

Vérifiez que l'instance OID configurée avec Shared Services est en cours d'exécution avant de lancer les produits EPM System.

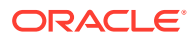

### Facultatif : activation des messages de débogage sur le serveur OSSO

Pour enregistrer les messages de débogage sur le serveur OSSO, modifiez policy.properties. Les messages de débogage sont écrits dans *ORACLE\_HOME/sso/log/ssoServer.log*.

Pour enregistrer les messages de débogage, procédez comme suit :

- A l'aide d'un éditeur de texte, ouvrez ORACLE\_HOME/sso/conf/policy.properties (par exemple, C:\OraHome\_1\sso\conf\policy.properties) sur le serveur OSSO.
- 2. Définissez la valeur de la propriété debugLevel sur DEBUG.

debugLevel = DEBUG

3. Enregistrez et fermez policy.properties.

### Facultatif : activation des messages de débogage pour les ressources protégées

Pour enregistrer les messages de débogage OSSO pour les ressources protégées à l'aide de mod\_osso.conf, modifiez httpd.conf sur le serveur Web EPM System. Les messages de débogage sont écrits dans *EPM\_ORACLE\_INSTANCE*/httpConfig/ohs/diagnostics/logs/OHS/ohs component/ohs component.log.

Pour enregistrer les messages de débogage pour les ressources protégées, procédez comme suit :

- A l'aide d'un éditeur de texte, ouvrez EPM\_ORACLE\_INSTANCE/httpConfig/ohs/ config/OHS/ohs\_component/httpd.conf.
- 2. Définissez la valeur de la propriété OraLogSeverity sur TRACE.

OraLogSeverity TRACE:32

3. Enregistrez et fermez httpd.conf.

# Protection des produits EPM System pour l'authentification unique

Vous devez protéger les ressources Oracle Enterprise Performance Management System de sorte que les demandes SSO en provenance d'utilisateurs soient redirigées vers l'agent de sécurité (OAS, OSSO ou SiteMinder).

Oracle HTTP Server utilise mod\_osso pour rediriger les utilisateurs vers le serveur OSSO. Les utilisateurs sont redirigés uniquement si les URL qu'ils demandent sont configurées dans mod\_osso pour être protégées. Reportez-vous à la section Gestion de la sécurité dans le *Guide de l'administrateur Oracle HTTP Server*.

Pour plus d'informations sur la protection des ressources pour l'authentification unique SiteMinder, reportez-vous à la documentation relative à SiteMinder.

### OAM uniquement : prévention de l'ajout des en-têtes par défaut aux réponses

Par défaut, OAM ajoute deux en-têtes (Pragma: no-cache et Cache-Control: no-cache) aux URL protégées. Etant donné que ces en-têtes entrent en conflit avec les directives de mise

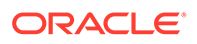

en cache similaires ajoutées par les applications Web et EPM System, les navigateurs peuvent ne pas mettre en cache le contenu des URL protégées entraînant un ralentissement des performances.

Pour obtenir des informations détaillées sur la procédure permettant d'empêcher l'ajout de ces en-têtes OAM aux réponses, reportez-vous à la rubrique *Réglage des agents OAM* de la section Réglage des performances d'Oracle Access Management du guide de l'administrateur Fusion Middleware pour Oracle Access Manager avec Oracle Security Token Service.

### Ressources à protéger

Le tableau suivant répertorie les contextes devant être protégés. La syntaxe pour la protection d'une ressource (en utilisant interop comme exemple) pour OSSO est la suivante :

```
<Location /interop>
Require valid-user
AuthType Basic
order deny,allow
deny from all
allow from myServer.myCompany.com
satisfy any
</Location>
```

Le paramètre allow from (autoriser depuis) spécifie les serveurs à partir desquels la protection du contexte peut être ignorée.

Pour Oracle Hyperion Enterprise Performance Management Workspace et Oracle Hyperion Financial Reporting, vous devez définir uniquement les paramètres indiqués dans l'exemple suivant :

```
<Location /workspace>
Require valid-user
AuthType Basic
</Location>
```

| Produit EPM System                        | Contexte à protéger                                              |
|-------------------------------------------|------------------------------------------------------------------|
| Oracle Hyperion Shared Services           | <ul><li>/interop</li><li>/interop//*</li></ul>                   |
| EPM Workspace                             | <ul><li>/workspace</li><li>/workspace//*</li></ul>               |
| Financial Reporting                       | <ul> <li>/hr</li> <li>/hr//*</li> </ul>                          |
| Oracle Hyperion Planning                  | <ul><li>/HyperionPlanning</li><li>/HyperionPlanning//*</li></ul> |
| Oracle Integrated Operational<br>Planning | <ul><li>/interlace</li><li>/interlace//*</li></ul>               |

### Tableau 3-1 Ressources EPM System à protéger

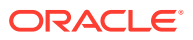

| Produit EPM System                                                          | Contexte à protéger                                                                                                    |
|-----------------------------------------------------------------------------|----------------------------------------------------------------------------------------------------|
| Oracle Hyperion Financial<br>Management                                     | <ul> <li>/hfmadf</li> <li>/hfmadfe//*</li> <li>/hfmofficeprovider</li> <li>/hfmofficeprovider//*</li> <li>/hfmsmartviewprovider</li> <li>/hfmsmartviewprovider//*</li> </ul> |
| Oracle Hyperion Financial Reporting<br>Web Studio                           | /frdesigner/**                                                                                                    |
| Oracle Data Relationship Management                                         | <ul><li>/drm-web-client</li><li>/drm-web-client//*</li></ul>                                                                                                    |
| Oracle Essbase Administration<br>Services                                   | <ul><li>/hbrlauncher</li><li>/hbrlauncher//*</li></ul>                                                                                                    |
| Oracle Hyperion Financial Data<br>Quality Management                        | <ul><li>/HyperionFDM</li><li>/HyperionFDM//*</li></ul>                                                                                                    |
| Oracle Hyperion Calculation Manager                                         | <ul><li>/calcmgr</li><li>/calcmgr//*</li></ul>                                                                                                    |
| Oracle Hyperion Provider Services                                           | <ul> <li>/aps</li> <li>/aps//*</li> </ul>                                                                                                    |
| Oracle Hyperion Profitability and Cost<br>Management                        | <ul><li>/profitability</li><li>/profitability//*</li></ul>                                                                                                    |
| Account Reconciliation Manager                                              | <ul> <li>/arm</li> <li>/arm//*</li> </ul>                                                                                                    |
| Oracle Hyperion Financial Close Mana<br>gement                              | <ul> <li>/fcc</li> <li>/fcc//*</li> </ul>                                                                                                    |
| Oracle Hyperion Financial Data<br>Quality Management, Enterprise<br>Edition | <ul> <li>/aif</li> <li>/aif//*</li> </ul>                                                                                                    |
| Oracle Hyperion Tax Governance                                              | /tss                                                                                                    |
| Tax Operations                                                              | /taxop                                                                                                    |
| Oracle Hyperion Tax Provision                                               | /taxprov                                                                                                    |
| Supplemental Data Manager                                                   | • /sdm*                                                                                                    |
|                                                                             | • /sdm/**                                                                                                    |
|                                                                             | • /sdm//**                                                                                                    |
|                                                                             | <ul> <li>/SDM-Datamodel-context-root/**</li> </ul>                                                                                                    |
| Oracle Essbase                                                              | <ul> <li>/essbase//*</li> </ul>                                                                                                    |
|                                                                             | <ul> <li>/essbase/**</li> </ul>                                                                                                    |
|                                                                             | <ul> <li>/essbase*</li> </ul>                                                                                                    |

### Tableau 3-1 (suite) Ressources EPM System à protéger

### **Ressources à déprotéger**

Le tableau suivant répertorie les contextes devant être déprotégés. La syntaxe d'annulation de la protection d'une ressource (à l'aide de /interop/framework(.\*), par exemple) pour OSSO est la suivante :

```
<LocationMatch /interop/framework(.*)>
Require valid-user
AuthType Basic
```

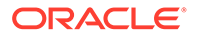

allow from all
satisfy any
</LocationMatch>

| Produit EPM System | Contextes à déprotéger                                                      |
|--------------------|-----------------------------------------------------------------------------|
| Shared Services    | • /interop/framework                                                        |
|                    | <ul> <li>/interop/framework*</li> </ul>                                     |
|                    | <ul> <li>/interop/framework.*</li> </ul>                                    |
|                    | <ul> <li>/interop/framework//*</li> </ul>                                   |
|                    | <ul> <li>/interop/Audit</li> </ul>                                          |
|                    | <ul> <li>/interop/Audit*</li> </ul>                                         |
|                    | <ul> <li>/interop/Audit.*</li> </ul>                                        |
|                    | <ul> <li>/interop/Audit//*</li> </ul>                                       |
|                    | <ul> <li>/interop/taskflow</li> </ul>                                       |
|                    | <ul> <li>/interop/taskflow*</li> </ul>                                      |
|                    | <ul> <li>/interop/taskflow//*</li> </ul>                                    |
|                    | <ul> <li>/interop/WorkflowEngine</li> </ul>                                 |
|                    | <ul> <li>/interop/WorkflowEngine/*</li> </ul>                               |
|                    | <ul> <li>/interop/WorkflowEngine//*</li> </ul>                              |
|                    | <ul> <li>/interop/TaskReceiver</li> </ul>                                   |
|                    | <ul> <li>/framework/lcm/HSSMigration</li> </ul>                             |
| EPM Workspace      | <ul> <li>/epmstatic//*</li> </ul>                                           |
|                    | <ul> <li>/workspace/bpmstatic//*</li> </ul>                                 |
|                    | <ul> <li>/workspace/static//*</li> </ul>                                    |
|                    | <ul> <li>/workspace/cache//*</li> </ul>                                     |
| Planning           | <ul> <li>/HyperionPlanning/Smartview</li> </ul>                             |
| -                  | <ul> <li>/HyperionPlanning/faces/PlanningCentral</li> </ul>                 |
|                    | <ul> <li>/HyperionPlanning/servlet/</li> </ul>                              |
|                    | HspDataTransfer                                                             |
|                    | <ul> <li>/HyperionPlanning/servlet/HspLCMServlet</li> </ul>                 |
|                    | <ul> <li>/HyperionPlanning/servlet/</li> </ul>                              |
|                    | HspADMServlet//*                                                            |
|                    | <ul> <li>/HyperionPlanning/servlet/<br/>HspADMServlet/**</li> </ul>         |
|                    | <ul> <li>/HyperionPlanning/servlet/<br/>HspADMServlet*</li> </ul>           |
|                    | <ul> <li>/HyperionPlanning/servlet/<br/>HspAppMapagerServlet/ /*</li> </ul> |
|                    | <ul> <li>/HyperionPlanning/servlet/</li> </ul>                              |
|                    | HspAppManagerServlet/**                                                     |
|                    | <ul> <li>/HyperionPlanning/servlet/</li> </ul>                              |
|                    | HspAppManagerServlet*                                                       |
|                    |                                                                             |

### Tableau 3-2 Ressources EPM System à déprotéger

| Produit EPM System                                  | Contextes à déprotéger                                                                                                    |
|-----------------------------------------------------|----------------------------------------------------------------------------------------------------|
| Financial Reporting                                 | <ul> <li>/hr/common/HRLogon.jsp</li> <li>/hr/services</li> <li>/hr/services/*</li> <li>/hr/services//*</li> <li>/hr/modules/com/hyperion/reporting/web/<br/>reportViewer/HRStaticReport.jsp</li> <li>/hr/modules/com/hyperion/reporting/web/<br/>repository/HRObjectListXML.jsp</li> <li>/hr/modules/com/hyperion/reporting/web/<br/>reportViewer/HRHtmlReport.jsp</li> <li>/hr/modules/com/hyperion/reporting/web/<br/>reportViewer/HRHtmlReport.jsp</li> <li>/hr/modules/com/hyperion/reporting/web/<br/>bookViewer/HRBookTOCFns.jsp</li> <li>/hr/modules/com/hyperion/reporting/web/</li> </ul> |
| Data Relationship Management<br>Calculation Manager | <ul> <li>/m/modules/com/myperion/reporting/web/<br/>bookViewer/HRBookPdf.jsp</li> <li>/drm-migration-client</li> <li>/calcmgr/importexport.postExport.do</li> <li>/calcmgr/common.performAction.do</li> <li>/calcmgr/lcm.performAction.do*</li> <li>/calcmgr/lcm.performAction.do/*</li> </ul>                                                                                                    |
| Administration Services                             | <ul> <li>/eas</li> <li>/easconsole</li> <li>/easdocs</li> </ul>                                                                                                    |
| Financial Management                                | <ul> <li>/htm/ElE/ElEListener.asp</li> <li>/hfmapplicationservice</li> <li>/oracle-epm-fm-webservices</li> <li>/hfmlcmservice</li> </ul>                                                                                                    |
| Financial Close Management                          | <ul> <li>/FCC-DataModel-context-root</li> <li>/oracle-epm-erpi-webservices/*</li> <li>/ARM-DataModel-context-root</li> <li>/oracle-epm-erpi-webservices/**</li> <li>/arm/batch/armbatchexecutionservlet</li> <li>/ARM-DataModel-context-root</li> </ul>                                                                                                    |

| Tableau 3-2 | (suite) | Ressources | EPM | System à | déprotéger |
|-------------|---------|------------|-----|----------|------------|

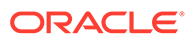

| Produit EPM System                | Contextes à déprotéger                                    |
|-----------------------------------|-----------------------------------------------------------|
| Integrated Operational Planning   | • /interlace/services/                                    |
|                                   | <ul> <li>/interlace/services/*</li> </ul>                 |
|                                   | <ul> <li>/interlace/services/.*</li> </ul>                |
|                                   | <ul> <li>/interlace/services//*</li> </ul>                |
|                                   | <ul> <li>/interlace/anteros</li> </ul>                    |
|                                   | <ul> <li>/interlace/anteros/*</li> </ul>                  |
|                                   | <ul> <li>/interlace/anteros/.*</li> </ul>                 |
|                                   | <ul> <li>/interlace/anteros//*</li> </ul>                 |
|                                   | <ul> <li>/interlace/interlace</li> </ul>                  |
|                                   | <ul> <li>/interlace/interlace/*</li> </ul>                |
|                                   | <ul> <li>/interlace/interlace/.*</li> </ul>               |
|                                   | <ul> <li>/interlace/interlace//*</li> </ul>               |
|                                   | <ul> <li>/interlace/WebHelp</li> </ul>                    |
|                                   | <ul> <li>/interlace/WebHelp/*</li> </ul>                  |
|                                   | <ul> <li>/interlace/WebHelp/.*</li> </ul>                 |
|                                   | <ul> <li>/interlace/WebHelp//*</li> </ul>                 |
|                                   | <ul> <li>/interlace/html</li> </ul>                       |
|                                   | <ul> <li>/interlace/html/*</li> </ul>                     |
|                                   | <ul> <li>/interlace/html/.*</li> </ul>                    |
|                                   | <ul> <li>/interlace/html//*</li> </ul>                    |
|                                   | <ul> <li>/interlace/email-book</li> </ul>                 |
|                                   | <ul> <li>/interlace/email-book/*</li> </ul>               |
|                                   | <ul> <li>/interlace/email-book/.*</li> </ul>              |
|                                   | <ul> <li>/interlace/email-book//*</li> </ul>              |
| Profitability and Cost Management | <ul> <li>/profitability/cesagent</li> </ul>               |
|                                   | <ul> <li>/profitability/lcm</li> </ul>                    |
|                                   | <ul> <li>/profitability/control</li> </ul>                |
|                                   | <ul> <li>/profitability/ApplicationListener</li> </ul>    |
|                                   | <ul> <li>/profitability/HPMApplicationListener</li> </ul> |
| Oracle Essbase                    | <ul> <li>/essbase/agent//*</li> </ul>                     |
|                                   | <ul> <li>/essbase/jet/logout.html</li> </ul>              |
|                                   | • /essbase/jet/.+\.(js css gif jpe?g png)\$               |
| FDMEE                             | <ul> <li>/aif/services/FDMRuleService</li> </ul>          |
|                                   | <ul> <li>/aif/services/RuleService</li> </ul>             |
|                                   | <ul> <li>/aif/LCMServlet</li> </ul>                       |

| Tableau 3-2 | (suite) Ressources EPM | I System à déprotéger |
|-------------|------------------------|-----------------------|
|-------------|------------------------|-----------------------|

# Authentification unique basée sur un en-tête avec des produits de gestion des identités

### Prérequis

 Une instance Oracle Enterprise Performance Management System entièrement configurée. Pour autoriser des utilisateurs, le serveur d'annuaire du produit de gestion des identités doit être configuré dans EPM System en tant qu'annuaire des utilisateurs.

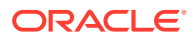

 Un produit de gestion des identités entièrement configuré (Microsoft Azure AD, Okta, etc.) qui prend en charge l'authentification basée sur un en-tête.

Les processus génériques suivants sont impliqués dans la configuration d'EPM System pour l'authentification unique basée sur un en-tête avec un produit de gestion des identités compatible. Les étapes spécifiques nécessaires variant selon le produit utilisé, consultez les manuels de votre produit de gestion des identités pour obtenir les étapes détaillées.

Pour obtenir les étapes détaillées de la configuration de l'authentification basée sur un entête avec Oracle Identity Cloud Service, reportez-vous à Configuration d'EPM System pour l'authentification unique basée sur un en-tête avec Oracle Identity Cloud Service.

 Enregistrez EPM System en tant qu'application d'entreprise dans le produit de gestion des identités. Cette étape permet à l'administrateur de gestion des identités de configurer l'authentification sur l'application d'entreprise, y compris des fonctionnalités telles que l'authentification à plusieurs facteurs.

Utilisez le nom de domaine qualifié complet de la passerelle avec le suffixe workspace/ index.jsp (exemple:https://gateway.server.example.com:443/workspace/ index.jsp) en tant qu'URL de l'application d'entreprise pour EPM System.

Configurez l'application d'entreprise EPM System pour propager un en-tête HTTP. Vous pouvez choisir n'importe quel nom d'en-tête non réservé comme nom d'en-tête HTTP. La valeur de l'en-tête doit être la propriété qui identifie de manière unique les utilisateurs EPM System.

 Installez, configurez et enregistrez une passerelle d'application pour vous assurer que l'application d'entreprise transmet uniquement les demandes authentifiées à EPM System.

Utilisez les paramètres de configuration suivants :

- Nom de domaine qualifié complet du serveur de passerelle (exemple : gateway.server.example.com:443) en tant que point d'accès.
- Nom de domaine qualifié complet d'EPM System (exemple : epm.server.example.com:443) en tant que ressource à laquelle les demandes HTTP(S) authentifiées doivent être transmises.
- Activez l'authentification unique dans EPM System pour respecter les en-têtes HTTP(S) propagés par la passerelle d'application. Pour obtenir des informations détaillées, reportez-vous à Configuration des options de sécurité. Pour activer l'authentification unique, procédez comme suit :
  - a. Accédez à la console Oracle Hyperion Shared Services en tant qu'administrateur système. Reportez-vous à la section Lancement de Shared Services Console.
  - b. Sélectionnez Administration, puis Configurer les annuaires des utilisateurs.
  - c. Cliquez sur Options de sécurité.
  - d. Dans la section Configuration de l'authentification unique, procédez comme suit :
    - i. Cochez la case Activer l'authentification unique.
    - ii. Dans la liste déroulante Fournisseur ou agent d'authentification unique, sélectionnez Autre.
    - iii. Dans la liste déroulante Mécanisme SSO, sélectionnez En-tête HTTP personnalisé, puis indiquez le nom de l'en-tête transmis par l'agent de sécurité à EPM System.
  - e. Cliquez sur OK.

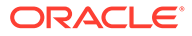

- 4. Mettez à jour le paramètre d'URL post-déconnexion d'Oracle Hyperion Enterprise Performance Management Workspace avec celui de la page Web que les utilisateurs doivent voir lorsqu'ils se déconnectent d'EPM System. Pour mettre à jour le paramètre d'URL post-déconnexion dans EPM Workspace, procédez comme suit :
  - a. Accédez à EPM Workspace en tant qu'administrateur système. Reportez-vous à la section Accès à EPM Workspace.
  - b. Sélectionnez Naviguer, puis Paramètres Workspace, puis Paramètres du serveur.
  - c. Dans Paramètres du serveur Workspace, remplacez l'URL postdéconnexion par celle de la page Web que les utilisateurs doivent voir lorsqu'ils se déconnectent d'EPM System.
  - d. Cliquez sur OK.
- 5. Redémarrez Oracle Hyperion Foundation Services et tous les serveurs gérés EPM System.

# Configuration d'EPM System pour l'authentification unique basée sur un en-tête avec Oracle Identity Cloud Service

Dans ce scénario, Oracle Identity Cloud Service authentifie les utilisateurs d'Oracle Enterprise Performance Management System et propage les en-têtes HTTP requis pour l'activation de l'authentification unique.

Cette section présente les étapes nécessaires à la configuration d'EPM System pour la prise en charge de l'authentification unique avec Oracle Identity Cloud Service. Vous pouvez suivre ces instructions pour activer la prise en charge de l'authentification basée sur un en-tête d'EPM System avec tous les systèmes de gestion des identités (par exemple, Azure AD) ou les fournisseurs Infrastructure-as-a-Service (IaaS) qui prennent en charge ce type d'authentification.

Le workflow conceptuel est le suivant :

- Une application de passerelle faisant office de proxy inverse protège les composants EPM System en limitant l'accès au réseau non authentifié.
- L'application de passerelle intercepte les demandes HTTP(S) aux composants EPM System et vérifie que le produit de gestion des identités authentifie les utilisateurs avant de transmettre les demandes aux composants EPM System.
- Lors du transfert des demandes aux composants EPM System, l'application de passerelle propage l'identité de l'utilisateur authentifié au composant EPM System via des demandes d'en-tête HTTP.

## Prérequis et exemples d'URL

Pour établir l'authentification unique basée sur un en-tête avec Oracle Identity Cloud Service, les prérequis sont les suivants :

• Une instance Oracle Enterprise Performance Management System entièrement configurée.

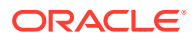

- Un hôte ou conteneur avec une passerelle d'application Oracle entièrement configurée, qui sert de proxy inverse pour protéger EPM System en limitant les accès non autorisés. Une passerelle d'application Oracle doit être configurée pour intercepter les demandes HTTP vers les composants EPM System et vérifier que les utilisateurs sont authentifiés par Oracle Identity Cloud Service avant la transmission des demandes à EPM System. Lors de l'envoi des demandes aux composants EPM System, une passerelle d'application Oracle doit propager l'identité de l'utilisateur authentifié via des demandes d'en-tête HTTP.
- Un accès en tant qu'administrateur de domaine à Oracle Identity Cloud Service.

Les exemples d'URL suivants sont utilisés dans cette discussion :

- URL de base du nom de domaine qualifié complet du serveur d'Oracle Identity Cloud Service (fournisseur d'identités): https://identity.server.example.com:443/
- Nom de domaine qualifié complet du serveur de la passerelle d'application Oracle (qui héberge l'application de passerelle) : https://gateway.server.example.com:443/
- URL d'application d'entreprise pour EPM System. Il s'agit du nom de domaine qualifié complet du serveur de passerelle d'application Oracle avec le suffixe workspace/ index.jsp:

https://gateway.server.example.com:443/workspace/index.jsp

### Note:

Oracle Identity Cloud Service et la passerelle d'application Oracle sont configurés avec la prise en charge HTTPS. La prise en charge HTTPS pour EPM System est facultative.

Il est supposé ici qu'EPM System a été configuré avec la prise en charge HTTPS.

## Activation de l'authentification basée sur un en-tête pour EPM System

L'activation de l'authentification basée sur un en-tête pour Oracle Enterprise Performance Management System nécessite les étapes suivantes :

- Ajout d'une application EPM System et d'une passerelle vers Oracle Identity Cloud Service
- Configuration de la passerelle d'application
- Configuration de l'annuaire des utilisateurs pour l'autorisation
- Activation de l'authentification unique dans EPM System
- Mise à jour des paramètres EPM Workspace

# Ajout d'une application EPM System et d'une passerelle vers Oracle Identity Cloud Service

Pour configurer l'authentification basée sur un en-tête, vous devez créer une instance Oracle Enterprise Performance Management System en tant qu'application d'entreprise.

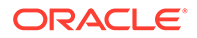

# Ajout d'EPM System en tant qu'application d'entreprise dans la console de gestion des identités Oracle Cloud

Pour ajouter EPM System en tant qu'application d'entreprise, procédez comme suit :

- 1. Accédez à la console de gestion des identités Oracle Cloud en tant qu'administrateur de domaine.
  - a. A l'aide d'un navigateur, accédez à https://www.oracle.com/cloud/signin.html.
  - b. Entrez le nom de votre compte Oracle Fusion Cloud EPM.
  - c. Sur la page de connexion au compte Oracle Fusion Cloud EPM, entrez votre nom d'utilisateur et votre mot de passe, puis cliquez sur **Connexion**.
  - d. Dans le volet de navigation, cliquez sur Utilisateurs, puis sur Identité (principale).
  - e. Cliquez sur Console de gestion des identités.
- 2. Ajoutez EPM System en tant qu'application d'entreprise.
  - a. Dans le volet de navigation, cliquez sur Applications.
  - b. Cliquez sur Ajouter, puis sur Application d'entreprise.

| ٩         |                       |                                     | ntity Cloud Service                           | License Type :: Foundation<br>Cookie Preferences | ? EU   |
|-----------|-----------------------|-------------------------------------|-----------------------------------------------|--------------------------------------------------|--------|
| ů         |                       | Add Enterprise                      | Application                                   |                                                  |        |
| **        |                       | Cancel <                            | <b>1</b> ()                                   | 3                                                | Finish |
| e         | Applications          |                                     | Details OAuth Configuration                   | n SSO Configuration                              |        |
|           | Oracle Cloud Services | Details                             |                                               |                                                  |        |
|           |                       | * Name                              | EPM System                                    |                                                  |        |
| <b>11</b> |                       | Description                         | On-Premises EPM 11.2                          |                                                  |        |
| ₽         |                       | Application Icon                    | $\sim$                                        |                                                  |        |
| Ŷ         |                       |                                     |                                               |                                                  |        |
|           |                       |                                     | Upload                                        |                                                  |        |
|           |                       | * Application URL                   | r.example.com:443/workspace/index.jsp         |                                                  |        |
|           |                       | Custom Login URL                    |                                               |                                                  |        |
|           |                       | Custom Logout URL                   |                                               |                                                  |        |
|           |                       | Custom Error URL                    |                                               |                                                  |        |
|           |                       | Linking callback URL                |                                               |                                                  |        |
|           |                       | Tags                                |                                               |                                                  |        |
|           |                       | Add tags to your applications to or | ganize and identify them. A tag consists of a | key-value pair.                                  |        |
|           |                       | + Add Tag                           |                                               |                                                  |        |
|           |                       |                                     |                                               |                                                  |        |
|           |                       | Settings                            |                                               |                                                  |        |
|           |                       |                                     | Display in My Apps                            |                                                  |        |
|           |                       |                                     | User can request access                       |                                                  |        |
|           |                       |                                     | User must be granted the app                  |                                                  |        |

- 3. Ajoutez les détails de l'application comme suit :
  - a. Dans **Nom**, entrez un nom unique pour identifier l'application d'entreprise EPM System.

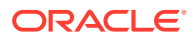

- b. Entrez une description facultative.
- c. Chargez éventuellement une icône d'application pour EPM System. Cliquez sur **Télécharger** pour sélectionner et télécharger l'icône.
- d. Dans URL d'application, entrez l'URL de lancement vers laquelle la passerelle doit rediriger les utilisateurs. L'URL est le nom de domaine qualifié complet de la passerelle d'application Oracle avec le suffixe workspace/index.jsp, qui est le contexte de l'application EPM System.
- e. Sous Paramètres, sélectionnez Afficher dans Mes applications pour afficher l'application d'entreprise EPM System sur l'onglet Configuration SSO de la page Mes applications dans la console de gestion des identités Oracle Cloud.
- f. Cliquez sur Suivant.
- 4. Indiquez les détails de configuration de l'authentification unique.
  - a. Cliquez sur Configuration SSO.
  - b. Ajoutez une ressource pour l'application d'entreprise. Dans Configuration SSO, développez Ressources.
    - i. Cliquez sur Ajouter.

| Add Resource     |     | ×  |
|------------------|-----|----|
|                  |     |    |
| * Resource Name  | EPM |    |
| * Resource URL   | /.* |    |
| URL Query String |     |    |
| Regex            |     |    |
| Description      |     |    |
|                  |     |    |
|                  |     | ОК |

- ii. Indiquez un nom de ressource unique.
- iii. Dans URL de ressource, entrez /.\*.
- iv. Cochez la case Expression régulière.
- v. Cliquez sur OK.
- vi. Dans Configuration SSO, développez Ressources.
- c. Ajoutez une stratégie d'authentification. Dans Configuration SSO, développez Stratégie d'authentification.
  - i. Cochez les cases Autoriser CORS et Exiger des cookies sécurisés.

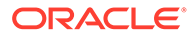

ii. Cliquez sur **Ajouter** sous **Ressources gérées** et définissez **Formulaire ou jeton d'accès** en tant que méthode d'authentification pour la ressource d'authentification unique.

| Add Resource                    |                      |            | ×   |
|---------------------------------|----------------------|------------|-----|
| * Resource                      | EPM                  | 0          |     |
| * Authentication Method         | Form or Access Token | •          |     |
| Authentication Method Overrides | +                    |            |     |
| Headers                         | +                    |            |     |
|                                 | Name                 | Value      |     |
|                                 | HYPLOGIN             | Work Email | - × |
|                                 |                      |            | Add |

- iii. Dans **Ressource**, sélectionnez la ressource d'authentification unique que vous avez ajoutée à l'étape précédente.
- iv. Développez En-têtes.
- v. Entrez le nom de l'en-tête HTTP qui sera propagé vers EPM System. Le nom d'en-tête d'authentification par défaut est HYPLOGIN. Vous pouvez utiliser le nom de votre choix.
- vi. Dans Valeur, sélectionnez la propriété qui identifie de manière unique les utilisateurs d'EPM System.
   La valeur de ce champ doit correspondre à l'identité de l'utilisateur dans EPM System. Par exemple, si l'identité de l'utilisateur dans EPM System est l'adresse électronique, sélectionnez Adresse électronique professionnelle comme valeur.
- vii. Cliquez sur Enregistrer.
- 5. Cliquez sur Terminer pour créer l'application d'entreprise.
- 6. Cliquez sur Activer pour activer l'application.
- 7. Enregistrez une passerelle d'application, et configurez l'hôte et l'application pour EPM System.
  - a. Dans le volet de navigation, cliquez sur Sécurité, puis sur Passerelles d'application.
  - b. Cliquez sur Ajouter.
  - c. Dans **Détails**, entrez un nom unique pour la passerelle et éventuellement une description.
  - d. Cliquez sur Suivant pour ouvrir l'écran Hôtes.
  - e. Ajoutez un hôte de passerelle d'application pour EPM System.
    - i. Dans l'écran Hôtes, cliquez sur Ajouter.

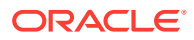

| Add Host                                             |                                                                                                    |                                                                            | ×    |
|------------------------------------------------------|----------------------------------------------------------------------------------------------------|----------------------------------------------------------------------------|------|
| * Host Identifier<br>* Host<br>* Port<br>SSL Enabled | EPMAppGateway<br>gateway.server.example.com<br>443                                                                                  |                                                                            |      |
| Additional Properties                                | ssl_certificate /usr/local/qateway.server.<br>ssl_certificate_key /usr/local/qateway.se<br>ssl_password_file /usr/local/gateway.ser | example.com.crt;<br>rver.example.com.key;<br>ver.example.com.password.txt; | Save |

- ii. Dans Identificateur d'hôte, entrez EPMAppGateway.
- iii. Dans Hôte, entrez le nom de domaine qualifié complet de l'ordinateur qui héberge le serveur de passerelle d'application, par exemple, gateway.server.example.com.
- iv. Dans **Port**, entrez le port sur lequel le serveur de passerelle d'application répond aux demandes HTTPS.
- v. Cochez la case SSL activé.
- vi. Dans Propriétés supplémentaires, entrez les éléments suivants :
  - Emplacement du certificat SSL
  - Clé du certificat SSL
  - Fichier de mots de passe SSL (le cas échéant)

Pour plus d'informations, reportez-vous à la rubrique Enregistrement d'une passerelle d'application de la section "Configuration d'une passerelle d'application" du guide *Administration d'Oracle Identity Cloud Service*.

vii. Cliquez sur Enregistrer.

viii. Cliquez sur Suivant pour ouvrir l'écran Applications.

- f. Ajoutez l'application d'entreprise EPM System à la passerelle d'application.
  - i. Sur Applications, cliquez sur Ajouter.
  - ii. Dans **Application**, sélectionnez l'application d'entreprise EPM System que vous avez précédemment ajoutée à la console de gestion des identités Oracle Cloud.

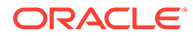

| Assign an App to gate | 9                                                                                                    |                                        |                                                                | × |
|-----------------------|----------------------------------------------------------------------------------------------------|----------------------------------------|----------------------------------------------------------------|---|
| * Application         | EPM System                                                                                                | Q                                      |                                                                |   |
| * Select a Host       | EPMAppGateway                                                                                             | Q                                      |                                                                |   |
| Policy                | default                                                                                                   |                                        |                                                                |   |
| * Resource Prefix     | 1                                                                                                    |                                        |                                                                |   |
| * Origin Server       | https://epm.server.example.com                                                                            | m:443                                  |                                                                |   |
| Additional Properties | ssl_certificate /usr/local/epm.sd<br>ssl_certificate_key /usr/local/ep<br>ssl_password_file /usr/local/ep | erver.exan<br>om.server.<br>m.server.e | nple.com.crt;<br>example.com.key;<br>example.com.password.txt; |   |
|                       |                                                                                                    |                                        | Save                                                           |   |

- iii. Dans Sélectionner un hôte, sélectionnez EPMAppGateway (l'hôte EPM System que vous avez ajouté à la passerelle d'application).
- iv. Dans **Préfixe de ressource**, saisissez / pour transmettre toutes les demandes à l'hôte EPM System.
- v. Dans **Serveur d'origine**, entrez le nom de domaine qualifié complet de l'ordinateur qui héberge Oracle Hyperion Enterprise Performance Management Workspace et le numéro du port qu'EPM Workspace utilise.
- vi. Cliquez sur Enregistrer.
- 8. Enregistrez l'ID et la clé secrète du client de la passerelle d'application. Ces valeurs sont requises pour configurer la passerelle d'application.
  - a. Dans le volet de navigation, cliquez sur Sécurité, puis sur Passerelles d'application.
  - Cliquez sur le nom de la passerelle que vous avez ajoutée pour l'application d'entreprise EPM System.
  - c. Copiez l'ID du client (chaîne alphanumérique) dans un éditeur de texte.
  - d. Cliquez sur Afficher la clé secrète pour afficher le code secret du client.
  - e. Copiez la clé secrète du client (chaîne alphanumérique) dans un éditeur de texte.
  - f. Enregistrez le fichier texte.

### Note:

Vous devez redémarrer le serveur de passerelle d'application chaque fois qu'une mise à jour de configuration est appliquée à Oracle Identity Cloud Service. Pour démarrer et arrêter le serveur de passerelle d'application, reportez-vous à la section Démarrage et arrêt d'une passerelle d'application.

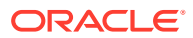

### Configuration de la passerelle d'application

Pour obtenir des informations détaillées, reportez-vous à la section Configuration d'une passerelle d'application du Administration d'Oracle Identity Cloud Service.

Vous aurez besoin de l'ID et de la clé secrète de client que vous avez enregistrés dans la section précédente pour configurer le serveur de passerelle d'application.

### Configuration de l'annuaire des utilisateurs pour l'autorisation

Certains produits de gestion des identités, par exemple Oracle Identity Cloud Service et Microsoft Azure, ne peuvent pas être directement configurés en tant qu'annuaires des utilisateurs dans Oracle Enterprise Performance Management System. Vous pouvez configurer ces produits avec Oracle Unified Directory ou Oracle Virtual Directory, puis configurer ce dernier en tant qu'annuaire des utilisateurs dans EPM System. Afin d'obtenir les étapes détaillées pour la configuration d'annuaires des utilisateurs, reportez-vous à Configuration des annuaires des utilisateurs.

### Activation de l'authentification unique dans EPM System

Vous configurez des options de sécurité dans Oracle Enterprise Performance Management System pour activer l'authentification unique. Pour des instructions détaillées, reportez-vous à Configuration des options de sécurité.

Pour activer l'authentification unique, procédez comme suit :

- 1. Accédez à la console Oracle Hyperion Shared Services en tant qu'administrateur système. Reportez-vous à Lancement de Shared Services Console.
- 2. Sélectionnez Administration, puis Configurer les annuaires des utilisateurs.
- 3. Cliquez sur Options de sécurité.
- 4. Dans la section Configuration de l'authentification unique, procédez comme suit :
  - a. Cochez la case Activer l'authentification unique.
  - **b.** Dans la liste déroulante **Fournisseur ou agent d'authentification unique**, sélectionnez **Autre**.
  - c. Dans la liste déroulante Mécanisme SSO, sélectionnez En-tête HTTP personnalisé, puis indiquez le nom de l'en-tête transmis par l'agent de sécurité à EPM System (HYPLOGIN ou le nom personnalisé que vous avez indiqué lors de l'ajout d'une ressource pour l'application d'entreprise dans la console de gestion des identités Oracle Cloud).
- 5. Cliquez sur OK.

### Note:

Veillez à redémarrer tous les services EPM System après chaque modification de configuration SSO.

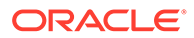

### Mise à jour des paramètres EPM Workspace

- 1. Accédez à Oracle Hyperion Enterprise Performance Management Workspace en tant qu'administrateur système. Reportez-vous à Accès à EPM Workspace.
- 2. Sélectionnez Naviguer, puis Paramètres Workspace, puis Paramètres du serveur.
- 3. Dans Paramètres du serveur Workspace, remplacez l'URL post-déconnexion par celle de la page Web que les utilisateurs doivent voir lorsqu'ils se déconnectent d'Oracle Enterprise Performance Management System.
- 4. Cliquez sur OK.
- 5. Redémarrez Oracle Hyperion Foundation Services et tous les composants EPM System.

# Authentification unique SiteMinder

SiteMinder est une solution Web uniquement. Les applications de bureau et leurs compléments (par exemple, Microsoft Excel et Concepteur de rapports) ne peuvent pas utiliser l'authentification via SiteMinder. Toutefois, Oracle Smart View for Office peut utiliser une authentification SiteMinder.

### Flux de processus

Présentation illustrée de l'activation SSO pour SiteMinder

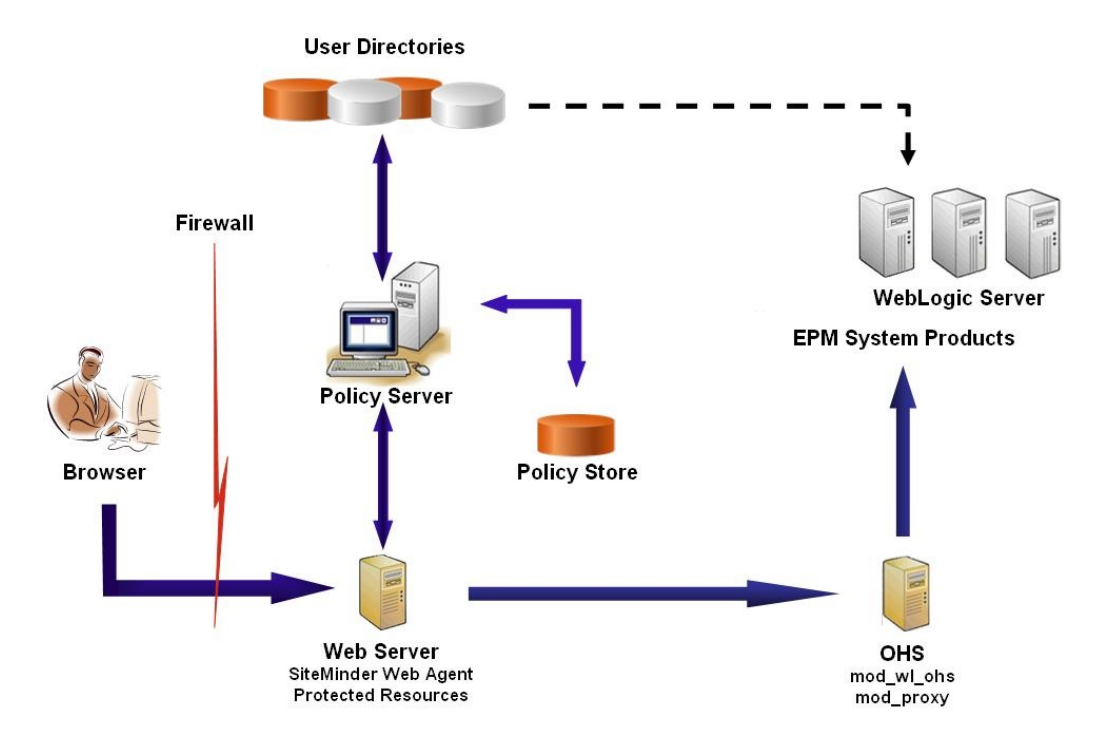

Le processus SSO pour SiteMinder :

1. Les utilisateurs tentent d'accéder à une ressource Oracle Enterprise Performance Management System protégée par SiteMinder. Ils utilisent une URL qui les

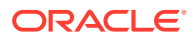

connecte au serveur Web faisant office de serveur frontal pour le serveur de stratégie SiteMinder, par exemple http://

WebAgent\_Web\_Server\_Name:WebAgent\_Web\_ServerPort/interop/index.jsp.

- 2. Le serveur Web redirige les utilisateurs vers le serveur de stratégie qui invite les utilisateurs à fournir des informations d'identification. Après avoir vérifié les informations d'identification par rapport aux annuaires des utilisateurs configurés, le serveur de stratégie les transmet au serveur Web qui héberge l'agent Web SiteMinder.
- Le serveur Web qui héberge l'agent Web SiteMinder redirige la demande vers le serveur Oracle HTTP Server qui fait office de serveur frontal pour EPM System. Oracle HTTP Server redirige les utilisateurs vers l'application demandée, déployée sur Oracle WebLogic Server.
- 4. Le composant EPM System vérifie les informations de provisionnement et transmet le contenu. Pour que ce processus fonctionne, les annuaires des utilisateurs utilisés par SiteMinder pour authentifier les utilisateurs doivent être configurés en tant qu'annuaires des utilisateurs externes dans EPM System. Ces annuaires doivent être configurés en tant que source sécurisée.

### **Remarques particulières**

SiteMinder est une solution Web uniquement. Les applications de bureau et leurs compléments (par exemple, Microsoft Excel et Concepteur de rapports) ne peuvent pas utiliser l'authentification via SiteMinder. Toutefois, Smart View peut utiliser une authentification SiteMinder.

### Prérequis

- 1. Une installation SiteMinder entièrement fonctionnelle comprenant les composants suivants :
  - Un serveur de stratégie SiteMinder sur lequel les stratégies et les objets d'agent sont définis
  - Un agent Web SiteMinder installé sur le serveur Web faisant office de serveur frontal pour le serveur de stratégie SiteMinder
- Un déploiement EPM System entièrement fonctionnel. Lorsque vous configurez le serveur Web pour les composants EPM System, le configurateur EPM System configure mod\_wl\_ohs.conf pour les demandes proxy du serveur WebLogic.

### Activation de l'agent Web SiteMinder

L'agent Web est installé sur un serveur Web qui intercepte les demandes de ressources EPM System. Les tentatives d'accès à des ressources EPM System protégées par des utilisateurs non authentifiés force l'agent Web à inviter les utilisateurs à fournir des informations d'identification SSO. Lorsqu'un utilisateur est authentifié, le serveur de stratégies ajoute le nom de connexion de l'utilisateur authentifié, qui est contenu dans l'en-tête. Ensuite, la demande HTTP est transmise au serveur Web EPM System, qui redirige les demandes. Les composants EPM System extraient les informations d'identification des utilisateurs authentifiés à partir des en-têtes.

SiteMinder prend en charge l'authentification unique entre les produits EPM System en cours d'exécution sur des plates-formes de serveur Web hétérogènes. Si les produits EPM System utilisent des serveurs Web différents, vous devez vous assurer que le cookie SiteMinder peut être transmis entre les serveurs Web du même domaine. Pour ce faire, vous spécifiez le

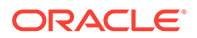

domaine d'application EPM System approprié comme valeur de la propriété Cookiedomain dans le fichier WebAgent.conf de chaque serveur Web.

Reportez-vous à la section "Configuration des agents Web" dans le *Guide de l'agent Netegrity SiteMinder.* 

### Remarque :

Etant donné qu'Oracle Hyperion Shared Services utilise l'authentification de base pour protéger son contenu, le serveur Web qui intercepte les demandes à Shared Services doit activer l'authentification de base pour prendre en charge SSO avec SiteMinder.

Vous configurez l'agent Web en exécutant l'assistant de configuration de l'agent Web SiteMinder (en exécutant <code>WEBAGENT\_HOME/install\_config\_info/nete-wa-config, par exemple, C:\netegrity\webagent\install\_config\_info\nete-wa-config.exe Sur Windows). Le processus de configuration crée un élément <code>WebAgent.conf pour le serveur Web SiteMinder.</code></code>

Pour activer l'agent Web SiteMinder, procédez comme suit :

- 1. A l'aide d'un éditeur de texte, ouvrez le fichier WebAgent.conf. L'emplacement de ce fichier dépend du serveur Web que vous utilisez.
- 2. Définissez la valeur de la propriété enableWebAgent sur Yes.

enableWebAgent="YES"

3. Enregistrez et fermez le fichier de configuration de l'agent Web.

### Exemple 3-1 Configuration du serveur de stratégie SiteMinder

Un administrateur SiteMinder doit configurer le serveur de stratégies pour activer l'authentification unique aux produits EPM System.

Le processus de configuration implique les opérations suivantes :

- Créer un agent Web SiteMinder et ajouter les objets de configuration adéquats pour le serveur Web SiteMinder.
- Créer un domaine pour chaque ressource EPM System qui doit être protégée et ajouter l'agent Web au domaine. Reportez-vous à la section Ressources à protéger.
- Dans le domaine créé pour les ressources EPM System protégées, créer des domaines pour les ressources non protégées. Reportez-vous à la section Ressources à déprotéger.
- Créer une référence d'en-tête HTTP. L'en-tête doit fournir la valeur Attribut de connexion aux applications EPM System. Reportez-vous à la section "Configuration d'OID, d'Active Directory et d'autres annuaires des utilisateurs LDAP" du *Guide d'administration de la sécurité utilisateur d'Oracle Enterprise Performance Management System* pour obtenir une brève description de la valeur Attribut de connexion.
- Créer des règles dans les domaines avec Get, Post et Put comme actions d'agent Web.

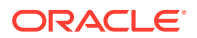

- Créer un attribut de réponse avec hyplogin=<%userattr="SM\_USERLOGINNAME"%> en tant que valeur.
- Créer une stratégie, affecter l'accès à l'annuaire des utilisateurs et ajouter les règles que vous avez créées pour EPM System à la liste Membres en cours.
- Définir les réponses pour les règles pour vous avez créées pour les composants EPM System

# Exemple 3-2 Configuration du serveur Web SiteMinder pour transmettre les demandes au serveur Web EPM System

Configurez le serveur Web qui héberge l'agent Web SiteMinder pour transmettre les demandes provenant d'utilisateurs authentifiés (qui contiennent l'en-tête identifiant l'utilisateur) au serveur Web EPM System.

Pour les serveurs Web Apache, utilisez des directives semblables à ce qui suit pour transmettre les demandes authentifiées :

ProxyPass / http://EPM\_WEB\_SERVER:EPM\_WEB\_SERVER\_PORT/
ProxyPassReverse / http://EPM\_WEB\_SERVER:EPM\_WEB\_SERVER\_PORT/
ProxyPreserveHost On
#If SiteMinder Web Server is using HTTPS but EPM Web Server is using HTTP
RequestHeader set WL-Proxy-SSL true

Dans cette directive, remplacez *EPM\_WEB\_SERVER* et *EPM\_WEB\_SERVER\_PORT* par les valeurs réelles correspondant à votre environnement.

### Exemple 3-3 Activation de SiteMinder dans EPM System

L'intégration avec SiteMinder exige que vous activiez l'authentification de SiteMinder pour les produitsEPM System. Reportez-vous à la section Configuration de EPM System pour l'authentification unique.

## Authentification unique Kerberos

#### Présentation

Les produits Oracle Enterprise Performance Management System prennent en charge l'authentification unique Kerberos si le serveur d'applications qui héberge les produits EPM System est configuré pour l'authentification Kerberos.

Kerberos est un service d'authentification sécurisé dans lequel chaque client Kerberos approuve les identités d'autres clients Kerberos (utilisateurs, services réseau, etc.).

Voici ce qui se produit lorsqu'un utilisateur accède à un produit EPM System :

- 1. Sur un ordinateur Windows, l'utilisateur se connecte à un domaine Windows, qui est également un domaine de sécurité Kerberos.
- A l'aide d'un navigateur configuré pour utiliser Integrated Windows Authentication, l'utilisateur essaie de se connecter aux produits EPM System en cours d'exécution sur le serveur d'applications.
- Le serveur d'applications (asserteur de négociation d'identités) intercepte la demande et obtient le jeton SPNEGO (mécanisme de négociation simple et protégé) de l'API Generic Security Services (GSSAPI) avec le ticket Kerberos issu de l'en-tête d'autorisation du navigateur.

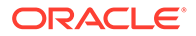

4. L'asserteur valide l'identité de l'utilisateur incluse dans le jeton à l'aide de sa banque d'identités, afin de transmettre les informations relatives à cet utilisateur au produit EPM System. Le produit EPM System valide le nom d'utilisateur à l'aide d'un annuaire Active Directory. Le produit EPM System émet un jeton SSO qui prend en charge l'authentification unique sur tous les produits EPM System.

### Limites de la prise en charge

L'authentification unique Kerberos est prise en charge pour tous les produits EPM System, sauf dans les cas suivants:

- L'authentification unique Kerberos n'est pas prise en charge sur les clients lourds autres qu'Oracle Smart View for Office.
- Smart View prend en charge l'intégration Kerberos pour les fournisseurs Oracle Essbase, Oracle Hyperion Planning et Oracle Hyperion Financial Management uniquement.

### Hypothèses

Ce document, qui contient les étapes de configuration de Kerberos au niveau de l'application, requiert des connaissances préalables quant à la configuration de Kerberos au niveau du système. Avant de commencer ces procédures, confirmez que les prérequis de ces tâches sont remplis.

Ce document suppose que vous travaillez dans un environnement réseau complètement fonctionnel et compatible avec Kerberos, dans lequel les machines clientes Windows sont configurées pour l'authentification Kerberos.

- L'annuaire Active Directory de l'entreprise est configuré pour l'authentification Kerberos. Reportez-vous à Documentation de Microsoft Windows Server.
- Les navigateurs utilisés pour accéder aux produits EPM System sont configurés pour négocier à l'aide de tickets Kerberos.
- Synchronisation temporelle avec un décalage maximal de cinq minutes entre KDC et les machines clientes. Reportez-vous à la section "Authentication Errors are Caused by Unsynchronized Clocks" (Erreurs d'authentification causées par des horloges non synchronisées) sur http://technet.microsoft.com/en-us/library/ cc780011(WS.10).aspx.

### Authentification unique Kerberos avec WebLogic Server

L'authentification unique Kerberos avec Oracle WebLogic Server utilise l'asserteur de négociation d'identités pour négocier et décoder les jetons SPNEGO afin d'activer l'authentification unique avec les clients Microsoft. WebLogic Server décode les jetons SPNEGO pour obtenir un ticket Kerberos, puis valide ce ticket et le mappe avec un utilisateur WebLogic Server. Vous pouvez utiliser l'authentificateur Active Directory de WebLogic Server avec l'asserteur de négociation d'identités afin de configurer Active Directory comme annuaire pour les utilisateurs WebLogic Server.

Lorsque le navigateur demande l'accès à un produit EPM System, KDC envoie un ticket Kerberos au navigateur, qui crée un jeton SPNEGO contenant les types de jeton GSS pris en charge. L'asserteur de négociation d'identités décode le jeton SPNEGO et utilise les API GSS pour accepter le contexte de sécurité. L'identité de l'utilisateur à l'origine de la requête est mappée sur un nom d'utilisateur et renvoyée au serveur WebLogic. Par ailleurs, WebLogic Server détermine les groupes auxquels appartient l'utilisateur. A ce stade, le produit EPM System demandé devient disponible pour l'utilisateur.

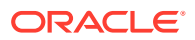

### Remarque :

Les utilisateurs doivent disposer d'un navigateur qui prend en charge SPNEGO (par exemple, Internet Explorer ou Firefox) pour accéder aux produits EPM System en cours d'exécution sur WebLogic Server.

A l'aide de l'ID utilisateur dérivé du processus d'authentification, le processus d'autorisation du produit EPM System vérifie les données de provisionnement. L'accès au produit EPM System est restreint en fonction des données de provisionnement.

# Procédures WebLogic Server permettant de prendre en charge l'authentification Kerberos

Un administrateur doit réaliser ces tâches pour permettre la prise en charge de l'authentification Kerberos :

- Créez le domaine WebLogic pour EPM System. Reportez-vous à la section Création du domaine WebLogic pour EPM System.
- Créez un fournisseur d'authentification. Reportez-vous à la section Création d'un fournisseur d'authentification LDAP dans WebLogic Server.
- Créez un asserteur de négociation d'identités. Reportez-vous à la section Création d'un asserteur de négociation d'identités.
- Créez une identification Kerberos. Reportez-vous à la section Création de l'identification Kerberos pour WebLogic Server.
- Mettez à jour les options de JVM pour Kerberos. Reportez-vous à la section Mise à jour des options de JVM pour Kerberos.
- Configurez les stratégies d'autorisation. Reportez-vous à la section Configuration des stratégies d'autorisation.
- Déployez et utilisez SSODiag pour vérifier que WebLogic Server est prêt à prendre en charge l'authentification Kerberos pour EPM System. Reportez-vous à la section Utilisation de SSODiag pour tester l'environnement Kerberos.

### Création du domaine WebLogic pour EPM System

En règle générale, les composants EPM System sont déployés dans le domaine WebLogic EPMSystem (l'emplacement par défaut est *MIDDLEWARE\_HOME/*user\_projects/domains/ EPMSystem).

Pour configurer le domaine WebLogic EPM System pour l'authentification Kerberos, procédez comme suit :

- 1. Installez les composants EPM System.
- Déployez Oracle Hyperion Foundation Services uniquement. Le déploiement Foundation Services crée le domaine WebLogic EPM System par défaut.
- 3. Connectez-vous à Oracle Hyperion Shared Services Console pour vérifier que le déploiement Foundation Services a été effectué. Reportez-vous à la section Lancement de Shared Services Console.

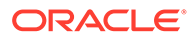

### Création d'un fournisseur d'authentification LDAP dans WebLogic Server

Un administrateur WebLogic Server crée le fournisseur d'authentification LDAP, qui stocke les informations sur les utilisateurs et les groupes sur un serveur LDAP externe. Les serveurs compatibles LDAP v2 ou v3 fonctionnent avec WebLogic Server. Reportez-vous aux références suivantes :

- Configuration des fournisseurs d'authentification LDAP dans le guide Oracle Fusion Middleware sur la sécurisation d'Oracle WebLogic Server.
- Configuration des fournisseurs d'authentification et d'assertion d'identité dans l'aide en ligne Oracle Fusion Middleware sur la console d'administration d'Oracle WebLogic Server.

### Création d'un asserteur de négociation d'identités

Le fournisseur d'assertion de négociation d'identités active l'authentification unique avec les clients Microsoft. Il décode les jetons SPNEGO pour obtenir des jetons Kerberos, valide les jetons Kerberos et les mappe avec les utilisateurs WebLogic. Le fournisseur d'assertion de négociation d'identités, implémentation de l'interface du fournisseur de services de sécurité (SSPI) comme défini dans la structure de sécurité WebLogic, fournit la logique requise pour l'authentification d'un client à l'aide de son jeton SPNEGO.

- Configuration d'un fournisseur d'assertion de négociation d'identités dans le guide Oracle Fusion Middleware sur la sécurisation d'Oracle WebLogic Server.
- Configuration des fournisseurs d'authentification et d'assertion d'identité dans l'aide en ligne Oracle Fusion Middleware sur la console d'administration d'Oracle WebLogic Server.

Lors de la création d'un fournisseur d'assertion de négociation d'identités, définissez l'option d'indicateur de contrôle JAAS sur SUFFICIENT pour tous les éléments d'authentification. Reportez-vous à la section "Définir l'indicateur de contrôle JAAS" dans l'Aide en ligne Oracle Fusion Middleware sur la console d'administration d'Oracle WebLogic Server.

#### Création de l'identification Kerberos pour WebLogic Server

Sur l'ordinateur du contrôleur de domaine Active Directory, créez des objets utilisateur qui représentent WebLogic Server et le serveur Web EPM System, puis mappez-les avec les noms de principal de service (SPN) qui représentent votre instance WebLogic Server et votre serveur Web dans le domaine de sécurité Kerberos. Les clients ne peuvent pas localiser un service qui n'a pas de SPN. Vous stockez les SPN dans des fichiers keytab qui sont copiés dans le domaine WebLogic Server utilisé dans le processus de connexion.

Pour connaître les procédures détaillées, reportez-vous à la section Création de l'identification pour WebLogic Server dans le guide Oracle Fusion Middleware sur la sécurisation d'Oracle WebLogic Server.

Pour créer l'identification Kerberos pour WebLogic Server, procédez comme suit :

 Sur l'ordinateur du contrôleur de domaine Active Directory, créez un compte utilisateur (par exemple, epmHost) pour l'ordinateur qui héberge le domaine WebLogic Server.

ORACLE

### 🖍 Remarque :

Créez l'identification en tant qu'objet utilisateur, et non comme un ordinateur. Utilisez le nom simple de l'ordinateur (par exemple, epmHost si l'hôte s'appelle epmHost.example.com).

Enregistrez le mot de passe employé lors de la création de l'objet utilisateur. Vous devrez créer des SPN.

Ne sélectionnez aucune option de mot de passe, en particulier L'utilisateur doit modifier son mot de passe lors de la prochaine connexion.

- 2. Modifiez l'objet utilisateur pour qu'il soit conforme au protocole Kerberos. Le compte doit exiger la pré-authentification Kerberos.
  - Dans l'onglet **Compte**, sélectionnez le cryptage à utiliser.
  - Vérifiez qu'aucune autre option de compte (en particulier Ne pas exiger de préauthentification Kerberos) n'est sélectionnée.
  - La configuration du type de cryptage risque de corrompre le mot de passe de l'objet.
     Par conséquent, réinitialisez le mot de passe sur la valeur que vous avez définie lors de la création de l'objet.
- Sur l'ordinateur qui héberge le contrôleur de domaine Active Directory, ouvrez une fenêtre d'invite de commande et accédez au répertoire où sont installés les outils de prise en charge d'Active Directory.
- 4. Créez et configurez les SPN nécessaires.
  - a. Utilisez une commande semblable à celle ci-dessous pour vérifier que les SPN sont associés à l'objet utilisateur (epmHost) que vous avez créé à l'étape 1 de cette procédure.

setspn -L epmHost

b. A l'aide d'une commande comme celle ci-dessous, configurez le SPN de WebLogic Server dans Active Directory Domain Services (AD DS) et générez un fichier keytab qui contient la clé secrète partagée.

ktpass -princ HTTP/epmHost.example.com@EXAMPLE.COM -pass password mapuser epmHost -out c:\epmHost.keytab

- 5. Créez un fichier keytab sur l'ordinateur qui héberge WebLogic Server.
  - a. Ouvrez une invite de commande.
  - **b.** Accédez à *MIDDLEWARE HOME*/jdk/bin.
  - c. Exécutez une commande telle que la suivante :

ktab -k keytab filename -a epmHost@example.com

- d. A l'invite, saisissez le mot de passe que vous avez défini lors de la création de l'utilisateur à l'étape 1 de cette procédure.
- 6. Copiez le fichier keytab dans le répertoire de démarrage du domaine WebLogic (par exemple, dans C:\Oracle\Middleware\user\_projects\domains\EPMSystem).

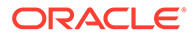

7. Vérifiez que l'authentification Kerberos fonctionne correctement.

kinit -k -t keytab-file account-name

Dans cette commande, account-name indique le principal Kerberos (par exemple, HTTP/epmHost.example.com@EXAMPLE.COM). La sortie de cette commande doit ressembler à ceci :

New ticket is stored in cache file C:\Documents and Settings\Username\krb5cc MachineB

### Mise à jour des options de JVM pour Kerberos

Reportez-vous aux sections Utilisation d'arguments de démarrage pour l'authentification Kerberos avec WebLogic Server et Création d'un fichier de connexion JAAS dans le guide Oracle Fusion Middleware sur la sécurisation d'Oracle WebLogic Server 11g version 1 (10.3.1).

Si les serveurs gérés EPM System sont exécutés en tant que services Windows, mettez à jour le registre Windows pour définir les options de démarrage de JVM.

Pour mettre à jour les options de démarrage de JVM dans le registre Windows, procédez comme suit :

- 1. Ouvrez l'éditeur de registre Windows.
- Sélectionnez successivement Poste de travail, HKEY\_LOCAL\_MACHINE, Logiciels, Solutions Hyperion, Foundationservices0 et HyS9EPMServer\_epmsystem1.
- 3. Créez les valeurs de chaîne suivantes :

### 💉 Remarque :

Les noms répertoriés dans le tableau suivant sont des exemples.

| Nom         | Туре   | Données                                                                                                    |
|-------------|--------|----------------------------------------------------------------------------------------------------|
| JVMOption44 | REG_SZ | -Djava.security.krb5.realm=Nom du domaine<br>de sécurité Active Directory                                  |
| JVMOption45 | REG_SZ | -Djava.security.krb5.kdc=Adresse IP ou<br>nom d'hôte pour Active Directory                                 |
| JVMOption46 | REG_SZ | -<br>Djava.security.auth.login.config=Emplacem<br>ent du fichier de configuration de<br>connexion Kerberos |
| JVMOption47 | REG_SZ | -<br>Djavax.security.auth.useSubjectCredsOnly=<br>false                                                    |

### Tableau 3-3 Options de démarrage de JVM pour l'authentification Kerberos

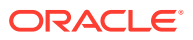

 Mettez à jour la valeur de JVMOptionCount DWord pour refléter l'ajout de JVMOptions (ajoutez 4 à la valeur décimale actuelle).

### Configuration des stratégies d'autorisation

Reportez-vous à la section Options de sécurisation de l'application Web et des ressources EJB dans le guide Oracle Fusion Middleware sur la sécurisation des ressources à l'aide de rôles et de stratégies pour Oracle WebLogic Server afin d'obtenir des informations sur la configuration de stratégies d'autorisation pour les utilisateurs Active Directory qui accèdent à EPM System.

Pour des exemples d'étapes de configuration de stratégies, reportez-vous à la section Création de stratégies pour SSODiag.

### Utilisation de SSODiag pour tester l'environnement Kerberos

SSODiag est une application Web de diagnostic qui permet de tester si l'instance WebLogic Server de votre environnement Kerberos est prête à prendre en charge EPM System.

### Déploiement de SSODiag

Pour déployer SSODiag, utilisez les informations d'identification de l'administrateur WebLogic Server (le nom d'utilisateur par défaut est epm\_admin) que vous avez indiquées lors du déploiement de Foundation Services.

Pour déployer et configurer SSOdiag, procédez comme suit :

- Connectez-vous à la console d'administration WebLogic Server du domaine EPM System.
- 2. Dans le centre de modifications, sélectionnez Verrouiller et modifier.
- 3. Sous EPMSystem dans Structure du domaine, cliquez sur Déploiements.
- 4. Dans Récapitulatif des déploiements, cliquez sur Installer.
- Dans Chemin, sélectionnez EPM\_ORACLE\_HOME/products/Foundation/AppServer/ InstallableApps/common/SSODiag.war.
- 6. Cliquez sur Suivant.
- 7. Dans Choisir un style de ciblage, vérifiez que l'option Installer ce déploiement en tant qu'application est sélectionnée, puis cliquez sur Suivant.

| 🟦 Home Log Out Preferences 🔤 Record Help                                                                                                    | Welcome, epm_admin Connected to: EPM | 1System |  |  |
|----------------------------------------------------------------------------------------------------|--------------------------------------|---------|--|--|
| Home >Summary of Deployments >EPMSystem >Summary of Deployments                                                                                                    |                                      |         |  |  |
| Install Application Assistant                                                                                                    |                                      |         |  |  |
| Back Next Finish Cancel                                                                                                    |                                      |         |  |  |
| Choose targeting style<br>Targets are the servers, clusters, and virtual hosts on which this deployment will run. There are several ways you<br>Install this deployment as an application | can target an application.           |         |  |  |
| The application and its components will be targeted to the same locations. This is the most common usage.                                                                                 |                                      |         |  |  |
| C Install this deployment as a library                                                                                                    |                                      |         |  |  |
| Application libraries are deployments that are available for other deployments to share. Libraries should be available on all of the targets running their referencing applications.      |                                      |         |  |  |
| Back Next Finish Cancel                                                                                                    |                                      |         |  |  |

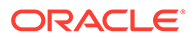

- 8. Dans Sélectionner des cibles de déploiement, sélectionnez les options cidessous, puis cliquez sur Suivant.
  - EPMServer
  - Tous les serveurs du cluster

| 💼 Home Log Out Preferences 🖾 Record Help                                                                     | Welcome, epm_admin Connected to: EPMSystem |
|----------------------------------------------------------------------------------------------------|--------------------------------------------|
| Home >Summary of Deployments >EPMSystem >Summary of Deployments                                              |                                            |
| Install Application Assistant                                                                                |                                            |
| Back Next Finish Cancel                                                                                      |                                            |
| Select deployment targets                                                                                    |                                            |
| Select the servers and/or clusters to which you want to deploy this application. (You can reconfigure deploy | yment targets later).                      |
|                                                                                                    |                                            |
| Available targets for 550Diag                                                                                |                                            |
| <b>6</b>                                                                                                    |                                            |
| Servers                                                                                                    |                                            |
| AdminServer                                                                                                  |                                            |
|                                                                                                    |                                            |
| Clusters                                                                                                    |                                            |
| FPMServer                                                                                                    |                                            |
| © All servers in the cluster                                                                                 |                                            |
| ○ Part of the cluster                                                                                        |                                            |
|                                                                                                    |                                            |
| Back Next Finish Cancel                                                                                      |                                            |

 Dans Paramètres facultatifs, sélectionnez Rôles et stratégies personnalisés : utilisez uniquement les rôles et stratégies définis dans la console d'administration comme modèle de sécurité.

| ሰ Home Log                                                                                                    | Out Preferences 🔤 Record Help                                               |  |  |  |  |
|----------------------------------------------------------------------------------------------------|-----------------------------------------------------------------------------|--|--|--|--|
| Home >Summary of Deployments >EPMSystem >Summary of Deployments                                                                                |                                                                             |  |  |  |  |
| Install Application Assistant                                                                                                    |                                                                             |  |  |  |  |
| Back Nex                                                                                                    | xt Finish Cancel                                                            |  |  |  |  |
| Optional Se                                                                                                    | Optional Settings                                                           |  |  |  |  |
| You can modify these settings or accept the defaults                                                                                           |                                                                             |  |  |  |  |
| General                                                                                                    |                                                                             |  |  |  |  |
| What do you want to name this deployment?                                                                                                    |                                                                             |  |  |  |  |
| Name:                                                                                                    | CCOD:                                                                       |  |  |  |  |
| , diffe:                                                                                                    | SSUDiag                                                                     |  |  |  |  |
| - Security                                                                                                    |                                                                             |  |  |  |  |
| What security model do you want to use with this application?                                                                                  |                                                                             |  |  |  |  |
| C DD Only: I                                                                                                    | Use only roles and policies that are defined in the deployment descriptors. |  |  |  |  |
| o bb only, ose only roles and poincies that are defined in the deployment descriptors.                                                         |                                                                             |  |  |  |  |
| $^{\rm C}$ Custom Roles: Use roles that are defined in the Administration Console; use policies that are defined in the deployment descriptor. |                                                                             |  |  |  |  |
| $oldsymbol{\circ}$ Custom Roles and Policies: Use only roles and policies that are defined in the Administration Console.                      |                                                                             |  |  |  |  |
| $\hat{\mathbb{C}}$ Advanced: Use a custom model that you have configured on the realm's configuration page.                                    |                                                                             |  |  |  |  |
|                                                                                                    |                                                                             |  |  |  |  |

- **10.** Cliquez sur **Suivant**.
- **11.** Dans l'écran de vérification, sélectionnez **Non, je vérifierai la configuration ultérieurement**.
- **12.** Cliquez sur **Terminer**.
- **13.** Dans le centre de modifications, sélectionnez **Activer les modifications**.
### Configuration d'Oracle HTTP Server pour SSODiag

Mettez à jour mod\_wl\_ohs.conf pour configurer Oracle HTTP Server afin qu'il transmette les demandes d'URL SSODiag à WebLogic Server.

Pour configurer la transmission d'URL dans Oracle HTTP Server, procédez comme suit :

- Ouvrez EPM\_ORACLE\_INSTANCE/httpConfig/ohs/config/fmwconfig/ components/OHS/ohs component/mod wl ohs.conf dans un éditeur de texte.
- 2. Ajoutez une définition LocationMatch pour SSODiag :

```
<LocationMatch /SSODiag/>
SetHandler weblogic-handler
WeblogicCluster myServer:28080
</LocationMatch>
```

Dans l'exemple précédent, myServer désigne l'ordinateur hôte de Foundation Services, et 28080 représente le port sur lequel Oracle Hyperion Shared Services écoute les demandes.

- 3. Enregistrez et fermez mod\_wl\_ohs.conf.
- 4. Redémarrez Oracle HTTP Server.

## Création de stratégies pour SSODiag

Créez une stratégie dans la console d'administration WebLogic Server pour protéger l'URL SSODiag suivante.

http://OHS HOST NAME: PORT/SSODiag/krbssodiag

Dans cet exemple, *OHS\_HOST\_NAME* indique le nom du serveur qui héberge Oracle HTTP Server, et *PORT* représente le port sur lequel Oracle HTTP Server écoute les demandes.

Pour créer des stratégies visant à protéger SSODiag :

- 1. Dans le centre de modifications de la console d'administration WebLogic Server pour le domaine EPM System, sélectionnez Verrouiller et modifier.
- 2. Sélectionnez successivement Déploiements, SSODiag, Sécurité, URLPatterns et Stratégies.
- 3. Créez les modèles d'URL suivants :
  - /
  - /index.jsp
- 4. Modifiez chaque modèle d'URL que vous avez créé :
  - a. Dans la liste des modèles d'URL sous Modèles d'URL d'application Web autonome, cliquez sur le modèle (/) que vous avez créé pour l'ouvrir.
  - b. Sélectionnez Ajouter des conditions.
  - c. Dans Liste de prédicats, sélectionnez Utilisateur.
  - d. Sélectionnez Suivant.

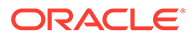

- e. Dans **Nom d'argument utilisateur**, indiquez l'utilisateur Active Directory dont le compte sert à accéder à un bureau client configuré pour l'authentification Kerberos (par exemple, krbuser1). Ensuite, sélectionnez **Ajouter**. krbuser1 est un utilisateur de bureau Windows ou Active Directory.
- f. Sélectionnez Terminer.
- 5. Sélectionnez Enregistrer.

# Utilisation de SSODiag pour tester la configuration de WebLogic Server pour l'authentification Kerberos

Si la configuration de WebLogic Server pour l'authentification Kerberos fonctionne correctement, la page de l'*utilitaire de diagnostic SSO Oracle Hyperion Kerberos V 1.0* apparaît avec le message suivant :

Retrieving Kerberos User principal name... Success. Kerberos principal name retrieved... SOME USER NAME

## Attention :

Ne configurez pas les composants EPM System pour l'authentification Kerberos si SSODiag ne peut pas extraire le nom de principal Kerberos.

Pour tester la configuration de WebLogic Server pour l'authentification Kerberos, procédez comme suit :

- 1. Démarrez Foundation Services et Oracle HTTP Server.
- A l'aide de la console d'administration WebLogic Server, lancez l'application Web SSODiag pour traiter toutes les demandes.
- 3. Connectez-vous à un ordinateur client configuré pour l'authentification Kerberos à l'aide d'informations d'identification Active Directory valides.
- 4. A l'aide d'un navigateur, connectez-vous à l'URL SSODiag suivante :

http://OHS HOST NAME: PORT/SSODiag/krbssodiag

Dans cet exemple, *OHS\_HOST\_NAME* indique le nom du serveur qui héberge Oracle HTTP Server, et *PORT* représente le port sur lequel Oracle HTTP Server écoute les demandes.

Si l'authentification Kerberos fonctionne correctement, SSODiag affiche les informations suivantes :

```
Retrieving Kerberos User principal name... Success.
Kerberos principal name retrieved... SOME USER NAME
```

Si l'authentification Kerberos ne fonctionne pas correctement, SSODiag affiche les informations suivantes :

Retrieving Kerberos User principal name... failed.

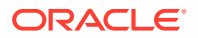

#### Modification du modèle de sécurité

Le modèle de sécurité par défaut des applications Web protégées par le domaine de sécurité est DDonly. Vous devez remplacer le modèle de sécurité par CustomRolesAndPolicies.

Pour modifier le modèle de sécurité, procédez comme suit :

- A l'aide d'un éditeur de texte, ouvrez MIDDLEWARE\_HOME/user\_projects/domains/ EPMSystem/config/config.xml.
- 2. Localisez l'élément suivant dans le descripteur de déploiement d'application de chaque composant Foundation Services :

<security-dd-model>DDOnly</security-dd-model>

3. Pour chaque composant, modifiez le modèle de sécurité de la façon suivante :

<security-dd-model>CustomRolesAndPolicies</security-dd-model>

4. Enregistrez et fermez config.xml.

Mise à jour de la configuration de sécurité d'EPM System

Modifiez la configuration de sécurité d'EPM System pour activer l'authentification Kerberos.

Pour configurer EPM System pour l'authentification Kerberos, procédez comme suit :

- 1. Connectez-vous à Shared Services Console en tant qu'administrateur.
- Ajoutez le domaine Active Directory configuré pour l'authentification Kerberos comme annuaire des utilisateurs externe dans Shared Services. Reportez-vous à la section "Configuration d'OID, d'Active Directory et d'autres annuaires des utilisateurs LDAP" dans le Guide d'administration de la sécurité utilisateur d'Oracle Enterprise Performance Management System.
- Activez l'authentification unique. Reportez-vous à la section Configuration d'OID, Active Directory et d'autres annuaires des utilisateurs LDAP.
   Dans Options de sécurité, sélectionnez les paramètres du tableau suivant pour activer l'authentification unique Kerberos.

| Tableau 3-4 | Paramètres permettant d'activer l'authentification unique Kerberos |
|-------------|--------------------------------------------------------------------|
|-------------|--------------------------------------------------------------------|

| Champ                                             | Paramètre obligatoire                                              |
|---------------------------------------------------|--------------------------------------------------------------------|
| Activer l'authentification unique                 | Sélectionné                                                        |
| Fournisseur ou agent<br>d'authentification unique | Autre                                                              |
| Mécanisme SSO                                     | Obtenir les utilisateurs à distance à partir d'une<br>requête HTTP |

4. Redémarrez Foundation Services.

#### Test de l'authentification unique Kerberos

Connectez-vous à Foundation Services pour vérifier que l'authentification unique Kerberos fonctionne correctement.

Pour tester l'authentification unique Kerberos, procédez comme suit :

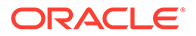

- **1.** Vérifiez que Foundation Services et Oracle HTTP Server sont en cours d'exécution.
- 2. Connectez-vous à un ordinateur client configuré pour l'authentification Kerberos à l'aide d'informations d'identification Active Directory valides.
- 3. A l'aide d'un navigateur, connectez-vous à l'URL Foundation Services.

#### Configuration des composants EPM System

A l'aide du configurateur EPM System, configurez et déployez d'autres composants EPM System dans le domaine WebLogic où Foundation Services est déployé.

#### Configuration des serveurs gérés EPM System pour l'authentification Kerberos

Dans les environnements Microsoft Windows, les serveurs gérés EPM System sont exécutés en tant que services Windows. Vous devez modifier les options de démarrage de JVM pour chaque serveur géré WebLogic. Liste exhaustive des serveurs gérés en mode de déploiement non compact :

- AnalyticProviderServices0
- CalcMgr0
- ErpIntegrator0
- EssbaseAdminServer0
- FinancialReporting0
- HFMWeb0
- FoundationServices0
- HpsAlerter0
- HpsWebReports0
- Planning0
- Profitability0

Si les applications Web EPM System sont déployées en mode de déploiement compact, vous devez mettre à jour les options de démarrage de JVM du serveur géré EPMSystem0 uniquement. Si vous avez plusieurs serveurs gérés compacts, vous devez mettre à jour les options de démarrage de JVM pour tous les serveurs gérés.

Reportez-vous à la section Utilisation d'arguments de démarrage pour l'authentification Kerberos avec WebLogic Server dans le guide Oracle Fusion Middleware sur la sécurisation d'Oracle WebLogic Server.

# Remarque :

La procédure suivante décrit la configuration des options de démarrage de JVM pour le serveur géré FoundationServices. Vous devez effectuer cette tâche pour chaque serveur géré WebLogic du déploiement.

Pour obtenir des procédures détaillées de configuration des options de JVM dans les scripts de démarrage WebLogic Server, reportez-vous à la section Mise à jour des options de JVM pour Kerberos.

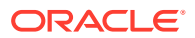

Pour configurer les options de JVM dans les scripts de démarrage WebLogic Server, procédez comme suit :

### Configuration des stratégies d'autorisation

Configurez les stratégies d'autorisation pour les utilisateurs Active Directory qui ont accès à des composants EPM System autres que Foundation Services. Pour plus d'informations sur la configuration des stratégies de sécurité dans la console d'administration WebLogic, reportez-vous à la section Configuration des stratégies d'autorisation.

### Modification du modèle de sécurité par défaut des composants EPM System

Pour modifier le modèle de sécurité par défaut, vous devez modifier le fichier de configuration EPM System. Pour les déploiements EPM System non compacts, vous devez modifier le modèle de sécurité par défaut de chaque application Web EPM System enregistrée dans config.xml. Liste des applications Web EPM System :

- AIF
- APS
- CALC
- EAS
- FINANCIALREPORTING
- PLANNING
- PROFITABILITY
- SHAREDSERVICES
- WORKSPACE

Pour modifier le modèle de sécurité, procédez comme suit :

- A l'aide d'un éditeur de texte, ouvrez MIDDLEWARE\_HOME/user\_projects/domains/ EPMSystem/config/config.xml
- 2. Dans la définition de déploiement d'application de chaque composant EPM System, définissez la valeur de <security-dd-model> Sur CustomRolesAndPolicies, comme dans l'exemple suivant :

- 3. Enregistrez et fermez config.xml.
- 4. Redémarrez WebLogic Server.

#### Création de stratégies de protection d'URL pour les composants EPM System

Créez une stratégie de protection d'URL dans la console d'administration WebLogic Server pour protéger toutes les URL des composants EPM System. Pour plus de détails, reportez-

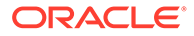

vous à la section Options de sécurisation des applications Web et des ressources EJB dans le guide Oracle Fusion Middleware sur la sécurisation des ressources à l'aide de rôles et de stratégies pour Oracle WebLogic Server.

Pour créer des stratégies de protection d'URL, procédez comme suit :

- 1. Dans le centre de modifications de la console d'administration WebLogic Server pour le domaine EPM System, cliquez sur Verrouiller et modifier.
- 2. Cliquez sur Déploiements.
- Développez une application d'entreprise EPM System (par exemple, PLANNING) dans votre déploiement, puis cliquez sur l'application Web correspondante (par exemple, HyperionPlanning). Reportez-vous à la section Modification du modèle de sécurité par défaut des composants EPM System pour obtenir la liste des composants EPM System.

# 💉 Remarque :

Certaines applications d'entreprise, comme Oracle Essbase Administration Services, comprennent plusieurs applications Web dont les modèles d'URL doivent être définis.

- 4. Créez une stratégie portant sur les modèles d'URL pour l'application Web.
  - AIF
  - APS
  - CALC
  - EAS
  - FINANCIALREPORTING
  - PLANNING
  - PROFITABILITY
  - SHAREDSERVICES
  - WORKSPACE
  - a. Cliquez sur Sécurité, Stratégies, puis Nouveau.
  - b. Dans Modèle d'URL, entrez les URL protégées et non protégées pour les produits EPM System. Pour plus de détails, reportez-vous à la section Protection et annulation de la protection des ressources EPM System.
  - c. Cliquez sur OK.
  - d. Cliquez sur le modèle d'URL que vous venez de créer.
  - e. Cliquez sur Ajouter des conditions.
  - f. Dans Liste de prédicats, sélectionnez une condition de stratégie, puis cliquez sur Suivant.
    Orgale recommande d'utilizer le condition (control d'utilizer le condition)

Oracle recommande d'utiliser la condition Groupe, qui applique cette condition de sécurité à tous les membres d'un groupe spécifique.

g. Indiquez les arguments correspondant au prédicat choisi. Par exemple, si vous avez choisi Groupe à l'étape précédente, procédez comme suit :

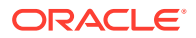

- h. Dans Nom d'argument de groupe, saisissez le nom du groupe qui contient les utilisateurs auxquels vous voulez donner accès à l'application Web. Ce nom doit être identique au nom de groupe Active Directory.
  - Cliquez sur Ajouter.
  - Répétez les étapes précédentes pour ajouter d'autres groupes.
- Cliquez sur Terminer.
   WebLogic Server affiche un message d'erreur s'il ne parvient pas à localiser le groupe dans Active Directory. Vous devez corriger cette erreur avant de continuer.
- j. Sélectionnez Enregistrer.
- 5. Répétez les étapes 3 et 4 de cette procédure pour les autres composants EPM System du déploiement.
- 6. Dans le centre de modifications, cliquez sur Libérer la configuration.
- 7. Redémarrez WebLogic Server.

## Activer l'authentification par certificat client dans les applications Web

Insérez la définition login-config dans le fichier de configuration des archives d'application suivantes dans *EPM ORACLE HOME*/products/.

- Essbase/eas/server/AppServer/InstallableApps/Common/eas.ear
- FinancialDataQuality/AppServer/InstallableApps/aif.ear
- financialreporting/InstallableApps/HReports.ear
- Profitability/AppServer/InstallableApps/common/profitability.ear

Pour activer l'authentification par certificat client, procédez comme suit :

- 1. Arrêtez les processus et les composants EPM System.
- A l'aide de 7 Zip, développez l'archive Web contenue dans l'archive Enterprise, par exemple, EPM\_ORACLE\_HOME/products/Essbase/eas/server/AppServer/ InstallableApps/Common/eas.ear/eas.war.
- 3. Accédez à WEB-INF.
- 4. Modifiez le fichier web.xml en ajoutant la définition login\_config suivante juste avant l'élément </webapp>:

```
<login-config>
<auth-method>CLIENT-CERT</auth-method>
</login-config>
```

- 5. Enregistrez web.xml.
- 6. Cliquez sur **Oui** lorsque 7 Zip demande si vous souhaitez mettre à jour l'archive.

#### Mise à jour de la configuration de sécurité d'EPM System

Configurez la sécurité EPM System dans l'optique de l'authentification unique. Reportez-vous à la section Configuration de EPM System pour l'authentification unique.

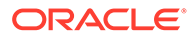

# Configuration de EPM System pour l'authentification unique

Les produits Oracle Enterprise Performance Management System doivent être configurés afin de prendre en charge l'agent de sécurité pour l'authentification unique. La configuration spécifiée dans Oracle Hyperion Shared Services détermine les conditions suivantes pour tous les produits EPM System :

- Acceptation d'authentification unique à partir d'un agent de sécurité
- Mécanisme d'authentification pour accepter SSO

Dans un environnement SSO, le produit EPM System qui est accédé en premier par l'utilisateur analyse le mécanisme SSO pour extraire l'ID utilisateur authentifié qu'il contient. Le produit EPM System vérifie l'ID utilisateur, en le comparant aux annuaires des utilisateurs configurés dans Shared Services, pour déterminer si l'utilisateur est un utilisateur EPM System valide. Il affecte également un jeton qui active l'authentification unique pour tous les produits EPM System.

La configuration spécifiée dans Shared Services active l'authentification unique et détermine le mécanisme d'authentification afin d'accepter l'authentification unique pour tous les produits EPM System.

Pour activer la connexion unique à partir d'une solution de gestion des identités Web, procédez comme suit :

- 1. Lancez Oracle Hyperion Shared Services Console en tant qu'administrateur Shared Services. Reportez-vous à Lancement de Shared Services Console.
- 2. Sélectionnez Administration, puis Configurer les annuaires des utilisateurs.
- Vérifiez que les annuaires des utilisateurs utilisés par la solution de gestion des identités Web sont configurés en tant qu'annuaires des utilisateurs externes dans Shared Services.

Par exemple, pour activer l'authentification unique Kerberos, vous devez configurer l'annuaire Active Directory configuré pour l'authentification Kerberos en tant qu'annuaire des utilisateurs externe.

Pour obtenir des instructions, reportez-vous à la section Configuration des annuaires des utilisateurs.

- 4. Sélectionnez Options de sécurité.
- 5. Sélectionnez Afficher les options avancées.
- 6. Dans **Configuration de l'authentification unique**, dans l'écran Annuaires des utilisateurs définis, effectuez les étapes suivantes ::
  - a. Sélectionnez Activer la connexion unique.
  - b. Dans Fournisseur ou agent d'authentification unique, sélectionnez une solution de gestion des identités Web. Choisissez Autre si vous configurez l'authentification unique à l'aide du protocole Kerberos.

Le mécanisme SSO recommandé est automatiquement sélectionné. Reportez-vous au tableau suivant. Reportez-vous également à la section Méthodes d'authentification unique prises en charge.

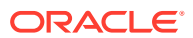

## 💉 Remarque :

Si vous n'utilisez pas le mécanisme SSO recommandé, vous devez sélectionner Autre dans **Fournisseur ou agent d'authentification unique**. Par exemple, si vous souhaitez utiliser un mécanisme autre qu'un en-tête HTTP pour SiteMinder, sélectionnez Autre dans **Fournisseur ou agent d'authentification unique**, puis sélectionnez le mécanisme SSO à utiliser dans **Mécanisme SSO**.

| Tableau 3-5   | Mécanismes SSO par défaut pour les solutions de gestion des |
|---------------|-------------------------------------------------------------|
| identités Wel | 0                                                           |

| Solution de gestion des identités Web | Mécanisme SSO recommandé                                        |
|---------------------------------------|-----------------------------------------------------------------|
| Oracle Access Manager                 | En-tête HTTP personnalisé <sup>1</sup>                          |
| OSSO                                  | En-tête HTTP personnalisé                                       |
| SiteMinder                            | En-tête HTTP personnalisé                                       |
| Kerberos                              | Obtenir les utilisateurs à distance à partir d'une requête HTTP |

<sup>1</sup> Le nom de l'en-tête HTTP par défaut est HYPLOGIN. Si vous utilisez un en-tête HTTP personnalisé, remplacez le nom.

7. Cliquez sur OK.

# Options d'authentification unique pour Smart View

Bien qu'Oracle Smart View for Office soit un client lourd et non un navigateur, il se connecte aux composants de serveur avec HTTP et se comporte davantage comme un navigateur du point de vue du système. Smart View prend en charge toutes les méthodes d'intégration basées sur le Web prises en charge par les interfaces de navigateur. Il existe cependant certaines limitations :

- Si Smart View est lancé à partir d'une session de navigateur existante qui est connectée à un composant Oracle Enterprise Performance Management System, les utilisateurs doivent se connecter à nouveau à Smart View, car celui-ci ne partage pas le cookie de la session existante.
- Si vous utilisez un formulaire de connexion personnalisé basé sur HTML au lieu du formulaire de connexion par défaut Oracle Access Manager, assurez-vous que la source du formulaire personnalisé inclut la chaîne loginform. Ceci est obligatoire pour que l'intégration de Smart View à Oracle Access Manager fonctionne.

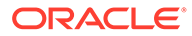

# 4

# Configuration des annuaires des utilisateurs

### Voir aussi :

- Annuaires des utilisateurs et sécurité EPM System
- Opérations associées à la configuration des annuaires des utilisateurs
- Oracle Identity Manager et EPM System
- Informations Active Directory
- Configuration d'OID, Active Directory et d'autres annuaires des utilisateurs LDAP
- Configuration des bases de données relationnelles en tant qu'annuaires des utilisateurs
- Test des connexions de l'annuaire des utilisateurs
- Modification des paramètres d'annuaire des utilisateurs
- Suppression des configurations d'annuaires des utilisateurs
- Gestion de l'ordre de recherche de l'annuaire des utilisateurs
- Configuration des options de sécurité
- Régénération des clés de cryptage
- Utilisation des caractères spéciaux

# Annuaires des utilisateurs et sécurité EPM System

Les produits Oracle Enterprise Performance Management System sont pris en charge sur un certain nombre de systèmes de gestion des utilisateurs et des identités, regroupés sous le nom d'annuaires des utilisateurs. Ceux-ci regroupent les annuaires des utilisateurs LDAP (Lightweight Directory Access Protocol), tels que Sun Java System Directory Server (anciennement SunONE Directory Server) et Microsoft Active Directory. EPM System prend également en charge les bases de données relationnelles en tant qu'annuaires d'utilisateurs externes.

En règle générale, les produits EPM System utilisent l'annuaire natif et les annuaires des utilisateurs externes lors du provisionnement. Reportez-vous à Matrice de certification Oracle Enterprise Performance Management System pour obtenir la liste des annuaires des utilisateurs pris en charge.

Les produits EPM System requièrent un compte d'annuaire des utilisateurs pour chaque utilisateur qui accède aux produits. Ces utilisateurs peuvent être affectés à des groupes pour faciliter le provisionnement. Vous pouvez attribuer aux utilisateurs et aux groupes des listes ACL de rôles et d'objetsEPM System. En raison de la charge administrative que cela représente, Oracle déconseille le provisionnement d'utilisateurs individuels. Les utilisateurs et les groupes de tous les annuaires d'utilisateurs configurés sont visibles dans Oracle Hyperion Shared Services Console.

Par défaut, le configurateur EPM System configure le référentiel Shared Services comme annuaire natif pour la prise en charge des produits EPM System. Les gestionnaires d'annuaires accèdent à l'annuaire natif et le gèrent via Shared Services Console.

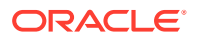

# Opérations associées à la configuration des annuaires des utilisateurs

Pour prendre en charge SSO et les autorisations, les administrateurs système doivent configurer des annuaires des utilisateurs externes. Dans Oracle Hyperion Shared Services Console, les administrateurs système peuvent effectuer plusieurs tâches relatives à la configuration et à la gestion des annuaires des utilisateurs. Pour plus d'instructions, consultez les rubriques suivantes :

- Configuration des annuaires des utilisateurs :
  - Configuration d'OID, Active Directory et d'autres annuaires des utilisateurs LDAP
  - Configuration des bases de données relationnelles en tant qu'annuaires des utilisateurs
- Test des connexions de l'annuaire des utilisateurs
- Modification des paramètres d'annuaire des utilisateurs
- Suppression des configurations d'annuaires des utilisateurs
- Gestion de l'ordre de recherche de l'annuaire des utilisateurs
- Configuration des options de sécurité

# Oracle Identity Manager et EPM System

Oracle Identity Manager est une solution d'administration d'utilisateurs et de rôles qui automatise le processus d'ajout, de mise à jour et de suppression des comptes d'utilisateur et des habilitations de niveau attribut dans les ressources Enterprise. Oracle Identity Manager est disponible séparément ou avec la solution Oracle Identity and Access Management Suite Plus.

Oracle Enterprise Performance Management System s'intègre à Oracle Identity Manager en utilisant des rôles Enterprise qui sont des groupes LDAP. Les rôles des composants EPM System peuvent être affectés à des rôles Enterprise. Les utilisateurs ou les groupes ajoutés aux rôles Enterprise d'Oracle Identity Manager héritent automatiquement des rôles EPM System affectés.

Par exemple, supposons que vous disposez d'une application Oracle Hyperion Planning nommée *Budget Planning*. Pour prendre en charge cette application, vous pouvez créer trois rôles Enterprise (Utilisateur interactif Budget Planning, Utilisateur final Budget Planning et Administrateur Budget Planning) dans Oracle Identity Manager. Lors du provisionnement des rôles EPM System, assurez-vous que les gestionnaires de profils provisionnent les rôles Enterprise d'Oracle Identity Manager avec les rôles obligatoires de *Budget Planning* et d'autres composants EPM System comme Shared Services. Tous les utilisateurs et les groupes affectés aux rôles Enterprise dans Oracle Identity Manager héritent des rôles EPM System. Reportezvous à la documentation Oracle Identity Manager pour plus d'informations sur le déploiement et la gestion d'Oracle Identity Manager.

Pour intégrer Oracle Identity Manager à EPM System, les administrateurs doivent effectuer les étapes suivantes :

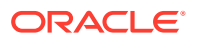

- Assurez-vous que les membres (utilisateurs et groupes) des rôles Enterprise d'Oracle Identity Manager qui doivent être utilisés pour le provisionnement d'EPM System sont définis dans un annuaire des utilisateurs LDAP, par exemple OID ou Active Directory.
- Configurez l'annuaire des utilisateurs LDAP dans lequel les membres des rôles Enterprise sont définis en tant qu'annuaire d'utilisateurs externe dans EPM System. Reportez-vous à Configuration d'OID, Active Directory et d'autres annuaires des utilisateurs LDAP.

# **Informations Active Directory**

Cette section explique certains concepts Microsoft Active Directory utilisés dans ce document.

## Recherche DNS et recherche de nom d'hôte

Les administrateurs système peuvent configurer Active Directory afin qu'Oracle Hyperion Shared Services puisse effectuer une consultation de nom d'hôte statique ou une consultation DNS pour identifier Active Directory. La consultation de nom d'hôte statique ne prend pas en charge le basculement d'Active Directory.

La consultation DNS garantit la haute disponibilité d'Active Directory dans les scénarios où ce dernier est configuré sur plusieurs contrôleurs de domaine pour garantir la haute disponibilité. Lorsqu'il est configuré pour effectuer une recherche DNS, Shared Services envoie une requête au serveur DNS pour identifier les contrôleurs de domaine enregistrés et se connecte au contrôleur de domaine le plus important. En cas de défaillance du contrôleur de domaine auquel Shared Services est connecté, Shared Services bascule de façon dynamique vers le second contrôleur de domaine le plus important disponible.

# 🆍 Remarque :

La consultation DNS peut être configurée uniquement si une installation Active Directory redondante qui prend en charge le basculement est disponible. Pour plus d'informations, reportez-vous à la documentation Microsoft.

#### Catalogue global

Un catalogue global est un contrôleur de domaine qui stocke une copie de tous les objets Active Directory dans une forêt. Il stocke une copie complète de tous les objets dans l'annuaire pour son domaine hôte et une copie partielle de tous les objets pour tous les autres domaines dans la structure, qui sont généralement utilisés dans les opérations de recherche d'utilisateurs. Reportez-vous à la documentation Microsoft pour des informations sur la configuration d'un catalogue global.

Si votre organisation utilise un catalogue global, utilisez l'une des méthodes suivantes pour configurer Active Directory :

- Configurer le serveur de catalogue global en tant qu'annuaire des utilisateurs externe (recommandé)
- Configurer chaque domaine Active Directory en tant qu'annuaire des utilisateurs externe séparé.

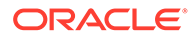

La configuration du catalogue global au lieu des domaines Active Directory individuels permet aux produits Oracle Enterprise Performance Management System d'accéder aux groupes locaux et universels de la forêt.

# Configuration d'OID, d'Active Directory et d'autres annuaires des utilisateurs LDAP

Les administrateurs système utilisent les procédures décrites dans cette section pour configurer les annuaires des utilisateurs d'entreprise LDAP, tels qu'OID, Sun Java System Directory Server, Oracle Virtual Directory, Active Directory, IBM Tivoli Directory Server ou un annuaire des utilisateurs LDAP qui ne figure pas dans l'écran de configuration.

Pour configurer OID, Active Directory et d'autres annuaires des utilisateurs LDAP, procédez comme suit :

- 1. Accédez à Oracle Hyperion Shared Services Console en tant qu'administrateur système. Reportez-vous à Lancement de Shared Services Console.
- 2. Sélectionnez Administration, puis Configurer les annuaires des utilisateurs.

L'onglet Configuration du fournisseur s'ouvre. Il répertorie tous les annuaires des utilisateurs configurés, notamment l'annuaire natif.

- 3. Cliquez sur Nouveau.
- 4. Dans Type d'annuaire, sélectionnez une option :
  - LDAP (Lightweight Directory Access Protocol) pour configurer un annuaire des utilisateurs LDAP autre qu'Active Directory. Sélectionnez cette option pour configurer Oracle Virtual Directory.
  - Microsoft Active Directory (MSAD) pour configurer Active Directory.

Active Directory et Active Directory Application Mode (ADAM) uniquement : si vous souhaitez utiliser un attribut d'ID personnalisé (un attribut autre que ObjectGUID ; par exemple sAMAccountName) avec Active Directory ou ADAM, sélectionnez LDAP (Lightweight Directory Access Protocol) et configurez-le en tant que type d'annuaire Other.

5. Cliquez sur Suivant.

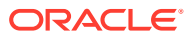

| IomePage Shared Services                | *                                                  |                                    | Search 🛛 🖗 Ad                      |
|-----------------------------------------|----------------------------------------------------|------------------------------------|------------------------------------|
|                                         |                                                    |                                    |                                    |
| lication Management                     |                                                    |                                    |                                    |
| User Directories     Application Groups | Browse Configu                                     | ure User Directories               |                                    |
| File System                             | 1. MSAD Connection Inform                          | ation > 2. MSAD User Configuration | on > 3. MSAD Group Configuration > |
|                                         | Server Information<br>Directory Server:<br>* Name: | Microsoft                          |                                    |
|                                         |                                                    | C DNS Lookup 💿 Host Name           |                                    |
|                                         | * Host Name:                                       |                                    |                                    |
|                                         | * Port:                                            | 389                                |                                    |
|                                         | SSL Enabled:                                       | Γ                                  |                                    |
|                                         | * Base DN:                                         |                                    | Fetch DNs                          |
|                                         | ID Attribute:                                      | objectguid                         |                                    |
|                                         | Maximum Size:                                      | 0                                  |                                    |
|                                         | Trusted:                                           | <b>v</b>                           |                                    |
|                                         | Anonymous Bind:                                    | Г                                  |                                    |
|                                         | * User DN:                                         | 8                                  | Append Base DN                     |
|                                         | * Paceword                                         |                                    |                                    |
|                                         |                                                    |                                    |                                    |
|                                         | Show Advanced Options                              |                                    |                                    |
|                                         | LDAP Options                                       |                                    |                                    |
|                                         | Referrals:                                         | ignore 🔻                           |                                    |
|                                         | Dereference Aliases                                | Always -                           |                                    |
|                                         |                                                    | Aiways 🔹                           |                                    |
|                                         | Connection Read Timeout                            | sec                                |                                    |
|                                         | Connection Pooling                                 |                                    |                                    |
|                                         | Max Connections:                                   | 100                                |                                    |
|                                         | Timeout:                                           | 300000 ms                          |                                    |
|                                         | Evict Interval:                                    | 120 mins                           |                                    |
|                                         | Allowed Idle Connection T                          | ime: 120 mins                      |                                    |
|                                         | Grow Connections:                                  |                                    |                                    |
|                                         | Custom Module<br>Enable Custom Authentica          | ation Module: 🔲                    |                                    |
|                                         |                                                    |                                    |                                    |
|                                         |                                                    |                                    |                                    |

6. Entrez les paramètres requis.

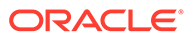

| Libellé            | Description                                                                                                    |
|--------------------|----------------------------------------------------------------------------------------------------|
| Serveur d'annuaire | Choisissez un annuaire des utilisateurs. La valeur <b>Attribut</b><br><b>d'ID</b> adopte l'attribut d'identité unique constante recommandé<br>pour le produit sélectionné.                                                                                                    |
|                    | Cette propriété est automatiquement sélectionnée si vous choisissez Active Directory à l'étape 4.                                                                                                    |
|                    | Sélectionnez Autre dans les scénarios suivants :                                                                                                    |
|                    | <ul> <li>Vous configurez un type d'annuaire des utilisateurs non<br/>répertorié ; par exemple, Oracle Virtual Directory.</li> <li>Vous configurez un annuaire des utilisateurs LDAP<br/>répertorié (par exemple, OID), mais vous voulez utiliser<br/>un attribut d'ID personnalisé.</li> <li>Vous configurez Active Directory ou ADAM pour utiliser</li> </ul>                                                                |
|                    | un attribut d'ID personnalise.                                                                                                    |
|                    | Remarque :<br>Comme Oracle Virtual Directory fournit une<br>abstraction virtualisée des répertoires LDAP et des<br>référentiels de données SGBDR dans une vue<br>d'annuaire unique, Oracle Enterprise Performance<br>Management System le considère comme un seul<br>annuaire des utilisateurs externe sans tenir compte<br>du nombre et du type d'annuaires des utilisateurs<br>qu'Oracle Virtual Directory prend en charge. |
|                    | Exemple:Oracle Internet Directory                                                                                                    |
| Nom                | Nom descriptif de l'annuaire des utilisateurs. Utilisé pour<br>identifier un annuaire des utilisateurs spécifique si plusieurs<br>annuaires sont configurés. Le nom ne doit pas contenir de<br>caractères spéciaux, à l'exception des espaces et des traits de<br>soulignement.<br><b>Exemple :</b> Corporate_OID                                                                                                    |

# Tableau 4-1 Ecran Informations de connexion

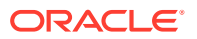

| Libellé          | Description                                                                                                    |
|------------------|----------------------------------------------------------------------------------------------------|
| Consultation DNS | Active Directory uniquement : sélectionnez cette option pour<br>activer la recherche DNS. Reportez-vous à la section Recherche<br>DNS et recherche de nom d'hôte. Oracle recommande de<br>configurer la consultation DNS comme méthode de connexion<br>à Active Directory dans les environnements de production afin<br>d'éviter les échecs de connexion. |
|                  | Remarque :<br>Ne sélectionnez pas cette option si vous configurez<br>un catalogue global.                                                                                                    |
|                  | Lorsque vous sélectionnez cette option, les champs suivants<br>apparaissent :<br>• <b>Domaine :</b> nom de domaine d'une forêt Active Directory.                                                                                                    |
|                  | Exemples:example.com ou us.example.com                                                                                                    |
|                  | • <b>Site AD :</b> nom du site Active Directory. En général, il s'agit<br>du nom distinctif relatif de l'objet de site stocké dans le<br>conteneur de configuration Active Directory.<br>Habituellement, ce champ identifie un lieu (ville,<br>département, région ou pays).                                                                              |
|                  | <b>Exemples:</b> Santa Clara <b>ou</b> US_West_region                                                                                                    |
|                  | • Serveur DNS : nom DNS du serveur prenant en charge la recherche de serveur DNS pour les contrôleurs de domaine.                                                                                                    |
| Nom d'hôte       | Active Directory uniquement : sélectionnez cette option pour<br>activer la recherche de nom d'hôte statique. Reportez-vous à la<br>section Recherche DNS et recherche de nom d'hôte.                                                                                                    |
|                  | Remarque :<br>Sélectionnez cette option si vous configurez un<br>catalogue global Active Directory.                                                                                                    |

 Tableau 4-1
 (suite) Ecran Informations de connexion

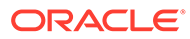

| Libellé    | Description                                                                                                    |
|------------|----------------------------------------------------------------------------------------------------|
| Nom d'hôte | Nom DNS du serveur d'annuaire des utilisateurs. Utilisez le<br>nom qualifié complet du domaine si l'annuaire des utilisateurs<br>doit être utilisé pour prendre en charge l'authentification<br>unique à partir de SiteMinder. Oracle recommande d'utiliser<br>le nom d'hôte pour établir une connexion Active Directory à<br>des fins de test uniquement. |
|            | Remarque :<br>Si vous configurez un catalogue global Active<br>Directory, indiquez le nom d'hôte du serveur du<br>catalogue global. Reportez-vous à la section<br>Catalogue global.                                                                                                    |
|            | Exemple: MyServer                                                                                                    |
| Port       | Numéro du port où l'annuaire des utilisateurs est en cours<br>d'exécution.                                                                                                    |
|            | Remarque :<br>Si vous configurez un catalogue global Active<br>Directory, indiquez le port utilisé par le serveur du<br>catalogue global (le port par défaut est 3268).<br>Reportez-vous à la section Catalogue global.                                                                                                    |
|            | <b>Exemple :</b> 389                                                                                                    |
| SSL activé | Case à cocher qui active la communication sécurisée avec cet<br>annuaire des utilisateurs. L'annuaire des utilisateurs doit être<br>configuré pour une communication sécurisée.                                                                                                    |

# Tableau 4-1 (suite) Ecran Informations de connexion

| Libellé         | Description                                                                                                    |
|-----------------|----------------------------------------------------------------------------------------------------|
| DN de base      | Le nom distinctif (DN ou Distinguished Name) du noeud où la<br>recherche des utilisateurs et des groupes doit commencer.<br>Vous pouvez également utiliser le bouton <b>Récupérer les DN</b><br>pour répertorier les DN de base disponibles, puis sélectionner<br>le nom distinctif de base approprié dans la liste.                                                                                                    |
|                 | Remarque :<br>Si vous configurez un catalogue global, spécifiez le<br>nom distinctif de base de la forêt.                                                                                                    |
|                 | Pour plus d'informations sur les restrictions d'utilisation des caractères spéciaux, reportez-vous à la section Utilisation des caractères spéciaux.                                                                                                    |
|                 | Oracle recommande de sélectionner le DN le plus bas<br>contenant tous les utilisateurs et groupes de produits<br>EPM System.                                                                                                    |
| Attribut d'ID   | <b>Exemple</b> : dc=example, dc=com                                                                                                    |
| Allibutuid      | <ul> <li>Autreest sélectionnée dans Type d'annuaire. Cet attribut doit<br/>être un attribut commun qui existe dans les objets d'utilisateur<br/>et de groupe sur le serveur d'annuaire.</li> <li>La valeur recommandée pour cet attribut est<br/>automatiquement définie pour OID (orclguid), SunONE</li> </ul>                                                                                                    |
|                 | (nsuniqueid), IBM Directory Server (Ibm-entryUuid), Novell<br>eDirectory (GUID) et Active Directory (ObjectGUID).<br>Exemple: orclguid                                                                                                    |
|                 | La valeur d'attribut d'ID, si vous la définissez manuellement<br>après avoir choisi Autre dans <b>Serveur d'annuaire</b> , par<br>exemple pour configurer une instance Oracle Virtual<br>Directory, doit :                                                                                                    |
|                 | pointer vers un attribut unique                                                                                                    |
|                 | <ul> <li>ne pas etre propre a un emplacement</li> <li>ne pas changer dans le temps</li> </ul>                                                                                                    |
| Taille maximale | Nombre maximal de résultats pouvant être renvoyé par une<br>recherche. Si cette valeur est supérieure à celle qui est prise en<br>charge par les paramètres d'annuaire des utilisateurs, la<br>valeur de l'annuaire des utilisateurs la remplace.<br>Pour les annuaires des utilisateurs LDAP autres qu'Active<br>Directory, laissez ce champ vide afin d'extraire tous les<br>utilisateurs et groupes qui répondent aux critères de<br>recherche. |
|                 | Pour Active Directory, définissez cette valeur sur 0 pour<br>extraire tous les utilisateurs et groupes qui répondent aux<br>critères de recherche.                                                                                                    |
|                 | Si vous configurez Oracle Hyperion Shared Services en mode<br>Administration déléguée, définissez cette valeur sur 0.                                                                                                    |

| Libellé                              | Description                                                                                                    |
|--------------------------------------|----------------------------------------------------------------------------------------------------|
| Sécurisé                             | Case à cocher permettant d'indiquer que ce fournisseur est<br>une source SSO sécurisée. Les jetons SSO de sources sécurisées<br>ne contiennent pas le mot de passe de l'utilisateur.                                                                                                    |
| Liaison anonyme                      | Case à cocher permettant d'indiquer que Shared Services peut<br>être lié de manière anonyme à l'annuaire des utilisateurs pour<br>rechercher des utilisateurs et des groupes. Peut être utilisée<br>uniquement si l'annuaire des utilisateurs autorise la liaison<br>anonyme. Si vous ne sélectionnez pas cette option, vous devez<br>spécifier, dans le champ DN de l'utilisateur, un compte<br>disposant des autorisations d'accès suffisantes pour effectuer<br>une recherche dans le répertoire de stockage des informations<br>utilisateur.<br>Oracle recommande de ne pas utiliser la liaison anonyme. |
|                                      | Remarque :                                                                                                    |
|                                      | La liaison anonyme n'est pas prise en charge pour<br>OID.                                                                                                    |
| DN de l'utilisateur                  | Cette option est désactivée si vous sélectionnez <b>Liaison</b><br>anonyme.                                                                                                    |
|                                      | Nom distinctif de l'utilisateur que Shared Services doit utiliser<br>pour être lié à l'annuaire des utilisateurs. Cet utilisateur doit<br>disposer de privilèges de recherche sur l'attribut de nom<br>distinctif relatif dans le nom distinctif. Par exemple, dans le<br>nom distinctif : cn=John Doe, ou=people, dc=myCompany,                                                                                                    |
|                                      | dc=com, l'utilisateur de la liaison doit disposer d'un accès en                                                                                                    |
|                                      | Vous devez faire précéder les caractères spéciaux dans le nom<br>distinctif de l'utilisateur par des caractères d'échappement.<br>Pour plus d'informations sur les restrictions, reportez-vous à<br>la section Utilisation des caractères spéciaux.                                                                                                    |
|                                      | <pre>Exemple:cn=admin,dc=myCompany,dc=com</pre>                                                                                                    |
| Ajouter le nom<br>distinctif de base | La case à cocher pour ajouter le DN de base au DN de<br>l'utilisateur. Si vous utilisez le compte Gestionnaire d'annuaire<br>en tant que DN de l'utilisateur, n'ajoutez pas de nom distinctif<br>de base.                                                                                                    |
|                                      | Cette case à cocher est désactivée si vous sélectionnez l'option<br>Liaison anonyme.                                                                                                    |
| Mot de passe                         | Mot de passe du nom distinctif (DN) de l'utilisateur<br>Cette zone est désactivée si vous sélectionnez l'option Liaison<br>anonyme.                                                                                                    |
|                                      | Exemple:UserDNpassword                                                                                                    |
| Afficher les options<br>avancées     | Case à cocher pour afficher les options avancées.                                                                                                    |

# Tableau 4-1 (suite) Ecran Informations de connexion

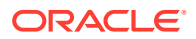

| Libellé                                                 | Description                                                                                                    |
|---------------------------------------------------------|----------------------------------------------------------------------------------------------------|
| Références                                              | Active Directory uniquement :<br>Si Active Directory est configuré afin de suivre des références,<br>sélectionnez suivre pour suivre automatiquement les<br>références LDAP. Sélectionnez ignorer pour ne pas utiliser les<br>références.                                                                                                    |
| Déréférencer les<br>alias                               | <ul> <li>Sélectionnez la méthode que les recherches Shared Services doivent utiliser pour déréférencer les alias dans l'annuaire des utilisateurs afin que les recherches extraient l'objet vers lequel pointe le DN de l'alias. Sélectionnez : <ul> <li>Toujours : toujours déréférencer les alias</li> <li>Jamais : ne jamais déréférencer les alias.</li> </ul> </li> <li>Recherche : déréférencer les alias uniquement au cours de la résolution du nom.</li> <li>Recherche en cours : déréférencer les alias uniquement après la résolution du nom</li> </ul>                                                                                                    |
| Délai d'expiration<br>de lecture de<br>connexion        | Intervalle (en secondes) au bout duquel le fournisseur LDAP<br>abandonne la tentative de lecture LDAP s'il n'obtient pas de<br>réponse.<br>Valeur par défaut : 60 secondes                                                                                                    |
| Nombre maximal<br>de connexions                         | Nombre maximal de connexions dans le pool de connexions.<br>La valeur par défaut est 100 pour les annuaires des<br>utilisateurs LDAP, notamment Active Directory.<br><b>Valeur par défaut :</b> 100                                                                                                    |
| Délai d'expiration                                      | Délai d'expiration avant d'obtenir une connexion à partir du<br>pool. Une exception est générée après ce délai.<br><b>Valeur par défaut :</b> 300 000 millisecondes (5 minutes)                                                                                                    |
| Intervalle<br>d'exclusion                               | Facultatif: intervalle d'exécution du processus d'exclusion<br>pour nettoyer le pool. Ce processus supprime les connexions<br>qui dépassent la durée d'inactivité autorisée pour la<br>connexion.                                                                                                    |
|                                                         | Valeur par défaut : 120 minutes                                                                                                    |
| Durée d'inactivité<br>autorisée pour la<br>connexion    | <b>Facultatif :</b> durée après laquelle le processus d'exclusion<br>supprime les connexions inactives du pool.<br><b>Valeur par défaut :</b> 120 minutes                                                                                                    |
| Augmenter les<br>connexions                             | Cette option indique si le pool de connexions peut augmenter<br>au-delà de la valeur Nombre maximal de connexions. Elle est<br>sélectionnée par défaut. Dans ce cas, le système renvoie une<br>erreur si une connexion n'est pas disponible dans le délai<br>défini pour le paramètre Dépassement du délai.                                                                                                    |
| Activer le module<br>d'authentification<br>personnalisé | La case à cocher pour activer l'utilisation d'un module<br>d'authentification personnalisé pour authentifier les<br>utilisateurs définis dans cet annuaire des utilisateurs. Vous<br>devez également saisir le nom de classe Java qualifié complet<br>du module d'authentification dans l'écran Options de sécurité.<br>Reportez-vous à la section Configuration des options de sécurité.<br>Le module d'authentification personnalisé est transparent aux<br>clients légers et lourds et ne requiert aucune modification du<br>déploiement du client. Reportez-vous à la section "Utilisation<br>d'un module d'authentification personnalisé" du <i>Guide de<br/>configuration de la sécurité d'Oracle Enterprise Performance</i><br><i>Management System</i> . |

| Tableau 4-1 | (suite) Ec | ran Inform | ations de | e connexion |
|-------------|------------|------------|-----------|-------------|

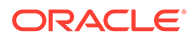

#### 7. Cliquez sur Suivant.

Shared Services utilise les propriétés définies dans l'écran Configuration de l'utilisateur pour créer une URL d'utilisateur qui permet de déterminer le noeud où la recherche des utilisateurs doit commencer. L'utilisation de cette URL accélère la recherche.

# Attention :

L'URL d'utilisateur ne doit pas pointer sur un alias. La sécurité EPM System exige que l'URL d'utilisateur pointe vers l'utilisateur en question.

Oracle recommande d'utiliser la zone Configuration automatique de l'écran pour extraire les informations requises.

| HomePage Shared Services * | Search                                                                                                    | Advanced    |
|----------------------------|----------------------------------------------------------------------------------------------------|-------------|
| Application Management     |                                                                                                    |             |
| Application Management     |                                                                                                    |             |
| Oser Directories           | Browse Configure User Directories                                                                            |             |
| * Ele System               | 1. MSAD Connection Information > 2. MSAD User Configuration > 3. MSAD Group Configuration >                  |             |
|                            | User Configuration                                                                                           |             |
|                            | Enter the unique identifier of a user in the directory and click Auto Configure to detect user configuration |             |
|                            |                                                                                                    |             |
|                            | uid=HypUser Auto Configure                                                                                   |             |
|                            |                                                                                                    |             |
|                            |                                                                                                    |             |
|                            | User RDN:                                                                                                    |             |
|                            | Login Attribute:                                                                                             |             |
|                            | First Name Attribute:                                                                                        |             |
|                            | Last Name Attribute:                                                                                         |             |
|                            |                                                                                                    |             |
|                            | Email Attribute:                                                                                             |             |
|                            | Object Class: Add                                                                                            |             |
|                            |                                                                                                    |             |
|                            |                                                                                                    |             |
|                            |                                                                                                    |             |
|                            |                                                                                                    |             |
|                            |                                                                                                    |             |
|                            | Advanced Options                                                                                             |             |
|                            | Filter to Limit Users: MAccountName=a*) (memberOf=CN=EPM*))                                                  |             |
|                            | Resolve Custom Primary Groups:                                                                               |             |
|                            | Password Warning Notification                                                                                |             |
|                            | Show warning if user password expires in:                                                                    |             |
|                            |                                                                                                    |             |
|                            | Help Back Next Fit                                                                                           | hish Cancel |
|                            |                                                                                                    |             |

# Remarque :

Pour obtenir la liste des caractères spéciaux pouvant être utilisés dans la configuration des utilisateurs, reportez-vous à la section Utilisation des caractères spéciaux.

8. Dans **Configuration automatique**, entrez un identifiant utilisateur unique en utilisant le format *attribute=identifier* (par exemple, uid=jdoe).

Les attributs de l'utilisateur sont affichés dans la zone Configuration de l'utilisateur.

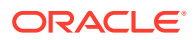

Si vous configurez OID, vous ne pouvez pas configurer automatiquement le filtre utilisateur, car le DSE racine d'OID ne contient pas d'entrée dans l'attribut des contextes de dénomination. Reportez-vous à la section Gestion des contextes de dénomination dans le *Guide de l'administrateur Oracle Fusion Middleware pour Oracle Internet Directory*.

# **Remarque** :

Vous pouvez entrer manuellement les attributs de l'utilisateur requis dans les zones de texte de la zone Configuration de l'utilisateur.

| Libellé                     | Description <sup>1</sup>                                                                                                    |
|-----------------------------|----------------------------------------------------------------------------------------------------|
| DN relatif de l'utilisateur | DN relatif de l'utilisateur. Chaque composant d'un DN est<br>appelé DN relatif et représente une branche dans<br>l'arborescence du répertoire. Le DN relatif d'un utilisateur est<br>en général équivalent à uid ou cn.<br>Pour plus d'informations sur les restrictions, reportez-vous à la<br>section Utilisation des caractères spéciaux.                                                                                                    |
|                             | Exemple:ou=People                                                                                                    |
| Attribut de connexion       | Attribut unique (il peut s'agir d'un attribut personnalisé) qui<br>stocke le nom de connexion de l'utilisateur. Les utilisateurs<br>utilisent la valeur de cet attribut en tant que nom d'utilisateur<br>lorsqu'ils se connectent aux produits EPM System.<br>Les ID utilisateur (valeur de l'attribut de connexion) doivent<br>être identiques pour tous les annuaires des utilisateurs. Par<br>exemple, vous pouvez utiliser uid et sAMAccountName<br>respectivement en tant qu'attribut de connexion pour vos<br>configurations SunONE et Active Directory. Les valeurs de ces<br>attributs doivent être uniques pour tous les annuaires des<br>utilisateurs, notamment l'annuaire natif. |
|                             | Remarque :<br>Les ID utilisateur ne respectent pas la casse.                                                                                                    |
|                             |                                                                                                    |
|                             | Remarque :<br>Si vous configurez OID en tant qu'annuaire des<br>utilisateurs externe pour les produits EPM System<br>déployés sur Oracle Application Server, dans un<br>environnement Kerberos, vous devez attribuer à<br>cette propriété la valeur userPrincipalName.                                                                                                    |
|                             | Valeur par défaut                                                                                                    |
|                             | Active Directory : cn                                                                                                    |
|                             | Annuaires LDAP différents d'Active Directory : uid                                                                                                    |

 Tableau 4-2
 Ecran Configuration de l'utilisateur

| Libellé                                  | Description <sup>1</sup>                                                                                                    |  |
|------------------------------------------|----------------------------------------------------------------------------------------------------|--|
| Attribut de prénom                       | Attribut qui stocke le prénom de l'utilisateur.<br><b>Valeur par défaut :</b> givenName                                                                                                    |  |
| Attribut de nom de<br>famille            | Attribut qui stocke le nom de famille de l'utilisateur.<br><b>Valeur par défaut :</b> sn                                                                                                    |  |
| Attribut de courriel                     | <b>Facultatif :</b> attribut qui stocke l'adresse électronique de<br>l'utilisateur.<br><b>Valeur par défaut :</b> mail                                                                                                    |  |
| Classe d'objet                           | Classes d'objet de l'utilisateur (attributs obligatoires et<br>facultatifs qui peuvent être associés à l'utilisateur).<br>Shared Services utilise les classes d'objet répertoriées dans cet<br>écran dans le filtre de recherche. Grâce à elles, Shared Services<br>est à même de trouver tous les utilisateurs auxquels des<br>privilèges d'accès doivent être attribués.                                                                |  |
|                                          | Remarque :<br>Si vous configurez Active Directory ou ADAM comme<br>type d'annuaire des utilisateurs Autre afin d'utiliser<br>un attribut d'ID personnalisé, vous devez définir<br>cette valeur sur user.                                                                                                    |  |
|                                          | Si nécessaire, vous pouvez ajouter des classes d'objet<br>manuellement. Pour ajouter une classe d'objet, entrez le nom<br>de la classe d'objet dans la zone <b>Classe d'objet</b> , puis cliquez sur<br><b>Ajouter</b> .                                                                                                    |  |
|                                          | Pour enlever des classes d'objet, sélectionnez la classe d'objet, puis cliquez sur <b>Enlever</b> .                                                                                                    |  |
|                                          | Valeur par défaut                                                                                                    |  |
|                                          | Active Directory : user                                                                                                    |  |
|                                          | • Annuaires LDAP différents d'Active Directory : person, organizationalPerson, inetorgperson                                                                                                    |  |
| Filtrer pour limiter les<br>utilisateurs | Requête LDAP qui extrait uniquement les utilisateurs auxquels<br>des privilèges d'accès propres aux rôles des produits<br>EPM System doivent être attribués. Par exemple, la requête<br>LDAP (uid=Hyp*) extrait uniquement les utilisateurs dont le<br>nom commence par Hyp.                                                                                                    |  |
|                                          | L'écran Configuration de l'utilisateur valide le DN relatif de<br>l'utilisateur et recommande l'utilisation d'un filtre utilisateur,<br>s'il est requis.                                                                                                    |  |
|                                          | Le filtre utilisateur limite le nombre d'utilisateurs renvoyés au<br>cours d'une requête. Il est particulièrement important si le<br>noeud identifié par le DN relatif de l'utilisateur contient de<br>nombreux utilisateurs pour lesquels aucun privilège d'accès<br>n'est à attribuer. Ces filtres peuvent être conçus pour exclure<br>les utilisateurs ne nécessitant pas de privilège d'accès et<br>améliorer ainsi les performances. |  |

# Tableau 4-2 (suite) Ecran Configuration de l'utilisateur

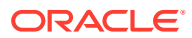

| Libellé                                                                                     | Description <sup>1</sup>                                                                                                    |  |
|---------------------------------------------------------------------------------------------|----------------------------------------------------------------------------------------------------|--|
| Attribut de recherche<br>d'utilisateur pour le nom<br>distinctif relatif multi-<br>attribut | Annuaires des utilisateurs LDAP autres qu'Active Director<br>uniquement : définissez cette valeur seulement si le serveur<br>d'annuaire est configuré pour utiliser un nom distinctif relatif<br>multi-attribut. La valeur que vous définissez doit correspondre<br>à l'un des attributs de nom distinctif relatif. La valeur de<br>l'attribut spécifié doit être unique et l'attribut doit pouvoir<br>faire l'objet d'une recherche.<br>Par exemple, supposons qu'un serveur d'annuaire SunONE est<br>configuré de manière à combiner les attributs cn (cn=John<br>Doe) et uid (uid=jDoe12345) pour créer un nom distinctif<br>relatif multi-attribut semblable à l'exemple suivant : |  |
|                                                                                             | <pre>cn=John Doe+uid=jDoe12345, ou=people,<br/>dc=myCompany, dc=com</pre>                                                                                                    |  |
|                                                                                             | Dans ce cas, vous pouvez utiliser cn ou uid si ces attributs remplissent les conditions suivantes :                                                                                                    |  |
|                                                                                             | <ul> <li>L'attribut peut être recherché par l'utilisateur identifié<br/>dans le nom distinctif de l'utilisateur enregistré sur l'onglet<br/>Informations de connexion.</li> <li>L'attribut exige que vous définissiez une valeur unique<br/>dans l'annuaire des utilisateurs.</li> </ul>                                                                                                    |  |
| Résoudre les groupes<br>principaux personnalisés                                            | <b>Active Directory uniquement :</b> cette case à cocher indique si<br>les groupes d'utilisateurs principaux doivent être identifiés<br>pour définir les rôles en vigueur. Elle est activée par défaut.<br>Oracle recommande de laisser ce paramètre tel quel.                                                                                                    |  |
| Afficher un avertissement<br>si le mot de passe de<br>l'utilisateur expire dans             | Active Directory uniquement : cette case à cocher indique si<br>un message d'avertissement doit être affiché en cas<br>d'expiration du mot de passe de l'utilisateur Active Directory<br>après le nombre de jours spécifié.                                                                                                    |  |

Tableau 4-2 (suite) Ecran Configuration de l'utilisateur

<sup>1</sup> La sécurité EPM System peut utiliser des valeurs par défaut pour certains champs dont les valeurs de configuration sont facultatives. Si vous n'entrez pas de valeur dans ces champs, les valeurs par défaut sont utilisées au moment de l'exécution.

### 9. Cliquez sur Suivant.

L'écran Configuration de groupe s'ouvre. Shared Services utilise les propriétés définies dans cet écran pour créer l'URL de groupe qui détermine le noeud où la recherche de groupes doit commencer. L'utilisation de cette URL accélère la recherche.

# Attention :

L'URL de groupe ne doit pas pointer vers un alias. La sécurité d'EPM System requiert que l'URL de groupe pointe vers un groupe réel. Si vous configurez un annuaire d'utilisateurs Novell eDirectory qui utilise des alias de groupe, les alias et comptes de groupe doivent être disponibles dans l'URL de groupe.

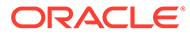

## 🖍 Remarque :

La saisie de données dans l'écran Configuration de groupe est facultative. Si vous n'entrez pas de paramètres d'URL de groupe, Shared Services effectue une recherche dans le nom distinctif de base pour trouver des groupes, ce qui peut affecter la performance de manière négative, surtout si l'annuaire des utilisateurs contient de nombreux groupes.

| HomePage Shared Service | s ×                                             | Search                                                         | Advanced         |
|-------------------------|-------------------------------------------------|----------------------------------------------------------------|------------------|
|                         |                                                 |                                                                |                  |
| Application Management  |                                                 |                                                                |                  |
| 🖭 芦 User Directories    | Browse Configure User Directo                   | pries                                                          |                  |
| 🖭 쮇 Application Groups  | 1. MSAD Connection Information > 2. MS          | AD User Configuration > 3. MSAD Group Configuration            | >                |
| 🖭 芦 File System         | Support Groups                                  |                                                                | ,                |
|                         | 1. Sabhar ar saba                               |                                                                |                  |
|                         | Group Configuration                             |                                                                |                  |
|                         | Enter the unique identifier of a group in the d | rectory and click Auto Configure to detect group configuration |                  |
|                         | cn=Hyp                                          | Groups Auto Configure                                          |                  |
|                         |                                                 |                                                                |                  |
|                         |                                                 |                                                                |                  |
|                         | Group RDN:                                      | Edit Group RDN                                                 |                  |
|                         | Name Attribute:                                 |                                                                |                  |
|                         | Object Class:                                   | Add                                                            |                  |
|                         |                                                 |                                                                |                  |
|                         |                                                 |                                                                |                  |
|                         |                                                 |                                                                |                  |
|                         |                                                 |                                                                |                  |
|                         | 4                                               |                                                                |                  |
|                         | Advanced Options                                |                                                                |                  |
|                         | Filter to Limit Groups: (CN=EP                  | М*)                                                            |                  |
|                         |                                                 |                                                                |                  |
|                         | Help                                            | Back                                                           | ext Finish Cance |
|                         |                                                 |                                                                |                  |

**10.** Désactivez l'option **Prendre en charge les groupes** si votre organisation ne prévoit pas de provisionner des groupes ou si les utilisateurs ne sont pas répartis en groupes dans l'annuaire des utilisateurs. Cette action désactive les champs de cet écran.

Si vous prenez en charge les groupes, Oracle recommande d'utiliser la fonction de configuration automatique pour extraire les informations requises.

Si vous configurez OID en tant qu'annuaire des utilisateurs, vous ne pouvez pas utiliser la fonction de configuration automatique, car le DSE racine d'OID ne contient pas d'entrée dans l'attribut des contextes de dénomination. Reportezvous à la section Gestion des contextes de dénomination dans le *Guide de l'administrateur Oracle Fusion Middleware pour Oracle Internet Directory*.

**11.** Dans la zone de texte **Configuration automatique**, entrez un identifiant de groupe unique, puis cliquez sur **Aller**.

L'identifiant de groupe doit être exprimé au format *attribute=identifier* (par exemple, cn=western region).

Les attributs de groupe sont affichés dans la zone Configuration de groupe.

# Remarque :

Vous pouvez entrer les attributs de groupe requis dans les zones de texte Configuration de groupe.

# Attention :

Si l'URL de groupe n'est pas définie pour les annuaires des utilisateurs qui contiennent une barre oblique (/) ou une barre oblique inverse (\) dans le nom de leurs noeuds, la recherche d'utilisateurs et de groupes échoue. Par exemple, les opérations permettant de répertorier des utilisateurs ou des groupes échouent si l'URL de groupe n'est pas spécifiée pour un annuaire contenant des utilisateurs et des groupes dans un noeud tel que OU=child\ou,OU=parent/ou OU =child/ou,OU=parent \ ou.

| Tableau 4-3 | Ecran | Configuration | de | groupe |
|-------------|-------|---------------|----|--------|
|-------------|-------|---------------|----|--------|

| Libellé | Description <sup>1</sup>                                                                                                    |
|---------|----------------------------------------------------------------------------------------------------|
|         | Nom distinctif relatif du groupe. Cette valeur, qui est le chemin<br>relatif au nom distinctif de base, est utilisée comme URL du<br>groupe.<br>Spécifiez un DN relatif du groupe qui identifie le noeud<br>d'annuaire des utilisateurs le plus bas dans lequel tous les<br>groupes que vous souhaitez provisionner sont disponibles.<br>Si vous utilisez un groupe principal Active Directory pour le<br>provisionnement, assurez-vous qu'il figure dans le DN relatif<br>du groupe. Shared Services n'extrait pas le groupe principal s'il<br>n'appartient pas à l'URL du groupe.<br>Le DN relatif du groupe a un effet important sur les<br>performances de connexion et de recherche. Dans la mesure<br>où il est le point de départ de toutes les recherches de groupes,<br>vous devez identifier le noeud le plus bas possible dans lequel<br>tous les groupes des produits EPM System sont disponibles.<br>Pour garantir une performance optimale, le nombre de<br>groupes présents dans le DN relatif du groupe ne doit pas<br>dépasser 10 000. Si plus de groupes sont présents, utilisez un<br>filtre de groupe pour extraire uniquement les groupes à<br>affecter. |
|         | Remarque :<br>Shared Services génère un avertissement si le<br>nombre de groupes disponibles dans le DN relatif du<br>groupe dépasse 10 000.                                                                                                    |
|         | Pour plus d'informations sur les restrictions, reportez-vous à la section Utilisation des caractères spéciaux.                                                                                                    |

Exemple : ou=Groups

| Libellé                             | Description <sup>1</sup>                                                                                                    |  |  |
|-------------------------------------|----------------------------------------------------------------------------------------------------|--|--|
| Attribut de nom                     | Attribut qui stocke le nom du groupe<br><b>Valeur par défaut</b>                                                                                                    |  |  |
|                                     | Annuaires LDAP, y compris Active Directory : cn                                                                                                    |  |  |
|                                     | Annuaire natif: cssDisplayNameDefault                                                                                                    |  |  |
| Classe d'objet                      | Classes d'objet du groupe. Shared Services utilise les classes<br>d'objet répertoriées dans cet écran dans le filtre de recherche.<br>Grâce à elles, Shared Services est à même de trouver tous les<br>groupes associés à l'utilisateur.                                                                                                    |  |  |
|                                     | Remarque :<br>Si vous configurez Active Directory ou ADAM comme<br>type d'annuaire des utilisateurs Autre afin d'utiliser<br>un attribut d'ID personnalisé, vous devez définir<br>cette valeur sur group?member.                                                                                                    |  |  |
|                                     | Si nécessaire, vous pouvez ajouter des classes d'objet<br>manuellement. Pour ce faire, entrez le nom de la classe d'objet<br>dans la zone de texte Classe d'objet, puis cliquez sur <b>Ajouter</b> .                                                                                                    |  |  |
|                                     | Pour supprimer des classes d'objet, sélectionnez la classe<br>d'objet, puis cliquez sur <b>Enlever</b> .                                                                                                    |  |  |
|                                     | Valeur par défaut                                                                                                    |  |  |
|                                     | Active Directory: group?member                                                                                                    |  |  |
|                                     | <ul> <li>Annuaires LDAP différents d'Active Directory:<br/>groupofuniquenames?uniquemember, groupOfNames?<br/>member</li> </ul>                                                                                                    |  |  |
|                                     | • Annuaire natif: groupofuniquenames?uniquemember,                                                                                                    |  |  |
|                                     | cssGroupExtend?cssIsActive                                                                                                    |  |  |
| Filtrer pour limiter les<br>groupes | Requête LDAP qui extrait uniquement les groupes auxquels des privilèges d'accès propres aux rôles des produits EPM System doivent être attribués. Par exemple, la requête LDAP (                                                                                                    |  |  |
|                                     | <pre>(cn=Hyp*) (cn=Admin*)) extrait uniquement les groupes dont</pre>                                                                                                    |  |  |
|                                     | le nom commence par Hyp ou Admin.                                                                                                    |  |  |
|                                     | Le filtre de groupe permet de limiter le nombre de groupes<br>renvoyés au cours d'une requête. Il est particulièrement<br>important si le noeud identifié par le DN relatif du groupe<br>contient de nombreux groupes pour lesquels aucun privilège<br>d'accès n'est à attribuer. Ces filtres peuvent être conçus pour<br>exclure les groupes ne nécessitant pas de privilège d'accès et<br>améliorer ainsi la performance. |  |  |
|                                     | Si vous utilisez le groupe principal Active Directory pour le<br>provisionnement, assurez-vous que tous les filtres de groupe<br>que vous définissez peuvent extraire le groupe principal<br>contenu dans l'URL du groupe. Par exemple, le filtre ( <br>(cn=Hyp*) (cn=Domain Users)) extrait les groupes dont le<br>nom commence par Hyp et dont le groupe principal est nommé<br>Domain Users.                             |  |  |

 Tableau 4-3 (suite) Ecran Configuration de groupe

- <sup>1</sup> La sécurité EPM System peut utiliser des valeurs par défaut pour certains champs dont les valeurs de configuration sont facultatives. Si vous n'entrez pas de valeur dans ces champs, les valeurs par défaut sont utilisées au moment de l'exécution.
- 12. Cliquez sur Terminer.

Shared Services enregistre la configuration et retourne à l'écran Annuaires des utilisateurs définis qui affiche désormais l'annuaire des utilisateurs que vous configuré.

- **13.** Testez la configuration. Reportez-vous à la section Test des connexions de l'annuaire des utilisateurs.
- 14. Si nécessaire, changez l'affectation de l'ordre de recherche. Pour plus d'informations, reportez-vous à la section Gestion de l'ordre de recherche de l'annuaire des utilisateurs.
- **15.** Si nécessaire, spécifiez les paramètres de sécurité. Pour plus d'informations, reportezvous à la section Configuration des options de sécurité.
- 16. Redémarrez Oracle Hyperion Foundation Services et d'autres composants EPM System.

# Configuration des bases de données relationnelles en tant qu'annuaires des utilisateurs

Les informations sur l'utilisateur et le groupe provenant des tables système des bases de données relationnelles Oracle, SQL Server et IBM DB2 peuvent être utilisées pour prendre en charge le provisionnement. Si les informations sur les groupes ne peuvent pas être dérivées du schéma de système de la base de données, Oracle Hyperion Shared Services ne prend pas en charge le provisionnement des groupes à partir de ce fournisseur de bases de données. Par exemple, Shared Services ne peut pas extraire les informations de groupe à partir d'anciennes versions d'IBM DB2, car cette base de données utilise les groupes définis sur le système d'exploitation. Toutefois, les gestionnaires de profils peuvent ajouter ces utilisateurs aux groupes dans l'annuaire natif et provisionner ces groupes. Pour plus d'informations sur les plates-formes prises en charge, reportez-vous à la *Matrice de certification Oracle Enterprise Performance Management System* publiée sur la page Configurations système prises en charge par Oracle Fusion Middleware sur Oracle Technology Network (OTN).

## 🖍 Remarque :

Si vous utilisez une base de données DB2, le nom d'utilisateur doit comporter au moins huit caractères. Les noms d'utilisateurs ne doivent pas dépasser 256 caractères pour les bases de données Oracle et SQL Server, et 1 000 caractères pour les bases de données DB2.

Configurez Shared Services pour vous connecter à la base de données en tant qu'administrateur ; par exemple, l'utilisateur d'Oracle SYSTEM, pour extraire la liste des utilisateurs et des groupes.

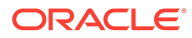

## Remarque :

Shared Services n'extrait que les utilisateurs de base de données actifs pour le provisionnement. Les comptes d'utilisateurs de base de données inactifs et verrouillés sont ignorés.

Pour configurer les fournisseurs de bases de données :

- 1. Accédez à Oracle Hyperion Shared Services Console en tant qu'administrateur système. Reportez-vous à la section Lancement de Shared Services Console.
- 2. Sélectionnez Administration, puis Configurer les annuaires des utilisateurs.
- 3. Cliquez sur Nouveau.
- 4. Dans l'écran Type d'annuaire, sélectionnez Base de données relationnelle (Oracle, DB2, SQL Server).
- 5. Cliquez sur Suivant.

| Database Configuration | > 2. Advanced Database C | configuration > |  |
|------------------------|--------------------------|-----------------|--|
| Database Type:         | Oracle                   | *               |  |
| * Name:                |                          |                 |  |
| * Server:              |                          |                 |  |
| * Port:                | 1521                     |                 |  |
| * Service/SID:         |                          |                 |  |
| * User Name:           |                          |                 |  |
| * Password:            |                          |                 |  |
| Trusted:               | <b>N</b>                 |                 |  |

6. Dans l'onglet Configuration de la base de données, saisissez les paramètres de configuration.

| Libellé                    | Description                                                                                                    |
|----------------------------|----------------------------------------------------------------------------------------------------|
| Type de base de<br>données | Le fournisseur de bases de données relationnelles. Shared<br>Services prend en charge uniquement les bases de<br>données Oracle et SQL Server comme fournisseurs de<br>bases de données.<br><b>Exemple :</b> Oracle |
| Nom                        | Nom de configuration unique pour le fournisseur de la<br>base de données.<br><b>Exemple :</b> Oracle_DB_FINANCE                                                                                                    |
| Serveur                    | Nom DNS de l'ordinateur sur lequel le serveur de bases de<br>données est en cours d'exécution.<br><b>Exemple :</b> myserver                                                                                         |
| Port                       | Numéro de port du serveur de bases de données.<br><b>Exemple :</b> 1521                                                                                                    |

 Tableau 4-4
 Onglet Configuration de la base de données

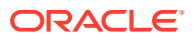

| Libellé                                              | Description                                                                                                    |
|------------------------------------------------------|----------------------------------------------------------------------------------------------------|
| Service/SID (Oracle<br>uniquement)                   | L'identificateur du système (la valeur par défaut est orcl).<br>Exemple : orcl                                                                                                    |
| Base de données (SQL<br>Server et DB2<br>uniquement) | Base de données à laquelle Shared Services doit se<br>connecter.<br><b>Exemple :</b> master                                                                                                    |
| Nom d'utilisateur                                    | Le nom d'utilisateur que Shared Services doit utiliser pour<br>accéder à la base de données. Cet utilisateur de base de<br>données doit avoir des privilèges d'accès aux tables<br>système de base de données. Oracle vous recommande<br>d'utiliser le compte system pour les bases de données<br>Oracle et le nom d'utilisateur de l'administrateur de la<br>base de données pour les bases de données SQL Server.<br><b>Exemple :</b> SYSTEM |
| Mot de passe                                         | Mot de passe de l'utilisateur identifié dans <b>Nom</b><br>d'utilisateur.<br><b>Exemple :</b> system_password                                                                                                    |
| Sécurisé                                             | Case qui indique que ce fournisseur est une source SSO<br>sécurisée. Les jetons SSO de sources sécurisées ne<br>contiennent pas le mot de passe de l'utilisateur.                                                                                                    |

| Tableau 4-4 (Suite) Onglet Configuration de la base de donne | glet Configuration de la base de données |
|--------------------------------------------------------------|------------------------------------------|
|--------------------------------------------------------------|------------------------------------------|

7. Facultatif : cliquez sur Suivant pour configurer le pool de connexions.

L'onglet Configuration avancée de la base de données s'affiche.

|                                      | vanceu Data |      |  |  |
|--------------------------------------|-------------|------|--|--|
| Max Connections:                     | 50          |      |  |  |
| Initial Size:                        | 20          |      |  |  |
| Allowed Idle Connection Time:        | 10          | mins |  |  |
| Evict Interval:                      | 5           | mins |  |  |
| Grow Connections:                    |             |      |  |  |
| Enable Custom Authentication Module: | <b>—</b>    |      |  |  |

8. Dans Configuration avancée de la base de données, saisissez les paramètres de pool de connexions.

| Libellé                                              | Description                                                                                                    |
|------------------------------------------------------|----------------------------------------------------------------------------------------------------|
| Nombre maximal de connexions                         | Nombre maximal de connexions dans le pool. La valeur par<br>défaut est 50.                                                                              |
| Taille initiale                                      | Connexions disponibles quand le pool est initialisé. La valeur<br>par défaut est 20.                                                                    |
| Durée d'inactivité<br>autorisée pour la<br>connexion | <b>Facultatif :</b> durée après laquelle le processus d'exclusion<br>supprime les connexions inactives du pool. La valeur par<br>défaut est 10 minutes. |

## Tableau 4-5 Onglet Configuration avancée de la base de données

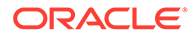

| Libellé                                                 | Description                                                                                                    |
|---------------------------------------------------------|----------------------------------------------------------------------------------------------------|
| Intervalle d'exclusion                                  | <b>Facultatif</b> : intervalle d'exécution du processus d'exclusion<br>pour nettoyer le pool. L'exclusion supprime les connexions<br>inactives qui ont dépassé la durée d'inactivité autorisée                                                                                                    |
|                                                         | pour la connexion. La valeur par deraut est cinq minutes.                                                                                                    |
| Augmenter les connexions                                | Indique si le pool de connexions peut augmenter au-delà du<br>nombre maximal de connexions. Par défaut, cette option est<br>désactivée, ce qui indique que le pool ne peut pas augmenter.                                                                                                    |
|                                                         | Dans ce cas, le système renvoie une erreur si une connexion<br>n'est pas disponible dans le délai défini pour le paramètre<br>Dépassement du délai.                                                                                                    |
| Activer le module<br>d'authentification<br>personnalisé | La case à cocher pour activer l'utilisation d'un module<br>d'authentification personnalisé pour authentifier les<br>utilisateurs définis dans cet annuaire des utilisateurs. Vous<br>devez également saisir le nom de classe Java qualifié complet<br>du module d'authentification dans l'écran Options de sécurité.<br>Reportez-vous à la section Configuration des options de sécurité.<br>L'authentification via un module d'authentification<br>personnalisé est transparente pour les clients lourds et légers.<br>Reportez-vous à la section "Utilisation d'un module<br>d'authentification personnalisé" du <i>Guide de configuration de la</i><br><i>sécurité d'Oracle Enterprise Performance Management System.</i> |

#### Tableau 4-5 (suite) Onglet Configuration avancée de la base de données

#### 9. Cliquez sur Terminer.

- 10. Cliquez sur OK pour revenir à l'écran Annuaires des utilisateurs définis.
- 11. Testez la configuration du fournisseur de bases de données. Reportez-vous à la section Test des connexions de l'annuaire des utilisateurs.
- 12. Changez l'affectation de l'ordre de recherche, si nécessaire. Pour plus d'informations, reportez-vous à la section Gestion de l'ordre de recherche de l'annuaire des utilisateurs.
- **13.** Spécifiez les paramètres de sécurité, si nécessaire. Reportez-vous à la section Configuration des options de sécurité.
- 14. Redémarrez Oracle Hyperion Foundation Services et les autres composants Oracle Enterprise Performance Management System.

# Test des connexions de l'annuaire des utilisateurs

Une fois un annuaire des utilisateurs configuré, testez la connexion afin de vous assurer qu'Oracle Hyperion Shared Services peut se connecter à l'annuaire des utilisateurs à l'aide des paramètres actuels.

Pour tester la connexion d'un annuaire des utilisateurs :

- 1. Accédez à Oracle Hyperion Shared Services Console en tant qu'administrateur système. Reportez-vous à Lancement de Shared Services Console.
- 2. Sélectionnez Administration, puis Configurer les annuaires des utilisateurs.
- Dans la liste des annuaires des utilisateurs, sélectionnez la configuration d'un annuaire d'utilisateurs externe à tester.
- 4. Cliquez sur Tester, puis sur OK.

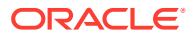

# Modification des paramètres d'annuaire des utilisateurs

Les administrateurs peuvent modifier tous les paramètres, autres que le nom, d'une configuration d'annuaire des utilisateurs. Oracle recommande de ne pas modifier les données de configuration des annuaires des utilisateurs utilisés pour le provisionnement.

# Attention :

La modification de certains paramètres, Attribut d'ID par exemple, dans la configuration de l'annuaire des utilisateurs rend non valides les données de provisionnement. Soyez très prudent lorsque vous modifiez les paramètres d'un annuaire d'utilisateurs auquel des privilèges d'accès ont été attribués.

Pour modifier la configuration d'un annuaire des utilisateurs :

- Accédez à Oracle Hyperion Shared Services Console en tant qu'administrateur système. Reportez-vous à Lancement de Shared Services Console.
- 2. Sélectionnez Administration, puis Configurer les annuaires des utilisateurs.
- 3. Sélectionnez un annuaire des utilisateurs à modifier.
- 4. Cliquez sur Modifier.
- 5. Modifiez les paramètres de configuration.

# 🖍 Remarque :

Vous ne pouvez pas modifier le nom de la configuration. Si vous modifiez la configuration d'un annuaire des utilisateurs LDAP, vous pouvez choisir un serveur d'annuaire différent ou l'option Autre (pour les annuaires LDAP personnalisés) dans la liste des serveurs d'annuaire. Vous ne pouvez pas modifier les paramètres de l'annuaire natif.

Pour obtenir des explications sur les paramètres que vous pouvez modifier, consultez les tables suivantes :

- Active Directory et autres annuaires des utilisateurs LDAP : reportez-vous aux tableaux de la section Configuration d'OID, Active Directory et d'autres annuaires des utilisateurs LDAP.
- Bases de données : reportez-vous au tableau de la section Configuration des bases de données relationnelles en tant qu'annuaires des utilisateurs
- 6. Cliquez sur OK pour enregistrer les modifications.

# Suppression des configurations d'annuaires des utilisateurs

Les administrateurs système peuvent à tout moment supprimer la configuration d'un annuaire des utilisateurs externe. La suppression de la configuration d'une annuaire rend non valides

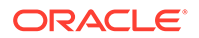

toutes les informations sur le provisionnement pour les utilisateurs et les groupes dérivés de l'annuaire des utilisateurs et retire l'annuaire de l'ordre de recherche.

# Conseil :

Si vous ne voulez pas utiliser un annuaire des utilisateurs configuré qui a été utilisé pour le provisionnement, retirez-le de l'ordre de recherche afin qu'il ne fasse pas l'objet d'une recherche d'utilisateurs et de groupes. Cette action conserve l'intégrité des informations sur le provisionnement et vous permet d'utiliser l'annuaire des utilisateurs plus tard.

Pour supprimer une configuration d'annuaire, procédez comme suit :

- 1. Accédez à Oracle Hyperion Shared Services Console en tant qu'administrateur système. Reportez-vous à Lancement de Shared Services Console.
- 2. Sélectionnez Administration, puis Configurer les annuaires des utilisateurs.
- 3. Sélectionnez un répertoire.
- 4. Cliquez sur Supprimer.
- 5. Cliquez sur OK.
- 6. Cliquez à nouveau sur OK.
- 7. Redémarrez Oracle Hyperion Foundation Services et les autres composants Oracle Enterprise Performance Management System.

# Gestion de l'ordre de recherche de l'annuaire des utilisateurs

Lorsqu'un administrateur système configure un annuaire des utilisateurs externe, Oracle Hyperion Shared Services l'ajoute automatiquement à l'ordre de recherche et lui affecte la séquence de recherche disponible suivante juste avant celle de l'annuaire natif. L'ordre de recherche est utilisé pour effectuer un cycle complet sur les annuaires des utilisateurs configurés quand Oracle Enterprise Performance Management System recherche des utilisateurs et des groupes.

Les administrateurs système peuvent supprimer un annuaire des utilisateurs de l'ordre de recherche. Dans ce cas, Shared Services réaffecte automatiquement l'ordre de recherche des annuaires restants. Les annuaires des utilisateurs non inclus dans l'ordre de recherche ne sont pas utilisés pour prendre en charge l'authentification et le provisionnement.

## 🖍 Remarque :

Shared Services met fin à la recherche de l'utilisateur ou du groupe lorsqu'il rencontre le compte indiqué. Oracle recommande de placer l'annuaire d'entreprise qui contient la majeure partie des utilisateurs EPM System en premier dans l'ordre de recherche.

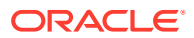

Par défaut, l'annuaire natif est défini comme dernier annuaire de l'ordre de recherche. Les administrateurs peuvent effectuer les tâches suivantes pour gérer l'ordre de recherche :

- Ajout d'un annuaire des utilisateurs à l'ordre de recherche
- Modification de l'ordre de recherche
- Suppression de l'affectation d'un ordre de recherche

#### Ajout d'un annuaire des utilisateurs à l'ordre de recherche

Un annuaire des utilisateurs qui vient d'être configuré est automatiquement ajouté à l'ordre de recherche. Si vous avez supprimé un annuaire de l'ordre de recherche, vous pouvez l'ajouter à la fin de l'ordre de recherche.

Pour ajouter un annuaire des utilisateurs à l'ordre de recherche :

- 1. Accédez à Oracle Hyperion Shared Services Console en tant qu'administrateur système. Reportez-vous à la section Lancement de Shared Services Console.
- 2. Sélectionnez Administration, puis Configurer les annuaires des utilisateurs.
- 3. Sélectionnez un annuaire des utilisateurs désactivé à ajouter à l'ordre de recherche.
- 4. Cliquez sur Inclure.

Ce bouton est disponible seulement si vous avez sélectionné un utilisateur qui ne figure pas dans l'ordre de recherche.

- 5. Cliquez sur **OK** pour revenir à l'écran Annuaires des utilisateurs définis.
- 6. Redémarrez Oracle Hyperion Foundation Services et d'autres composants EPM System.

#### Suppression de l'affectation d'un ordre de recherche

Le retrait d'un annuaire d'utilisateurs de l'ordre de recherche ne rend pas la configuration de l'annuaire non valide. Elle enlève cet annuaire de la liste des annuaires analysés pour authentifier les utilisateurs. Un annuaire qui n'est pas inclus dans l'ordre de recherche a le statut Désactivé. Lorsqu'un administrateur supprime un annuaire des utilisateurs de l'ordre de recherche, la séquence de recherche affectée aux autres annuaires des utilisateurs est automatiquement mise à jour.

#### Remarque :

L'annuaire natif ne peut pas être enlevé de l'ordre de recherche.

Pour supprimer un annuaire des utilisateurs de l'ordre de recherche :

- 1. Accédez à Shared Services Console en tant qu'administrateur système. Reportez-vous à la section Lancement de Shared Services Console.
- 2. Sélectionnez Administration, puis Configurer les annuaires des utilisateurs.
- 3. Sélectionnez un annuaire à enlever de l'ordre de recherche.
- 4. Cliquez sur Exclure.
- 5. Cliquez sur OK.
- 6. Cliquez sur **OK** dans l'écran Résultat de la configuration de l'annuaire.

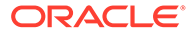

7. Redémarrez Foundation Services et d'autres composants EPM System.

#### Modification de l'ordre de recherche

L'ordre de recherche par défaut affecté à chaque annuaire des utilisateurs est basé sur la séquence selon laquelle l'annuaire a été configuré. Par défaut, l'annuaire natif est défini comme dernier annuaire de l'ordre de recherche.

Pour modifier l'ordre de recherche :

- Accédez à Shared Services Console en tant qu'administrateur système. Reportezvous à la section Lancement de Shared Services Console.
- 2. Sélectionnez Administration, puis Configurer les annuaires des utilisateurs.
- 3. Sélectionnez l'annuaire dont vous voulez modifier l'ordre de recherche.
- 4. Cliquez sur Déplacer vers le haut ou Déplacer vers le bas.
- 5. Cliquez sur OK.
- 6. Redémarrez Foundation Services, d'autres composants EPM System et des applications personnalisées qui utilisent les API de sécurité Shared Services.

# Configuration des options de sécurité

Les options de sécurité comprennent les paramètres globaux applicables à tous les annuaires des utilisateurs inclus dans l'ordre de recherche.

Pour définir les options de sécurité :

- 1. Accédez à Oracle Hyperion Shared Services Console en tant qu'administrateur système. Reportez-vous à Lancement de Shared Services Console.
- 2. Sélectionnez Administration, puis Configurer les annuaires des utilisateurs.
- 3. Sélectionnez Options de sécurité.
- 4. Dans Options de sécurité, définissez les paramètres globaux.

|                                                                                                    |                                                                                                    | ryption Options                        |  |
|----------------------------------------------------------------------------------------------------|----------------------------------------------------------------------------------------------------|----------------------------------------|--|
| Basic Configuration                                                                                                    |                                                                                                    |                                        |  |
| Token Timeout:                                                                                                    | 480 mi                                                                                                    | 5                                      |  |
| Cache Refresh Interval:                                                                                                    | 60 mi                                                                                                    | Refresh Now                            |  |
| Enable SSO Compatibility                                                                                                    | y:                                                                                                    |                                        |  |
|                                                                                                    |                                                                                                    |                                        |  |
| Show Advanced Options                                                                                                    |                                                                                                    |                                        |  |
| Palaastad User Manag                                                                                                    |                                                                                                    |                                        |  |
| Delegated User Manag                                                                                                    | jement                                                                                                    |                                        |  |
| Enable Delegated User M                                                                                                    | anagement Mode: 🔰                                                                                                    |                                        |  |
|                                                                                                    |                                                                                                    |                                        |  |
|                                                                                                    |                                                                                                    |                                        |  |
| Single Sign-On Configu                                                                                                    | ration                                                                                                    |                                        |  |
| Single Sign-On Configu<br>Enable SSO:                                                                                        | ration                                                                                                    |                                        |  |
| Single Sign-On Configu<br>Enable SSO:<br>SSO Provider or Agent                                                               | t: Oracle Single Sign                                                                                                    | On (0550)                              |  |
| Single Sign-On Configu<br>Enable SSO:<br>SSO Provider or Agent<br>SSO Mechanism:                                             | t: Oracle Single Sign<br>Custom HTTP He                                                                                                    | On (OSSO)                              |  |
| - Single Sign-On Configu<br>Enable SSO:<br>SSO Provider or Agent<br>SSO Mechanism:                                           | t: Oracle Single Sign                                                                                                    | On (OSSO)                              |  |
| Single Sign-On Configu<br>Enable SSO:<br>SSO Provider or Agent<br>SSO Mechanism:                                             | t: Orade Single Sign<br>Custom HTTP He                                                                                                    | On (OSSO)                              |  |
| Single Sign-On Configu<br>Enable SSO:<br>SSO Provider or Agent<br>SSO Mechanism:<br>Custom Module                            | ration  t: Oracle Single Sign Custom HTTP He                                                                                                    | On (OSSO) V<br>Jer W Proxy-Remote-User |  |
| Single Sign-On Configu<br>Enable SSO:<br>SSO Provider or Agent<br>SSO Mechanism:<br>Custom Module<br>Custom Authentication M | In the second second se | On (OSSO) V<br>fer V Proxy-Remote-User |  |

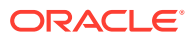

| Paramètre                                                | Description                                                                                                    |
|----------------------------------------------------------|----------------------------------------------------------------------------------------------------|
| Délai d'expiration du<br>jeton                           | Temps (en minutes) après lequel le jeton SSO délivré par les<br>produits Oracle Enterprise Performance Management System<br>ou la solution de gestion des identités Web expire. Les<br>utilisateurs doivent se connecter à nouveau après cette<br>période. Le Délai d'expiration du jeton est défini par rapport à<br>l'horloge système du serveur. La valeur par défaut est de 480<br>minutes.                                                                                                    |
|                                                          | Remarque :<br>Le Délai d'expiration du jeton est différent du délai<br>d'expiration de la session.                                                                                                    |
| Intervalle d'actualisation<br>du cache                   | Intervalle d'actualisation (en minutes) du cache Oracle<br>Hyperion Shared Services qui contient les données de relation<br>entre groupes et utilisateurs. La valeur par défaut est de 60<br>minutes.<br>Shared Services met en mémoire cache les informations<br>relatives aux nouveaux groupes des annuaires des utilisateurs<br>externes et aux nouveaux utilisateurs ajoutés aux groupes<br>existants uniquement après l'actualisation suivante du cache.<br>Les utilisateurs auxquels des privilèges d'accès sont accordés<br>via un groupe d'annuaires des utilisateurs externes<br>nouvellement créé n'obtiennent pas les rôles correspondants<br>avant l'actualisation du cache. |
| Actualiser maintenant<br>Activer la compatibilité<br>SSO | Cliquez sur ce bouton pour lancer manuellement<br>l'actualisation du cache Shared Services qui contient les<br>données de relation entre les groupes et les utilisateurs. Vous<br>pouvez vouloir lancer une actualisation du cache après avoir<br>créé et provisionné des groupes dans les annuaires des<br>utilisateurs externes ou après avoir ajouté de nouveaux<br>utilisateurs à des groupes existants. La mémoire cache est<br>actualisée uniquement après un appel utilisant les données du<br>cache de la part de Shared Services.<br>Sélectionnez cette option si votre déploiement est intégré à<br>Oracle Business Intelligence Enterprise Edition version 11.1.1.5           |
| Activer le mode de gestion<br>déléguée des utilisateurs  | ou antérieure.<br>Option permettant d'activer la gestion déléguée des utilisateurs<br>des produits EPM System pour prendre en charge la gestion<br>distribuée des activités de provisionnement. Reportez-vous à la<br>section "Gestion déléguée des utilisateurs" dans le <i>Guide</i><br><i>d'administration de la sécurité utilisateur d'Oracle Enterprise</i><br><i>Performance Management System</i> .                                                                                                    |
| Activer l'authentification<br>unique                     | Option permettant d'activer la prise en charge de<br>l'authentification unique à partir d'agents de sécurité tels<br>qu'Oracle Access Manager.                                                                                                    |

| Tableau 4-6 | Définition des options pour les annuaires des utilisateurs |
|-------------|------------------------------------------------------------|
|             |                                                            |

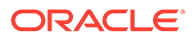
| Paramètre                                         | Description                                                                                                    |
|---------------------------------------------------|----------------------------------------------------------------------------------------------------|
| Fournisseur ou agent<br>d'authentification unique | Sélectionnez la solution de gestion des identités Web depuis<br>laquelle les produits EPM System doivent accepter<br>l'authentification unique. Sélectionnez <b>Autre</b> si votre solution<br>de gestion des identités Web (par exemple, Kerberos) n'est pas<br>répertoriée.<br>Le mécanisme et le nom privilégiés de connexion unique sont<br>automatiquement sélectionnés lorsque vous sélectionnez le<br>fournisseur de connexion unique. Vous pouvez modifier le<br>nom du mécanisme de connexion unique (en-tête HTTP ou<br>classe de connexion personnalisée), si nécessaire.<br>Si vous sélectionnez Autre comme fournisseur ou agent SSO,<br>vous devez vous assurer qu'il prend en charge un mécanisme<br>SSO pris en charge par EPM System. Reportez-vous à la section<br>"Méthodes d'authentification unique prises en charge" du<br><i>Guide de configuration de la sécurité d'Oracle Enterprise</i><br><i>Performance Management System</i> . |
| Mécanisme SSO                                     | <ul> <li>Méthode utilisée par la solution de gestion des identités Web sélectionnée pour attribuer un nom de connexion d'utilisateur aux produits EPM System. Pour obtenir une description des méthodes d'authentification unique possibles, reportez-vous à la section "Méthodes d'authentification unique prises en charge" du <i>Guide de configuration de la sécurité d'Oracle Enterprise Performance Management System</i>.</li> <li>En-tête HTTP personnalisé : définissez le nom de l'entête que l'agent de sécurité transmet à EPM System.</li> <li>Personnaliser la classe de connexion : indiquez la classe Java personnalisée gérant les demandes HTTP pour l'authentification. Reportez-vous à la section "Classe de connexion personnalisée" du <i>Guide de configuration de la sécurité d'Oracle Enterprise Performance Management System</i>.</li> </ul>                                                                                     |
|                                                   | Remarque :<br>Classe de connexion personnalisée et<br>authentification personnalisée ne sont pas<br>identiques.                                                                                                    |
|                                                   | <ul> <li>En-tête d'autorisation HTTP : mécanisme HTTP standard.</li> <li>Obtenir les utilisateurs à distance à partir d'une requête HTTP : sélectionnez cette option si l'agent de sécurité renseigne l'utilisateur à distance dans la demande HTTP.</li> </ul>                                                                                                    |

## Tableau 4-6 (suite) Définition des options pour les annuaires des utilisateurs

| Paramètre                                 | Description                                                                                                    |
|-------------------------------------------|----------------------------------------------------------------------------------------------------|
| Module d'authentification<br>personnalisé | Nom de classe Java qualifié complet du module<br>d'authentification personnalisé<br>(com.mycompany.epm.CustomAuthenticationImpl, par<br>exemple) à utiliser pour authentifier les utilisateurs dans tous<br>les annuaires des utilisateurs pour lesquels le module<br>d'authentification personnalisé est sélectionné.<br>Le module d'authentification n'est utilisé pour un annuaire<br>d'utilisateurs que si la configuration d'annuaire a activé son<br>utilisation (option par défaut).<br>Oracle Hyperion Foundation Services exige que le fichier IAB |
|                                           | d'authentification personnalisée soit nommé CustomAuth.jar.                                                                                                    |
|                                           | MIDDIEWARE HOME HOAR projects demains                                                                                                    |
|                                           | N\lib.généralement.C:\Oracle/Middleware/                                                                                                    |
|                                           | user projects/domains/EPMSystem/lib.                                                                                                    |
|                                           | Dans toutes les installations client, CustomAuth.jar doit être                                                                                                    |
|                                           | présent dans EPM_ORACLE_HOME/common/jlib/11.1.2.0,                                                                                                    |
|                                           | C:\Oracle\Middleware\EPMSystem11R1\common\jlib\11.1.<br>2.0.                                                                                                    |
|                                           | Vous pouvez utiliser n'importe quelle structure de composant<br>et nom de classe dans le fichier JAR.<br>Pour plus d'informations, reportez-vous à la section "Utilisation<br>d'un module d'authentification personnalisé" du <i>Guide de</i><br><i>configuration de la sécurité d'Oracle Enterprise Performance</i><br><i>Management System.</i>                                                                                                    |

#### Tableau 4-6 (suite) Définition des options pour les annuaires des utilisateurs

- 5. Cliquez sur OK.
- 6. Redémarrez Foundation Services et d'autres composants EPM System.

## Régénération des clés de cryptage

Oracle Enterprise Performance Management System utilise les clés suivantes pour garantir la sécurité :

- Clé de cryptage de jeton d'authentification unique, utilisée pour crypter et décrypter les jetons SSO EPM System. Cette clé est stockée dans le registre Oracle Hyperion Shared Services
- Clé de service sécurisée, utilisée par les composants EPM System pour vérifier l'authenticité du service qui demande un jeton SSO
- Clé de cryptage de la configuration du fournisseur, utilisée pour crypter le mot de passe (mot de passe associé au DN de l'utilisateur pour les annuaires d'utilisateurs compatibles LDAP) qui permet à la sécurité EPM System d'établir un lien avec un annuaire d'utilisateurs externes configuré. Ce mot de passe est défini lors de la configuration de l'annuaire.

Modifiez ces clés régulièrement afin de renforcer la sécurité EPM System. Oracle Hyperion Shared Services et le sous-système de sécurité d'EPM System utilisent le cryptage AES avec une clé de 128 bits.

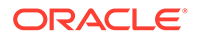

## Attention :

Les flux de tâches utilisés par Oracle Hyperion Financial Management et Oracle Hyperion Profitability and Cost Management sont invalidés lorsque vous régénérez la clé de cryptage d'authentification unique. Une fois la clé régénérée, ouvrez les flux de tâches, puis enregistrez-les pour les valider de nouveau.

Pour régénérer la clé de cryptage d'authentification unique, la clé de configuration du fournisseur ou la clé de service sécurisée, procédez comme suit :

- 1. Accédez à Oracle Hyperion Shared Services Console en tant qu'administrateur système. Reportez-vous à Lancement de Shared Services Console.
- 2. Sélectionnez Administration, puis Configurer les annuaires des utilisateurs.
- 3. Sélectionnez Options de cryptage.
- 4. Dans Options de cryptage, sélectionnez la clé à régénérer.

| Option                                 | Description                                                                                                    |  |  |
|----------------------------------------|----------------------------------------------------------------------------------------------------|--|--|
| Jeton d'authentification<br>unique     | Sélectionnez cette option pour régénérer la clé de<br>cryptage qui permet de crypter et décrypter les jetons SSO<br>EPM System.<br>Sélectionnez l'un des boutons suivants si l'option Activer<br>la compatibilité SSO est sélectionnée dans Options de<br>sécurité :                                                                                                    |  |  |
|                                        | <ul> <li>Générer une nouvelle clé : permet de créer une clé<br/>de cryptage pour le jeton SSO</li> <li>Rétablir les valeurs par défaut : permet de restaure<br/>la clé de cryptage du jeton SSO par défaut</li> </ul>                                                                                                    |  |  |
|                                        | Remarque :<br>Si vous rétablissez la clé de cryptage par<br>défaut, vous devez supprimer le fichier de<br>clés d'accès existant (EPM_ORACLE_HOME/<br>common/CSS/ssHandlerTK) de tous les<br>ordinateurs hôte EPM System.                                                                                                    |  |  |
| Clé de service sécurisée               | Sélectionnez cette option pour régénérer la clé<br>d'authentification sécurisée, utilisée par les composants<br>EPM System pour vérifier l'authenticité du service qui<br>demande un jeton SSO.                                                                                                    |  |  |
| Clé de configuration du<br>fournisseur | Sélectionnez cette option pour régénérer la clé utilisée<br>pour crypter le mot de passe (mot de passe associé au DN<br>de l'utilisateur pour les annuaires d'utilisateurs<br>compatibles LDAP) qui permet à la sécurité EPM System<br>d'établir un lien avec un annuaire des utilisateurs externe<br>configuré. Ce mot de passe est défini lors de la<br>configuration de l'annuaire. |  |  |

Tableau 4-7 Options de cryptage EPM System

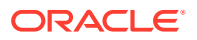

- 5. Cliquez sur **OK**.
- 6. Si vous avez choisi de générer une nouvelle clé de cryptage SSO, effectuez cette étape.
  - a. Cliquez sur Télécharger.
  - b. Cliquez sur **OK** pour enregistrer ssHandlerTK (fichier de clés d'accès prenant en charge la nouvelle clé de cryptage SSO) dans un dossier du serveur qui héberge Oracle Hyperion Foundation Services.
  - c. Copiez ssHandlerTK dans EPM\_ORACLE\_HOME/common/CSS sur tous les ordinateurs hôte EPM System
- 7. Redémarrez Foundation Services et d'autres composants EPM System.

## Utilisation des caractères spéciaux

Active Directory et les autres annuaires des utilisateurs LDAP autorisent les caractères spéciaux dans les entités, telles que les DN, les noms d'utilisateur, les rôles et les noms de groupe. Un traitement spécial peut être nécessaire pour qu'Oracle Hyperion Shared Services comprenne ces caractères.

En général, vous devez utiliser des caractères d'échappement lorsque vous spécifiez des caractères spéciaux dans les paramètres de l'annuaire des utilisateurs (par exemple, les URL d'utilisateur et de groupe, et le DN de base). Le tableau suivant répertorie les caractères spéciaux autorisés dans les noms d'utilisateur, les noms de groupe, les URL d'utilisateur, les URL de groupe et la valeur OU du DN d'utilisateur.

| Caractère | Nom ou signification | Caractère | Nom ou signification  |
|-----------|----------------------|-----------|-----------------------|
| (         | parenthèse ouvrante  | \$        | dollar                |
| )         | parenthèse fermante  | +         | plus                  |
| "         | guillemet            | &         | esperluette           |
| 1         | guillemet simple     | \         | barre oblique inverse |
| ,         | virgule              | ^         | caret                 |
| =         | égal à               | ;         | point-virgule         |
| <         | inférieur à          | #         | livre                 |
| >         | supérieur à          | Ð         | at                    |

## Tableau 4-8 Caractères spéciaux pris en charge

## Remarque :

N'utilisez pas le caractère / (barre oblique) dans le nom d'unité organisationnelle indiqué dans le nom distinctif (DN) de base.

- Les caractères spéciaux ne sont pas autorisés dans la valeur de l'attribut Login User.
- L'astérisque (\*) n'est pas pris en charge dans les noms d'utilisateur et de groupe, les URL d'utilisateur et de groupe, ni dans le nom de l'OU dans le nom distinctif de l'utilisateur.
- Les valeurs d'attribut contenant une combinaison de caractères spéciaux ne sont pas prises en charge.

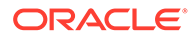

- L'esperluette (&) peut être utilisée sans caractère d'échappement. Pour les paramètres Active Directory, "&" doit être spécifié sous la forme & amp;.
- Les noms d'utilisateurs et de groupes ne peuvent pas contenir une barre oblique inverse (\) et une barre oblique (/). Par exemple, les noms tels que test/ \utilisateur et nouveau\test/utilisateur ne sont pas pris en charge.

Tableau 4-9Caractères qui ne doivent pas être remplacés par des caractèresd'échappement

| Caractère | Nom ou signification | Caractère | Nom ou signification |
|-----------|----------------------|-----------|----------------------|
| (         | parenthèse ouvrante  | I         | guillemet simple     |
| )         | parenthèse fermante  | ^         | caret                |
| \$        | dollar               | @         | at                   |
| &         | Esperluette          |           |                      |

## Remarque :

& doit être indiqué sous la forme & amp;.

Ces caractères doivent être remplacés par des caractères d'échappement si vous les utilisez dans les paramètres d'annuaire des utilisateurs (noms d'utilisateurs, noms de groupes, URL d'utilisateurs, URL de groupes et DN de l'utilisateur).

## Tableau 4-10Echappement pour caractères spéciaux dans les paramètres de<br/>configuration de l'annuaire des utilisateurs

| Caractère<br>spécial         | Caractère<br>d'échappement              | Exemple de<br>paramètre                                     | Exemple de<br>caractère avec<br>caractère<br>d'échappement |
|------------------------------|-----------------------------------------|-------------------------------------------------------------|------------------------------------------------------------|
| virgule (, )                 | barre oblique inverse (\)               | ou=test,ou                                                  | ou=testou                                                  |
| signe plus (+)               | barre oblique inverse ( $\$ )           | ou=test+ou                                                  | ou=test\+ou                                                |
| égal à (=)                   | barre oblique inverse ( $\$ )           | ou=test=ou                                                  | ou=test\=ou                                                |
| livre (#)                    | barre oblique inverse ( $\$ )           | ou=test#ou                                                  | ou=test\#ou                                                |
| <pre>point-virgule (;)</pre> | barre oblique inverse ( $\$ )           | ou=test;ou                                                  | ou=test\;ou                                                |
| inférieur à (<)              | barre oblique inverse ( $\$ )           | ou=test <ou< td=""><td>ou=test\<ou< td=""></ou<></td></ou<> | ou=test\ <ou< td=""></ou<>                                 |
| supérieur à (>)              | barre oblique inverse ( $\$ )           | ou=test>ou                                                  | ou=test\>ou                                                |
| guillemet (")                | deux barres obliques<br>inverses (\\)   | ou=test"ou                                                  | ou=test\\"ou                                               |
| barre oblique<br>inverse (\) | trois barres obliques<br>inverses (\\\) | ou=test\ou                                                  | ou=test\\\\ou                                              |

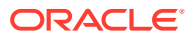

## Remarque :

- Dans les noms distinctifs d'utilisateur, les guillemets (") doivent être précédés d'une autre barre oblique inverse. Par exemple, ou=test"ou doit être spécifié sous la forme ou=test\"ou.
- Dans les DN d'utilisateur, la barre oblique inverse (\) doit être précédée d'une barre oblique inverse simple. Par exemple, ou=test\ou doit être spécifié sous la forme ou=test\\ou.

## Attention :

Si l'URL d'utilisateur n'est pas spécifiée, les utilisateurs créés dans la racine RDN ne doivent pas contenir de barre oblique (/) ni de barre oblique inverse (\). De même, ces caractères ne doivent pas être utilisés dans les noms de groupes créés dans la racine RDN si l'URL d'un groupe n'est pas spécifiée. Par exemple, les noms de groupe tels que OU=child\ou,OU=parent/ou OU OU=child/ou,OU=parent\ou ne sont pas pris en charge. Ce problème ne se pose pas si vous utilisez un attribut unique comme attribut d'ID dans la configuration de l'annuaire des utilisateurs.

### Caractères spéciaux dans l'annuaire natif

Les caractères spéciaux sont pris en charge dans les noms d'utilisateur et de groupe dans l'annuaire natif.

| Caractère | Nom ou signification | Caractère | Nom ou signification |
|-----------|----------------------|-----------|----------------------|
| Ø         | at                   | 1         | virgule              |
| #         | livre                | =         | égal à               |
| \$        | dollar               | +         | plus                 |
| ^         | caret                | ;         | point-virgule        |
| (         | parenthèse ouvrante  | !         | point d'exclamation  |
| )         | parenthèse fermante  | 00        | pourcentage          |
| 1         | guillemet simple     |           |                      |

#### Tableau 4-11 Caractères spéciaux pris en charge : annuaire natif

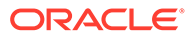

# 5 Utilisation d'un module d'authentification personnalisé

#### Voir aussi :

- Présentation
- Exemples de cas d'utilisation et limitation
- Prérequis
- Remarques concernant la conception et le codage
- Déploiement du module d'authentification personnalisé

## Présentation

Un module d'authentification personnalisée est un module Java développé et implémenté par les clients pour authentifier les utilisateurs Oracle Enterprise Performance Management System. En règle générale, les produits EPM System utilisent un écran de connexion pour capturer le nom d'utilisateur et le mot de passe, qui servent à authentifier les utilisateurs. Plutôt que l'authentification EPM System, vous pouvez utiliser un module d'authentification personnalisée pour authentifier les utilisateurs et transmettre les informations d'identification validées à EPM System en vue d'un traitement. L'implémentation d'un module d'authentification personnalisée n'implique pas de modifier les produits EPM System.

Vous pouvez utiliser un module d'authentification personnalisée aussi bien avec des clients lourds (par exemple, Oracle Smart View for Office et Oracle Essbase Studio) qu'avec des clients légers (par exemple, Oracle Hyperion Enterprise Performance Management Workspace).

Le module d'authentification personnalisée se sert des informations saisies par l'utilisateur lors de la connexion à un produit EPM System. S'il est activé pour un annuaire des utilisateurs, c'est à travers lui que sont authentifiés les utilisateurs. Une fois l'utilisateur authentifié, le module d'authentification personnalisée renvoie le nom d'utilisateur à EPM System.

L'illustration suivante présente un exemple de scénario d'authentification personnalisée :

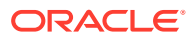

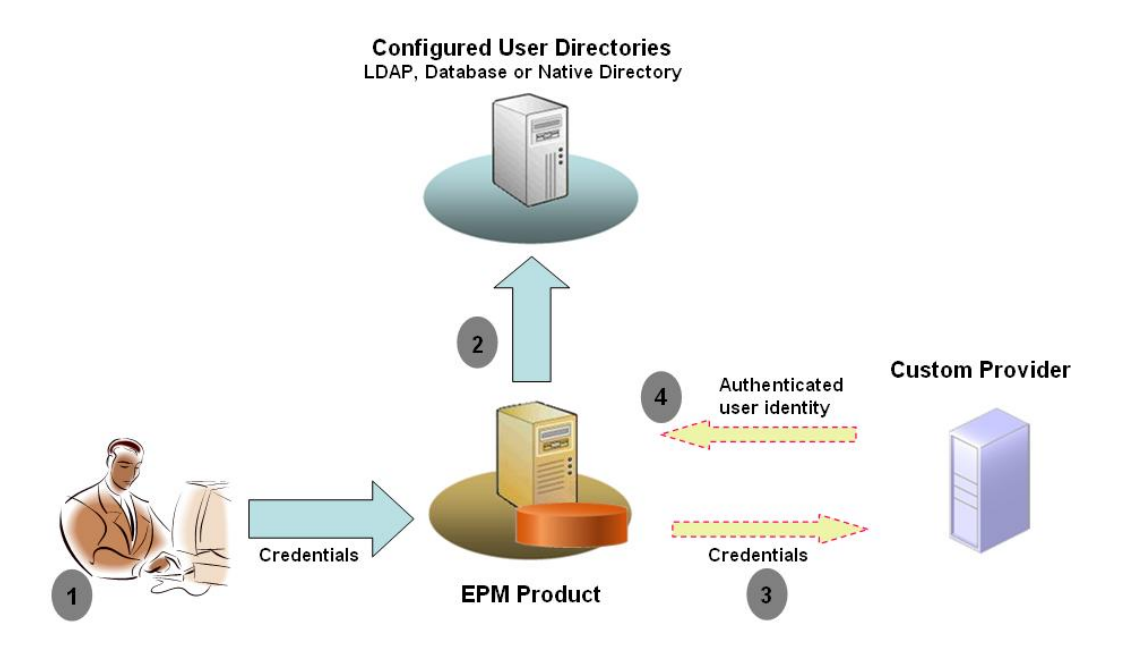

Par exemple, vous pouvez utiliser l'infrastructure SecurID RSA comme fournisseur personnalisé pour veiller à ce que l'authentification auprès d'EPM System soit sécurisée et transparente. Présentation :

- L'utilisateur saisit des informations d'identification (généralement un nom d'utilisateur et un mot de passe) pour accéder à un produit EPM System. Ces informations servent à identifier l'utilisateur de façon unique auprès du fournisseur sollicité par le module d'authentification personnalisée. Par exemple, si vous utilisez une infrastructure SecurID RSA pour l'authentification, l'utilisateur saisit un ID d'utilisateur et un code PIN RSA (et non un ID d'utilisateur et un mot de passe EPM System).
- 2. En suivant l'ordre de recherche (voir Ordre de recherche), EPM System parcourt tous les annuaires des utilisateurs configurés afin de localiser cet utilisateur.
  - Si l'annuaire d'utilisateur en cours n'est pas configuré dans le module d'authentification personnalisée, EPM System tente de localiser et d'authentifier l'utilisateur via l'authentification EPM System.
  - Si l'annuaire d'utilisateur est configuré dans le module d'authentification personnalisée, EPM System délègue le processus d'authentification au module personnalisé.
- Si le module d'authentification personnalisée authentifie l'utilisateur auprès de son fournisseur, il renvoie le nom d'utilisateur à EPM System ou il renvoie une exception Java.

Le nom d'utilisateur renvoyé par le module d'authentification personnalisée doit être identique à un nom d'utilisateur qui figure dans un annuaire pour lequel l'authentification personnalisée est activée.

 Si le module d'authentification personnalisée renvoie un nom d'utilisateur, EPM System localise cet utilisateur dans un annuaire pour lequel l'authentification personnalisée est activée. A ce stade, EPM System ne

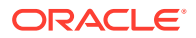

consulte pas les annuaires des utilisateurs qui ne sont pas configurés pour l'authentification personnalisée.

 Si le module d'authentification personnalisée génère une exception ou renvoie un utilisateur NULL, EPM System consulte les annuaires des utilisateurs restants pour lesquels l'authentification personnalisée n'est pas activée en respectant l'ordre de recherche. En l'absence d'utilisateur correspondant aux informations d'identification, EPM System affiche une erreur.

## Exemples de cas d'utilisation et limitation

Les scénarios d'implémentation d'authentification personnalisée incluent :

- l'ajout de la prise en charge des mots de passe à usage unique ;
- la réalisation de l'authentification avec la fonction Resource Access Control Facility (RACF);
- l'ajout d'une liaison SASL (Simple Authentication and Security Layer) aux annuaires des utilisateurs LDAP au lieu de liaisons LDAP simples.

Il se peut que l'authentification avec mécanisme de question/réponse de vérification ne fonctionne pas correctement si vous implémentez un module d'authentification personnalisé. Les messages générés par le module d'authentification personnalisé ne sont pas propagés aux clients. Etant donné que les clients (par exemple, Oracle Hyperion Enterprise Performance Management Workspace) remplacent le message d'erreur pour afficher un message générique, les scénarios suivants ne sont pas valides :

- deux codes PIN consécutifs RSA SecurID ;
- une variante de mot de passe avec question de vérification, comme la saisie du premier, du dernier et du troisième caractères du mot de passe.

## Prérequis

- Une archive Java entièrement testée nommée CustomAuth.jar qui contient des bibliothèques de modules d'authentification personnalisée. CustomAuth.jar doit implémenter l'interface publique CSSCustomAuthenticationIF, définie dans le package com.hyperion.css comme partie intégrante des API standard Oracle Hyperion Shared Services. Reportez-vous à http://download.oracle.com/docs/cd/E12825\_01/epm.111/ epm\_security\_api\_11111/client/com/hyperion/css/CSSCustomAuthenticationIF.html.
- Un accès à Shared Services en tant qu'administrateur Shared Services

## Remarques concernant la conception et le codage

#### Ordre de recherche

En plus de l'annuaire natif, il est possible de configurer plusieurs annuaires des utilisateurs dans Oracle Hyperion Shared Services. Une position d'ordre de recherche par défaut est attribuée à tous les annuaires des utilisateurs configurés. Vous pouvez modifier l'ordre de recherche dans Oracle Hyperion Shared Services Console. A l'exception de l'annuaire natif, vous pouvez enlever les annuaires des utilisateurs configurés de l'ordre de recherche. Oracle Enterprise Performance Management System ne tient pas compte des annuaires des utilisateurs qui ne sont pas inclus dans l'ordre de recherche. Reportez-vous au *Guide* 

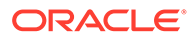

d'administration de la sécurité utilisateur d'Oracle Enterprise Performance Management System.

L'ordre de recherche détermine l'ordre dans lequel EPM System parcourt les annuaires des utilisateurs pour authentifier ces derniers. Si l'utilisateur est authentifié dans un annuaire, EPM System cesse la recherche et renvoie cet utilisateur. EPM System refuse l'authentification et renvoie une erreur s'il ne parvient pas à authentifier l'utilisateur à l'aide des annuaires inclus dans l'ordre de recherche.

#### Impact de l'authentification personnalisée sur l'ordre de recherche

L'authentification personnalisée influe sur la façon dont la sécurité d'EPM System interprète l'ordre de recherche.

Si le module d'authentification personnalisée renvoie un nom d'utilisateur, EPM System localise cet utilisateur uniquement dans un annuaire pour lequel l'authentification personnalisée est activée. A ce stade, EPM System ignore les annuaires des utilisateurs qui ne sont pas configurés pour l'authentification personnalisée.

#### Fonctionnement du flux d'authentification personnalisée

Les scénarios suivants servent à explorer le flux d'authentification personnalisée :

- Scénario 1
- Scénario 2
- Scénario 3

#### Scénario 1

Le tableau suivant montre en détail la configuration des annuaires des utilisateurs d'EPM System et l'ordre de recherche utilisés dans ce scénario. On suppose ici que le module d'authentification personnalisée a recours à une infrastructure RSA pour authentifier les utilisateurs.

#### Tableau 5-1 Configuration du scénario 1

| Type et nom des<br>annuaires des<br>utilisateurs | Ordre de<br>recherche | Authentification personnalisée | Exemples de<br>noms<br>d'utilisateur           | Mot de passe <sup>1</sup>                                                  |
|--------------------------------------------------|-----------------------|--------------------------------|------------------------------------------------|----------------------------------------------------------------------------|
| Annuaire natif                                   | 1                     | Désactivé                      | <pre>test_user_1 test_user_2 test_user_3</pre> | password                                                                   |
| Activé via LDAP<br>SunONE_West                   | 2                     | Désactivé                      | test_ldap1<br>test_ldap_2<br>test_user_3       | ldappassword                                                               |
| Activé via LDAP<br>SunONE_East                   | 3                     | Activé                         | <pre>test_ldap1 test_ldap2 test_user_3</pre>   | ldappassword<br>sur SunONE et<br>RSA PIN dans le<br>module<br>personnalisé |

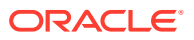

<sup>1</sup> Par souci de simplification, on suppose que le mot de passe des annuaires des utilisateurs est le même pour tous les utilisateurs.

Pour lancer le processus d'authentification, un utilisateur saisit son nom et son mot de passe dans l'écran de connexion d'un produit EPM System. Dans ce scénario, le module d'authentification personnalisée effectue les actions suivantes :

- Il accepte un nom d'utilisateur et code PIN RSA comme informations d'identification de l'utilisateur.
- Il renvoie un nom d'utilisateur au format username@providername (par exemple, test ldap 2@SunONE East) à la sécurité d'EPM System.

| Nom d'utilisateur et mot de<br>passe | Résultat de l'authentification                                             | Annuaire des utilisateurs de connexion                      |
|--------------------------------------|----------------------------------------------------------------------------|-------------------------------------------------------------|
| test_user_1/password                 | Succès                                                                     | Annuaire natif                                              |
| test_user_3/password                 | Succès                                                                     | Annuaire natif                                              |
| test_user_3/<br>ldappassword         | Succès                                                                     | SunONE_West (n°2 dans l'ordre de recherche) <sup>1</sup>    |
| test_user_3/RSA PIN                  | Succès                                                                     | SunONE_East (n°3 dans l'ordre<br>de recherche) <sup>2</sup> |
| test_ldap_2/<br>ldappassword         | Succès                                                                     | SunONE_West (n°2 dans l'ordre de recherche)                 |
| test_ldap_4/RSA PIN                  | Echec<br>EPM System affiche une erreur<br>d'authentification. <sup>3</sup> |                                                             |

#### Tableau 5-2 Interaction utilisateur et résultats

- <sup>1</sup> L'authentification personnalisée ne parvient pas à authentifier cet utilisateur, car ce dernier a saisi des informations d'identification EPM System. EPM System peut identifier cet utilisateur uniquement dans un annuaire qui n'est pas activé pour l'authentification personnalisée. L'utilisateur ne figure pas dans l'annuaire natif (n°1 dans l'ordre de recherche), mais dans SunONE West (n°2 dans l'ordre de recherche).
- <sup>2</sup> EPM System ne parvient pas à trouver cet utilisateur dans l'annuaire natif (n°1 dans l'ordre de recherche) ni dans SunONE West (n°2 dans l'ordre de recherche). Le module d'authentification personnalisée valide l'utilisateur via le serveur RSA et renvoie test\_user\_3@SunONE\_EAST à EPM System. EPM System localise l'utilisateur dans SunONE East (n°3 dans l'ordre de recherche), un annuaire des utilisateurs activé pour l'authentification personnalisée.
- <sup>3</sup> Oracle recommande de faire figurer tous les utilisateurs authentifiés par le module personnalisé dans un annuaire activé pour l'authentification personnalisée et inclus dans l'ordre de recherche. La connexion échoue si le nom d'utilisateur renvoyé par le module d'authentification personnalisée ne figure pas dans un annuaire activé pour l'authentification personnalisée et inclus dans l'ordre de recherche.

#### Scénario 2

Le tableau suivant montre en détail la configuration des annuaires des utilisateurs d'EPM System et l'ordre de recherche utilisés dans ce scénario. On suppose ici que le module d'authentification personnalisée a recours à une infrastructure RSA pour authentifier les utilisateurs.

Dans ce scénario, le module d'authentification personnalisée effectue les actions suivantes :

- Il accepte un nom d'utilisateur et code PIN RSA comme informations d'identification de l'utilisateur.
- Il renvoie un nom d'utilisateur (par exemple, test ldap 2) à la sécurité d'EPM System.

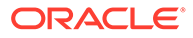

| Annuaire des<br>utilisateurs                 | Ordre<br>de<br>recher<br>che | Authentification<br>personnalisée | Exemples de<br>noms<br>d'utilisateur           | Mot de passe <sup>1</sup>                                                       |
|----------------------------------------------|------------------------------|-----------------------------------|------------------------------------------------|---------------------------------------------------------------------------------|
| Annuaire natif                               | 1                            | Désactivé                         | <pre>test_user_1 test_user_2 test_user_3</pre> | password                                                                        |
| Activé pour LDAP<br>(par exemple,<br>SunONE) | 2                            | Activé                            | test_ldap1<br>test_ldap2<br>test_user_3        | ldappassword <b>sur<br/>SunONE et</b> RSA PIN<br>dans le module<br>personnalisé |

#### Tableau 5-3Exemple d'ordre de recherche

<sup>1</sup> Par souci de simplification, on suppose que le mot de passe des annuaires des utilisateurs est le même pour tous les utilisateurs.

Pour lancer le processus d'authentification, un utilisateur saisit son nom et son mot de passe dans l'écran de connexion d'un produit EPM System.

#### Tableau 5-4 Interaction utilisateur et résultats

| Nom d'utilisateur et mot de passe | Résultat de la connexion | Annuaire des utilisateurs de<br>connexion |
|-----------------------------------|--------------------------|-------------------------------------------|
| test_user_1/password              | Succès                   | Annuaire natif                            |
| test_user_3/password              | Succès                   | Annuaire natif                            |
| test_user_3/ldappassword          | Echec                    | SunONE <sup>1</sup>                       |
| test_user_3/RSA PIN               | Succès                   | SunONE <sup>2</sup>                       |

<sup>1</sup> L'authentification de l'utilisateur avec l'annuaire natif échoue, car le mot de passe ne correspond pas. L'authentification de l'utilisateur à l'aide du module d'authentification personnalisée échoue, car le mot de passe utilisé n'est pas un code PIN RSA valide. EPM System n'essaie pas d'authentifier cet utilisateur dans SunONE (n°2 dans l'ordre de recherche), car les paramètres d'authentification personnalisée prévalent sur l'authentification EPM System dans cet annuaire.

<sup>2</sup> L'authentification de l'utilisateur avec l'annuaire natif échoue, car le mot de passe ne correspond pas. Le module d'authentification personnalisée authentifie l'utilisateur et renvoie le nom test\_user\_3 à EPM System.

#### Scénario 3

Le tableau suivant montre en détail la configuration des annuaires des utilisateurs d'EPM System et l'ordre de recherche utilisés dans ce scénario. On suppose ici que le module d'authentification personnalisée a recours à une infrastructure RSA pour authentifier les utilisateurs.

Afin de clarifier ces scénarios, Oracle recommande de faire en sorte que le module d'authentification personnalisée renvoie le nom d'utilisateur au format username@providername (par exemple, test ldap 4@SunONE).

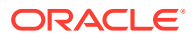

| Annuaire des<br>utilisateurs | Ordre de<br>recherche | Authentification personnalisée | Exemples de<br>noms<br>d'utilisateur | Mot de passe <sup>1</sup>      |
|------------------------------|-----------------------|--------------------------------|--------------------------------------|--------------------------------|
| Annuaire natif               | 1                     | Activé                         | test_user_1                          | RSA_PIN                        |
|                              |                       |                                | test_user_2                          |                                |
|                              |                       |                                | test_user_3                          |                                |
| Activé pour LDAP             | 2                     | Désactivé                      | test_ldap1                           | ldappassword                   |
| (par exemple,<br>MSAD)       |                       |                                | test_ldap4                           |                                |
| 1110112)                     |                       |                                | test_user_3                          |                                |
| Activé pour LDAP             | 3                     | Activé                         | test_ldap1                           | ldappassword <b>sur</b>        |
| (par exemple,<br>SupONE)     |                       |                                | test_ldap4                           | SunONE et RSA PIN              |
|                              |                       |                                | test_user_3                          | dans le module<br>personnalisé |

#### Tableau 5-5 Exemple d'ordre de recherche

<sup>1</sup> Par souci de simplification, on suppose que le mot de passe des annuaires des utilisateurs est le même pour tous les utilisateurs.

Pour lancer le processus d'authentification, un utilisateur saisit son nom et son mot de passe dans l'écran de connexion d'un produit EPM System.

| Nom d'utilisateur et mot de passe   | Résultat de<br>l'authentification | Annuaire des utilisateurs de connexion    |
|-------------------------------------|-----------------------------------|-------------------------------------------|
| test_user_1/password                | Succès                            | Annuaire natif                            |
| test_user_3/RSA_PIN                 | Succès                            | Annuaire natif                            |
| test_user_3/ldappassword            | Succès                            | MSAD (n°2 dans l'ordre de<br>recherche)   |
| <pre>test_ldap_4/ldappassword</pre> | Succès                            | MSAD (n°2 dans l'ordre de<br>recherche)   |
| test_ldap_4/RSA PIN                 | Succès                            | SunONE (n°3 dans l'ordre<br>de recherche) |

#### Tableau 5-6 Interaction utilisateur et résultats

#### Annuaires des utilisateurs et module d'authentification personnalisée

Pour utiliser le module d'authentification personnalisée, il est possible de configurer individuellement les annuaires des utilisateurs qui contiennent les informations sur les utilisateurs et les groupes EPM System afin de déléguer l'authentification au module personnalisé.

Les utilisateurs EPM System authentifiés à l'aide du module personnalisé doivent figurer dans l'un des annuaires des utilisateurs inclus dans l'ordre de recherche (voir Ordre de recherche). Par ailleurs, l'annuaire des utilisateurs doit être configuré pour déléguer l'authentification au module personnalisé.

L'identité de l'utilisateur dans le fournisseur personnalisé (par exemple, 1357642 dans l'infrastructure SecurID RSA) peut différer du nom d'utilisateur présent dans l'annuaire (par exemple, jDoe dans Oracle Internet Directory) configuré dans Shared Services. Une fois

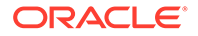

l'utilisateur authentifié, le module d'authentification personnalisé doit renvoyer le nom d'utilisateur jDoe à EPM System.

### 🖍 Remarque :

Comme bonne pratique, Oracle recommande de faire en sorte que le nom d'utilisateur figurant dans les annuaires configurés dans EPM System soit identique à celui disponible dans l'annuaire utilisé par le module d'authentification personnalisée.

#### Interface Java CSSCustomAuthenticationIF

Le module d'authentification personnalisée doit utiliser l'interface Java CSSCustomAuthenticationIF dans le cadre d'une intégration à la structure de sécurité d'EPM System. Si l'authentification personnalisée aboutit, il doit renvoyer une chaîne de nom d'utilisateur. Dans le cas contraire, il renvoie un message d'erreur. Pour que le processus d'authentification aboutisse, le nom d'utilisateur renvoyé par le module d'authentification personnalisée doit figurer dans l'un des annuaires inclus dans l'ordre de recherche de Shared Services. La structure de sécurité d'EPM System prend en charge le format username@providerName.

## Remarque :

Vérifiez que le nom d'utilisateur renvoyé par le module d'authentification personnalisée ne contient pas le symbole \* (astérisque), car la structure de sécurité d'EPM System l'interprète comme un caractère générique lors de la recherche d'utilisateurs.

Reportez-vous à la section Exemple de code 1 sur la signature d'interface CSSCustomAuthenticationIF.

Le module d'authentification personnalisée (potentiellement un fichier de classe) doit être inclus dans CustomAuth.jar. La structure du package est sans importance.

Pour plus d'informations sur l'interface CSSCustomAuthenticationIF, reportez-vous à la section Documentation sur l'API de sécurité.

La méthode authenticate de CSSCustomAuthenticationIF prend en charge l'authentification personnalisée. La méthode authenticate accepte les informations d'identification (nom d'utilisateur et mot de passe) saisies par l'utilisateur comme paramètres d'entrée lors de la tentative d'accès à EPM System. Si l'authentification aboutit, cette méthode renvoie une chaîne (nom d'utilisateur). Si l'authentification échoue, elle génère une exception java.lang.Exception. Le nom d'utilisateur renvoyé par la méthode doit identifier de façon unique un utilisateur figurant dans l'un des annuaires inclus dans l'ordre de recherche de Shared Services. La structure de sécurité d'EPM System prend en charge le format username@providerName.

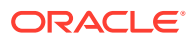

## Remarque :

Pour initialiser les ressources (par exemple, un pool de connexions JDBC), utilisez le constructeur de classe. Cela permet d'améliorer les performances, en évitant de charger les ressources pour chaque authentification.

## Déploiement du module d'authentification personnalisé

Un déploiement Oracle Enterprise Performance Management System ne prend en charge qu'un seul module personnalisé. Vous pouvez activer l'authentification personnalisée pour au moins un annuaire des utilisateurs dans l'ordre de recherche.

Le module d'authentification personnalisé doit implémenter l'interface publique CSSCustomAuthenticationIF, définie dans le package com.hyperion.css. Ce document suppose que vous disposez d'un module personnalisé entièrement fonctionnel qui définit la logique pour l'authentification des utilisateurs par rapport au fournisseur d'utilisateurs de votre choix. Après avoir développé et testé un module d'authentification personnalisé, vous devez l'implémenter dans l'environnement EPM System.

#### Présentation des étapes

Votre code d'authentification personnalisée ne doit pas utiliser log4j pour la journalisation des erreurs. Si le code utilisé dans une version précédente utilise log4j, vous devez l'enlever du code avant de l'utiliser avec cette version.

Pour implémenter le module d'authentification personnalisé, effectuez les étapes suivantes :

- Arrêtez les produits EPM System, y compris Oracle Hyperion Shared Services et les systèmes qui utilisent les API Shared Services.
- Copiez l'archive Java du module d'authentification personnalisé CustomAuth.jar dans le déploiement :
  - WebLogic : copiez CustomAuth.jar dans MIDDLEWARE\_HOME/user\_projects/ domains/WEBLOGIC\_DOMAIN/lib, en règle générale, C:/Oracle/Middleware/ user projects/domains/EPMSystem/lib.

Si vous effectuez une mise à niveau depuis la version 11.1.2.0 ou 11.1.2.1, qui comportait une implémentation de module d'authentification personnalisé, déplacez CustomAuth.jar depuis EPM\_ORACLE\_HOME/common/jlib/11.1.2.0 vers MIDDLEWARE HOME/user projects/domains/WEBLOGIC DOMAIN/lib.

 Tous les déploiements client : copiez CustomAuth.jar dans tous les déploiements client EPM System, à l'emplacement suivant :

*EPM\_ORACLE\_HOME*/common/jlib/11.1.2.0, en règle générale, Oracle/ Middleware/common/jlib/11.1.2.0. Assurez-vous que le fichier CustomAuth.jar se trouve toujours dans l'annuaire *EPM\_ORACLE\_HOME*/common/jlib/11.1.2.0.

Pour que tous les serveurs et les clients puissent fonctionner avec l'authentification personnalisée, le fichier CustomAuth.jar doit se trouver dans les deux emplacements suivants :

- \* **MIDDLEWARE\_HOME**/user projects/domains/WEBLOGIC DOMAIN/lib
- \* EPM\_ORACLE\_HOME/common/jlib/11.1.2.0

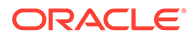

- Mettez à jour les paramètres d'annuaire des utilisateurs dans Shared Services.
   Reportez-vous à Mise à jour des paramètres dans Shared Services.
- Démarrez Shared Services,, puis les autres produits EPM System.
- Testez votre implémentation. Reportez-vous à Test de votre déploiement.

#### Mise à jour des paramètres dansShared Services

Par défaut, l'authentification personnalisée est désactivée pour tous les annuaires des utilisateurs. Vous pouvez remplacer le comportement par défaut pour activer l'authentification personnalisée pour un annuaire des utilisateurs externe spécifique ou pour l'annuaire natif.

#### Mise à jour des configurations d'annuaire des utilisateurs

Vous devez mettre à jour la configuration de l'annuaire des utilisateurs pour lequel l'authentification personnalisée doit être activée.

Pour mettre à jour la configuration de l'annuaire des utilisateurs :

- 1. Démarrez Oracle Hyperion Foundation Services.
- 2. Accédez à Oracle Hyperion Shared Services Console en tant qu'administrateur système.
- 3. Sélectionnez Administration, puis Configurer les annuaires des utilisateurs.
- Dans l'écran Annuaires des utilisateurs définis, sélectionnez l'annuaire des utilisateurs dont vous voulez modifier le paramètre d'authentification personnalisée.

## 🖍 Remarque :

EPM System utilise uniquement les annuaires des utilisateurs inclus dans l'ordre de recherche.

- 5. Cliquez sur Modifier.
- 6. Sélectionnez Afficher les options avancées.
- 7. Dans Module personnalisé, sélectionnez Module d'authentification afin d'activer le module personnalisé pour l'annuaire des utilisateurs en cours.
- 8. Cliquez sur Terminer.
- 9. Répétez cette procédure pour mettre à jour la configuration d'autres annuaires des utilisateurs dans l'ordre de recherche.

#### Mise à jour des options de sécurité

Assurez-vous que CustomAuth.jar est disponible dans *EPM\_ORACLE\_HOME/* user\_projects/domains/*WEBLOGIC\_DOMAIN*/lib avant de démarrer la procédure suivante.

Pour mettre à jour les options de sécurité :

- 1. Accédez à Shared Services Console en tant qu'administrateur système.
- 2. Sélectionnez Administration, puis Configurer les annuaires des utilisateurs.

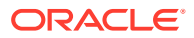

- 3. Sélectionnez Options de sécurité.
- 4. Sélectionnez Afficher les options avancées.
- 5. Dans Module d'authentification, entrez le nom de classe complet du module d'authentification personnalisé à utiliser pour authentifier les utilisateurs dans tous les annuaires des utilisateurs pour lesquels le module d'authentification personnalisé est sélectionné. Par exemple, com.mycompany.epm.CustomAuthenticationImpl.
- 6. Cliquez sur OK.

#### Test de votre déploiement

Si l'annuaire natif n'est pas configuré pour l'authentification personnalisée, n'employez pas les utilisateurs de l'annuaire natif pour tester l'authentification personnalisée.

## 💉 Remarque :

Il vous incombe d'identifier et de corriger tout problème lié au module d'authentification personnalisé. Oracle suppose que votre module personnalisé fonctionne parfaitement pour le mapping d'un utilisateur de l'annuaire des utilisateurs utilisé par le module personnalisé avec un utilisateur d'un annuaire des utilisateurs pour lequel l'authentification personnalisée est activée dans l'ordre de recherche EPM System.

Pour tester votre déploiement, connectez-vous à EPM System à l'aide des informations d'identification de l'utilisateur provenant de l'annuaire des utilisateurs, par exemple, une infrastructure RSA SecurID, utilisé par le module personnalisé. Ces informations d'identification peuvent être différentes des informations d'identification EPM System.

Votre implémentation a été effectuée correctement si les produits EPM System vous autorisent à accéder à leurs ressources. Une erreur indiquant que l'utilisateur est introuvable n'est pas toujours le signe d'un échec de l'implémentation. Dans un tel cas, vérifiez que les informations d'identification que vous avez entrées sont présentes dans le magasin d'utilisateurs personnalisé et qu'un utilisateur correspondant est présent dans l'un des annuaires des utilisateurs pour lesquels l'authentification personnalisée est activée dans l'ordre de recherche EPM System.

Pour tester l'authentification personnalisée, procédez comme suit :

- 1. Assurez-vous que les produits EPM System sont en cours d'exécution.
- 2. Accédez à un composant EPM System, par exemple, Oracle Hyperion Enterprise Performance Management Workspace.
- 3. Connectez-vous en tant qu'utilisateur défini dans un annuaire des utilisateurs pour lequel l'authentification personnalisée est activée.
  - a. Dans **Nom d'utilisateur**, entrez votre ID utilisateur, par exemple, un ID utilisateur RSA.
  - b. Dans Mot de passe, entrez un mot de passe, par exemple un code PIN RSA.
  - c. Cliquez sur Connexion.
- 4. Vérifiez que vous avez accès aux ressources des produits EPM System.

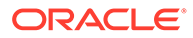

## 6

# Consignes générales de sécurité pour EPM System

#### Voir aussi :

- Implémentation du protocole SSL
- Modification du mot de passe d'administration
- Régénération des clés de cryptage
- Modification des mots de passe de base de données
- Sécurité des cookies
- Réduction du délai d'expiration du jeton SSO
- Vérification des rapports de sécurité
- · Personnalisation du système d'authentification pour une authentification forte
- Désactivation des utilitaires de débogage d'EPM Workspace
- Modification des pages d'erreur par défaut du serveur Web
- Prise en charge des logiciels tiers

## Implémentation du protocole SSL

SSL utilise un système cryptographique qui crypte les données. SSL crée une connexion sécurisée entre un client et un serveur, par laquelle des données peuvent être envoyées en toute sécurité.

Pour sécuriser votre environnement Oracle Enterprise Performance Management System, sécurisez tous les canaux de communication utilisés par vos applications Web et les connexions à l'annuaire des utilisateurs utilisant SSL. Reportez-vous à Activation SSL des composants EPM System.

En outre, protégez tous les ports d'agent à l'aide d'un pare-feu, par exemple, le port 6861, qui est le port d'agent Oracle Hyperion Reporting and Analysis. Les utilisateurs finals n'ont pas besoin d'accéder aux ports d'agent EPM System.

## Modification du mot de passe d'administration

Le compte utilisateur admin par défaut de l'annuaire natif fournit l'accès à toutes les fonctions Oracle Hyperion Shared Services. Le mot de passe est défini lorsque vous déployez Oracle Hyperion Foundation Services. Vous devez modifier régulièrement le mot de passe de ce compte.

Modifiez le compte utilisateur *Admin* pour changer le mot de passe. Reportez-vous à la section "Modification des comptes utilisateur" du *Guide d'administration de la sécurité utilisateur d'Oracle Enterprise Performance Management System*.

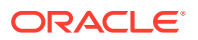

## Régénération des clés de cryptage

Utilisez Oracle Hyperion Shared Services Console pour régénérer régulièrement les éléments suivants :

Jeton d'authentification unique

## Attention :

Les flux de tâches utilisés par Oracle Hyperion Financial Management et Oracle Hyperion Profitability and Cost Management sont invalidés lorsque vous générez un nouveau fichier de clés d'accès. Après la nouvelle génération du fichier de clés d'accès, ouvrez les flux de tâches, puis enregistrez-les pour les valider de nouveau.

- Clé de service sécurisée
- Clé de configuration du fournisseur

Reportez-vous à Régénération des clés de cryptage.

## 🖍 Remarque :

Oracle Hyperion Shared Services et le sous-système de sécurité d'Oracle Enterprise Performance Management System utilisent le cryptage AES avec une clé de 128 bits.

## Modification des mots de passe de base de données

Modifiez régulièrement le mot de passe pour toutes les bases de données produit Oracle Enterprise Performance Management System. La procédure de modification du mot de passe d'une base de données dans le registre Oracle Hyperion Shared Services est détaillée dans cette section.

Pour obtenir la procédure détaillée de modification d'un mot de passe de base de données produit EPM System, reportez-vous au *Guide d'installation et de configuration d'Oracle Enterprise Performance Management System*.

Pour modifier les mots de passe des bases de données des produits EPM System dans le registre Shared Services :

- A l'aide de la console d'administration de la base de données, modifiez le mot de passe du compte utilisateur utilisé pour configurer la base de données des produits EPM System.
- 2. Arrêtez les produits EPM System (applications Web, services et processus).
- 3. A l'aide du configurateur EPM System, reconfigurez la base de données en suivant l'une des procédures ci-dessous.

**Oracle Hyperion Shared Servicesuniquement :** 

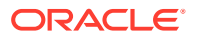

## 🖍 Remarque :

Dans les environnements distribués où les produits EPM System se trouvent sur des machines autres que Shared Services, vous devez suivre cette procédure sur tous les serveurs.

- a. Dans les tâches Foundation du configurateur EPM System, sélectionnez Configurer la base de données.
- b. Dans la page Configuration de la base de données Shared Services et du registre, sélectionnez Se connecter à une base de données Shared Services configurée précédemment.
- c. Spécifiez le nouveau mot de passe de l'utilisateur dont le compte a été utilisé pour configurer la base de données Shared Services. Ne modifiez aucun autre paramètre.
- d. Continuez la configuration puis cliquez sur **Terminer** une fois toutes les tâches terminées.

Pour modifier le mot de passe des produits EPM System autres que Shared Services :

#### 🖍 Remarque :

Suivez les mêmes étapes pour les produits EPM System déployés sur le serveur en cours d'exécution uniquement.

Reportez-vous au *Guide d'installation et de configuration d'Oracle Enterprise Performance Management System* pour obtenir des instructions détaillées.

4. Démarrez les produits et services EPM System.

## Sécurité des cookies

L'application Web Oracle Enterprise Performance Management System définit un cookie pour effectuer le suivi de la session. Au cours de la définition d'un cookie, en particulier un cookie de session, le serveur peut définir l'indicateur de sécurité, qui force le navigateur à envoyer le cookie par l'intermédiaire d'un canal sécurisé. Le risque de détournement de la session est ainsi réduit.

## Remarque :

Sécurisez les cookies uniquement si les produits EPM System sont déployés dans un environnement SSL.

Modifiez le descripteur de session Oracle WebLogic Server pour sécuriser les cookies WebLogic Server. Attribuez la valeur true à l'attribut cookieSecure dans l'élément sessionparam. Reportez-vous la section "Sécurisation des applications Web" dans le guide Sécurité de la programmation d'Oracle Fusion Middleware pour Oracle WebLogic Server 11g.

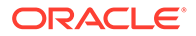

## Réduction du délai d'expiration du jeton SSO

Par défaut, le délai d'expiration du jeton SSP est de 480 minutes. Il est recommandé de le réduire à 60 minutes, par exemple, pour réduire la réutilisation du jeton s'il est exposé. Reportez-vous à "Configuration des options de sécurité" dans le *Guide d'administration de la sécurité utilisateur d'Oracle Enterprise Performance Management System*.

## Vérification des rapports de sécurité

Le rapport de sécurité contient les informations d'audit associées aux tâches de sécurité pour lesquelles l'audit est configuré. Générez ce rapport à partir d'Oracle Hyperion Shared Services Console et examinez-le régulièrement, en particulier pour identifier les échecs de connexion entre les produits Oracle Enterprise Performance Management System et les modifications de provisionnement. Sélectionnez **Vue détaillée** comme option de génération de rapport pour regrouper les données de rapport en se basant sur les attributs modifiés et les nouvelles valeurs des attributs. Reportez-vous à la section "Génération de rapports" du *Guide d'administration de la sécurité utilisateur d'Oracle Enterprise Performance Management System*.

# Personnalisation du système d'authentification pour une authentification forte

Vous pouvez utiliser un module d'authentification personnalisé pour ajouter une authentification forte à EPM System. Vous pouvez, par exemple, utiliser l'authentification à double facteur RSA SecurID dans un mode autre qu'avec mécanisme de question/réponse de vérification. Le module d'authentification personnalisé est transparent pour les clients lourds et légers et ne requiert pas de modification du déploiement côté client. Reportez-vous à Utilisation d'un module d'authentification personnalisé.

## Désactivation des utilitaires de débogage d'EPM Workspace

- Oracle Hyperion Enterprise Performance Management Workspace est livré avec des fichiers JavaScript décompressés destinés à résoudre des problèmes. A des fins de sécurité, vous devez enlever ces fichiers JavaScript décompressés de votre environnement de production :
  - Créez une copie de sauvegarde du répertoire EPM\_ORACLE\_HOME/ common/epmstatic/wspace/js/.
  - A l'exception du fichier DIRECTORY\_NAME.js, supprimez les fichiers .js de chaque sous-répertoire dans EPM\_ORACLE\_HOME/common/epmstatic/ wspace/js.

Chaque sous-répertoire contient un fichier .js qui comporte le nom du répertoire. Par exemple, *EPM\_ORACLE\_HOME*/common/epmstatic/ wspace/js/com/hyperion/bpm/web/common contient Common.js. Supprimez tous les fichiers .js à l'exception de celui qui porte le nom du répertoire. Dans ce cas, il s'agit de Common.js.

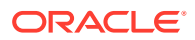

 EPM Workspace fournit des utilitaires de débogage et des applications de test, qui sont accessibles si EPM Workspace est déployé en mode de débogage. A des fins de sécurité, les administrateurs doivent désactiver le débogage côté client dans EPM Workspace.

Pour désactiver le mode de débogage, procédez comme suit :

- 1. Connectez-vous à EPM Workspace en tant qu'administrateur.
- 2. Sélectionnez Naviguer, Administrer, puis Paramètres du serveur Workspace.
- Dans Débogage du client activé dans Paramètres du serveur Workspace, sélectionnez Non.
- 4. Cliquez sur **OK**.

## Modification des pages d'erreur par défaut du serveur Web

Lorsque les serveurs d'applications ne sont pas disponibles pour accepter les demandes, le plug-in de serveur Web pour le serveur d'applications back-end (par exemple, le plug-in Oracle HTTP Server pour Oracle WebLogic Server) renvoie une page d'erreur par défaut affichant des informations sur la version du plug-in. Les serveurs Web peuvent également afficher leur page d'erreur par défaut à d'autres occasions. Les pirates informatiques peuvent utiliser ces informations pour détecter les vulnérabilités connues de certains sites Web publics.

Personnalisez les pages d'erreur (du plug-in de serveur d'applications Web et du serveur Web) afin qu'elles ne contiennent pas d'informations sur les composants système de production, par exemple, la version du serveur, le type du serveur, la date de la version du plug-in et le type du plug-in. Consultez la documentation de votre serveur d'applications et du fournisseur de votre serveur Web pour plus d'informations.

## Prise en charge des logiciels tiers

Oracle reconnaît et prend en charge les garanties de compatibilité ascendante de fournisseurs tiers. Par conséquent, lorsque les fournisseurs garantissent la compatibilité ascendante, des versions de maintenance et service packs ultérieurs peuvent être utilisés. Si une incompatibilité est identifiée, Oracle indique une version de correctif à partir de laquelle le produit doit être déployé (et supprime la version incompatible de la matrice de prise en charge) ou fournit une version de maintenance et un service pack pour le produit Oracle.

**Mises à niveau du côté des serveurs** : l'assistance relative aux mises à niveau des composants des serveurs tiers est régie par la Subsequent Maintenance Release Policy (Politique relative aux versions de maintenance ultérieures). En général, Oracle prend en charge la mise à niveau des composants des serveurs tiers jusqu'à la prochaine version de maintenance du service pack de la version actuellement prise en charge. Les mises à niveau vers la prochaine version principale ne sont pas prises en charge.

**Mises à jour côté client :** Oracle prend en charge les mises à jour automatiques vers les composants client, y compris les mises à jour vers la prochaine version principale des composants client tiers. Par exemple, vous pouvez effectuer une mise à jour du navigateur JRE pour passer à la version actuellement prise en charge.

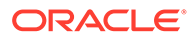

## A Exemple de code d'authentification personnalisé

## Exemple de code 1

## Remarque :

Votre code d'authentification personnalisée ne doit pas utiliser log4j pour la journalisation des erreurs. Si le code d'authentification personnalisée que vous avez utilisé dans une version précédente utilise log4j, vous devez l'enlever du code avant de l'utiliser avec cette version.

Le fragment de code suivant est une implémentation vide du module personnalisé :

```
package com.hyperion.css.custom;
import java.util.Map;
import com.hyperion.css.CSSCustomAuthenticationIF;
public class CustomAuthenticationImpl implements CSSCustomAuthenticationIF {
      public String authenticate (Map context, String userName,
                                 String password) throws Exception{
        try{
          //Custom code to find and authenticate the user goes here.
          //The code should do the following:
          //if authentication succeeds:
                //set authenticationSuccessFlag = true
                //return authenticatedUserName
          // if authentication fails:
                //log an authentication failure
                //throw authentication exception
        catch (Exception e) {
          //Custom code to handle authentication exception goes here
          //Create a new exception, set the root cause
          //Set any custom error message
          //Return the exception to the caller
        ļ
        return authenticatedUserName;
      }
}
```

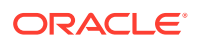

Paramètres d'entrée :

- Contexte : un mapping contenant une paire clé/valeur de paramètres régionaux
- Nom d'utilisateur : identificateur qui identifie de manière unique l'utilisateur dans l'annuaire des utilisateurs dans lequel le module personnalisé authentifie l'utilisateur. L'utilisateur entre la valeur de ce paramètre lorsqu'il se connecte à un composant Oracle Enterprise Performance Management System.
- Mot de passe : mot de passe défini par l'utilisateur dans l'annuaire des utilisateurs dans lequel le module personnalisé authentifie l'utilisateur. L'utilisateur entre la valeur de ce paramètre lorsqu'il se connecte à un composant EPM System.

## Exemple de code 2

L'exemple de code suivant illustre l'authentification personnalisée des utilisateurs à l'aide d'un nom d'utilisateur et d'un mot de passe contenus dans un fichier plat. Vous devez initialiser les listes de mots de passe et d'utilisateurs dans le constructeur de classe pour que l'authentification personnalisée fonctionne.

```
package com.hyperion.css.security;
```

```
import java.util.Map;
import java.util.HashMap;
import com.hyperion.css.CSSCustomAuthenticationIF;
import java.io.*;
public class CSSCustomAuthenticationImpl implements
CSSCustomAuthenticationIF{
  static final String DATA FILE = "datafile.txt";
/**
  * authenticate method includes the core implementation of the
  * Custom Authentication Mechanism. If custom authentication is
  * enabled for the provider, authentication operations
  * are delegated to this method. Upon successful authentication,
  * this method returns a valid user name, using which EPM System
  * retrieves the user from a custom authentication enabled provider.
  * User name can be returned in the format username@providerName,
  * where providerName indicates the name of the underlying provider
  * where the user is available. authenticate method can use other
  * private methods to access various core components of the
  * custom authentication module.
      @param context
     @param userName
     @param password
     @return
     @throws Exception
*/
Map users = null;
public CSSCustomAuthenticationImpl() {
 users = new HashMap();
```

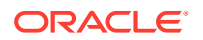

```
InputStream is = null;
 BufferedReader br = null;
  String line;
  String[] userDetails = null;
 String userKey = null;
  try{
    is = CSSCustomAuthenticationImpl.class.getResourceAsStream(DATA FILE);
    br = new BufferedReader(new InputStreamReader(is));
    while(null != (line = br.readLine())) {
        userDetails = line.split(":");
          if(userDetails != null && userDetails.length==3) {
            userKey = userDetails[0]+ ":" + userDetails[1];
            users.put(userKey, userDetails[2]);
          }
      }
  }
  catch(Exception e) {
          // log a message
  }
  finally{
     try{
        if(br != null) br.close();
        if(is != null) is.close();
     }
    catch(IOException ioe) {
        ioe.printStackTrace();
    }
}
/* Use this authenticate method snippet to return username from a flat file
*/
public String authenticate (Map context, String userName, String password)
throws Exception{
  //userName : user input for the userName
 //password : user input for password
 //context : Map, can be used to additional information required by
               the custom authentication module.
 11
 String authenticatedUserKey = userName + ":" + password;
 if(users.get(authenticatedUserKey)!=null)
     return(String)users.get(authenticatedUserKey);
  else throw new Exception("Invalid User Credentials");
          }
/* Refer to this authenticate method snippet to return username in
   username@providername format */
public String authenticate (Map context, String userName, String password)
throws Exception{
  //userName : user input for userName
  //password : user input for password
```

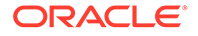

```
//context : Map can be used to additional information required by
               the custom authentication module.
  11
  //Your code should uniquely identify the user in a custom provider
and in a configured
  //user directory in Shared Services. EPM Security expects you to
append the provider
  //name to the user name. Provider name must be identical to the name
of a custom
  //authentication-enabled user directory specified in Shared Services.
  //If invalid arguments, return null or throw exception with
appropriate message
  //set authenticationSuccessFlag = false
  String authenticatedUserKey = userName + ":" + password;
  if(users.get(authenticatedUserKey)!=null)
     String userNameStr = (new StringBuffer())
                           .append((String)users.get(authenticatedUserK
ey))
                           .append("@").append(PROVIDER NAME).toString(
);
                             return userNameStr;
  else throw new Exception("Invalid User Credentials");
          }
}
```

## Fichier de données pour l'exemple de code 2

Assurez-vous que le fichier de données est nommé datafile.txt, conformément au nom utilisé dans l'exemple de code, et qu'il est inclus dans l'archive Java que vous créez.

Utilisez ce qui suit comme contenu du fichier plat utilisé en tant qu'annuaire des utilisateurs personnalisé pour prendre en charge le module d'authentification personnalisé implémenté par l'exemple de code 2 (reportez-vous à la section Exemple de code 2).

```
xyz:password:admin
test1:password:test1@LDAP1
test1:password:test1
test1@LDAP1:password:test1@LDAP1
test1@l:password:test1
user1:Password2:user1@SunONE1
user1_1:Password2:user1
user3:Password3:user3
DS_User1:Password123:DS_User1@MSAD1
DS_User1:Password123:DS_User1
DS_User1@l:Password123:DS_User1
```

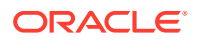

Utilisez ce qui suit comme contenu du fichier plat utilisé en tant qu'annuaire des utilisateurs personnalisé si vous prévoyez de revenir au format *username@providername* pour le nom d'utilisateur :

xyz:password:admin test1:password:test1 test1@1:password:test1 user1\_1:Password2:user1 user3:Password3:user3 DS1\_1G100U\_User61\_1:Password123:DS1\_1G100U\_User61 DS1\_1G100U\_User61\_1@1:Password123:DS1\_1G100U\_User61 TUser:password:TUser

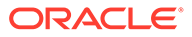

## В

# Implémentation d'une classe de connexion personnalisée

#### Oracle Enterprise Performance Management System fournit

com.hyperion.css.sso.agent.X509CertificateSecurityAgentImpl pour extraire l'identité de l'utilisateur (DN) des certificats X509.

Si vous devez dériver l'identité de l'utilisateur à partir d'un attribut du certificat autre que le DN, vous devez développer et implémenter une classe de connexion personnalisée semblable à com.hyperion.css.sso.agent.X509CertificateSecurityAgentImpl, tel que décrit dans cette annexe.

## Exemple de code de classe de connexion personnalisée

Cet exemple de code illustre l'implémentation de l'élément com.hyperion.css.sso.agent.X509CertificateSecurityAgentImpl par défaut. En règle

générale, vous devez personnaliser la méthode parseCertificate (String sCertificate) de cette implémentation pour dériver le nom d'utilisateur à partir d'un attribut de certificat autre que le DN :

```
package com.hyperion.css.sso.agent;
```

```
import java.io.ByteArrayInputStream;
import java.io.UnsupportedEncodingException;
import java.security.Principal;
import java.security.cert.CertificateException;
import java.security.cert.CertificateFactory;
import java.security.cert.X509Certificate;
import com.hyperion.css.CSSSecurityAgentIF;
import com.hyperion.css.common.configuration.*;
import javax.servlet.http.HttpServletRequest;
import javax.servlet.http.HttpServletResponse;
/**
 * X509CertificateAuthImpl implements the CSSSecurityAgentIF interface It
accepts
 * the X509 certificate of the authenticated user from the Web Server via a
 * header, parses the certificate, extracts the DN of the User and
 * authenticates the user.
 */
public class X509CertificateSecurityAgentImpl implements CSSSecurityAgentIF
    static final String IDENTITY ATTR = "CN";
    String g userDN = null;
    String g userName = null;
    String hostAdrress= null;
    /**
```

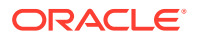

```
* Returns the User name (login name) of the authenticated user,
     * for example demouser. See CSS API documentation for more
information
     */
    public String getUserName(HttpServletRequest req,
HttpServletResponse res)
            throws Exception
    {
        hostAdrress = req.getServerName();
        String certStr = getCertificate(req);
        String sCert = prepareCertificate(certStr);
        /* Authenticate with a CN */
        parseCertificate(sCert);
        /* Authenticate if the Login Attribute is a DN */
        if (g userName == null)
        {
            throw new Exception("User name not found");
        return g userName;
    }
    /**
     * Passing null since this is a trusted Security agent
authentication
     * See Security API documentation for more information on
CSSSecurityAgentIF
     */
    public String getPassword(HttpServletRequest req,
HttpServletResponse res)
            throws Exception
    {
       return null;
    }
    /**
     ^{\star} Get the Certificate sent by the Web Server in the <code>HYPLOGIN</code>
header.
     * If you pass a different header name from the Web server, change
the
     * name in the method.
     */
    private String getCertificate(HttpServletRequest request)
    {
        String cStr = (String)request
                .getHeader(CSSConfigurationDefaults.HTTP HEADER HYPLOGI
N);
        return cStr;
    }
    /**
     * The certificate sent by the Web server is a String.
     * Put a "\n" in place of whitespace so that the X509Certificate
```

```
* java API can parse the certificate.
    */
   private String prepareCertificate(String gString)
    {
        String str1 = null;
        String str2 = null;
        str1 = gString.replace("----BEGIN CERTIFICATE-----", "");
        str2 = str1.replace("----END CERTIFICATE----", "");
        String certStrWithNL = "----BEGIN CERTIFICATE-----"
                + str2.replace(" ", "\n") + "----END CERTIFICATE----";
        return certStrWithNL;
    }
    /**
    * Parse the certificate
    * 1. Create X509Certificate using the certificateFactory
    * 2. Get the Principal object from the certificate
    * 3. Set the q userDN to a certificate attribute value (DN in this
sample)
     * 4. Parse the attribute (DN in this sample) to get a unique username
    */
   private void parseCertificate (String sCertificate) throws Exception
    {
        X509Certificate cert = null;
        String userID = null;
        try
        {
            X509Certificate clientCert = (X509Certificate)CertificateFactory
                    .getInstance("X.509")
                    .generateCertificate(
                                         new
ByteArrayInputStream(sCertificate
                                                 .getBytes("UTF-8")));
            if (clientCert != null)
            {
                Principal princDN = clientCert.getSubjectDN();
                String dnStr = princDN.getName();
                g userDN = dnStr;
                int idx = dnStr.indexOf(",");
                userID = dnStr.substring(3, idx);
                g userName = userID;
            }
        }
        catch (CertificateException ce)
        {
             throw ce;
        catch (UnsupportedEncodingException uee)
        {
            throw uee;
        }
```

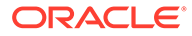

```
} //end of getUserNameFromCert
}// end of class
```

## Déploiement d'une classe de connexion personnalisée

Pour implémenter la classe de connexion personnalisée, effectuez les étapes suivantes :

 Créez et testez la classe de connexion personnalisée. Assurez-vous que votre code ne comporte aucune référence à log4j. Reportez-vous à Exemple de code de classe de connexion personnalisée.

Vous pouvez utiliser n'importe quel nom pour votre classe personnalisée.

- 2. Packagez la classe de connexion personnalisée dans un fichier CustomAuth.jar.
- 3. Copiez le fichier CustomAuth.jar dans le déploiement :
  - WebLogic : copiez CustomAuth.jar dans *MIDDLEWARE\_HOME*/user\_projects/ domains/*WEBLOGIC\_DOMAIN*/lib, en règle générale, Oracle/Middleware/ user projects/domains/EPMSystem/lib.

## Remarque :

Si vous effectuez une mise à niveau depuis la version 11.1.2.0 ou 11.1.2.1, qui comportait une implémentation de classe de connexion personnalisée, déplacez CustomAuth.jar depuis EPM\_ORACLE\_HOME/common/jlib/11.1.2.0 vers MIDDLEWARE\_HOME/user\_projects/domains/WEBLOGIC\_DOMAIN/lib.

• Déploiements client : copiez CustomAuth.jar dans tous les déploiements client Oracle Enterprise Performance Management System, à l'emplacement suivant :

**EPM\_ORACLE\_HOME**/common/jlib/11.1.2.0, en règle générale, Oracle/ Middleware/common/jlib/11.1.2.0

Oracle recommande d'activer l'authentification par certificat client si vous utilisez une classe de connexion personnalisée.

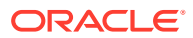

# С

# Migration d'utilisateurs et de groupes entre les annuaires des utilisateurs

## Présentation

De nombreux scénarios peuvent expliquer que les identités d'utilisateur et de groupe d'utilisateurs Oracle Enterprise Performance Management System provisionnés deviennent obsolètes. Les composants EPM System deviennent inaccessibles si les informations sur le provisionnement à leur disposition sont obsolètes. Les scénarios susceptibles de créer des données de provisionnement obsolètes comprennent les cas suivants :

- Mise hors service d'un annuaire des utilisateurs : les organisations peuvent mettre hors service un annuaire des utilisateurs après avoir déplacé les utilisateurs vers un autre annuaire.
- Mise à niveau de version : les mises à niveau de version peuvent impliquer des changements dans le nom de l'ordinateur hôte ou les environnements de système d'exploitation requis.
- Changement de fournisseur : les organisations peuvent remplacer un annuaire des utilisateurs par celui d'un autre fournisseur. Par exemple, une organisation pourrait remplacer son annuaire Oracle Internet Directory par un serveur d'annuaire SunONE.

## 🖍 Remarque :

- Dans l'annexe, l'annuaire des utilisateurs que vous cessez d'utiliser est appelé l'annuaire des utilisateurs *source* et celui vers lequel vous déplacez les comptes utilisateur est appelé l'annuaire des utilisateurs *cible*.
- Cette procédure de migration ne prend pas en charge la migration de comptes utilisateur d'un annuaire d'utilisateurs source vers un annuaire d'utilisateurs cible, mais uniquement leur association dans les applications EPM. Vous devez créer les utilisateurs manuellement dans l'annuaire des utilisateurs cible. Ce processus s'applique aux utilisateurs de n'importe quel annuaire source, notamment l'annuaire natif.

Si un annuaire des utilisateurs source configuré avec Hyperion Shared Services comporte des groupes, à l'exception des groupes de l'annuaire natif, ces groupes doivent également être créés dans l'annuaire des utilisateurs cible.

## Prérequis

 Les utilisateurs et les groupes Oracle Enterprise Performance Management System dont les données de provisionnement sont migrées d'un annuaire des utilisateurs à l'autre doivent être disponibles dans l'annuaire des utilisateurs cible.

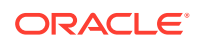

Les relations de groupe qui existent dans l'annuaire des utilisateurs source doivent être conservées dans l'annuaire des utilisateurs cible.

 Les noms des utilisateurs d'EPM System doivent être identiques entre les annuaires des utilisateurs source et cible.

## Procédure de migration

#### Exporter les données de l'annuaire natif

Exécutez les étapes suivantes dans l'environnement source :

Utilisez la gestion du cycle de vie Oracle Hyperion Enterprise Performance Management System pour exporter uniquement les artefacts Shared Services suivants de l'annuaire natif :

- Groupes de l'annuaire natif
- Rôles affectés
- Listes déléguées

La gestion du cycle de vie crée plusieurs fichiers d'export, généralement dans *EPM\_ORACLE\_INSTANCE/import\_export/USER\_NAME/EXPORT\_DIR/resource/* Native Directory, où *USER\_NAME* correspond à l'identité de l'utilisateur (par exemple, admin) qui a effectué l'opération d'export, et *EXPORT\_DIR* est le nom du répertoire d'export. Dans la plupart des cas, les fichiers suivants sont créés :

- Groups.csv
- Assigned Roles.csv
- Delegated Lists.csv
- Assigned Roles/*PROD\_NAME.csv* pour chaque application déployée, où *PROD\_NAME* est le nom d'un composant Oracle Enterprise Performance Management System (par exemple, Shared Services).

## 🖍 Remarque :

- Reportez-vous au *Guide de gestion du cycle de vie d'Oracle Enterprise Performance Management System* pour obtenir des instructions détaillées sur l'export de données à l'aide de la gestion du cycle de vie.
- Assurez-vous que le fichier Users.csv n'est pas exporté.

Après avoir exporté les artefacts, vérifiez que le rapport de statut de migration indique la dernière opération d'export comme étant terminée.

Pour exporter les données de l'annuaire natif, procédez comme suit :

- Dans le volet d'affichage d'Oracle Hyperion Shared Services Console, accédez au groupe d'applications Foundation, puis sélectionnez l'application Shared Services.
- Pour la migration, sélectionnez uniquement les artefacts requis dans la liste cidessous :

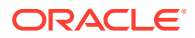

- Groupes de l'annuaire natif
- Rôles affectés
- Listes déléguées
- 3. Cliquez sur Exporter.
- 4. Saisissez le nom de l'archive d'export. La valeur par défaut est admin DATE (par exemple, admin 13-03-18).
- 5. Cliquez sur Exporter.

#### Importer les données de l'annuaire natif

Exécutez les étapes suivantes dans l'environnement cible :

- 1. Créez manuellement les éléments suivants :
  - a. Utilisateurs dans l'annuaire des utilisateurs externes cible, comme dans l'annuaire des utilisateurs source
  - Groupes dans l'annuaire des utilisateurs externes cible, comme dans l'annuaire des utilisateurs source, à l'exception des groupes de l'annuaire natif
- 2. Configurez l'annuaire des utilisateurs cible.

Ajoutez l'annuaire des utilisateurs cible en tant qu'annuaire des utilisateurs externe dans EPM System si vous avez déplacés les comptes utilisateur de l'annuaire source vers un autre annuaire. Par exemple, si vous avez déplacé les comptes utilisateur d'Oracle Internet Directory vers SunONE Directory Server, ajoutez SunONE Directory Server en tant qu'annuaire des utilisateurs externe. Reportez-vous au chapitre 3, "Configuration des annuaires des utilisateurs", du *Guide d'administration de la sécurité utilisateur d'Oracle Enterprise Performance Management System*.

## Remarque :

Vérifiez que l'annuaire des utilisateurs cible contient les comptes utilisateur et les groupes de tous les utilisateurs EPM System dont les données sont migrées depuis l'annuaire source.

Si vous avez déplacé les utilisateurs dans un annuaire déjà défini comme annuaire des utilisateurs externe, vérifiez que les comptes utilisateur sont visibles pour Oracle Hyperion Shared Services. Pour ce faire, recherchez des utilisateurs à partir de Shared Services Console. Reportez-vous à la section "Recherche d'utilisateurs, groupes, rôles et listes déléguées" dans le *Guide d'administration de la sécurité utilisateur d'Oracle Enterprise Performance Management System*.

Lors de la configuration de l'annuaire des utilisateurs cible en tant qu'annuaire des utilisateurs externe, vérifiez que la propriété Attribut de connexion pointe vers l'attribut dont la valeur était initialement employée comme nom d'utilisateur dans l'annuaire source. Reportez-vous à la section Prérequis.

3. Déplacez l'annuaire des utilisateurs cible en haut de l'ordre de recherche.

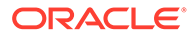

## 🖍 Remarque :

Si le nom de l'annuaire des utilisateurs cible est identique à celui de l'annuaire source, vous devez supprimer l'annuaire des utilisateurs source de la configuration EPM System.

Shared Services affecte une priorité d'ordre de recherche inférieure à l'annuaire des utilisateurs que vous venez d'ajouter par rapport à l'ordre de recherche des annuaires existants. Modifiez l'ordre de recherche de sorte que l'annuaire des utilisateurs cible ait une priorité supérieure à l'annuaire des utilisateurs source. Cet ordre permet à Shared Services de détecter les utilisateurs dans l'annuaire cible avant de chercher dans l'annuaire source. Reportez-vous à la section "Gestion de l'ordre de recherche de l'annuaire des utilisateurs" dans le *Guide d'administration de la sécurité utilisateur d'Oracle Enterprise Performance Management System*.

- 4. Redémarrez Oracle Hyperion Foundation Services et les autres composants EPM System pour appliquer les modifications apportées.
- 5. Importez les données de l'annuaire natif (exportées à partir de l'environnement source) :

Exécutez la gestion du cycle de vie avec l'option créer/mettre à jour pour importer les données précédemment exportées (figurant dans la liste ci-dessous) depuis l'annuaire natif.

- Groups.csv
- Assigned Roles.csv
- Delegated Lists.csv

## 💉 Remarque :

- Reportez-vous au Guide de gestion du cycle de vie d'Oracle Enterprise Performance Management System pour obtenir des instructions détaillées sur l'import de données à l'aide de la gestion du cycle de vie.
- Assurez-vous que le fichier Users.csv n'est pas importé.

Après avoir importé les données, vérifiez que le rapport de statut de migration indique la dernière opération d'import comme étant terminée.

Pour importer les données de l'annuaire natif, procédez comme suit :

- a. Dans le volet d'affichage de Shared Services Console, développez **Système de fichiers**.
- b. Sélectionnez l'emplacement du système de fichiers pour les fichiers d'import.
- **c.** Sélectionnez le type d'artefact dont vous souhaitez importer les informations de provisionnement.
- d. Cliquez sur Importer.
- e. Cliquez sur OK.

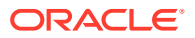

## Mises à jour spécifiques du produit

## Attention :

Oracle recommande de sauvegarder les données d'utilisateur et de groupe dans le référentiel utilisé par le composant Oracle Enterprise Performance Management System avant de lancer les mises à jour propres au produit. Après avoir mis à jour les informations dans le référentiel du produit local, vous pouvez revenir aux anciennes données d'utilisateur et de groupe dans le référentiel du produit local à partir des sauvegardes uniquement.

## Planning

Oracle Hyperion Planning stocke les informations sur les utilisateurs et groupes provisionnés dans le référentiel Planning. Si une identité d'utilisateur est modifiée dans l'annuaire natif à la suite de la migration d'utilisateurs et de groupes d'un annuaire des utilisateurs à l'autre, vous devez synchroniser les informations dans le référentiel Planning avec celles de l'annuaire natif en sélectionnant Migrer des utilisateurs/groupes. Ce bouton est disponible dans Planning lorsque vous affectez l'accès aux formulaires, aux membres et aux listes de tâches.

### **Financial Management**

Oracle Hyperion Financial Management enregistre les informations sur les utilisateurs et les groupes provisionnés pour accéder aux objets dans un référentiel local Financial Management. Si les informations sur les utilisateurs et les groupes dans l'annuaire natif sont modifiées à la suite de la migration d'utilisateurs et de groupes d'un annuaire des utilisateurs à l'autre, vous devez synchroniser les informations dans le référentiel Financial Management avec celles de l'annuaire natif.

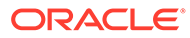